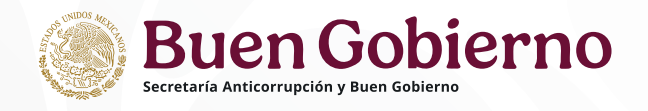

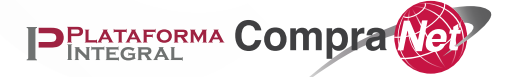

## Guía técnica para licitantes sobre el uso y manejo de CompraNet

## ÍNDICE

| 1.   | Introducción                                                       | 6  |
|------|--------------------------------------------------------------------|----|
| 2.   | Requerimientos tecnológicos                                        | 7  |
| 3.   | Acrónimos                                                          | 7  |
| 4.   | Definiciones                                                       | 8  |
| 5.   | ¿Cómo me registro en CompraNet?                                    | 15 |
| 6.   | Acceso al sistema                                                  | 15 |
| Áre  | a de trabajo del licitante                                         | 16 |
| Reg  | jistro empresarial de CompraNet                                    | 18 |
| Con  | nsideraciones para la carga de documentos                          | 20 |
| 7.   | ¿Cómo puedo actualizar o corregir la información que capturé en mi |    |
| reg  | istro?                                                             | 20 |
| Мо   | dificación y actualización de la información de la empresa         | 21 |
| 7.1. | Mi perfil                                                          | 21 |
| 7.1. | 1 Datos generales                                                  | 21 |
| 7.1. | 2 CUCOP                                                            | 23 |
| 7.1. | 3 Contactos                                                        | 25 |
| 7.1. | 4 Domicilio fiscal                                                 | 27 |
| 7.1. | 5 Cobertura                                                        | 28 |
| 7.1. | 6 Firma electrónica                                                | 29 |
| 7.2  | Expediente                                                         | 30 |
| 7.2. | 1 Información Legal                                                | 31 |
| Ir   | nformación legal de la persona física nacional                     | 31 |
| D    | atos de Identificación                                             | 31 |
| R    | epresentantes Legales                                              | 33 |
| Info | ormación legal de la persona moral nacional                        | 35 |
| A    | cta Constitutiva y sus Reformas                                    | 35 |

| Principales Socios                               | 37 |
|--------------------------------------------------|----|
| Representantes Legales                           | 39 |
| Información legal de persona física extranjera   | 41 |
| Datos de Identificación                          | 42 |
| Representantes Legales                           | 43 |
| Información legal de persona moral extranjera    | 46 |
| Acta Constitutiva y sus Reformas                 | 46 |
| Principales Socios                               | 49 |
| Representantes Legales                           | 50 |
| 7.2.2 Experiencia                                | 54 |
| Certificados y Reconocimientos                   | 54 |
| Cartas de Recomendación                          | 55 |
| Carta de Presentación o CV                       | 56 |
| 7.2.3 Capacidad Técnica                          | 58 |
| Personal Técnico                                 | 58 |
| Maquinaria y Equipo Propiedad del Contratista    | 62 |
| Propiedad Industrial                             | 63 |
| Derechos de Autor                                | 63 |
| 7.2.4 Historial de contratos                     | 64 |
| 7.2.5 Información Económica y Financiera         | 65 |
| Contador Público Certificado                     | 65 |
| Razones financieras                              | 67 |
| Información fiscal                               | 69 |
| Datos Bancarios                                  | 71 |
| 7.2.6 Otros Registros                            | 72 |
| Sucursales                                       | 73 |
| Registro Patronal                                | 73 |
| Cámaras, colegios y/o Asociaciones Civiles       | 74 |
| 7.2.7 Exportar expediente                        | 75 |
| 7.2.8 RUPC                                       | 75 |
| 8. ¿Qué procedimientos se realizan en CompraNet? | 76 |
| Página 3                                         |    |

| 9.         | ¿Qué es un proyecto de convocatoria y en dónde puedo encontrarlos?7                              | 6  |
|------------|--------------------------------------------------------------------------------------------------|----|
| 10.<br>pue | کز Cómo puedo identificar los procedimientos de contratación en los que<br>do participar?        | 31 |
| 10.1       | Búsqueda de Procedimientos de Contratación en el área pública8                                   | 51 |
| De         | etalles del Procedimiento de contratación8                                                       | 7  |
| 10.2       | Búsqueda de Procedimientos de Contratación en el área de trabajo del                             |    |
| usua       | ario9                                                                                            | 0  |
| 11.        | ¿Cómo agregar un procedimiento a Mis procedimientos?                                             | 2  |
| 12.        | Junta de aclaraciones9                                                                           | 4  |
| 12.1       | Firmar manifiesto de interés9                                                                    | 5  |
| 12.2       | <b>Actualizar manifiesto de interés</b> 9                                                        | 8  |
| 12.3       | Envío de preguntas para junta de aclaraciones                                                    | 9  |
| 12         | 2.3.1 Carga masiva de preguntas para junta de aclaraciones                                       | 12 |
| 12.4       | Fase de repreguntas                                                                              | )5 |
| 13.<br>Com | <b>¿Cómo debo integrar mi propuesta para participar a través de</b><br>۱0 ח <mark>praNet?</mark> | 8  |
| 13.1       | Cómo responder a los Requerimientos Legales – Administrativos                                    | 0  |
| 13.2       | Cómo responder a los Requerimientos Técnicos11                                                   | .4 |
| 13.3       | Captura de Requerimientos Económicos11                                                           | .5 |
| 13         | 3.3.1 Captura masiva de valores en los Requerimientos Económicos11                               | .6 |
| 13.4       | Enviar Proposición                                                                               | 1  |
| 13.5       | Retirar Proposición                                                                              | 2  |
| 14.        | Notificaciones                                                                                   | 4  |
| 15.        | ¿Cómo debo atender una solicitud de cotización a través de CompraNet?<br>126                     |    |
| 15.1       | Cómo responder a los Requerimientos Legales Administrativos12                                    | 9  |
| 15.2       | Cómo responder a los Requerimientos Técnicos13                                                   | 0  |
| 15.3       | Captura de Requerimientos Económicos13                                                           | 1  |
| 15.4       | Enviar Cotización                                                                                | 2  |
| 16.<br>Des | كۆCómo participo en un procedimiento de Ofertas Subsecuentes de<br>cuento (OSD)?                 | 3  |
| 16.1       | Flujo de procedimiento de licitación pública bajo la modalidad de OSD 13                         | 3  |

| 16.2 I       | Proceso para participar en Ofertas Subsecuentes de Descuentos                                       |
|--------------|----------------------------------------------------------------------------------------------------|
| 16.3 I       | Ejemplos                                                                                            |
| 17.<br>Unida | En dónde puedo consultar las actas y documentos publicados por la<br>ad Compradora?142              |
| 18.<br>que r | En dónde puedo consultar los acuses que genera el sistema y las acciones<br>ealicé en CompraNet?145 |
| 19.          | ¿Qué son los Datos Relevantes del Contrato?148                                                      |
| 20.          | ¿Cómo puedo identificar si en mi expediente tengo documentos vencidos?<br>152                       |
| 21.          | ¿Cómo puedo actualizar la razón de la persona física o moral?                                       |
| 22.          | Historial de acciones158                                                                            |
| 23.          | Firma electrónica para personas físicas o morales extranjeras                                       |
| 23.1 (       | Generación y Renovación161                                                                          |
| 22.          | Registro Único de Proveedores y Contratistas RUPC164                                                |
| 23.          | Funciones frecuentes                                                                                |
| 23.1 (       | Carga de archivos en CompraNet                                                                      |
| 24.          | Anexos                                                                                              |
| 24.1         | Normatividad relacionada con RUPC172                                                                |
| 24.2 I       | RUPC en la LAASSP (Última reforma DOF 16-01-2012)                                                   |
| 24.3 9       | Seguridad de la información en CompraNet173                                                         |
| 24.4 I       | Estratificación de las micro, pequeñas y medianas empresas                                          |
| 25.          | Recursos didácticos visuales                                                                        |
| 26.          | Datos de contacto                                                                                   |

## 1. Introducción

CompraNet es el sistema electrónico de información pública gubernamental en materia de contrataciones públicas y es de uso obligado para los sujetos señalados en el Artículo 1° de la Ley de Adquisiciones, Arrendamientos y Servicios del Sector Público (LAASSP) y de la Ley de Obras Públicas y Servicios Relacionados con las Mismas (LOPSRM).

Se ha desarrollado la presente guía con la finalidad de que las personas físicas y morales conozcan cómo utilizar CompraNet, por lo que te mostramos los pasos que debes seguir para ello, desde el registro en el sistema y hasta la forma en que debes participar de manera electrónica, en los procedimientos de contratación que publican las Unidades Compradoras, para enviar tus proposiciones.

Si la persona física o la persona moral, no está registrada en CompraNet, es importante revisar con detalle la **guía de registro de empresas**, disponible en:

#### https://upcp-

compranet.buengobierno.gob.mx/informacion\_ayuda/licitantesyempresas.html

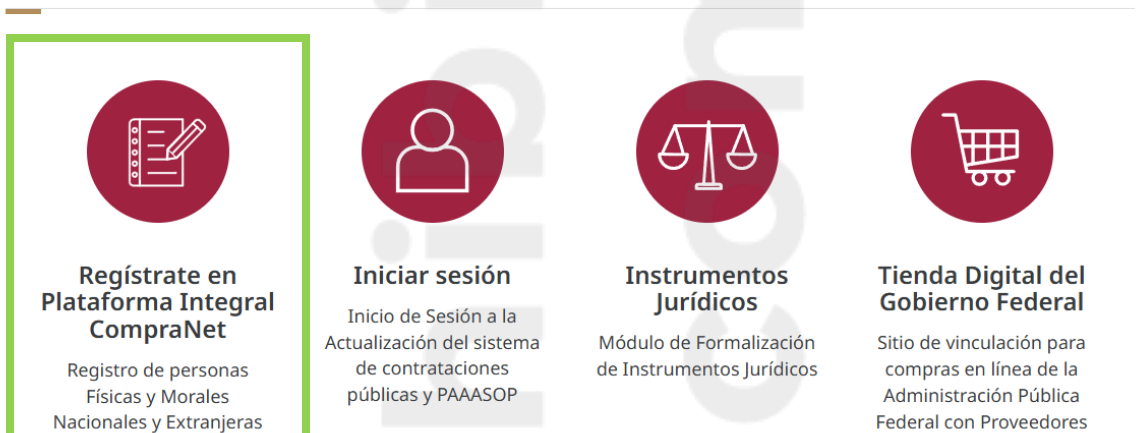

Plataforma Integral CompraNet

Una vez que se realice el registro, se obtendrá una cuenta de acceso al sistema a través de la persona de contacto que realiza el registro. Si lo prefieres, puedes consultar nuestros videos sobre el registro y uso del sistema en nuestro canal de CompraNet MX.

Puedes acceder al portal de CompraNet y a tu cuenta en cualquier momento del día, durante todo el año y desde cualquier parte del mundo; siempre y cuando dispongas de acceso a Internet a través de un navegador compatible.

## 2. Requerimientos tecnológicos

Con el propósito de garantizar el óptimo desempeño en el uso de CompraNet, te sugerimos utilizar los navegadores Google Chrome y Mozilla Firefox en sus versiones más recientes, con un acceso a internet, considerando al menos 10 Mbps para carga y descarga de información.

Como persona física o moral necesitarás la Firma Electrónica Avanzada (e.firma) VIGENTE para realizar diversas operaciones en el sistema, ya sea la emitida por:

- El Servicio de Administración Tributaria (SAT), es obligatoria para todas las personas físicas o morales nacionales.
- La que por la Secretaría Anticorrupción y de Buen Gobierno; solo está disponible esta opción para las personas físicas y morales extranjeras que no cuentan con la emitida por el SAT.

## 3. Acrónimos

COG: Clasificador por Objeto del Gasto CUCOP: Clasificador Único de las Contrataciones Públicas DOF: Diario Oficial de la Federación LAASSP: Ley de Adquisiciones, Arrendamientos y Servicios del Sector Público LOPSRM: Ley de Obras Públicas y Servicios Relacionados con las Mismas MAAG: Manuales Administrativos de Aplicación General OPSRM: Obras Públicas y Servicios Relacionados con las Mismas OSD: Ofertas Subsecuentes de Descuentos PEF: Presupuesto de Egresos de la Federación RFC: Registro Federal de Contribuyentes. RLAASSP: Reglamento de la Ley de Adquisiciones, Arrendamientos y Servicios del Sector Público. RLOPSRM: Reglamento de la Ley de Obras Públicas y Servicios Relacionados con las Mismas. RUPC: Registro Único de Proveedores y Contratistas.

## 4. Definiciones

| Concepto                                               | Definición                                                                                                    |
|--------------------------------------------------------|----------------------------------------------------------------------------------------------------|
| Acta                                                   | Documento público en el que se hace constar un hecho,<br>para el caso contrataciones públicas aquellos<br>relacionados con la junta de aclaraciones, el acto de<br>presentación y apertura de proposiciones, y a la junta<br>pública en la que se dé a conocer el fallo.                                                                                                    |
| Adjudicación                                           | Resolución del servidor público facultado de la dependencia o entidad con el objeto de asignar un contrato a la o las personas físicas o morales que resulten ganadoras de un procedimiento de licitación pública, invitación a cuando menos tres personas o adjudicación directa.                                                                                                    |
| Adquisiciones                                          | Se entenderán como aquellas que se encuentran<br>señaladas en el artículo 3º de la Ley de Adquisiciones,<br>Arrendamientos y Servicios del Sector Público.                                                                                                    |
| Acto de Presentación y<br>Apertura de<br>Proposiciones | Acto público en el que se realiza la apertura de las<br>proposiciones entregadas en sobre cerrado presencial o<br>electrónico por parte de los licitantes en los<br>procedimientos de licitación pública o invitación a cuando<br>menos tres personas.                                                                                                    |
| Árbol de Categorías<br>CUCoP                           | Estructura que ordena, categoriza y dispone por clases el<br>Clasificador Único de las Contrataciones Públicas.                                                                                                    |
| Área usuaria o requirente                              | Es el área en la dependencia o entidad, que solicita o<br>requiere formalmente la adquisición o arrendamiento de<br>bienes o la prestación de servicios, o bien aquélla que los<br>utilizará, conforme al artículo 2, fracción II del<br>Reglamento de la Ley de Adquisiciones, Arrendamientos<br>y Servicios del Sector Público o bien el área que en la<br>dependencia o entidad solicite o requiera formalmente la<br>contratación de obras públicas o servicios relacionados<br>con las mismas, o bien aquélla que los utilizará, conforme |

al artículo 2, fracción IV del Reglamento de la Ley de Obras Públicas y Servicios Relacionados con las Mismas.

gratuita y constituirá un medio por el cual se

desarrollarán procedimientos de contratación.

Clave de la Unidad Compradora asignada en CompraNet. Esta clave se proporciona al momento de solicitar el alta **Clave UC** de la Unidad Compradora. CompraNet Sistema electrónico de información pública gubernamental, que contiene información sobre adquisiciones, arrendamientos, servicios, obras públicas y servicios relacionados con las mismas; integrado entre otra información, por los programas anuales en la materia, de las dependencias y entidades; el registro único de proveedores; el padrón de testigos sociales; el registro de proveedores sancionados; las convocatorias a la licitación y sus modificaciones; las invitaciones a cuando menos tres personas; las actas de las juntas de aclaraciones, del acto de presentación y apertura de proposiciones y de fallo; los testimonios de los testigos sociales; los datos de los contratos y los convenios modificatorios; adjudicaciones directas; las las resoluciones de la instancia de inconformidad que havan causado estado, así como las notificaciones y avisos correspondientes. Dicho sistema será de consulta

**Consolidación** Integración de bienes y/o servicios que realizan dos o más dependencias y/o entidades o de manera interna una misma dependencia o entidad, para su adquisición, arrendamiento o contratación mediante un solo procedimiento de contratación, a fin de obtener las mejores condiciones para el Estado.

ContratistaLa persona que celebre contratos de obra pública o de<br/>servicios relacionados con la misma, conforme al artículo<br/>2, fracción VI de la Ley de Obras Públicas y Servicios<br/>Relacionados con las Mismas.

**Contrato abierto** Los citados en el artículo 47 de la LAASSP.

Contrato Marco Estrategia de contratación basada en un acuerdo de voluntades que celebran una dependencia o entidad con uno o más posibles proveedores, mediante el cual se establecen de manera general las especificaciones técnicas y de calidad, alcances, precios y condiciones que regularán la adquisición o arrendamiento de bienes o la prestación de servicios que, posteriormente, mediante contratos específicos, en su caso, formalicen las dependencias y entidades, con fundamento en la fracción XX del artículo 41 de la Ley de Adquisiciones, Arrendamientos y Servicios del Sector Público, de conformidad con el artículo 14 de su Reglamento.

Contrato plurianualEl contrato derivado de un procedimiento de<br/>contratación que abarca más de un ejercicio fiscal,<br/>en términos del artículo 50 de la Ley Federal de<br/>Presupuesto y Responsabilidad Hacendaria.

Convocatoria Documento público que contiene las bases o condiciones preparadas por una dependencia o entidad, destinadas a regular tanto el procedimiento de licitación como el contrato de adjudicación correspondiente.

Clasificador Único de las Contrataciones Públicas (CUCoP) Se utiliza para clasificar las partidas relacionadas a las adquisiciones, arrendamientos, servicios o conceptos de obras públicas y los servicios relacionados con las mismas.

Permite, entre otras funciones, optimizar el análisis de la información relativa a los bienes, servicios y obras públicas que contratan las dependencias y entidades.

DependenciasLas Secretarías de Estado, Consejería Jurídica del<br/>Ejecutivo Federal, Órganos Reguladores Coordinados en<br/>Materia Energética a que hace referencia el artículo 28,<br/>párrafo octavo, de la Constitución Política de los Estados<br/>Unidos Mexicanos y la Oficina de la Presidencia.

**Disposiciones CompraNet** ACUERDO por el que se establecen las disposiciones para la utilización del Sistema Electrónico de Información Pública Gubernamental, denominado CompraNet, publicado en el Diario Oficial de la Federación (DOF) el 28 de junio de 2011.

- **Entidades** Los organismos descentralizados, las empresas de participación estatal mayoritaria y los fideicomisos en los que el fideicomitente sea el gobierno federal o una entidad paraestatal.
- **Entidades federativas** Son los Estados de la Federación y la Ciudad de México, conforme al artículo 43 de la Constitución Política de los Estados Unidos Mexicanos.
- Acto público en el que se da a conocer de manera<br/>fundada y motivada el resultado de la evaluación de las<br/>proposiciones presentadas por los licitantes y, en su caso,<br/>se da a conocer la resolución de asignación de un<br/>contrato a la o las personas físicas o morales que<br/>hubieren resultado ganadoras de dicha evaluación.

Institución Pública Los Entes Públicos descritos en las fracciones I, II, III, IV, V y VI del Artículo I de la Ley de Adquisiciones, Arrendamientos y Servicios del sector Público y del Artículo I de la Ley de Obras Públicas y Servicios Relacionados con las Mismas.

Investigación de mercado De conformidad con el artículo 2, fracción X de la Ley de Adquisiciones, Arrendamientos y Servicios del Sector Público, es la verificación de la existencia de bienes, arrendamientos o servicios, de proveedores a nivel nacional o internacional y del precio estimado basado en la información que se obtenga en la propia dependencia o entidad, de organismos públicos o privados, de fabricantes de bienes o prestadores del servicio, o una combinación de dichas fuentes de información.

Procedimiento de Invitación a cuando menos tres personas (I3P) Procedimiento de excepción a la licitación pública, a través del cual los licitantes, previa invitación, presentan sus proposiciones para participar en el mismo. El área contratante debe verificar previa invitación, que las personas invitadas cuenten con capacidad de respuesta inmediata, así como con los recursos técnicos, financieros y demás que sean necesarios, y que sus actividades comerciales o profesionales estén relacionadas con el objeto del contrato. La presentación de proposiciones se hace en sobre cerrado, previa evaluación, las dependencias o entidades, eligen a la persona física o moral que les ofrece las mejores condiciones para el Estado respecto de la adquisición o arrendamiento de bienes, o prestación de servicios.

Licitación electrónica Licitación pública en la cual exclusivamente se permitirá la participación de los licitantes a través de CompraNet, se utilizarán medios de identificación electrónica. La o las juntas de aclaraciones, el acto de presentación y apertura de proposiciones y el acto de fallo, sólo se realizarán a través de CompraNet y sin la presencia de los licitantes en dichos actos.

Licitación pública Procedimiento de contratación desarrollado en un régimen de competencia o contienda, a través del cual las dependencias o entidades, previa convocatoria pública, presentación de proposiciones en sobre cerrado y evaluación, eligen a la persona física o moral que les ofrece las mejores condiciones para el Estado respecto de la adquisición o arrendamiento de bienes, o prestación de servicios.

Licitante La persona física o moral que participe en cualquier procedimiento de licitación pública o bien de invitación a cuando menos tres personas, de conformidad con el artículo 2, fracción VII de la Ley de Adquisiciones, Arrendamientos y Servicios del Sector Público y con el artículo 2, fracción VII de la Ley de Obras Públicas y Servicios Relacionados con las Mismas.

Número de El número de procedimiento de contratación es una clave procedimiento de caracteres alfanuméricos que tiene una estructura claramente definida y que permite identificar rápidamente aspectos relacionados con el tipo de contratación, la clave del Ramo, de la Unidad Responsable y de la Unidad Compradora, el carácter del procedimiento, un número que identifica el procedimiento en el año indicado (ejemplo LA-11-122-2001-N-6-2023). Este número permite la identificación del procedimiento de contratación en el resumen de convocatoria incluido en el DOF.

- Ofertas Subsecuentes de Descuentos (OSD) Modalidad utilizada en las licitaciones públicas, en la que los licitantes, al presentar sus proposiciones, tienen la posibilidad de que, con posterioridad a la presentación y apertura de proposiciones, realicen una o más ofertas que mejoren el precio más bajo recibido de forma inicial, sin que ello signifique la posibilidad de variar las especificaciones o características originalmente contenidas en su propuesta técnica.
- Partida o Concepto Es la división o desglose de los bienes a adquirir o arrendar o de los servicios a contratar, contenidos en un procedimiento de contratación o en un contrato, para diferenciarlos unos de otros, clasificarlos de conformidad con el artículo 2, fracción VIII del Reglamento de la LAASSP.
- Procedimiento de<br/>contrataciónProceso mediante el cual una institución gubernamental<br/>identifica de qué manera realizará una adquisición,<br/>arrendamiento, servicio u obra pública de determinado<br/>producto que ofrece un proveedor externo, para el<br/>cumplimiento de las metas y objetivos de sus programas<br/>presupuestarios, el cual puede ser de tres tipos: Licitación<br/>Pública, Invitación a Cuando Menos Tres Personas, y<br/>Adjudicación Directa.
- ProveedorLas personas que celebre contratos de adquisiciones,<br/>arrendamientos o servicios con dependencias o<br/>entidades de la Administración Pública Federal, de<br/>conformidad con el artículo 2 fracción VI de la LAASSP.
- RequerimientoSolicitud formulada para realizar una contratación con la<br/>finalidad de satisfacer las necesidades de las<br/>dependencias y entidades.
- Registro empresarialDirectorio de datos de las personas físicas y morales<br/>registradas en CompraNet, tanto nacionales como<br/>extranjeras.

- **Solicitud de Cotización** Petición de información al sector empresarial con la finalidad de verificar la existencia de bienes, arrendamientos o servicios y así solventar la investigación de mercado en procedimientos de adjudicación directa.
- Tratados de LibreLos convenios regidos por el derecho internacional<br/>público, celebrados por escrito entre el gobierno de los<br/>Estados Unidos Mexicanos y uno o varios sujetos de<br/>Derecho Internacional Público, ya sea que para su<br/>aplicación requiera o no la celebración de acuerdos en<br/>materias específicas, cualquiera que sea su<br/>denominación, mediante los cuales los Estados Unidos<br/>Mexicanos asumen compromisos.

Unidad Compradora (UC) El área de las dependencias o entidades que ha sido registrada y autorizada por la Unidad de Política de Contrataciones Públicas (UPCP) para realizar operaciones y llevar a cabo procedimientos de contratación en CompraNet, a la cual le es asignada una clave de identificación. Dicha Unidad estará a cargo del titular del área contratante o del área responsable de la contratación a nivel central o del servidor público que éste designe.

## 5. ¿Cómo me registro en CompraNet?

Las personas físicas y morales que deseen participar en los procedimientos de contratación a través de CompraNet, deberán primero realizar su registro, de lo contrario no podrán participar a través de éste.

Para conocer el proceso de registro, deberás consultar la guía "Registro de personas físicas y morales en CompraNet y sus módulos" disponible en la siguiente dirección:

<u>https://upcp-</u>

compranet.buengobierno.gob.mx/informacion\_ayuda/licitantesyempresas.html

Si lo deseas puedes consultar el video <u>"Registro de personas físicas y morales</u> <u>nacionales en CompraNet"</u>

### 6. Acceso al sistema

Una vez registrado y habilitado como persona física o moral, para acceder a CompraNet, deberás ingresar a:

https://upcp-compranet.buengobierno.gob.mx/

Selecciona la opción Iniciar sesión.

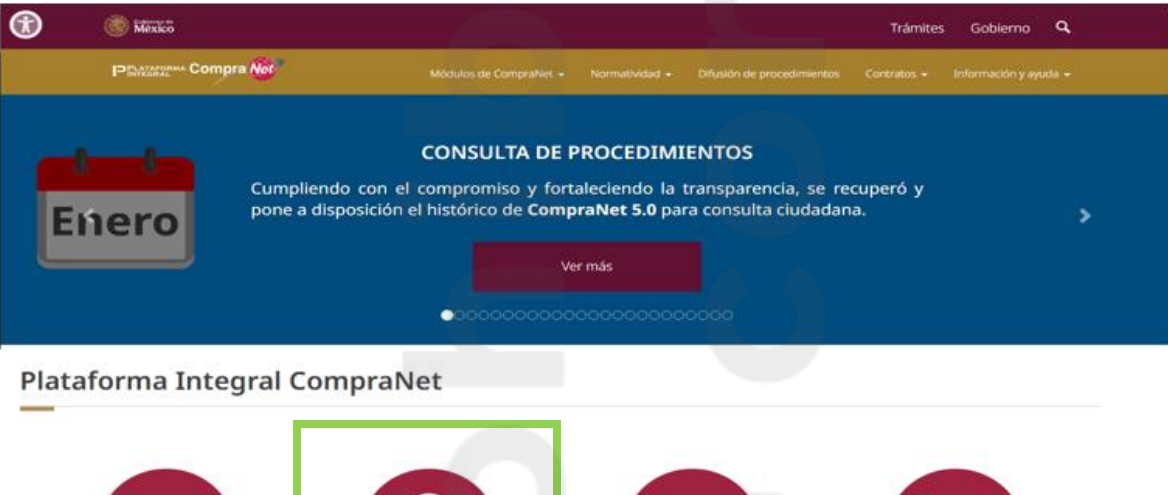

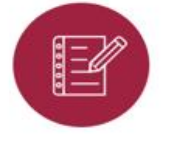

Regístrate en Plataforma Integral CompraNet

Registro de personas Físicas y Morales Nacionales y Extranjeras

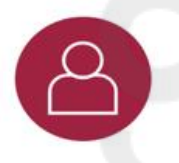

Iniciar sesión Inicio de Sesión a la Actualización del sistema de contrataciones públicas y PAAASOP

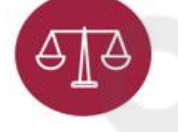

Instrumentos Jurídicos

Módulo de Formalización de Instrumentos Jurídicos

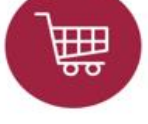

Tienda Digital del Gobierno Federal

Sitio de vinculación para compras en línea de la Administración Pública Federal con Proveedores Captura tu usuario y contraseña

| DPLAT/     | AFORMA COM | pra Net |
|------------|------------|---------|
| I INTEG    | GRAL       |         |
| Usuario    |            |         |
| RFC        |            |         |
| Contraseña |            |         |
|            |            |         |

Ingresarás al Panel de Aplicaciones, donde además de CompraNet, podrás acceder a otros módulos tales como: Tienda Digital del Gobierno Federal, Módulo de Formalización de Instrumentos Jurídicos, siempre y cuando tengas acceso a éstos. Presiona sobre la opción CompraNet.

| Panel de aplicaciones de | la Plaforma Integral Comp                            | raNet                                  |  |
|--------------------------|------------------------------------------------------|----------------------------------------|--|
|                          | Instrumentos<br>Jurídicos                            | TIENDA DIGITAL<br>del Gobierno Federal |  |
| CompraNET                | Módulo de Formalización de<br>Instrumentos Jurídicos | Tienda Digital del Gobierno Federal    |  |
|                          |                                                      |                                        |  |

## Área de trabajo del licitante

El Área de Trabajo es la pantalla principal que te muestra el sistema cuando ingresas con tu nombre de usuario (RFC) y tu contraseña, y está conformado por las siguientes secciones:

### Encabezado del Área de Trabajo

Página 16

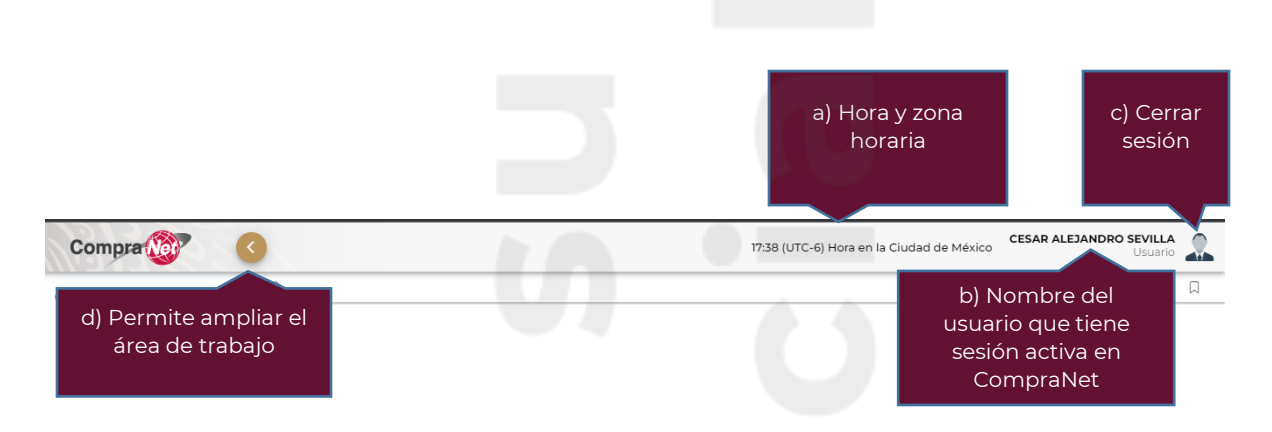

a) Hora y zona horaria: el sistema está configurado con la zona horaria de la Ciudad de México, por lo anterior se muestra permanentemente el reloj del sistema.

Es importante considerar que las horas mostradas en el sistema para el desarrollo de los distintos eventos corresponden a la zona horaria de la Ciudad de México.

b) Nombre del usuario: corresponde al nombre de la persona física o moral a la que corresponde el RFC con el que se accedió a CompraNet o, en su caso del representante legal autorizado.

c) Cerrar sesión, icono que, al presionar, cerrará la sesión activa del sistema.

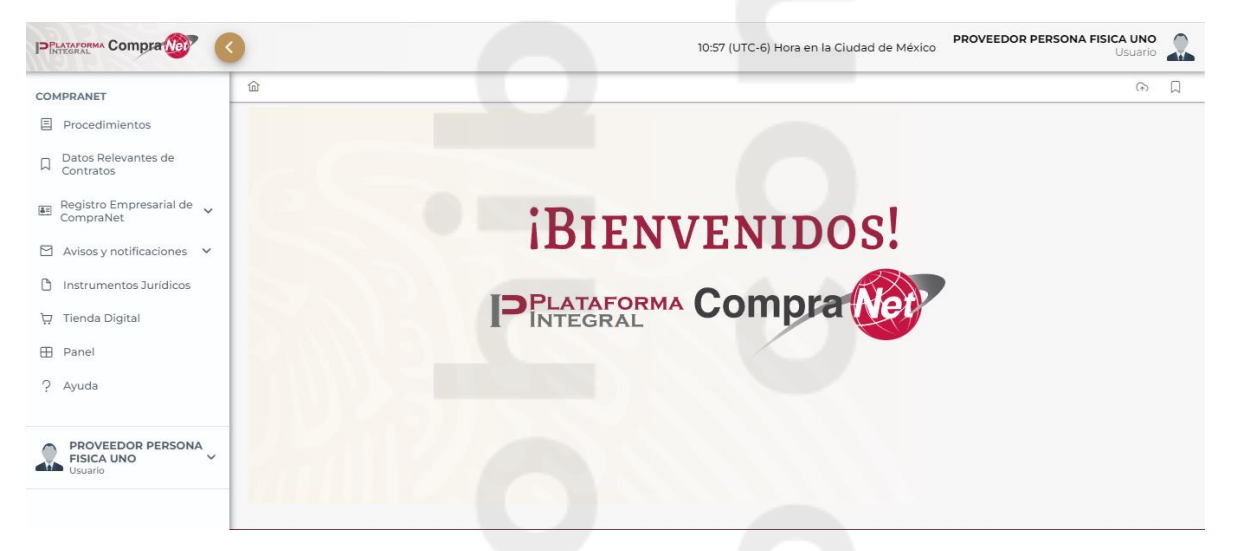

### Menú lateral

- Procedimientos
- Datos Relevantes de Contratos
- Registro Empresarial de CompraNet
- Avisos y Notificaciones de participación
- Instrumentos Jurídicos
- Tienda Digital

Página 17

- Panel
- Ayuda

### Procedimientos

En esta sección se visualiza el listado de los procedimientos de contratación, sean aquellos que has vinculado a tu cuenta de CompraNet para participar a través del sistema, así como los que están vigentes, es decir, en los que la fecha y hora límite para la presentación de proposiciones no ha ocurrido y que por tanto aun puedes vincular con tu cuenta.

Es también desde esta opción que podrás darle seguimiento a los procedimientos de contratación en los que ya participas, podrás cargar tu propuesta legal-administrativa, técnica y económica, generar el manifiesto de interés en participar en la junta de aclaraciones, así como enviar tus solicitudes de aclaración para la junta de aclaraciones.

### Datos Relevantes de Contratos

En esta sección se visualizan, los datos básicos de los contratos que te han sido adjudicados a través de CompraNet.

### Registro empresarial de CompraNet

En esta sección, podrás capturar y actualizar los datos y la documentación necesaria para facilitar a las dependencias y entidades el acceso a la información relativa a tu actividad, nacionalidad, experiencia, especialidad, capacidad técnica, económica y financiera e historial de contratos.

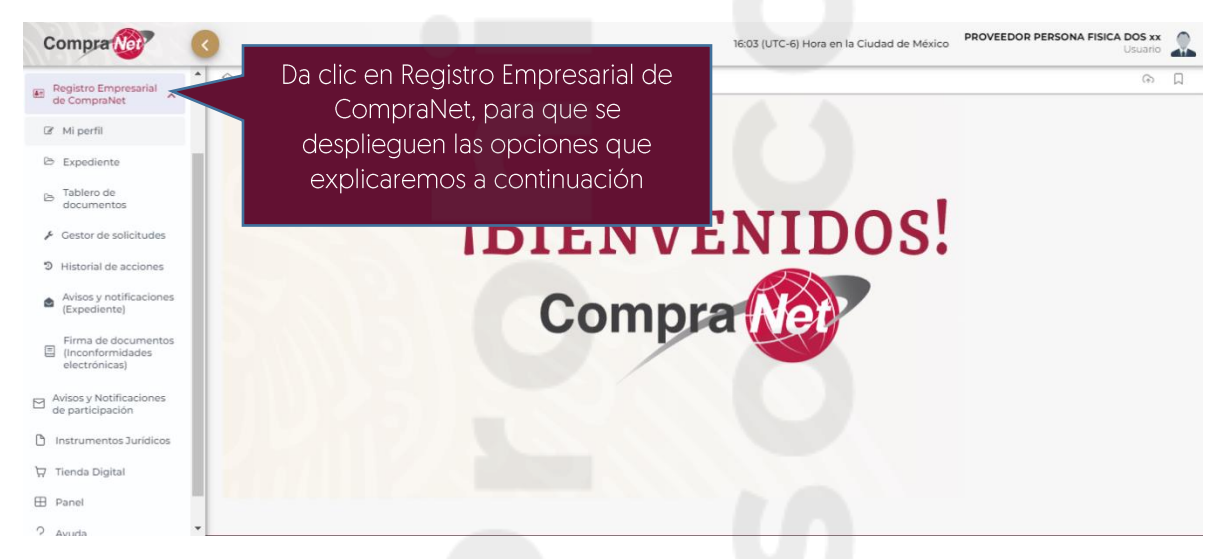

En la sección **Mi perfil**, podrás modificar la información que capturaste al momento de registrarte en el sistema CompraNet, esta información es la mínima necesaria para

poder enviar una proposición o una cotización a través de CompraNet, no así para enviar solicitudes de aclaración.

En la sección **Expediente**, deberás adjuntar la información legal de la persona moral o bien, los datos de identificación de la persona física, representantes legales, experiencia, capacidad técnica, si ya celebraste algún contrato se visualizará en la sección Historial de Contratos, la información económica y financiera, podrás exportar la información capturada de la persona física o moral registrada y solicitar la inscripción al RUPC.

La sección **Tablero de documentos**, te permitirá visualizar de manera oportuna los documentos que están cargados en CompraNet, así como verificar si están vigentes y/o vencidos.

Historial de acciones, podrás visualizar las acciones que has realizado en el sistema.

**Gestor de solicitudes**, podrás solicitar, si así lo requieres, la actualización de la razón social o nombre de la persona física o moral registrada en CompraNet.

**Historial de acciones**, podrás visualizar las acciones que se han realizado en CompraNet y descargar los acuses que el sistema ha generado o visualizar el detalle de cada una de dichas acciones.

**Firma electrónica:** Esta opción únicamente es visible a personas físicas o morales de origen extranjero y podrán realizar las siguientes acciones:

• **Generación y renovación:** En esta opción las empresas extranjeras deberán crear o renovar tu firma electrónica.

**Firma de documentos (Inconformidades electrónicas):** En esta opción podrás cargar el archivo que sustente alguna inconformidad que desees enviar de manera electrónica, es archivo por seguridad el sistema lo encriptará.

**Avisos y notificaciones de participación**, podrás visualizar las notificaciones generadas por el sistema derivadas de los procedimientos de contratación en los que estas participando, o relacionadas con el registro empresarial de CompraNet.

**Instrumentos jurídicos**, podrás ingresar una vez que seas adjudicado a través de CompraNet, al Módulo de Formalización de Instrumentos Jurídicos de CompraNet, para la gestión electrónica de los contratos adjudicados.

**Tienda Digital**, podrás ingresar, únicamente si estás adherido al contrato marco de "Suministro y entrega en sitio de artículos de oficina, productos para servicio de cafetería, así como consumibles y accesorios informáticos".

**Panel**, te lleva a la página principal del sistema donde podrás visualizar los módulos a los que puedes tener acceso como proveedor/contratista.

**Ayuda**, podrás descargar los materiales de apoyo, para la operación de CompraNet.

Página 19

## Consideraciones para la carga de documentos

Previo a comenzar con las configuración, modificación o actualización de la información toma en cuenta las siguientes consideraciones:

- ✓ El peso máximo por archivo no deberá exceder los 150 MB.
- ✓ El nombre de los archivos no debe exceder de 15 caracteres.
- ✓ Para el acta constitutiva el archivo no deberá exceder los 150 MB.
- Para que los cambios sean guardados, deberás firmar electrónicamente, de lo contrario los cambios que realices al sistema no se verán reflejados.
- ✓ En los requerimientos legales-administrativos, técnicos y económicos, no podrás cargar archivos comprimidos, ni ejecutables.
- En cada requerimiento de respuesta podrás adjuntar hasta 100 archivos de 150 Mb cada uno.
- Los nombres de los archivos no pueden tener caracteres especiales, comas o estar acentuados.
- ✓ Los archivos deben tener una extensión válida.

## 7. ¿Cómo puedo actualizar o corregir la información que capturé en mi registro?

El objetivo de contar con la sección Registro empresarial en CompraNet es integrar la información de la persona física o moral registrada en CompraNet, para facilitar la consulta de la información de la empresa a las dependencias y entidades del gobierno.

Asimismo, les permitirá a las empresas, recibir información sobre los procedimientos de contratación de acuerdo a su especialidad, y estar en posibilidad de participar de manera electrónica en todos los actos de los procedimientos de contratación con medio o forma permitido mixta o electrónica.

La información que debe integrarse en CompraNet es la que le aplique a la persona física o moral y es su responsabilidad la captura y actualización de la misma; ésta debe ser clara, de tal forma que comunique el propósito de la misma, considera además que, la documentación que les aplique debe estar completa y deberán mantenerla actualizada.

Para realizar modificaciones al registro, actualizar o agregar información, deberás ingresar al área de trabajo.

# Modificación y actualización de la información de la empresa.

En el menú lateral izquierdo, da clic en **Registro Empresarial de CompraNet.** Selecciona **Mi perfil.** 

### 7.1. Mi perfil

**Nota:** Cualquier modificación o actualización que realices en el perfil de la persona física o moral, **debe concluir con la** <u>firma electrónica</u>, de lo contrario las modificaciones no serán guardadas.

Para ingresar a la sección del registro que deseas actualizar, podrás dar clic en la pestaña de tu interés en la imagen, o usar la barra de desplazamiento.

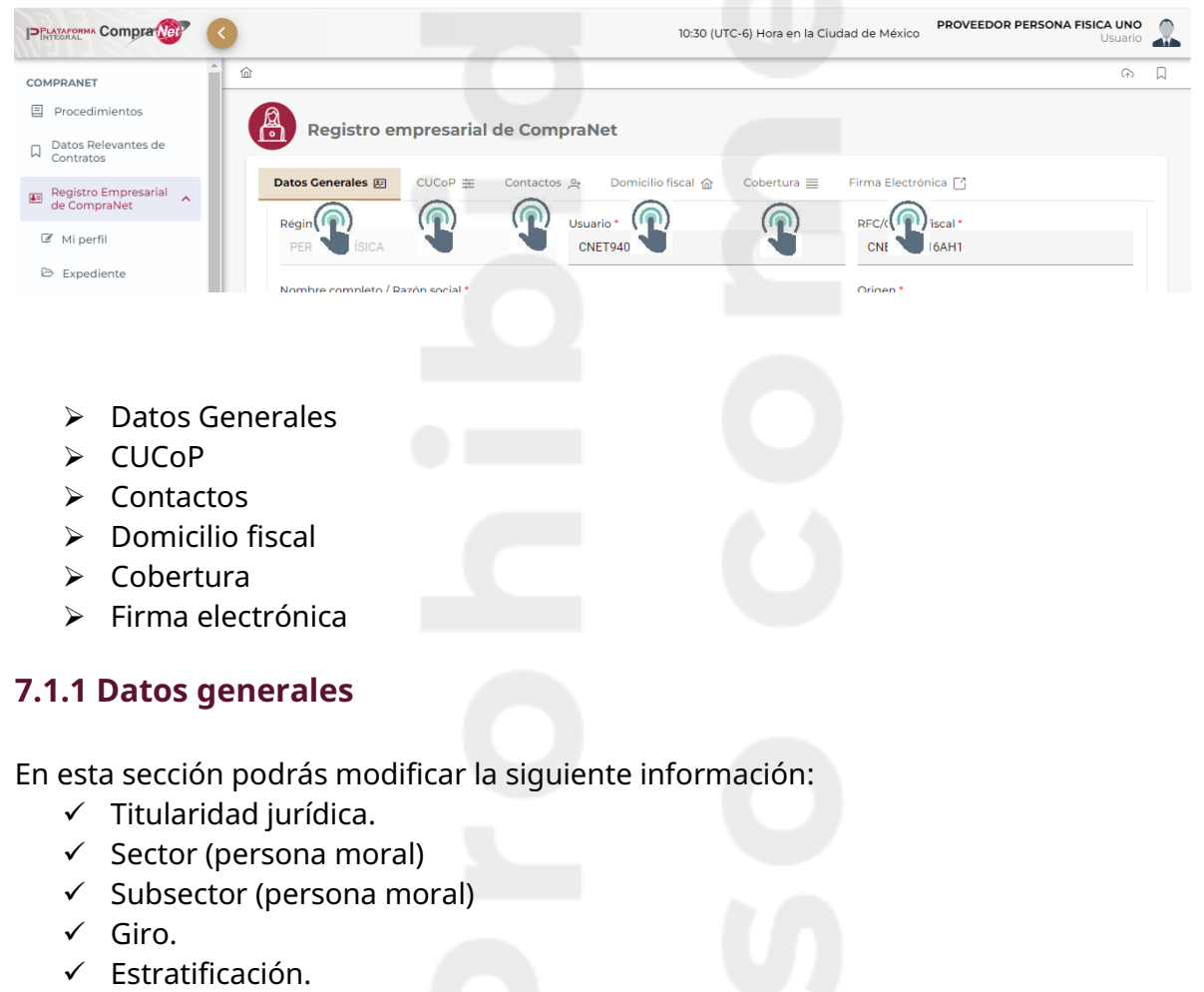

- ✓ Actividad preponderante.
- ✓ Número de trabajadores.

- ✓ Ventas anuales.
- ✓ Página web
- ✓ Número telefónico
- Adjuntar o actualizar la cédula de identificación fiscal, como se indica en "Carga de archivos en CompraNet".

Considera que el nombre del archivo no debe exceder de 15 caracteres.

| Dísimon t                    |              | Hereaft &                                 | DEC/Cédian Frank         |  |
|------------------------------|--------------|-------------------------------------------|--------------------------|--|
| PERSONA FÍSICA               | $\sim$       | SEHC8402052PA                             | SEHC8402052PA            |  |
| Nombre completo / Razón soci | ial*         |                                           | Origen *                 |  |
| FREDI VICTORIA JUAREZ        |              |                                           | NACIONAL                 |  |
| Nacionalidad *               |              | Titularidad jurídica *                    | Giro *                   |  |
| MEXICANA                     |              | 23. RÉGIMEN DE INCORPORACIÓN FISCAL (RIF) | DE SERVICIOS             |  |
| Estratificación *            |              | Actividad preponderante *                 | Número de trabajadores * |  |
| GRANDE                       | ~            | COMUNICACIÓN                              | 11-30                    |  |
| Ventas anuales *             |              | Página web                                |                          |  |
| \$4 - \$100 MILLONES         | $\checkmark$ |                                           |                          |  |

Para guardar los cambios da clic en el botón Siguiente.

|            |           | Q BUSCAR |
|------------|-----------|----------|
| Documento  | Descargar | Eliminar |
| Cédula.pdf | <u>ل</u>  | 団        |
|            | « < 1 > » |          |
|            |           | _        |

El sistema mostrará un mensaje indicando que la información se ha cargado correctamente.

### 7.1.2 CUCOP

Recuerda que el clasificarte en la pestaña CUCoP permitirá que tu empresa se liste dentro de los resultados de las búsquedas que realicen las dependencias y entidades mediante el CUCoP, con la intención de determinar los que pudieran ser potenciales proveedores o contratistas.

En la pestaña CUCoP podrás modificar el tipo de participación, siempre que no hayas capturado información de maquinaria y equipo propiedad del contratista.

| )atos Generales 돈                                                                                             | CUCoP 幸                                                                                    | Contactos 스                                                                | Domicilio fiscal ሰ               | Cobertura 🗮 | Firma Electrónica 🗋 |                  |
|----------------------------------------------------------------------------------------------------|--------------------------------------------------------------------------------------------|----------------------------------------------------------------------------|----------------------------------|-------------|---------------------|------------------|
| Fipo de participación<br>Proveedor de a<br>Contratista de o<br>Con relación al catálo<br>(Puede seleccionar a | *<br>Idquisiciones, arre<br>obra pública o ser<br>ogo CUCoP, selecc<br>partir del tercer r | endamientos y serv<br>vicios relacionado:<br>cione su objeto soc<br>vivel) | vicios<br>s a las mismas<br>iial |             |                     |                  |
|                                                                                                    |                                                                                            |                                                                            |                                  |             |                     | Deshacer selecci |
| BÚSQUEDA DE CL                                                                                                | AVE O DESCRIPCI                                                                            | ÓN                                                                         |                                  |             | _                   | Deshacer selecci |
| BÚSQUEDA DE CL                                                                                                | AVE O DESCRIPCI                                                                            | ÓN<br>ministros                                                            |                                  |             | -                   | Deshacer selecci |
| BÚSQUEDA DE CL<br>> □ □ 2000<br>> □ □ 3000                                                                    | AVE O DESCRIPCI                                                                            | ÓN<br>ministros<br>ales                                                    |                                  |             | C                   | Deshacer selecci |

De lo contrario estará deshabilitado el tipo de participación.

| Registro e                                                  | mpresarial                                  | de Comprañ                                 | Vet                      |             |                     |  |
|-------------------------------------------------------------|---------------------------------------------|--------------------------------------------|--------------------------|-------------|---------------------|--|
| Datos Generales 🗵                                           | CUC₀P ≢                                     | Contactos 옷                                | Domicilio fiscal 🏠       | Cobertura 🗮 | Firma Electrónica 📑 |  |
| Tipo de participación<br>Proveedor de a<br>Contratista de o | •<br>dquisiciones, arm<br>obra pública o se | endamientos y serv<br>rvicios relacionado: | vicios<br>s a las mismas |             |                     |  |
| Con relación al catálo<br>(Puede seleccionar a              | go CUCoP, seleco<br>partir del tercer i     | cione su objeto soc<br>nivel)              | ial                      |             |                     |  |

Podrás habilitar y/o deshabilitar las categorías CUCoP, en el momento que lo requieras.

Para habilitar nuevas categorías, da clic en el símbolo >, para que se desagregue el capítulo.

Página 23

|                                                                                                    |    | na Electrónica 🔀 |                 |
|----------------------------------------------------------------------------------------------------|----|------------------|-----------------|
| o de participación •<br>Proveedor de adquisiciones, arrendamientos y servicios<br>Contratista de obra pública o servicios relacionados a las misma | IS |                  |                 |
| n relación al catálogo CUCoP, seleccione su objeto social<br>ede seleccionar a partir del tercer nivel)                                            |    |                  | Deshacer select |
| BÚSQUEDA DE CLAVE O DESCRIPCIÓN                                                                                                    |    |                  |                 |
| > 📄 🗅 2000 - Materiales y suministros                                                                                                    |    |                  |                 |
|                                                                                                    |    |                  |                 |
| > ervicios generales                                                                                                    |    |                  |                 |

Una vez que ubiques la partida que deseas habilitar da clic nuevamente en el símbolo

|  | Q |
|--|---|
|  |   |
|  |   |
|  |   |
|  |   |
|  |   |
|  |   |
|  |   |

### Habilita la o las casillas de las categorías que deseas agregar.

| BÚSQUEDA DE CLAVE O DESCRIPCIÓN                                                                                                    |  | Q |
|----------------------------------------------------------------------------------------------------|--|---|
| > 🗌 🗅 2000 - Materiales y suministros                                                                                                    |  |   |
| ∨ 📄 🗁 3000 - Servicios generales                                                                                                    |  |   |
| Since the servicion of the service of the service of the servic |  |   |
| > 🔀 🗅 3110 - Energia electrica                                                                                                    |  |   |
| > 🗌 🗀 3120 - Gas                                                                                                    |  |   |
| > 🗌 🗅 3130 - Agua                                                                                                    |  |   |

El botón Deshacer selección ubicado en la parte superior derecha eliminará todas las clasificaciones previamente habilitadas.

| - neglotio empresar                                                                                    | ial de Compral                                                   | Net                       |             |                     |                |
|----------------------------------------------------------------------------------------------------|------------------------------------------------------------------|---------------------------|-------------|---------------------|----------------|
| atos Generales 🗵 CUCoP 🛱                                                                               | Contactos 옷                                                      | Domicilio fiscal 🏠        | Cobertura 🗮 | Firma Electrónica 📑 |                |
| ipo de participación *<br>Proveedor de adquisiciones,<br>Contratista de obra pública d                 | arrendamientos y serv<br>o servicios relacionado                 | vicios<br>is a las mismas |             |                     |                |
| .on relacion al catalogo CUCoP, se<br>Puede seleccionar a partir del terc                              | cer nivel)                                                       | cial                      |             |                     | Deshacer selec |
| on relacion al catalogo CUCoP, se<br>Puede seleccionar a partir del terc<br>BÚSOLIEDA DE CLAVE O DESCR | reccione su objeto soc<br>cer nivel)                             | tial                      |             |                     | Deshacer selec |
| on relacion al catalogo CUCOP, se<br>Puede seleccionar a partir del terc<br>BÚSQUEDA DE CLAVE O DESCR  | IPCIÓN                                                           | cial .                    |             |                     | Deshacer selec |
| on relacion al catalogo CUCOP, se<br>Puede seleccionar a partir del terc<br>BÚSQUEDA DE CLAVE O DESCR  | reccióne su objeto soc<br>ser nivel)<br>IIPCIÓN<br>y suministros | Sal                       |             |                     | Deshacer selec |

Igual que para habilitar, para deshabilitar, deberás desagregar la partida.

Para guardar la configuración, da clic en el botón Siguiente.

El sistema indicará que la información se ha capturado correctamente.

### 7.1.3 Contactos

En la pestaña Contactos, captura los datos de un socio o accionista o del representante legal o de las personas responsables de las ventas del gobierno, el cual tiene todas las facultades y funciones dentro de la cuenta registrada en CompraNet.

| atos Generales 🗷 CUCoP | 표 Contactos 옷 Do  | omicilio fiscal ᢙ Cobertura ≣ | Firma Electrónica 🖸 |
|------------------------|-------------------|-------------------------------|---------------------|
| Agregar/Editar per     | sonal de contacto | <b>)</b>                      |                     |
| Nombre(s) *            | P                 | rimer apellido *              | Segundo apellido    |
| ROBERTO                |                   | HERNÁNDEZ                     | HERNÁNDEZ           |
| Origen *               | R                 | FC *                          | Email*              |
| NACIONAL               | $\sim$            | HER980326ND4                  | ROBERTO@GMAIL.COM   |
| Departamento *         | E                 | l RFC no es válido.           |                     |
| CONTABILIDAD           | ~                 |                               |                     |
| Agregar / Editar telé  | fono              |                               |                     |
| Número *               |                   |                               | Extensión           |
| 55 2000 0000           |                   |                               |                     |
|                        |                   |                               |                     |

Verifica que el correo haya sido capturado correctamente, ya que será a ese correo a donde serán enviadas las notificaciones.

Una vez capturada la información da clic en el botón Agregar.

| os Generales 🖾 CUCoP 幸 Contactos 옷 | Domicil | io fiscal 🏠 Cobertura 🗮 Firm | a Electrónica 📑 |                        |  |
|------------------------------------|---------|------------------------------|-----------------|------------------------|--|
| gregar/Editar personal de cont     | acto    |                              |                 |                        |  |
| ombre(s) *                         |         | Primer apellido *            |                 | Segundo apellido       |  |
| KARLA                              |         | CASTILLO                     |                 |                        |  |
| igen *                             |         | RFC *                        |                 | Email *                |  |
| NACIONAL                           | ~       | CAPK780226ND4                |                 | KARLAMAR2526@GMAIL.COM |  |
| epartamento *                      |         |                              |                 | _                      |  |
| ADMINISTRACIÓN Y RECURSOS HUMANOS  | ~       |                              |                 |                        |  |
| Agregar / Editar teléfono          |         |                              |                 |                        |  |
| Número *                           |         |                              |                 | Extensión              |  |
| 55 5555 5555                       |         |                              |                 |                        |  |

Debajo del teléfono de contacto, da clic al botón Agregar contacto.

|    |                       | Número      |               | Extensión                          |              |                                   |               |               |
|----|-----------------------|-------------|---------------|------------------------------------|--------------|-----------------------------------|---------------|---------------|
|    | 55                    | 5555 5555   |               |                                    |              |                                   | Editar Borrar |               |
|    |                       |             |               | « < 1 >                            |              |                                   |               |               |
|    |                       |             |               | -                                  |              |                                   | Agregar conta | acto Cancelar |
| Da | itos del personal d   | le contacto |               |                                    |              |                                   |               |               |
|    |                       |             |               |                                    |              |                                   | Q BUSCAR      |               |
|    | Nombre                | Origen      | RFC           | Correo electrónico                 | Departamento | Personal de<br>contacto principal | Teléfono      | Acciones      |
|    | FREDI VICTORIA JUAREZ | NACIONAL    | VIJF841214RZ7 | fredi_victoria@hacienda.go<br>b.mx | CONTABILIDAD | -                                 | 55 5555 5555  | 1             |

La información del contacto capturada, se visualizará en la parte inferior de la página. Si cuentas con más de una persona de contacto, podrás seleccionar quién será el

Personal de contacto principal, habilitando el icono . Para que la información sea guardada, da clic en el botón Siguiente.

| Datos del personal d              | le contacto           |               |                                    |                                         |                                   |              |                 |
|-----------------------------------|-----------------------|---------------|------------------------------------|-----------------------------------------|-----------------------------------|--------------|-----------------|
|                                   |                       |               |                                    |                                         |                                   | Q BUSCA      | R               |
| Nombre                            | Origen                | RFC           | Correo electrónico                 | Departamento                            | Personal de<br>contacto principal | Teléfono     | Acciones        |
| FREDI VICTORIA JUAREZ             | NACIONAL              | VIJF841214RZ7 | fredi_victoria@hacienda.go<br>b.mx | CONTABILIDAD                            | -                                 | 55 5555 5555 |                 |
| KARLA PICHARDO                    | NACIONAL              | CAPK780226ND4 | KARLAMAR2526@GMAIL.C<br>OM         | ADMINISTRACIÓN Y<br>RECURSOS<br>HUMANOS |                                   | 55 6666 6666 |                 |
| •                                 |                       |               |                                    |                                         |                                   |              | Þ               |
|                                   |                       |               | ≪ < 1 →                            |                                         |                                   |              |                 |
|                                   |                       |               |                                    |                                         |                                   |              |                 |
| Los campos marcados con asterisco | (*) son obligatorios. |               |                                    |                                         |                                   |              | Atrás Siguiente |
|                                   |                       |               |                                    |                                         |                                   |              |                 |

### 7.1.4 Domicilio fiscal

En la pestaña Domicilio fiscal, podrás modificar información relacionada con el domicilio de la empresa, como:

- ✓ País
- ✓ Código postal
- ✓ Colonia
- ✓ Tipo de asentamiento
- ✓ Calle y número

**Nota:** Si la colonia que muestra el sistema no es la correcta, deberás seleccionar la opción **Otro.** 

Se habilitará el campo para que introduzcas el nombre de la Colonia, y el Tipo de asentamiento.

|             | Codigo Postal          | Colonia *                                                                      |                                                                                                    |
|-------------|------------------------|--------------------------------------------------------------------------------|----------------------------------------------------------------------------------------------------|
| ~           | 01110                  | OTRO                                                                           | ~                                                                                                    |
| a Colonia * | Tipo de asentamiento * | Alcaldía o Municipio *                                                         |                                                                                                    |
|             |                        | ÁLVARO OBREGÓN                                                                 | ~                                                                                                    |
|             | Calle y número *       |                                                                                |                                                                                                    |
| $\sim$      | CALLE Y NÚMERO 1258    |                                                                                |                                                                                                    |
|             | a Colonia*             | O1110  a Colonia*  Tipo de asentamiento*  Calle y número*  CALLE Y NÚMERO 1258 | v     01110     OTRO       a Colonia*     Tipo de asentamiento*     Alcaldía o Municipio *<br>ÁLVARO OBREGÓN       Calle y número *     Calle Y NÚMERO 1258 |

En la parte inferior, deberás agregar o actualizar el comprobante de domicilio, recuerda que es responsabilidad de la empresa, mantener la información actualizada. El nombre de los archivos no debe exceder de 15 caracteres. En la columna Fecha de expedición, captura la fecha en la que fue expedido el documento **Nota importante**: **NO** se trata de la fecha en la que estás integrando el documento al sistema.

| Datos Generales 찐 CUCoP 苹 Contactos 옷 Dom                 | nicilio fiscal 🍙 🛛 Cobertura 🚍 🛛 F | Firma Electrónica 🎦   |                  |          |
|-----------------------------------------------------------|------------------------------------|-----------------------|------------------|----------|
| País *                                                    | Código Postal *                    |                       | Colonia *        |          |
| MÉXICO                                                    | V 03610                            |                       | AMÉRICAS UNIDAS  | ~        |
| Tipo de asentamiento *                                    | Alcaldía o Municipio *             |                       | Estado *         |          |
| COLONIA                                                   | V BENITO JUÁREZ                    | $\sim$                | CIUDAD DE MÉXICO | ~        |
| Calle y número *                                          |                                    |                       |                  |          |
| HILARIO X                                                 |                                    |                       |                  |          |
| Dirección completa                                        |                                    |                       |                  |          |
| HILARIO X, COLONIA AMÉRICAS UNIDAS, BENITO JUÁR           | REZ, CIUDAD DE MÉXICO, MÉXICO, C   | .P. 03610             |                  |          |
| Agregar comprobante de domicilio no mayo                  | r a 3 meses                        |                       |                  |          |
| Anexar archivo PDF del documento con un peso máximo de 50 | 0kb *                              |                       |                  |          |
| Comprobante                                               |                                    |                       | a                | BUSCAR   |
| Documento                                                 | Fecha y hora de carga              | Fecha de expedición * | Descargar        | Eliminar |
| Comprobante_domicilio.pdf                                 | 09/01/2025 5:40 PM                 | 06/01/2025            | ٤                |          |
|                                                           |                                    |                       |                  |          |

### 7.1.5 Cobertura

En la pestaña cobertura, selecciona o modifica el o los estados en donde tiene presencia o cobertura la empresa, para poder distribuir el bien, productos u otorgar el servicio.

Podrás desagregarlo a nivel de municipios o alcaldías, la selección se pintará en color rojo en el mapa.

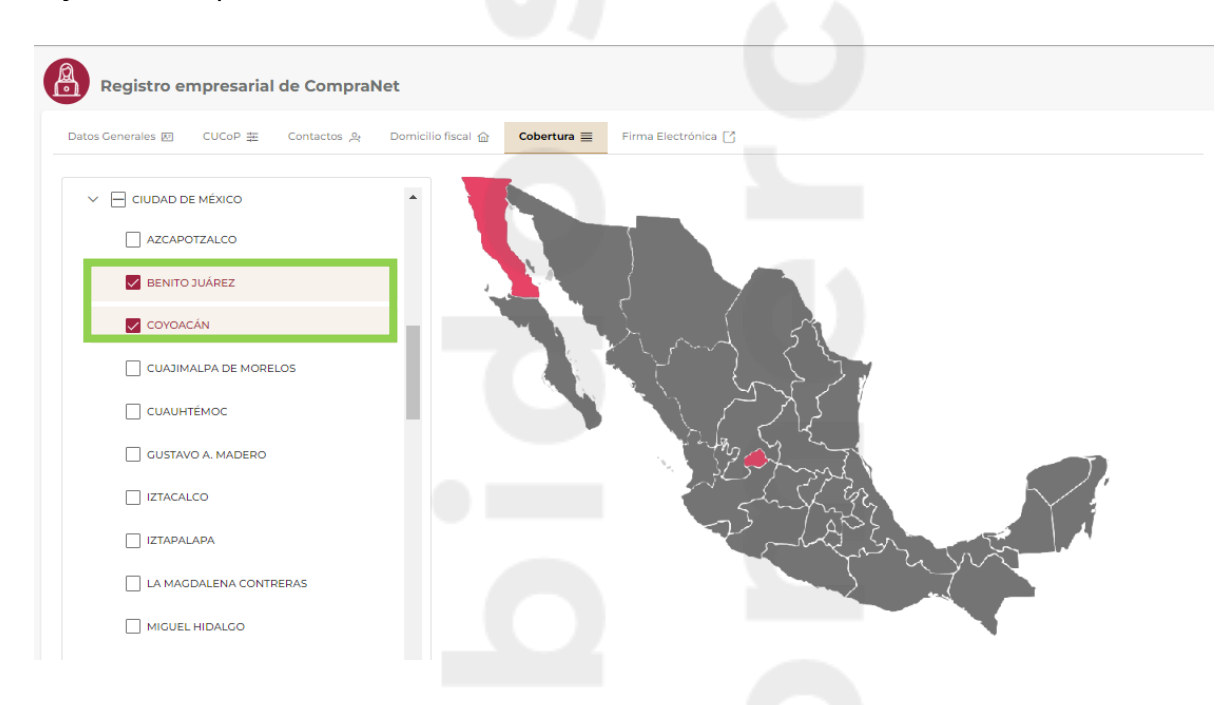

Cada vez que captures o actualices la información del perfil de la empresa, para que los cambios sean guardados, deberás firmar electrónicamente. Te sugerimos que revises la información en el pre acuse que el sistema genera.

| )atos Generales 🔄 | CUC₀P 幸 | Contactos 🐣 | Domicilio fiscal 🏠   | Cobertura 🗮            | Firma Electrónica 📝 |         |
|-------------------|---------|-------------|----------------------|------------------------|---------------------|---------|
| Previo acuse      |         |             |                      |                        |                     |         |
|                   |         |             | Para descargar el po | f da click <u>aquí</u> |                     |         |
| 1                 | 🔊 Βι    | ien G       | obiern               | 0                      | PLATAFORMA CON      | npraNet |

Si es necesario realizar alguna modificación da clic en el botón Atrás, o selecciona la pestaña en la que realizarás la modificación.

| n                                                             | Firma electrónica avanzada                                                                                                    |                                                                                                    |
|---------------------------------------------------------------|----------------------------------------------------------------------------------------------------|----------------------------------------------------------------------------------------------------|
| RECON<br>docume<br>efectos<br>tendrán<br>otorgan<br>del artíc | DZCO que el uso de la firma electrónica avanz<br>intos electrónicos y mensajes de datos, pro<br>que los presentados con firma autógrafa y,<br>el mismo valor probatorio que las disposici<br>a éstos, de conformidad con lo establecido en<br>ulo 7 de la Ley de Firma Electrónica Avanzada. | zada (e.firma) en los<br>oducen los mismos<br>v, en consecuencia,<br>iones aplicables les<br>n el segundo párrafo |
| Certificac                                                    | o (.cer): 🗅                                                                                                    | A A                                                                                                    |
| Choose                                                        | File No file chosen                                                                                                    |                                                                                                    |
| Llave priv                                                    | ada(.key): " <sup>O</sup>                                                                                                    |                                                                                                    |
| Choose                                                        | File No file chosen                                                                                                    |                                                                                                    |
| Contrase                                                      | ia de llave privada: 🛆                                                                                                    |                                                                                                    |
|                                                               |                                                                                                    | Aceptar                                                                                                    |
|                                                               |                                                                                                    | Оп                                                                                                    |

### 7.1.6 Firma electrónica

Si la información es correcta, ingresa los elementos de la firma electrónica. Da clic en el botón Seleccionar archivo, para adjuntar el certificado (.cer). Da clic en el botón Seleccionar archivo, para adjuntar la llave (.key). Captura la contraseña, y da clic en el botón Aceptar.

| RECONOZCO que el uso de la firma electrónica avanzada (e.firma) en los documentos electrónicos y mensajes de datos, producen los mismos efectos que los presentados con firma autógrafa y, en consecuencia, tendrán el mismo valor probatorio que las disposiciones aplicables les otorgan a éstos, de conformidad con lo establecido en el segundo párrafo del artículo 7 de la Ley de Firma Electrónica Avanzada. Certificado (.cer):  Seleccionar archivo capk780226nd4.cer Llave privada(.key):  Claveprivada FIEL CAPK780226ND4 20220126 114903.key |
|----------------------------------------------------------------------------------------------------|
| Certificado (.cer):                                                                                                    |
| Seleccionar archivo capk780226nd4.cer                                                                                                    |
| Llave privada(.key): <sup>0</sup>                                                                                                    |
| Seleccionar archivo Claveprivada FIEL CAPK780226ND4 20220126 114903.kev                                                                                                    |
|                                                                                                    |
| Contraseña de llave privada: 🖰                                                                                                    |
| Aceptar                                                                                                    |
|                                                                                                    |

El sistema mostrará un mensaje indicando que la información ha sido actualizada.

Podrás descargar el acuse, en donde se muestra toda la información que fue actualizada, dando clic en la parte superior, en la opción "Para descargar el PDF da clic aquí".

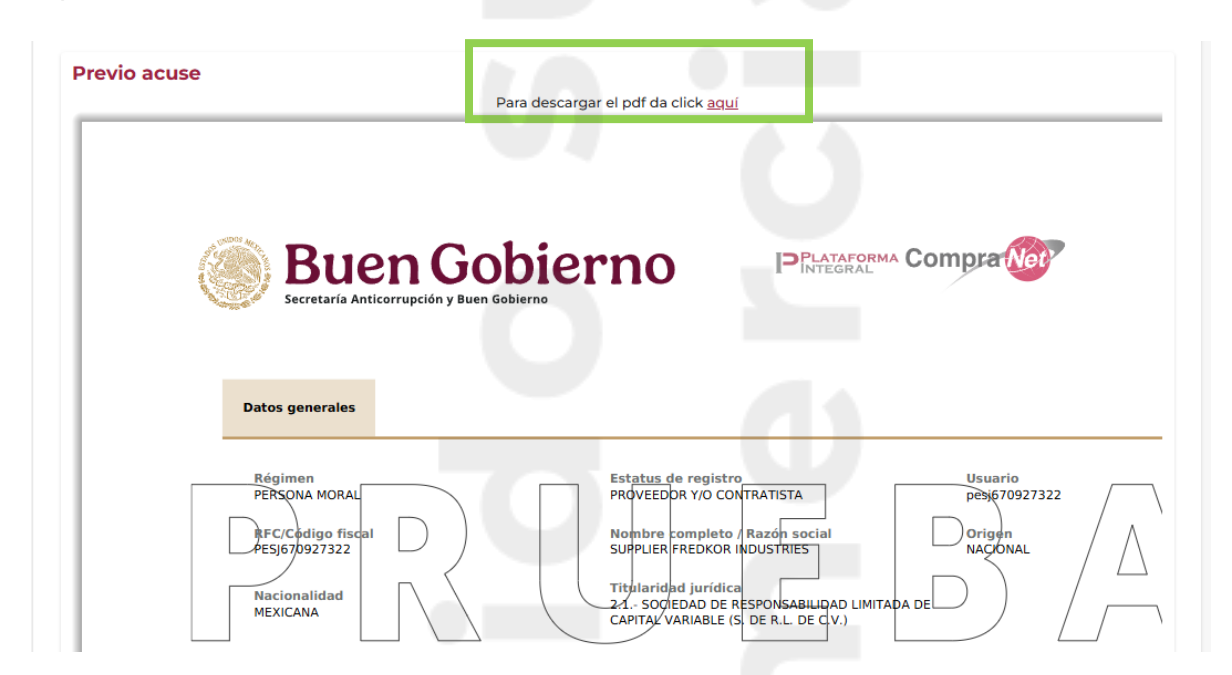

O podrás descargarlo en la parte inferior de la página, dando clic en el botón Generar acuse.

| adena original                                                                                             |                                                                                                    |                                                                                      |                                                                                                  |
|----------------------------------------------------------------------------------------------------|----------------------------------------------------------------------------------------------------|--------------------------------------------------------------------------------------|--------------------------------------------------------------------------------------------------|
| 0d08ec5-2570-405c-8cc4-40bfe3a7ca42                                                                        |                                                                                                    |                                                                                      |                                                                                                  |
| b0676fc71914a47b5680fcfc8cf8f4322019adc540bffc8e5a0                                                        | ¥644c0611a31                                                                                       |                                                                                      |                                                                                                  |
| ertificado                                                                                                 |                                                                                                    |                                                                                      |                                                                                                  |
| IIGTjCCBDagAwIBAgIUMDAwMDEwMDAwMDA1MTEwNjEyMzIwDQYJ<br>VJJQTEaMBgGA1UECwwRUØFULUIFUyBBdXRob3JpdHkxKjAoBgkc | <pre>(oZIhvcNAQELBQAwggGEMSAwHgYDVQQDDBdBVVRPU<br/>nkiG9w0BCQEWG2NvbnRhY3RvLnR1Y25pY29Ac2F0L</pre> | klEQUQgQ0VSVElGSUNBRE9SQTEuMCwGA1UECgwl<br>mdvYlSteDEmMCQGA1UECQwdQvYuIEhJREFMR08gM  | JØVSVKlDSU8gREUgQURNSU5JU1RSQUNJT04gVFJJQlVU ♀<br>VZCSIENPTC4gR1VFU1JFUk8xDjAMBgNVBBEMBTA2MZAW   |
| irma digital                                                                                               |                                                                                                    |                                                                                      |                                                                                                  |
| GeTb0cbL+m6wUfkhDqxJ9U86fyXdKwu2nNA0D12aXAGZJe37N7№<br>ptkSyv0eLQ5HFxnTJdAhXbiLn3vNq9TSUulHjHlqwOUYLXoH8B№ | <pre> % % % % % % % % % % % % % % % % % % %</pre>                                                  | ZDqØjLF+M/82oZgLp8gKhdF8cdvXryBVWMkMejXv<br>4VJrqcW0ACcnyFbF2O4jCvKDAyQTAB6aNTKzeQs> | <pre>wE3Kc0/eKjw777flqZ6JHbJ2/F48m33ZvXyOzaWbAuqrS+6<br/>KzZSBesdns7m6WocfMv0MldBGw+UUdQ==</pre> |
|                                                                                                    |                                                                                                    |                                                                                      |                                                                                                  |
|                                                                                                    |                                                                                                    |                                                                                      | Cenerar acuse                                                                                    |

## 7.2 Expediente

Nota: En esta sección deberás capturar la información que te aplique, solo considera que, si comienzas con la captura de alguna sección que no te aplique, el sistema te estará notificando que te hace falta capturar información, por lo que es importante que, si la información no te aplica, no captures nada de información.

Página 30

Podrás ingresar a cada una de las secciones, dando clic en la sección de tu interés sobre la imagen o ubicar la sección con la barra de desplazamiento.

En el menú lateral, ingresa a la sección Expediente, para modificar información relacionada con:

- Información legal
- Experiencia
- Capacidad técnica
- Información económica y financiera
- Otros registros: (Sucursales, registro patronal y cámaras, colegios y/o asociaciones civiles).

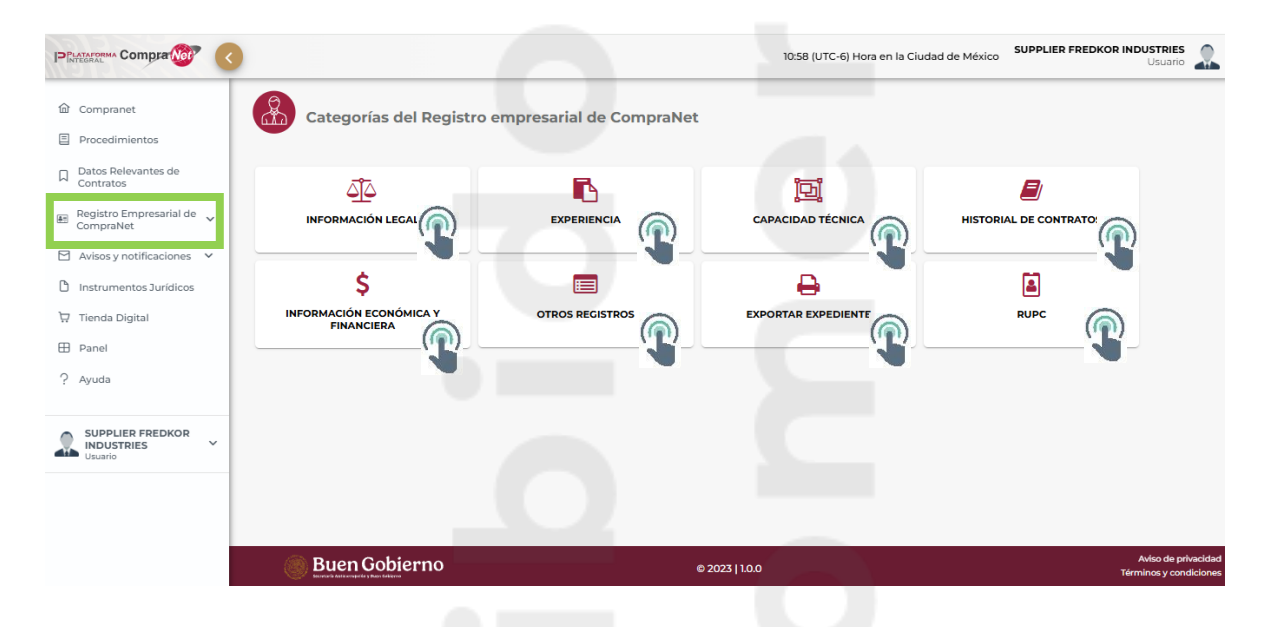

### 7.2.1 Información Legal

### Información legal de la persona física nacional

En la opción Información legal, como persona física, podrás modificar o actualizar los datos de identificación y representantes legales.

Ingresa a la opción Información legal INFORMACIÓN LEGAL

### Datos de Identificación

En la columna Acciones, da clic en el icono Editar

| Oatos de identificación      | . Representantes Legales |                    |                    |          |
|------------------------------|--------------------------|--------------------|--------------------|----------|
|                              |                          |                    |                    | Q BUSCAR |
| Documento ↑↓                 | Estatus ↑↓               | Información ↑↓     | Vigente hasta   ↑↓ | Acciones |
| DOCUMENTO DE<br>NACIONALIDAD | VIGENTE                  | ACTA DE NACIMIENTO | INDETERMINADO      | ۷ 🕹      |

Selecciona el documento que deseas adjuntar o actualizar. El nombre del archivo no debe exceder de 15 caracteres.

| DOCUMENTO DE NACIONALIDAD                             |                      |
|-------------------------------------------------------|----------------------|
| Indique el tipo de Documento de nacionalidad *        |                      |
| Carta de Naturalización en México<br>Comprobante *    |                      |
| + Seleccionar × Cancelar                              |                      |
| Arrastra y suelta un archivo en esta área             |                      |
| Los campos marcados con asterisco(*) son obligatorios | X Cancelar 🗸 Guardar |

Recuerda que podrás arrastrar el documento a la sección correspondiente.

| DOCUMENTO DE NACIONALIDAD                                                                    |                      |
|----------------------------------------------------------------------------------------------|----------------------|
| Indique el tipo de Documento de nacionalidad *                                               |                      |
| Acta de nacimiento     Carta de Naturalización en México                                     |                      |
| Comprobante*                                                                                 |                      |
| + Seleccion ar                                                                               |                      |
| Arrastra y stella On archito en esta área  Los campos marcados cor + Copiar son obligatorios |                      |
|                                                                                              | X Cancelar 🗸 Guardar |
|                                                                                              |                      |

Da clic en el botón Subir.

Da clic en el botón Guardar.

El sistema muestra un mensaje indicando que la información fue actualizada.

Deberás realizar las mismas acciones para actualizar o adjuntar el CURP y/o la identificación oficial.

Recuerda que mantener actualizada la información, es responsabilidad de la empresa.

#### Representantes Legales

En la pestaña representantes legales, en el sub menú *Información* captura la siguiente información:

- ✓ Origen (Nacional)
- ✓ RFC
- ✓ CURP

Si el origen es Extranjero, la captura del RFC no es obligatoria y deberás capturar el nombre del documento nacional de identidad/Cédula de Identidad.

- ✓ Nombre completo
- ✓ Correo
- ✓ Número de teléfono de contacto

Una vez capturada la información, da clic en el botón Agregar.

| A Datos de identificación              |                        |                         |                  |
|----------------------------------------|------------------------|-------------------------|------------------|
| ① Información 🗢 Poder notarial         |                        |                         |                  |
| Origen: *                              | RFC: *                 | CURP:*                  |                  |
| NACIONAL                               | ✓ MAGL7406201L8        | MAGL74062               | 20MDFSCR06       |
| Nombre(s): *                           | Primer apellido: *     | Segundo ape             | llido:           |
| ARMANDO                                | HERNANDEZ              | HERNANDE                | Z                |
| Correo: *                              |                        |                         |                  |
| PRUEBA@GMAIL.COM                       |                        |                         |                  |
| <ul> <li>Teléfono</li> </ul>           |                        |                         |                  |
| Agregar al menos un número telefónico: |                        |                         |                  |
| Número* Extensión                      | Información adicional: |                         |                  |
| 22 2222 2222                           |                        |                         |                  |
|                                        |                        |                         |                  |
|                                        |                        |                         | Cancelar Agregar |
| Teléfonos                              |                        |                         | Q BUSCAR         |
| Número ↑↓                              | Extensión ↑↓           | Información adicional 1 | Acciones         |

En la parte inferior, selecciona el tipo de documento de identificación del representante legal que vas a anexar. El nombre de los documentos que vas a cargar al sistema, no deben exceder los 15 caracteres.

Si seleccionas "Cartilla de servicio militar (SEDENA)" únicamente deberás cargar la identificación en formato PDF.

Si seleccionas: Credencial para votar (INE), Certificado de matrícula consular (SRE) y Pasaporte fotografía (SRE), se deberá capturar la vigencia del documento y cargar la identificación en formato PDF. El nombre de los archivos no debe exceder de 15 caracteres.

Da clic en el botón Siguiente.

Para continuar, selecciona en el sub menú *Poder notarial.* Captura los datos generales del poder notarial.

| (i) Información <b>Poder</b>                                    | notarial                           |                                            |                         |                 |
|-----------------------------------------------------------------|------------------------------------|--------------------------------------------|-------------------------|-----------------|
| Notario Público qu <mark>e da fe del Poo</mark><br>Nombre(s): * | der Notarial<br>Primer apellido: * | Segundo                                    | apellido:               |                 |
| GUSTAVO                                                         | SÁNCHEZ                            | BERNA                                      | L                       |                 |
| Número de escritura pública del<br>7898899                      | poder: * # de Notaría: *<br>15     | Vigencia<br>Notarial<br>Desde *<br>03/10/2 | del Poder<br>Ha<br>2022 | sta (si aplica) |
| Lugar de Expedición<br>País *                                   | Estado: *                          | Municipi                                   | o: *                    |                 |
| MÉXICO                                                          | ✓ CIUDAD DE MÉXICO                 |                                            | JUÁREZ                  | $\sim$          |
| Carácter de representación: *                                   |                                    |                                            |                         |                 |

Adjunta el poder notarial en formato PDF y da clic en el botón Guardar.

| Número de escritura pública del poder: *              | # de Notaría: *               | Vigencia dei Poder Notariai<br>Desde * Hasta (si aplica) |
|-------------------------------------------------------|-------------------------------|----------------------------------------------------------|
| 7898899                                               | 15                            | 01/08/2022                                               |
| Lugar de Expedición<br>País *<br>MÉXICO ~             | Estado: *<br>CIUDAD DE MÉXICO | Municipio:*<br>/ BENITO JUÁREZ //                        |
| Carácter de representación: *                         |                               |                                                          |
| PRUEBA                                                |                               |                                                          |
| Descripción de las facultades otorgadas: *            |                               |                                                          |
| PRUEBA                                                |                               |                                                          |
| PDF del poder notarial: *                             |                               | h                                                        |
| Documento                                             | Descargar                     | Eliminar                                                 |
| Poder notarial.pdf                                    | *                             | ŵ                                                        |
| Los campos marcados con asterisco(*) son obligatorios |                               |                                                          |
|                                                       |                               | Anterior Cancelar Guardar                                |

Aparecerá un mensaje, indicando que la información se ha guardado correctamente.

**Nota:** Si el representante legal es de origen Nacional, y su RFC fue generado por el SAT, una vez concluido el registro, el sistema enviará un mensaje de bienvenida con sus credenciales de acceso a CompraNet, al correo que se registró.

### Información legal de la persona moral nacional

Para personas morales deberán capturar Acta constitutiva y sus reformas, principales socios y representantes legales.

| ormación legal          | Experiencia (                                                    | Capacidad técnica   | Historial de contratos Inform                 | ¢ Ción económica Otros regist                              | tros Exportar expedie        | ente RUPC         |
|-------------------------|------------------------------------------------------------------|---------------------|-----------------------------------------------|------------------------------------------------------------|------------------------------|-------------------|
|                         |                                                                  |                     |                                               |                                                            |                              |                   |
|                         | _                                                                | du sului – Disuu    |                                               |                                                            |                              |                   |
| ata Canatitutiva viava  | Defermen O Deineire                                              |                     |                                               |                                                            |                              |                   |
| icta Constitutiva y sus | Reformas A Principa                                              | ales Socios 🕒 Repre | esentantes Legales                            |                                                            |                              |                   |
| Acta Constitutiva y sus | Reformas A Principa                                              | ales Socios 🔒 Repre | esentantes Legales                            |                                                            | 0.8                          | ILCOAD            |
| Acta Constitutiva y sus | s Reformas A Principa                                            | ales Socios 🔡 Repre | esentantes Legales                            |                                                            | Qв                           | IUSCAR            |
| Acta Constitutiva y sus | Seeformas A Principa                                             | Escritura Nº        | T↓ Fecha de Expedici                          | n Registro Público<br>Comercio ↑↓                          | Q B<br>Estatus ↑↓            | USCAR<br>Acciones |
| Acta Constitutiva y sus | Reformas     A Principa     Tipo Registro 1     ACTA CONSTITUTIV | Escritura Nº        | 1↓ Fecha de Expedici<br>1↓<br>35443 23/01/924 | n Registro Público<br>Comercio ↑↓<br>435344444444444444444 | Q B<br>Estatus 11<br>VENCIDO | USCAR<br>Acciones |

### Acta Constitutiva y sus Reformas

El nombre del o de los archivos que cargues en el sistema, no deben exceder de 15 caracteres.

Da clic en la pestaña Acta Constitutiva y sus Reformas.

Cuando entras a la sección por primera vez, el sistema te pedirá que agregues el acta constitutiva, para ello, da clic en el botón Agregar, que se encuentra en la parte inferior derecha.

Captura la información solicitada.

**Nota.** Ahora podrás indicar si tu acta constitutiva está vigente por una cantidad determinada de años o indeterminada

| Número de escritura Pública: *         | Tipo de vigen  | cia: *          | Fecha de expedición: | <ul> <li>Duración (ař</li> </ul> | ios): *      | Fecha de expiración: *     |        |
|----------------------------------------|----------------|-----------------|----------------------|----------------------------------|--------------|----------------------------|--------|
| 2222222222                             | POR NO. DE     | AÑOS            | ~ 22/01/1994         | 99                               |              | 22/01/2093                 |        |
| Fedatario que autoriza el instrumento: |                |                 |                      |                                  |              |                            |        |
| Nombre(s): •                           | Primer apellic | lo: •           | Segundo apellido:    |                                  | No. de Notar | ia o Correduría Pública: * |        |
| NOMBRE FEDATARIO                       | APELLIDO F     | EDATARIO        | SEGUNDO APELLID      | O FEDATARIO                      | 432          |                            |        |
|                                        |                |                 |                      |                                  |              |                            |        |
|                                        |                |                 |                      |                                  |              |                            |        |
| Lugar de expedición -                  |                |                 |                      |                                  |              |                            |        |
| País*                                  |                | Estado: *       |                      | Municipio: *                     |              |                            |        |
| MÉXICO                                 | $\sim$         | BAJA CALIFORNIA |                      | V PLAYAS DE                      | EROSARITO    |                            | $\sim$ |
|                                        |                |                 |                      |                                  |              |                            |        |
| Descripción del Objeto Social *        |                |                 |                      |                                  |              |                            |        |
| DESCRIPCIÓN OBJETO SOCIAL              |                |                 |                      |                                  |              |                            |        |
|                                        |                |                 |                      |                                  |              |                            |        |

Si cuentas con Inscripción al Registro Público de Comercio, deberás capturar la información solicitada, de lo contrario deshabilita la opción dando clic en el recuadro correspondiente.

| Cuenta con Inscripción :<br>Registro Publico de Com | al Registro Público de Comercio<br>nercio |                                                      |              |          |          |
|-----------------------------------------------------|-------------------------------------------|------------------------------------------------------|--------------|----------|----------|
| Folio Mercantil: *<br>1233                          | Fecha de registro: *<br>02/01/2023        | Lugar de expedición<br>Estado: *<br>CIUDAD DE MÉXICO | Municipio: * | ~        | Partida: |
| Volúmen:                                            | Libro:                                    | Hoja:                                                | Tomo:        | Sección: |          |

Para terminar con esta sección, deberás cargar el acta constitutiva. El nombre del archivo no debe exceder de 15 caracteres. Una vez cargada el Acta constitutiva, da clic en el botón Guardar. Posteriormente el sistema te pedirá **Agregar las Reformas**. Para cargar alguna Reforma, da clic en el botón Agregar reforma. Captura la información solicitada. Anexa el documento de la Reforma, en formato PDF.

Da clic en el botón Guardar.

| Número de la Escritura Pública: *                              | Fecha de expedición: *   |                   |                |
|----------------------------------------------------------------|--------------------------|-------------------|----------------|
| 12344                                                          | 03/01/2022               |                   |                |
| Reformas (Descripción del objeto social): *                    |                          |                   |                |
| EJERCICIO PRUEBA PARA MANUAL                                   |                          |                   |                |
|                                                                |                          |                   |                |
| edatario ante el cual se dio fe de la Reforma:                 | Primer apallido: •       | Secundo apellido: |                |
| ROBERTO                                                        | LINARES                  | LINARES           |                |
|                                                                |                          |                   |                |
| No. de Notaria o Correduria Pública: *                         | Estado: *                | Municipio: *      |                |
| 15                                                             | CIUDAD DE MÉXICO         | BENITO JUÁREZ     |                |
|                                                                |                          |                   |                |
| Aviso al Registro Público de Comercio                          |                          |                   |                |
| Folio Mercantil: *                                             | Fecha de notificación: * |                   |                |
| 435344444444444444                                             | 03/05/2022               |                   |                |
|                                                                |                          |                   |                |
| Documento de la Reforma en formato pdf: *                      |                          |                   |                |
| Documento                                                      | Descargar                | Eliminar          |                |
|                                                                | *                        | ŵ                 |                |
| Reforma.pdf                                                    |                          |                   |                |
| Reforma.pdf<br>.os campos marcados con asterisco(*) son obliga | atorios                  |                   |                |
| Reforma.pdf<br>.os campos marcados con asterisco(*) son obliga | atorios                  |                   | Cancelar Guard |
| Reforma.pdf<br>.os campos marcados con asterisco(*) son obliga | atorios                  |                   | Cancelar Guard |
| Reforma,pdf<br>.os campos marcados con asterisco(*) son obliga | atorios                  |                   | Cancelar Guard |
| Reforma,pdf<br>.os campos marcados con asterisco(*) son obliga | atorios                  |                   | Cancelar Guard |
| Reforma,pdf<br>.os campos marcados con asterisco(*) son obliga |                          |                   | Cancelar Guard |
| Reforma,pdf<br>.os campos marcados con asterisco(*) son obliga |                          |                   | Cancelar Guard |
| Reforma,pdf                                                    |                          |                   | Cancelar Guard |
#### Modificación del Acta constitutiva o su Reforma

Para modificar la información capturada de alguno de los registros, deberás dar clic en el icono 📝 Editar.

El sistema te permitirá modificar toda la información excepto:

- Número de escritura Pública
- y en su caso, el Folio Mercantil.

Si requieres editar alguno de estos dos campos, deberás eliminar el registro completo desde la tabla principal, dando clic en el icono  $\hat{\mathbf{w}}$ .

La eliminación solo está disponible para el último registro en la tabla, deberás eliminar uno a uno los registros y en orden ascendente.

|        |                      |                      |                           |                                   | Q BUSCAR   | 2        |
|--------|----------------------|----------------------|---------------------------|-----------------------------------|------------|----------|
| Núm ↑↓ | Tipo Registro<br>↑↓  | Escritura N° ↑↓      | Fecha de<br>Expedición ↑↓ | Registro Público<br>Comercio   ↑↓ | Estatus ↑↓ | Acciones |
| 1      | ACTA<br>CONSTITUTIVA | 1234                 | 01/08/2020                | 123                               | VIGENTE    | ľ        |
| 1      | REFORMA AL<br>ACTA   | 3333                 | 15/06/2023                | 123                               | VIGENTE    | ľ        |
| 2      | REFORMA AL<br>ACTA   | 8986                 | 25/11/2024                | 123                               | VIGENTE    | e f      |
|        |                      | 3 registro(s) encont | rado(s) << <              | $1 \rightarrow \gg$               |            |          |

## **Principales Socios**

En la pestaña Principales socios, da clic en Agregar socio.

| Categorías del Registro empresar | ial de CompraNet                               |                    |                     |            |
|----------------------------------|------------------------------------------------|--------------------|---------------------|------------|
| Información legal Experiencia    | Capacidad técnica Historial de contratos Infor | \$ Dtros registros | Exportar expediente | RUPC       |
| Acta Constitutiva y sus Reformas | cios                                           |                    |                     |            |
|                                  | 3 registro(s) encontrado(s) <<                 |                    |                     |            |
|                                  |                                                |                    |                     | Agregar se |
|                                  |                                                |                    |                     |            |
|                                  |                                                |                    |                     |            |
| aina 37                          |                                                |                    |                     |            |

Si el régimen del socio que se va a capturar es **persona física**, deberás capturar la siguiente información:

- ✓ Origen
- ✓ RFC
- ✓ Nombre completo
- ✓ Porcentaje de participación en la empresa
- ✓ Fecha en la que se asoció
- Documento de identificación. El único documento que marcará como vigencia indeterminada, es la Cartilla de servicio militar, el resto de los documentos solicitará que captures su término de vigencia.

| Régimen socio: *                    |           |                |               |                                |
|-------------------------------------|-----------|----------------|---------------|--------------------------------|
| PERSONA FÍSICA                      |           | $\sim$         |               |                                |
| )rigen *                            | RFC       |                | Nombre (s): * |                                |
| NACIONAL                            | ~ CA      | PK780226ND4    | ROBERTO       |                                |
|                                     | Q Segu    | indo apellido: | Porcentaje de | participación en la empresa: * |
| CARTILLA DE SERVICIO MILITAR (SEDE  | NA)       | UEBA           | 45.00%        |                                |
| CREDENCIAL PARA VOTAR (INE)         |           |                |               |                                |
| CERTIFICADO DE MATRÍCULA CONSUL     | AR (SRE)  |                |               |                                |
| PASAPORTE FOTOGRAFÍA (SRE)          | Tipo      | de vigencia: * |               |                                |
| CARTILLA DE SERVICIO MILITAR (SEDEN | VA) V INE | DETERMINADO    | $\sim$        |                                |
| dentificación en formato PDE: *     |           |                |               |                                |

Si el origen del socio es extranjero, deberás capturar el documento de identificación y su vigencia. El nombre del archivo no debe exceder de 15 caracteres.

| Acta Constitutiva y sus Reformas | Principales Socios | Representantes Legales |                                              |
|----------------------------------|--------------------|------------------------|----------------------------------------------|
| Régimen socio: *                 |                    |                        |                                              |
| PERSONA FÍSICA                   |                    | ~                      |                                              |
| Origen *                         |                    | RFC                    | Nombre (s): *                                |
| EXTRANJERO                       |                    | ~                      |                                              |
| Primer apellido: *               |                    | Segundo apellido:      | Porcentaje de participación en la empresa: * |
| Socio desde: *                   |                    |                        |                                              |
| Documento de identificación: *   |                    | Vigente hasta: *       |                                              |

Si el régimen del socio que se va a capturar es **persona moral**, deberás capturar la siguiente información:

✓ Origen

Página 38

- ✓ RFC
- ✓ Denominación o razón social
- ✓ Porcentaje de participación de la empresa
- ✓ Fecha en la que se asoció

Una vez capturada la información, da clic en el botón Guardar

| Régimen socio: *                     |                      |                |                                |
|--------------------------------------|----------------------|----------------|--------------------------------|
| PERSONA MORAL                        |                      | ~              |                                |
| Origen *                             |                      | RFC: *         | Denominación o Razón Social: * |
| NACIONAL                             | $\sim$               | E00940126LT2   | EJERCICIO PRUEBA XXXXXXX       |
| Porcentaje de participación en la en | npresa: *            | Socio desde: * |                                |
| 50.00%                               |                      | 03/01/2022     |                                |
| Los campos marcados con asterisco    | (*) son obligatorios |                |                                |

## **Representantes Legales**

En la pestaña representantes legales, en la sub pestaña Información captura la siguiente información:

- ✓ Origen (Nacional)
- ✓ RFC
- ✓ CURP

Si el origen es Extranjero, la captura del RFC no es obligatoria y deberás capturar el nombre del documento nacional de identidad/Cédula de Identidad.

- ✓ Nombre completo
- ✓ Correo
- ✓ Número de teléfono de contacto

Una vez capturada la información, da clic en el botón Agregar.

| (i) Información         | er notarial     |                        |                    |
|-------------------------|-----------------|------------------------|--------------------|
| rigen:                  |                 | RFC: *                 | CURP:*             |
| NACIONAL                | $\sim$          | CAPK780226ND4          | CAPK780226MDFSCR06 |
| ombre(s): *             |                 | Primer apellido: *     | Segundo apellido:  |
| KARLA                   |                 | CASTILLO               |                    |
| KARLAMAR2526@GMAIL.CO   | M               | U.                     |                    |
| Agregar al menos un núm | ero telefónico: |                        |                    |
| Número *                | Extensión       | Información adicional: |                    |
| 55 5555 5555            |                 |                        |                    |

Si el origen del representante legal es nacional, en la parte inferior, selecciona el tipo de documento de identificación del representante legal que vas a anexar. El nombre del archivo no debe exceder de 15 caracteres.

Si seleccionas "Cartilla de servicio militar (SEDENA)" únicamente deberás cargar la identificación en formato PDF.

Si seleccionas: Credencial para votar (INE), Certificado de matrícula consular (SRE) y Pasaporte fotografía (SRE), se deberá capturar la vigencia del documento y cargar la identificación en formato PDF.

Si el origen del representante legal es extranjero, deberás capturar el nombre del documento de identificación y capturar su vigencia.

Da clic en el botón Siguiente.

Para continuar, en el sub menú Poder notarial, captura la información solicitada y adjunta en formato PDF el poder notarial. Recuerda que el nombre del archivo no debe exceder de 15 caracteres.

| Acta Constitutiva y sus Reformas Principales Socio          | Representantes Legales |                                                          |
|-------------------------------------------------------------|------------------------|----------------------------------------------------------|
| Notario Público que da le del Fodel Notaria<br>Nombre(s): * | Primer apellido: *     | Segundo apellido:                                        |
|                                                             |                        |                                                          |
| Número de escritura pública del poder: *                    | # de Notaria: *        | Vigencia del Poder Notarial<br>Desde * Hasta (si aplica) |
| Lugar de Expedición<br>País *                               | Estado:*               | Carácter de representación: *                            |
| Descripción de las facultades otorgadas: *                  |                        |                                                          |
|                                                             |                        |                                                          |
| PDF del poder notarial: *                                   |                        |                                                          |
| + Seleccionar × Cancelar                                    |                        |                                                          |
| Arrastra y suelta un archivo en esta área                   |                        |                                                          |

#### Da clic en el botón Guardar.

| 🞗 Acta Constitutiva y sus Reformas 🛛 🐥 Principales Socios    | Representantes Legales                               |                |                   |         |
|--------------------------------------------------------------|------------------------------------------------------|----------------|-------------------|---------|
| Información     A Poder notarial                             |                                                      |                |                   |         |
| Notario Público que da fe del Poder Notarial<br>Nombre(s): * | Primer apellido: *                                   | Segundo ape    | lido:             |         |
| GUSTAVO                                                      | CORRAL                                               | CORRAL         |                   |         |
| Número do ocreituro público del podor *                      | tt de Netaria: *                                     | Vigencia del F | Poder Notarial    |         |
| 789889955443                                                 | 15                                                   | 03/03/2020     | nasta (si apirca) |         |
| Lugar de Expedición                                          | Estado: *                                            | Municipio/Als  | aldia             |         |
| MÉXICO                                                       | <ul> <li>CIUDAD DE MÉXICO</li> </ul>                 | ✓ BENITO JUÁ   | REZ               | $\sim$  |
| Caràcter de representación: *                                |                                                      |                |                   |         |
| REPRESENTANTE LEGAL                                          |                                                      |                |                   |         |
| Descripción de las facultades otorgadas: *                   |                                                      |                |                   |         |
| SE OTORGAN FACULTADES PARA REALIZAR LAS ACTIVIDADES O        | CORRESPONDIENTES A LOS PROCEDIMIENTOS DE CONTRATACIÓ | N EN COMPRANET |                   |         |
|                                                              |                                                      |                |                   | 11      |
| PDF del poder notarial: *                                    |                                                      |                |                   |         |
| Documento                                                    | Descargar                                            |                | Eliminar          |         |
| Poder notarial.pdf                                           | *                                                    |                | ŵ                 |         |
| Los campos marcados con asterisco(*) son obligatorios        |                                                      |                |                   |         |
|                                                              |                                                      |                | Anterior Cancelar | Guardar |

Aparecerá un mensaje, indicando que la información se ha guardado correctamente.

**Nota:** Si el representante legal es de origen Nacional, y su RFC fue generado por el SAT, una vez concluido el registro, el sistema enviará un mensaje de bienvenida con sus credenciales de acceso a CompraNet, al correo que se registró.

## Información legal de persona física extranjera

Como persona moral extranjera, en esta sección podrás modificar los datos de identificación y Representantes legales.

Ingresa a la opción Información legal INFORMACIÓN LEGAL

### Datos de Identificación

Para cargar los documentos solicitados, en la columna acciones, da clic en el icono

| ar 🖉 .                       |                       | <u>'</u>                                                             |                     |                     |
|------------------------------|-----------------------|----------------------------------------------------------------------|---------------------|---------------------|
| Categorías del Regis         | tro empresarial de    | CompraNet                                                            |                     |                     |
| rmación legal Experiencia    | Capacidad técnica     | Historial de<br>contratos ș<br>Informacid<br>econômica<br>financiere | n Otros registros I | Exportar expediente |
| Datos de identificación      | epresentantes Legales |                                                                      |                     |                     |
|                              |                       |                                                                      |                     | Q BUSCAR            |
| Documento ↑↓                 | Estatus ↑↓            | Información ↑↓                                                       | Vigente hasta   ↑↓  | Acciones            |
| DOCUMENTO DE<br>NACIONALIDAD | SIN DOCUMENTO         |                                                                      |                     | Ĩ                   |
| DOCUMENTO DE IDENTIDAD       | SIN DOCUMENTO         |                                                                      |                     | Ŀ                   |
|                              |                       |                                                                      |                     |                     |

Selecciona el documento y carga el comprobante. El nombre del archivo no debe exceder de 15 caracteres.

#### Da clic en el botón Guardar.

| DOCUMENTO DE NACIONALIDAD                                                    |           |                      |
|------------------------------------------------------------------------------|-----------|----------------------|
| Indique el tipo de Documento de nacionalidad *<br>Acta de nacimiento<br>Otro |           |                      |
| Comprobante *                                                                |           |                      |
| Documento                                                                    | Descargar | Eliminar             |
| Acta de nacimiento.pdf                                                       | *         | ŵ                    |
| Los campos marcados con asterisco(*) son obligatorios                        |           | X Cancelar 🗸 Guardar |

# Deberás cargar cada uno de los documentos solicitados.

| Datos de identificación                  | epresentantes Legales |                        |               |          |
|------------------------------------------|-----------------------|------------------------|---------------|----------|
|                                          |                       |                        |               | Q BUSCAR |
| Documento ↑↓                             | Estatus ↑↓            | Información ↑↓         | Vigente hasta | Acciones |
| DOCUMENTO DE<br>NACIONALIDAD             | VIGENTE               | ACTA DE NACIMIENTO     | INDETERMINADO | I 🕹      |
| DOCUMENTO DE IDENTIDAD                   | VIGENTE               | PASAPORTE              | INDETERMINADO | I 🕹      |
| IDENTIFICACIÓN OFICIAL CON<br>FOTOGRAFÍA | VIGENTE               | IDENTIFICACIÓN OFICIAL | 01/01/2027    | I 🕹      |

Para actualizar la información da clic en el icono Editar 📝 .

#### Representantes Legales

En la pestaña representantes legales, en el sub menú *Información* captura los siguientes datos:

- ✓ Origen (Nacional)
- ✓ RFC
- ✓ CURP

Si el origen es Extranjero, la captura del RFC no es obligatoria y deberás capturar el nombre del documento nacional de identidad/Cédula de Identidad.

- ✓ Nombre completo
- ✓ Correo
- ✓ Número de teléfono de contacto

Una vez capturada la información, da clic en el botón Agregar.

| A Datos de identificación              |                                 |                                |
|----------------------------------------|---------------------------------|--------------------------------|
| ① Información 은 Poder notarial         |                                 |                                |
| Origen: *                              | RFC:*                           | CURP:*                         |
| NACIONAL $\checkmark$                  | MAGL7406201L8                   | MAGL740620MDFSCR06             |
| Nombre(s): *<br>ARMANDO                | Primer apellido: *<br>HERNANDEZ | Segundo apellido:<br>HERNANDEZ |
| Correo: *                              |                                 |                                |
| PRUEBA@GMAIL.COM                       |                                 |                                |
| Teléfono                               |                                 |                                |
| Agregar al menos un número telefónico: |                                 |                                |
| Número* Extensión                      | Información adicional:          |                                |
| 22 2222 2222                           |                                 |                                |
|                                        |                                 |                                |
|                                        |                                 | Cancelar Agregar               |
| Teléfonos                              |                                 | Q BUSCAR                       |

En la parte inferior, selecciona el tipo de documento de identificación del representante legal que vas a anexar. El nombre del archivo que vas a cargar no debe exceder de 15 caracteres.

Si seleccionas "Cartilla de servicio militar (SEDENA)" únicamente deberás cargar la identificación en formato PDF.

Si seleccionas: Credencial para votar (INE), Certificado de matrícula consular (SRE) y Pasaporte fotografía (SRE), se deberá capturar la vigencia del documento y cargar la identificación en formato PDF.

Si el origen del representante legal es extranjero deberás capturar el nombre del documento de identificación y su vigencia. Da clic en el botón Siguiente.

Para continuar, captura la información del sub menú Poder notarial.

| i Información 🔶 Pod                                         | er notarial                          |                                                         |                   |
|-------------------------------------------------------------|--------------------------------------|---------------------------------------------------------|-------------------|
| Notario Público qu <mark>e da fe del</mark><br>Nombre(s): * | Poder Notarial<br>Primer apellido: * | Segundo apellido:                                       |                   |
| GUSTAVO                                                     | SÁNCHEZ                              | BERNAL                                                  |                   |
| Número de escritura pública o<br>7898899                    | del poder: * # de Notaría: *<br>15   | Vigencia del Poder<br>Notarial<br>Desde *<br>03/10/2022 | Hasta (si aplica) |
| Lugar de Expedición<br>País *                               | Estado: *                            | Municipio: *                                            |                   |
| MÉXICO                                                      | ✓ CIUDAD DE MÉXICO                   | ✓ BENITO JUÁREZ                                         | $\checkmark$      |
| <b>C</b> ( ( ) )                                            |                                      |                                                         |                   |

Adjunta el poder notarial y da clic en el botón Guardar.

| cos campos marcados con asterísto( ) son obligatorios |                    | An                                     | terior Cancelar Guardar |
|-------------------------------------------------------|--------------------|----------------------------------------|-------------------------|
| Poder notarial.pdf                                    | *                  |                                        | <u>ش</u>                |
| Documento                                             | Descargar          | EI                                     | iminar                  |
| PDF del poder notarial: *                             |                    |                                        |                         |
| PRUEBA                                                |                    |                                        | //                      |
| PRUEBA<br>Descripción de las facultades otorgadas: *  |                    |                                        |                         |
| Carácter de representación: *                         |                    |                                        |                         |
| MÉXICO                                                | ✓ CIUDAD DE MÉXICO | V BENITO JUÁREZ                        | ~                       |
| Lugar de Expedición<br>País *                         | Estado: *          | Municipio: *                           |                         |
| 7898899                                               | 15                 | 01/08/2022                             |                         |
| Número de escritura pública del poder: *              | # de Notaría: *    | vigencia del Poder Notarial<br>Desde * | Hasta (si aplica)       |

Aparecerá un mensaje, indicando que la información se ha guardado correctamente.

Nota: Si el representante legal es de origen Nacional, y su RFC fue generado por el SAT, una vez concluido el registro, el sistema enviará un mensaje de bienvenida con sus credenciales de acceso a CompraNet, al correo que se registró.

Para inactivar la sesión de algún represente legal, debes revocar el poder, para realizar esta acción, ingresa al Expediente.

Da clic en la sección Información legal.

Selecciona la pestaña Representantes legales.

| aformación legal     | Experiencia       | Capacidad téc              | nica Historia<br>contra         | al de Info<br>atos eco<br>fin          | \$<br>rmación C<br>nómica y<br>anciera | Dtros registros             | Exportar expediente             | RUPC           |
|----------------------|-------------------|----------------------------|---------------------------------|----------------------------------------|----------------------------------------|-----------------------------|---------------------------------|----------------|
| C Datos de identific | cación 🔒 Rep      | resentantes Legale         | s                               |                                        |                                        |                             |                                 |                |
|                      |                   |                            |                                 |                                        |                                        |                             | Q BUSCAR                        |                |
| RFC ↑↓               | Nombre ↑↓         | Correo ↑↓                  | Estatus<br>identificación<br>↑↓ | Vigencia<br>identificación<br>hasta ↑↓ | Estatus poder<br>↑↓                    | Fecha de inicio<br>poder ↑↓ | Fecha<br>revocación<br>poder ↑↓ | Acciones       |
| CAPK780226N<br>D4    | KARLA<br>CASTILLO | KARLAMAR252<br>6@GMAIL.COM | VIGENTE                         | 01/01/2025                             | VIGENTE                                | 03/01/2022                  | · · ·                           | 🕑 🛃            |
|                      |                   | 1                          | registro(s) encontra            | ado(s) << <                            |                                        | >>                          |                                 |                |
|                      |                   |                            |                                 |                                        |                                        |                             | Agreg                           | jar representa |

Ubica al representante legal al cual se le va a inactivar su cuenta de acceso.

En la columna Acciones, da clic en el icono **Revocar poder** 🚢

En la parte inferior, en la sección Revocación de poder, deberás capturar la fecha de revocación, el motivo de la revocación y adjuntar la revocación de poder. El nombre del archivo no debe exceder de 15 caracteres.

| Fecha revocación: *<br>25/01/2023 | Motivo: *<br>YA NO LABORA EN LA EMPRESA |         |                  |
|-----------------------------------|-----------------------------------------|---------|------------------|
| + Seleccionar X Ca                | ncelar                                  |         |                  |
| Arrastra y suelta un archi        | vo en esta área                         |         |                  |
|                                   |                                         |         |                  |
| campos marcados con asteris       | co(-) son obligatorios                  | Anterio | r Cancelar Guard |
|                                   |                                         |         |                  |
|                                   |                                         |         |                  |

Da clic en el botón Guardar.

El sistema solicitará la confirmación de la revocación de poder, da clic en el botón Confirmar.

Aparecerá un mensaje indicando que la información fue guardada con éxito. En la columna Estatus se visualiza que éste fue revocado.

| atos de identificaci | ón 🔒 Represent                    | tantes Legales       |                              |                                        |                      |                               |                                 |          |
|----------------------|-----------------------------------|----------------------|------------------------------|----------------------------------------|----------------------|-------------------------------|---------------------------------|----------|
|                      |                                   |                      |                              |                                        |                      |                               | Q BUSCAF                        | R        |
| RFC ↑↓               | Nombre ↑↓                         | Correo ↑↓            | Estatus<br>identificación ↑↓ | Vigencia<br>identificación<br>hasta ↑↓ | Estatus poder     †↓ | Fecha de inicio<br>poder   ↑↓ | Fecha revocación<br>poder    ↑↓ | Acciones |
| MEGL7406201L8        | ARMANDO<br>HERNANDEZ<br>HERNANDEZ | PRUEBA@GMAIL.C<br>OM | VIGENTE                      | 2024                                   | REVOCADO             | 01/08/2022                    | 11/10/2022                      | Q        |
|                      |                                   |                      | l registro(s) encontra       | ido(s) << <                            | 1 > >>               |                               |                                 |          |

Una vez que se revoca el poder el representante legal no tendrá acceso a CompraNet.

# Información legal de persona moral extranjera

Como persona moral extranjera, en esta sección podrás modificar el acta constitutiva y sus reformas, principales socios y representantes legales.

26

Ingresa a la opción Información legal INFORMACIÓN LEGAL.

## Acta Constitutiva y sus Reformas

Da clic en el botón Agregar. Captura la información solicitada.

**Nota.** Ahora podrás indicar si tu acta constitutiva está vigente por una cantidad determinada de años o indeterminada.

| Fecha de certi                 | icación *                                                                                                    |        | Numero de certificado: |                    | percontra al acta                                                                                                    | incado: *                                                                                                    |
|--------------------------------|----------------------------------------------------------------------------------------------------|--------|------------------------|--------------------|----------------------------------------------------------------------------------------------------|----------------------------------------------------------------------------------------------------|
| <ul><li>✓ 01/03/2023</li></ul> | -                                                                                                    | -      | 909                    |                    | REFORMA AL ACTA                                                                                                    |                                                                                                    |
|                                |                                                                                                    |        |                        |                    |                                                                                                    |                                                                                                    |
| el documento: *                |                                                                                                    |        |                        |                    |                                                                                                    |                                                                                                    |
| CERTIFICAN EL DOCUN            | IENTO                                                                                                    |        |                        |                    |                                                                                                    |                                                                                                    |
|                                |                                                                                                    |        |                        |                    |                                                                                                    |                                                                                                    |
|                                |                                                                                                    |        |                        |                    |                                                                                                    |                                                                                                    |
|                                |                                                                                                    |        |                        |                    |                                                                                                    |                                                                                                    |
| Tipo de vigencia:              | •                                                                                                    |        | Fecha de expedición: * | Duración (años): * | F                                                                                                    | echa de expiración: *                                                                                                    |
| POR NO. DE AÑ                  | os                                                                                                    | $\sim$ | 31/12/1923             | 12                 |                                                                                                    | 01/01/1936                                                                                                    |
|                                |                                                                                                    |        |                        | _                  |                                                                                                    |                                                                                                    |
|                                |                                                                                                    |        |                        |                    |                                                                                                    |                                                                                                    |
| Primer apellido:               |                                                                                                    |        | Segundo apellido:      |                    | No. de Notaría o Corre                                                                                                    | duría Pública: *                                                                                                    |
| HERNANDEZ                      |                                                                                                    |        |                        |                    | 4859                                                                                                    |                                                                                                    |
|                                |                                                                                                    |        |                        |                    |                                                                                                    |                                                                                                    |
|                                |                                                                                                    |        |                        |                    |                                                                                                    |                                                                                                    |
|                                | Estado *                                                                                                    |        |                        |                    |                                                                                                    |                                                                                                    |
| ~                              | ANGOLA                                                                                                    |        |                        |                    |                                                                                                    |                                                                                                    |
|                                |                                                                                                    | _      |                        |                    |                                                                                                    |                                                                                                    |
|                                |                                                                                                    |        |                        |                    |                                                                                                    |                                                                                                    |
| iginal: *                      | Descripción del Objeto Soci                                                                                                    | al *   |                        |                    |                                                                                                    |                                                                                                    |
|                                | DOCUMENTO ORIGINAL                                                                                                    |        |                        |                    |                                                                                                    |                                                                                                    |
|                                |                                                                                                    |        |                        |                    |                                                                                                    |                                                                                                    |
|                                | Fecha de certif<br>01/03/2023<br>el documento: *<br>CERTIFICAN EL DOCUM<br>Tipo de vigencia:<br>POR NO. DE AÑI<br>Primer apellido: *<br>HERNANDEZ |        |                        |                    | Fecha de certificación *     Número de certificado: *     1       V     01/03/2023     969       el documento: *     CERTIFICAN EL DOCUMENTO       CERTIFICAN EL DOCUMENTO     Fecha de expedición: *       POR NO. DE AÑOS     V       POR NO. DE AÑOS     V       Primer apellido: *     HERNANDEZ       Estado *     Segundo apellido:       HERNANDEZ     Descripción del Objeto Social *       Iginal: *     Descripción del Objeto Social * | Fecha de certificación*     Número de certificado:*     Tipo de documento cert       el documento:*     969     REFORMA AL ACTA       el documento:*     CERTIFICAN EL DOCUMENTO     Fecha de expedición: *     Duración (años): *       fipo de vigencia:*     Fecha de expedición: *     Duración (años): *     Fecha de expedición: *       POR NO. DE AÑOS     ✓     31/12/1923     12       Primer apellido: *     HERNANDEZ     Segundo apellido:     No. de Notaria o Corre       HERNANDEZ     Estado *     ANSOLA     4859 |

Si cuentas con Inscripción al Registro Público de Comercio, deberás capturar la información solicitada, de lo contrario deshabilita la opción dando clic en el recuadro correspondiente.

| Cuenta con Inscripción a                    | al Registro Público de Comercio |                                  |       |               |          |          |
|---------------------------------------------|---------------------------------|----------------------------------|-------|---------------|----------|----------|
| <ul> <li>Registro Público de Com</li> </ul> | ercio                           |                                  |       |               |          |          |
| Folio Mercantil: *                          | Fecha de registro: *            | Lugar de expedición<br>Estado: * |       | Municipio: *  |          | Partida: |
| 1233                                        | 02/01/2023                      | CIUDAD DE MÉXICO                 | ~     | BENITO JUÁREZ | ~        |          |
| Volúmen:                                    | Libro:                          | Hoja:                            | Tomo: |               | Sección: |          |
|                                             |                                 |                                  |       |               |          |          |

Para terminar con esta sección, deberás cargar en formato PDF, el acta constitutiva apostillada y traducida al español. El nombre del archivo que vas a cargar, no debe exceder los 15 caracteres.

| ombre(s):*                            | Drimer apelli                 | do: *             | Segundo apellido: | No. de Notaria o Correduria Pública: | •      |
|---------------------------------------|-------------------------------|-------------------|-------------------|--------------------------------------|--------|
| ROBERTO                               | LINARES                       |                   | LINARES           | 12                                   |        |
|                                       |                               |                   |                   |                                      |        |
| gar de expedición *                   |                               |                   |                   |                                      |        |
| is donde se autentico el documento    | original *                    | Estado *          |                   |                                      |        |
| ALEMANIA                              |                               | V MUNICH          |                   |                                      |        |
|                                       |                               |                   |                   |                                      |        |
| mbre de la institución que expidió el | documento original: *         | Descripción del C | objeto Social *   |                                      |        |
| PRUEBA                                |                               | EJERCICIO PRU     | EBA               |                                      |        |
|                                       |                               |                   |                   |                                      |        |
|                                       |                               |                   |                   |                                      |        |
| Cuenta con Inscripción al Registro    | Público de Comercio           |                   |                   |                                      |        |
|                                       |                               |                   |                   |                                      |        |
| Acta Constitutiva apostillada y tradu | cida al español en formato po | f. •              |                   |                                      |        |
| Docum                                 | ento                          |                   | Descargar         | Eliminar                             |        |
| Acta constit                          | utiva.pdf                     |                   | *                 | ŵ                                    |        |
| os campos marcados con asterisco(*)   | son obligatorios              |                   |                   |                                      |        |
|                                       |                               |                   |                   |                                      |        |
|                                       |                               |                   |                   |                                      |        |
|                                       |                               |                   |                   | Cano                                 | elar ( |
|                                       |                               |                   |                   |                                      |        |
|                                       |                               |                   |                   | _                                    |        |

Una vez capturada la información da clic en el botón Guardar. Para cargar alguna Reforma, da clic en el botón Agregar reforma.

Captura la información solicitada. Anexa el documento de la Reforma, en formato PDF.

| Acta Constitutiva y sus Reformas 🔗 Princip     | ales Socios 🔒 Representantes Legales |                   |          |
|------------------------------------------------|--------------------------------------|-------------------|----------|
| Número de la Escritura Pública:*               | Fecha de expedición: *               |                   |          |
| 12344                                          | 03/01/2022                           |                   |          |
| Reformas (Descripción del objeto social): *    |                                      |                   |          |
| EJERCICIO PRUEBA PARA MANUAL                   |                                      |                   |          |
| edatario ante el cual se dio fe de la Reforma: |                                      |                   |          |
| Nombre(s):*                                    | Primer apellido: *                   | Segundo apellido: |          |
| ROBERTO                                        | LINARES                              | LINARES           |          |
| No. de Notaria o Correduria Pública: *         | Lugar de expedición<br>Estado: *     | Municipio: *      |          |
| 15                                             | CIUDAD DE MÉXICO                     | BENITO JUÁREZ     |          |
| Aviso al Registro Público de Comercio          |                                      |                   |          |
| Folio Mercantil: *                             | Fecha de notificación: *             |                   |          |
| 4353444444444444444                            | 03/05/2022                           |                   |          |
|                                                |                                      |                   |          |
| Documento de la Reforma en formato pdf: *      |                                      |                   |          |
| Documento                                      | Desca                                | irgar             | Eliminar |
| Deferments                                     |                                      |                   | m        |

Para concluir con esta sección, da clic en el botón Guardar.

## Modificación del Acta constitutiva o su Reforma

Si requieres editar la información capturada de alguno de los registros, deberás dar clic en el icono Editar <sup>C</sup>, lo que te permitirá modificar toda la información excepto:

- Número de escritura Pública
- y en su caso, el Folio Mercantil.

Si requieres editar alguno de estos dos campos, deberás eliminar el registro completo desde la tabla principal, dando clic en el icono Eliminar 👜 .

La eliminación solo está disponible para el último registro en la tabla, deberás eliminar uno a uno los registros y en orden ascendente.

|        |                      |                       |                           |                                 | Q BUSCAR   | 2        |
|--------|----------------------|-----------------------|---------------------------|---------------------------------|------------|----------|
| Núm †↓ | Tipo Registro<br>↑↓  | Escritura N° ↑↓       | Fecha de<br>Expedición ↑↓ | Registro Público<br>Comercio ↑↓ | Estatus ↑↓ | Acciones |
| 1      | ACTA<br>CONSTITUTIVA | 1234                  | 01/08/2020                | 123                             | VIGENTE    | ľ        |
| 1      | REFORMA AL<br>ACTA   | 3333                  | 15/06/2023                | 123                             | VIGENTE    | ľ        |
| 2      | REFORMA AL<br>ACTA   | 8986                  | 25/11/2024                | 123                             | VIGENTE    | <b>đ</b> |
|        |                      | 3 registro(s) encontr | ado(s) << <               |                                 |            |          |

Para continuar, da clic en la pestaña Principales socios

# **Principales Socios**

En la pestaña Principales socios, da clic en Agregar socio.

Si el régimen del socio que se va a capturar es **persona física**, deberás capturar la siguiente información:

- ✓ Origen
- ✓ RFC
- ✓ Nombre completo
- ✓ Porcentaje de participación en la empresa
- ✓ Fecha en la que se asoció
- ✓ Documento de identificación, el único documento que marcará como vigencia indeterminada es la Cartilla de servicio militar, el resto de los documentos solicitará que captures su término de vigencia. El nombre del archivo no debe exceder de 15 caracteres.

| légimen socio: *                     |                     |                                              |
|--------------------------------------|---------------------|----------------------------------------------|
| PERSONA FÍSICA                       | $\checkmark$        |                                              |
| )rigen *                             | RFC *               | Nombre (s): *                                |
| NACIONAL                             | CAPK780226ND4       | ROBERTO                                      |
|                                      | Q Segundo apellido: | Porcentaje de participación en la empresa: * |
| CARTILLA DE SERVICIO MILITAR (SEDENA | PRUEBA              | 45.00%                                       |
| CREDENCIAL PARA VOTAR (INE)          |                     |                                              |
| CERTIFICADO DE MATRÍCULA CONSULAR    | (SRE)               |                                              |
| PASAPORTE FOTOGRAFÍA (SRE)           | Tipo de vigencia: * |                                              |
| CARTILLA DE SERVICIO MILITAR (SEDENA | ) V INDETERMINADO   | $\sim$                                       |
| dentificación en formato PDF: *      |                     |                                              |

Si el origen del socio es extranjero, deberás capturar el documento de identificación y su vigencia.

| Acta Constitutiva y sus Reformas                                                        | es Socios . Representantes Legales |                                              |
|-----------------------------------------------------------------------------------------|------------------------------------|----------------------------------------------|
| Régimen socio: *                                                                        |                                    |                                              |
| PERSONA FÍSICA                                                                          | ~                                  |                                              |
| Origen *                                                                                | RFC *                              | Nombre (s): *                                |
| NACIONAL                                                                                | CAPK780226ND4                      | KARLA                                        |
| Primer apellido: *                                                                      | Segundo apellido:                  | Porcentaje de participación en la empresa: * |
| CASTILLO                                                                                | PRUEBA                             | 45.00%                                       |
| Socio desde: *                                                                          |                                    |                                              |
| 02/12/2022                                                                              |                                    |                                              |
| Documento de identificación*                                                            | Tino de vigencia: *                | Vigente hasta *                              |
| CREDENCIAL PARA VOTAR (INE)                                                             | Y POR NO. DE AÑOS                  | ~ 2025                                       |
| Identificación en formato PDF: *<br>Los campos marcados con asterisco(*) son obligatori | 25                                 | Cancelar Guard:                              |

Una vez capturada la información da clic en el botón Guardar.

Si el régimen del socio que se va a capturar es **persona moral**, deberás capturar la siguiente información:

- ✓ Origen
- ✓ RFC
- ✓ Denominación o razón social
- ✓ Porcentaje de participación de la empresa
- ✓ Fecha en la que se asoció

| Información legal                                                              | a Capacidad téc    | nica Historial de contratos Inform                     | \$ Otros registr<br>financiera | ros Exportar expediente RUPC                   |
|--------------------------------------------------------------------------------|--------------------|--------------------------------------------------------|--------------------------------|------------------------------------------------|
|                                                                                |                    |                                                        |                                |                                                |
| , Acta Constitutiva y sus Reformas                                             | Principales Socios | epresentantes Legales                                  |                                |                                                |
| légimen socio:*                                                                |                    |                                                        |                                |                                                |
| PERSONA MORAL                                                                  |                    | ~                                                      |                                |                                                |
|                                                                                |                    |                                                        |                                |                                                |
| )rigen *                                                                       |                    | RFC:*                                                  | Denomin                        | ación o Razón Social: *                        |
| Drigen *<br>NACIONAL                                                           | ~                  | RFC:*<br>E00940126LT2                                  | Denomin<br>EMPRES              | ación o Razón Social: *<br>SA MUESTRA SA DE CV |
| Drigen *<br>NACIONAL<br>forcentaje de participación en la empresa:*            | ~                  | RFC: *<br>E00940126LT2<br>Socio desde: *               | Denomin<br>EMPRES              | ación o Razón Social: *<br>SA MUESTRA SA DE CV |
| vrigen *<br>NACIONAL<br>vorcentaje de participación en la empresa: *<br>45.00% | ·                  | RFC: *<br>E00940126LT2<br>Socio desde: *<br>23/11/2022 | Denomin.<br>EMPRES             | ación o Razón Social: *<br>SA MUESTRA SA DE CV |

Una vez capturada la información, da clic en el botón Guardar.

## Representantes Legales

En la pestaña representantes legales, en la sub *Información* captura la siguiente información:

✓ Origen (Nacional)

- ✓ RFC
- ✓ CURP

Si el origen es Extranjero, la captura del RFC no es obligatoria y deberás capturar el nombre del documento nacional de identidad o Cédula de Identidad. El nombre del archivo no debe exceder de 15 caracteres.

- ✓ Nombre completo
- ✓ Correo
- ✓ Número de teléfono de contacto

Una vez capturada la información, da clic en el botón Agregar.

| igen:                                                            |                                     | RFC: *                 | CURP:*             |
|------------------------------------------------------------------|-------------------------------------|------------------------|--------------------|
| NACIONAL                                                         | ~                                   | CAPK780226ND4          | CAPK780226MDFSCR06 |
| ombre(s): *                                                      |                                     | Primer apellido: *     | Segundo apellido:  |
| KARLA                                                            |                                     | CASTILLO               |                    |
| rreo: *                                                          |                                     |                        |                    |
|                                                                  |                                     |                        |                    |
| KARLAMARZ526(0)GMAIL                                             | COM                                 |                        |                    |
| KARLAMAR2526@GMAIL.(                                             | сом                                 |                        |                    |
| Teléfono                                                         | сом                                 |                        |                    |
| Teléfono                                                         | COM                                 |                        |                    |
| Teléfono<br>Agregar al menos un núme                             | 20M                                 |                        |                    |
| Teléfono<br>Agregar al menos un númo<br>Número *                 | ro telefónico:<br>Extensión         | Información adicional: |                    |
| Teléfono<br>Agregar al menos un númo<br>Número *<br>55 5555 5555 | com<br>ero telefónico:<br>Extensión | Información adicional: |                    |

En la parte inferior, selecciona el tipo de documento de identificación del representante legal que vas a anexar. El nombre del archivo no debe exceder de 15 caracteres.

Si seleccionas "Cartilla de servicio militar (SEDENA)" únicamente deberás cargar la identificación en formato PDF.

Si seleccionas: Credencial para votar (INE), Certificado de matrícula consular (SRE) y Pasaporte fotografía (SRE), se deberá capturar la vigencia del documento y cargar la identificación en formato PDF.

Si el origen del representante legal es Extranjero, deberás capturar el nombre del documento de identificación y su vigencia. Anexa la identificación en formato PDF.

| eléfonos                                        |        |                             |                      |                 | Q BUSCAR   |         |
|-------------------------------------------------|--------|-----------------------------|----------------------|-----------------|------------|---------|
| Número ↑↓                                       |        | Extensión 1                 | Información adiciona | al î↓           | Acciones   |         |
| 55 5555 5555                                    |        |                             |                      |                 | <b>e b</b> |         |
|                                                 |        | 1 registro(s) encontrado(s) | × < 1 → >>           |                 |            |         |
| entificación oficial                            |        |                             |                      |                 |            |         |
| cumento de identificación: *                    |        | Tipo de vigencia:*          |                      | Vigente hasta:* |            |         |
| CREDENCIAL PARA VOTAR (INE)                     | $\sim$ | POR NO. DE AÑOS             | × ×                  | 2025            |            | $\sim$  |
| entificación en formato PDF: *                  |        |                             |                      |                 |            |         |
| Documento                                       |        | Desc                        | argar                |                 | Eliminar   |         |
| Identificación.pdf                              |        |                             | L                    |                 | Ŵ          |         |
| mpos marcados con asterisco(*) son obligatorios |        |                             |                      |                 |            |         |
|                                                 |        |                             |                      |                 |            | Siguien |

Da clic en el botón Siguiente.

Para continuar, captura la información del sub menú Poder notarial.

| i Información 🔶 Po                                         | der notarial                           |                                     |               |
|------------------------------------------------------------|----------------------------------------|-------------------------------------|---------------|
| Notario Público qu <mark>e da fe de</mark><br>Nombre(s): * | l Poder Notarial<br>Primer apellido: * | Segundo apellido:                   |               |
| GUSTAVO                                                    | SÁNCHEZ                                | BERNAL                              |               |
| Número de escritura pública                                | del poder: * # de Notaría: *           | Vigencia del Poder<br>Notarial Hast | a (si aplica) |
| 7898899                                                    | 15                                     | 03/10/2022                          |               |
| Lugar de Expedición<br>País *                              | Estado: *                              | Municipio: *                        |               |
| MÉXICO                                                     | CIUDAD DE MÉXICO                       | ✓ BENITO JUÁREZ                     | $\sim$        |

Adjunta el poder notarial en formato PDF, el nombre del archivo no debe exceder de 15 caracteres y da clic en el botón Guardar.

| Número de escritura pública del poder: *              | # de Notaría: * |           |   | vigencia del Poder Notaria<br>Desde * | ı<br>Hasta (si aplica) |         |
|-------------------------------------------------------|-----------------|-----------|---|---------------------------------------|------------------------|---------|
| 7898899                                               | 15              |           |   | 01/08/2022                            |                        |         |
| Lugar de Expedición<br>País *                         | Estado: *       |           |   | Municipio: *                          |                        |         |
| MÉXICO $\checkmark$                                   | CIUDAD DE MÉXIC | D         | ~ | BENITO JUÁREZ                         |                        | ~       |
| Carácter de representación: *                         |                 |           |   |                                       |                        |         |
| PRUEBA                                                |                 |           |   |                                       |                        |         |
| Descripción de las facultades otorgadas: *            |                 |           |   |                                       |                        |         |
| PRUEBA                                                |                 |           |   |                                       |                        |         |
|                                                       |                 |           |   |                                       |                        |         |
| PDE del poder potarial: *                             |                 |           | _ |                                       |                        |         |
| Documento                                             |                 | Descargar |   |                                       | Eliminar               |         |
| Poder notarial.pdf                                    |                 | *         |   | -                                     | Ŵ                      |         |
| Los campos marcados con asterisco(*) son obligatorios |                 |           |   |                                       |                        |         |
|                                                       |                 |           |   |                                       | Anterior Cancelar      | Guardar |
|                                                       |                 |           |   |                                       |                        |         |
|                                                       |                 |           |   |                                       |                        |         |
| Dáaina 52                                             |                 |           |   |                                       |                        |         |

Aparecerá un mensaje, indicando que la información se ha guardado correctamente.

**Nota:** Si el representante legal es de origen Nacional, y su RFC fue generado por el SAT, una vez concluido el registro, el sistema enviará un mensaje de bienvenida con sus credenciales de acceso a CompraNet, al correo que se registró.

Para **inactivar la sesión de algún represente legal**, debes revocar el poder, para realizar esta acción, ingresa al Expediente.

Da clic en la sección Información legal.

Selecciona la pestaña Representantes legales

| ormación legal      | Experiencia       | Capacidad téc                                   | nica Historia<br>contra         | al de info<br>itos ecor<br>fin         | \$<br>rmación O<br>nómica y<br>anciera | tros registros E            | Exportar expediente                         | RUPC                |
|---------------------|-------------------|-------------------------------------------------|---------------------------------|----------------------------------------|----------------------------------------|-----------------------------|---------------------------------------------|---------------------|
| , Acta Constitutiva | y sus Reformas    | 2 Principales So                                | cios Repre                      | sentantes Legales                      |                                        |                             |                                             |                     |
| RFC ↑↓              | Nombre 1          | Correo ↑↓                                       | Estatus<br>identificación<br>↑↓ | Vigencia<br>identificación<br>hasta ↑↓ | Estatus poder<br>↑↓                    | Fecha de inicio<br>poder ↑↓ | Q BUSCAR<br>Fecha<br>revocación<br>poder ↑↓ | Acciones            |
| SWDE940916A<br>D8   | EWRW RWER<br>WERW | MAXIMILIANO_<br>POLANCO@HA<br>CIENDA.GOB.M<br>X | VIGENTE                         |                                        | VIGENTE                                | 02/01/2023                  | <u> </u>                                    | <i>₫</i> <b>≜</b> × |
|                     |                   | 1                                               | registro(s) encontra            | do(s) << <                             | 1 > >                                  | >                           |                                             |                     |

Ubica al representante legal al cual se le va a inactivar su cuenta de acceso.

En la columna Acciones, da clic en el icono Revocar poder 🏜 .

En la parte inferior, en la sección Revocación de poder, deberás capturar la fecha de revocación, el motivo de la revocación y adjuntar la revocación de poder, el nombre del archivo no debe exceder de 15 caracteres.

| 25/01/2023 YA NO LABORA EN LA EMPRESA  + Seleccionar  Cancelar  Arrastra y suelta un archivo en esta área  campos marcados con asterisco(*) son obligatorios  Anterior Cancel | LABORA EN LA EMPRESA Anterior Cancelar Cuare | echa revocación: *                 | Motivo: *                  |          |      |
|----------------------------------------------------------------------------------------------------|----------------------------------------------|------------------------------------|----------------------------|----------|------|
| Seleccionar X Cancelar      Arrastra y suelta un archivo en esta área  campos marcados con asterisco(*) son obligatorios  Anterior Cancel                                     | Anterior Cancelar Guar                       | 25/01/2023                         | YA NO LABORA EN LA EMPRESA |          |      |
| Arrastra y suelta un archivo en esta área  campos marcados con asterisco(*) son obligatorios  Anterior Cancel                                                                 | Anterior Cancelar Cuar                       | + Seleccionar X Cancelar           |                            |          |      |
| campos marcados con asterisco(*) son obligatorios                                                                                                    | Anterior Cancelar Guar                       | Arrastra y suelta un archivo en es | sta área                   |          |      |
| campos marcados con asterisco(*) son obligatorios Anterior Cancel                                                                                                    | Anterior Cancelar Guar                       | -                                  |                            |          |      |
| Anterior Cancel                                                                                                    | Anterior Cancelar Guar                       | ampos marcados con asterisco(*) so | n obligatorios             |          |      |
| Anterior Cancel                                                                                                    | Anterior Cancelar Cuar                       |                                    |                            |          |      |
|                                                                                                    |                                              |                                    |                            | Anterior | Guar |
|                                                                                                    |                                              |                                    |                            |          |      |

Da clic en el botón Guardar.

El sistema solicitará la confirmación de la revocación de poder, da clic en el botón Confirmar.

Aparecerá un mensaje indicando que la información fue guardada con éxito.

En la columna Estatus se visualiza que éste fue revocado.

Una vez que se revoca el poder el representante legal no tendrá acceso a CompraNet.

| Q BUSCAR                                                                                                    |            |          |      |         |                            |                   |                   |
|----------------------------------------------------------------------------------------------------|------------|----------|------|---------|----------------------------|-------------------|-------------------|
|                                                                                                    |            |          |      |         |                            |                   |                   |
| RFC ↑↓     Nombre ↑↓     Correo ↑↓     Estatus<br>identificación<br>↑↓     Vigencia<br>identificación<br>hasta ↑↓     Estatus poder<br>↑↓     Fecha de inicio<br>poder ↑↓     Fecha<br>revocación<br>poder ↑↓     Acciones |            |          |      |         |                            |                   |                   |
| 2 25/01/2023 <b>Q</b>                                                                                                    | 22/11/2022 | REVOCADO | 2025 | VIGENTE | KARLAMAR252<br>6@GMAIL.COM | KARLA<br>CASTILLO | CAPK780226N<br>D4 |
| CAPK780226N KARLA<br>D4 CASTILLO KARLAMAR252 VIGENTE 2025 REVOCADO 22/11/2022 25/01/2023 Q                                                                                                    |            |          |      |         |                            |                   |                   |

# 7.2.2 Experiencia

La sección **Experiencia**, tiene como finalidad que la empresa incorpore las certificaciones, reconocimientos, cartas de recomendación y Carta de presentación o CV. El nombre del archivo no debe exceder de 15 caracteres.

**Nota:** Es importante que consideres que deberás capturar únicamente la información que te aplique, sin embargo, si comienzas con la captura de alguna de las secciones y no capturas la información de carácter obligatorio \*, el sistema te indicará que te falta información.

# Certificados y Reconocimientos

Para capturar las certificaciones o reconocimientos, en la parte superior, habilita si vas a capturar una certificación o reconocimiento.

| ombre Certificación *                     | No. de Certificación * | Vigencia *             |
|-------------------------------------------|------------------------|------------------------|
| ISO 9001                                  | 123                    | POR TIEMPO DETERMINADO |
| álido desde * Válido hasta *              | Expedido por *         |                        |
|                                           |                        |                        |
|                                           |                        |                        |
| ertificado *                              |                        |                        |
|                                           |                        |                        |
| + Seleccionar X Cancelar                  |                        |                        |
|                                           |                        |                        |
| Arrastra y suelta un archivo en esta área |                        |                        |
|                                           |                        |                        |

Captura el nombre y número de la certificación, el sistema permite un máximo de 50 caracteres.

En Vigencia, si seleccionas Por tiempo determinado, deberás capturar su vigencia.

Cuando seleccionas Sin fecha de vencimiento, deberás capturar la fecha de expedición Válido desde \*

Captura el nombre de la institución que otorgó la certificación, el sistema permite un máximo de 90 caracteres.

Adjunta la certificación en formato cualquiera de los siguientes formatos: PDF, jpg o png. El nombre del archivo no debe exceder de 15 caracteres.

Da clic en el botón Guardar.

| dica el tipo de doc | umento que deseas i<br>O Cer | registrar *<br>tificaciones O Reconoc | imientos               |
|---------------------|------------------------------|---------------------------------------|------------------------|
| Nombre Certificac   | ión *                        | No. de Certificación *                | Vigencia *             |
| ISO                 |                              | 1234                                  | POR TIEMPO DETERMINADO |
| Válido desde *      | Válido hasta *               | Expedido por *                        |                        |
| 01/09/2022          | 01/10/2026                   | SGM CONSULTORES                       |                        |
| Certificado *       |                              |                                       |                        |
| Do                  | cumento                      | Descargar                             | Eliminar               |
| Certific            | ación ISO.pdf                | *                                     | â                      |

El sistema indicará que la información se ha guardado correctamente.

# Cartas de Recomendación

Ingresa a la sección **Cartas de recomendación**.

En el campo **Expedido por**, captura el nombre completo de la persona que expidió la carta, el puesto, y nombre de la Empresa en donde labora, el sistema permite un máximo de 51 caracteres.

En el parámetro observaciones, podrás capturar hasta 500 caracteres.

Adjunta la carta de recomendación, recuerda que el documento debe estar en formato .PDF, png o jpg. El nombre del archivo no debe exceder de 15 caracteres.

| Certificaciones y reconocimiento                                                               | S Cartas de recomendación | . Carta de presentación o CV |
|------------------------------------------------------------------------------------------------|---------------------------|------------------------------|
| Expedido por *                                                                                 | Puesto *                  | Empresa *                    |
| GABRIELA HERNANDEZ                                                                             | CONTADOR                  | PRUEBA 1                     |
| Fecha expedición *                                                                             | Observaciones             |                              |
| 04/10/2022                                                                                     |                           |                              |
|                                                                                                |                           |                              |
| Documento * + Seleccionar X Cancel                                                             | lar                       |                              |
| Documento *           + Seleccionar         × Cancel           Arrastra y suelta un archivo er | lar<br>n esta área        |                              |

Da clic en el botón Guardar.

# Carta de Presentación o CV

Podrás anexar la carta de presentación o CV en la pestaña correspondiente, da clic en el botón Agregar.

| ° | Certificaciones y reconocimien | tos 🝳 Cartas de recomend    | lación | . Carta de p    | oresenta | ción o CV |
|---|--------------------------------|-----------------------------|--------|-----------------|----------|-----------|
|   |                                |                             |        |                 |          | Q BUSCAR  |
|   | Especialidad                   | Título ↑↓                   | Fe     | cha elaboración | î↓       | Acciones  |
|   | SERVICIO DE CAPACITACIÓN       | CAPACITACIÓN                |        | 04/10/2022      |          | 🛓 🗹 🛍     |
|   |                                | l registro(s) encontrado(s) | << <   | 1 >             | >>       |           |
| _ |                                |                             |        |                 |          | Agregar   |

- ✓ Captura la especialidad de la persona física o moral.
- ✓ El título.
- ✓ Fecha en la que fue expedido el documento.

Adjunta el documento en formato en alguno de los siguientes formatos: PDF, png o jpg. El nombre del archivo no debe exceder de 15 caracteres.

Da clic en el botón Guardar.

El sistema indicará que la información fue guardada correctamente.

| Especialidad *           | Título *     | Fecha elaboración * |
|--------------------------|--------------|---------------------|
| SERVICIO DE CAPACITACIÓN | CAPACITACIÓN | 04/10/2022          |
| Documento *              |              | )                   |
| Documento *<br>Documento | Descargar    | Eliminar            |

Para anexar un nuevo documento, da clic en el botón Agregar.

Para modificar la información de los documentos ya cargados, da clic en el icono

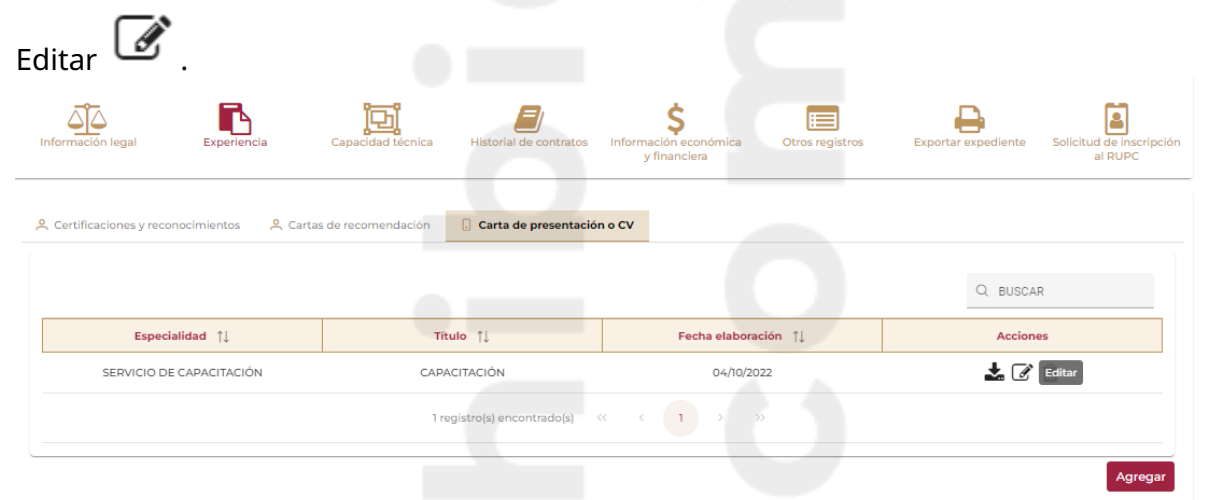

Modifica la información y da clic en el botón Guardar.

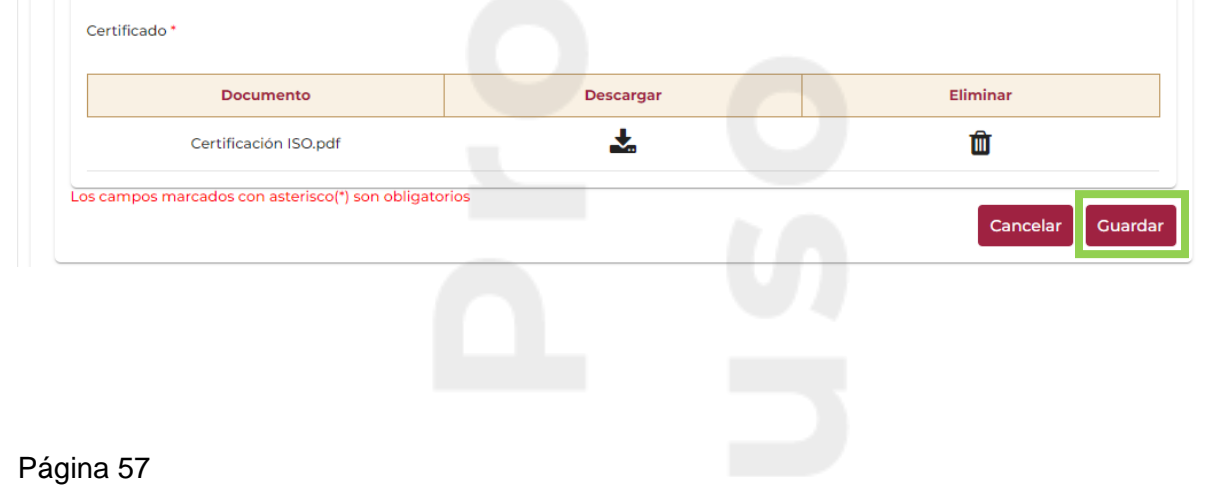

# 7.2.3 Capacidad Técnica

En la sección **Capacidad técnica**, captura los recursos y capacidades con los que cuenta la empresa.

| Categorías o       | del Registro em      | presarial de Comp            | raNet                              |                                             |                 |                     |                                     |
|--------------------|----------------------|------------------------------|------------------------------------|---------------------------------------------|-----------------|---------------------|-------------------------------------|
| Información legal  | Experiencia          | Capacidad técnica            | <b>E</b><br>Historial de contratos | \$<br>Información económica<br>y financiera | Otros registros | Exportar expediente | Solicitud de inscripción<br>al RUPC |
| ✓ Personal técnico | 옥 Maquinaria y equip | po propiedad del contratista | Propiedad indust                   | rial 🔒 Derechos de autor                    |                 |                     |                                     |

Debes capturar la información del personal técnico, maquinaria y equipo propiedad del contratista cuando aplique, propiedad industrial y derechos de autor.

#### **Personal Técnico**

Captura los datos generales del personal técnico. Recuerda que los campos con asterisco rojo \* son obligatorios.

| Origen *            |        | RFC *               |        | CURP *              |
|---------------------|--------|---------------------|--------|---------------------|
| NACIONAL            | $\sim$ | CAPK780226ND4       |        | CAPK780226MDFSCR06  |
| Nombre(s): *        |        | Primer apellido: *  |        | Segundo apellido:   |
| KARLA               |        | PICHARDO            |        |                     |
| Nivel de estudios * |        | Grado de avance *   |        | Cédula profesional: |
| MAESTRIA            | $\sim$ | TERMINADO O PASANTE | $\sim$ |                     |

Adjunta al menos un documento que avale la capacidad técnica y/o experiencia, el nombre del archivo no debe exceder de 15 caracteres. Selecciona alguno(s) de los siguientes documentos:

- Cédula profesional,
- Certificaciones,
- CV
- Reconocimientos y/o constancias, u
- Otro(s)

Una vez cargado el documento, da clic en el botón Agregar.

| CV.p                | df                  | *                                       | Û        |
|---------------------|---------------------|-----------------------------------------|----------|
| Docum               | ento                | Descargar                               | Eliminar |
| CURRICULUM QUE DESC | RIBE LAS ACTIVIDADE | S PREPONDERANTE QUE REALIZA EL C        |          |
| Descripción: *      |                     |                                         |          |
| CV                  | $\sim$              | 03/10/2022                              |          |
| Гіро *              |                     | 🛿 Fecha de expedición * - Válido hasta: |          |
|                     |                     |                                         |          |

## Da clic en el botón Guardar.

| Тіро ↑↓                            | Descripción ↑↓                                          | Fecha de<br>expedición ↑↓ | Válido hasta | ↑↓ Estatus ↑↓ | Acciones        |
|------------------------------------|---------------------------------------------------------|---------------------------|--------------|---------------|-----------------|
| RECONOCIMIENTOS<br>Y/O CONSTANCIAS | CARTA QUE<br>ACREDITA<br>CRÉDITOS<br>COMPLETOS          | 05/10/2020                |              | VIGENTE       | <b>*</b> 🛍      |
| cv                                 | CURRICULUM QUE<br>DESCRIBE LAS<br>ACTIVIDADES<br>PREPON | 03/10/2022                |              | VIGENTE       | <b>*</b> 🗇      |
|                                    | 2 regist                                                | ro(s) encontrado(s)       | « < 1        | >             |                 |
| s campos marcados con a            | asterisco(*) son obligator                              | ios                       |              |               |                 |
|                                    |                                                         |                           |              |               | Cancelar Guarda |

Para editar la información, en la columna Acciones, da clic sobre el siguiente icono

Para inactivar al personal da clic sobre el siguiente icono 🇪 .

El sistema te solicitará que captures la fecha de inactivación y el motivo de ésta. Si lo deseas, podrás adjuntar un documento que sustente la inactivación, el nombre del archivo no debe exceder de 15 caracteres.

Da clic en el botón Guardar.

| echa inactivación: *     | Motivo:                  |                 |          |
|--------------------------|--------------------------|-----------------|----------|
| 18/10/2022               | NO LABORA MAS            | S EN LA EMPRESA |          |
| ocumento                 |                          |                 |          |
| Document                 | to                       | Descargar       | Eliminar |
| Inactivación usu         | ario.pdf                 | *               | Û        |
|                          |                          |                 |          |
|                          |                          |                 |          |
| ampos marcados con aster | isco(*) son obligatorios |                 |          |

En la ventana emergente debes confirmar que se va a inactivar al personal. Da clic en el botón Confirmar.

| Documento                                     |                        |  |
|-----------------------------------------------|------------------------|--|
| Confirmación                                  | ×                      |  |
| Confirma que desea inactivar a ARMANDO PRUEBA |                        |  |
|                                               | X Cancelar 🗸 Confirmar |  |
|                                               |                        |  |

El sistema indica que la información se ha actualizado. Observa que el personal tiene el estatus inactivo.

| Origen ↑↓             | RFC ↑↓                        | CURP/Documento<br>nacional de<br>identidad/Cédula<br>de Identidad 1↓ | Nombre(s) ↑↓     | Primer apellido<br>↑↓ | Segundo<br>apellido<br>↑↓ | Estatus<br>↑↓ | Acciones   |
|-----------------------|-------------------------------|----------------------------------------------------------------------|------------------|-----------------------|---------------------------|---------------|------------|
| NACIONAL              | CAPK780226ND4                 | CAPK780226MDFS<br>CR06                                               | KARLA            | PICHARDO              |                           | ACTIVO        | I 🎝        |
| NACIONAL              | MEGL740620789                 | VICA991127MDFLSL<br>06                                               | ARMANDO          | PRUEBA                |                           | INACTIVO      | <b>2</b> + |
| NACIONAL              | GACP8702082V6                 | GACP870208MMC<br>RST05                                               | PATSI            | GARRIDO               | CASTRO                    | ACTIVO        | I 🎝        |
|                       |                               |                                                                      |                  |                       |                           |               |            |
|                       |                               | 3 registro(s) enc                                                    | contrado(s) << < |                       |                           |               | Agre       |
| equiere:<br>clic en e | s reactivar a<br>l botón Acti | <sup>3</sup> registro(s) enc<br>Il personal, c<br>var.               | da clic sobre    | el icono              | + <sub>.</sub>            |               | Agre       |
| equiere:<br>clic en e | s reactivar a<br>l botón Acti | 3 registro(s) enc<br>Il personal, c<br>var.                          | da clic sobre    | el icono              | + .                       |               | Agre       |

| Tipo ↑↓             | Descripción ↑↓               | Fecha de expedición<br>↑↓ | Válido hasta | î↓ | Estatus ↑↓ | Acciones |
|---------------------|------------------------------|---------------------------|--------------|----|------------|----------|
| CV                  | EJERCICIO PRUEBA             | 05/02/2020                |              |    | VIGENTE    | 🕹 🛍      |
|                     | lro                          | egistro(s) encontrado(s)  | × < 1        | >  | >>         |          |
|                     |                              |                           |              |    |            |          |
| mpos marcados con a | sterisco(*) son obligatorios |                           |              |    |            |          |
|                     |                              |                           |              |    |            |          |

El sistema te solicitará que confirmes que activará nuevamente al usuario. Da clic en el botón Confirmar.

| Confirmación                                |  | ×                      |
|---------------------------------------------|--|------------------------|
| Confirma que desea activar a KARLA PICHARDO |  |                        |
|                                             |  | X Cancelar 🗸 Confirmar |

En la parte inferior se encuentra el Historial de inactivaciones, el icono motivo  $\succ$ , permitirá visualizar la razón por la que el personal fue inhabilitado. Podrás descargar el documento dando clic al icono de descarga.

Para reactivarlo, da clic en el botón Activar.

|                               |                   |                       |        | Cancelar Activar |
|-------------------------------|-------------------|-----------------------|--------|------------------|
| Historial de Inactivaciones — |                   |                       |        |                  |
|                               |                   |                       |        | Q BUSCAR         |
| Fecha y hora de acción<br>↑↓  | Acción ↑↓         | Fecha Inactivación ↑↓ | Motivo | Documento        |
| 18/10/2022 13:36              | Inactivación      | 18/10/2022            | ÷      | *                |
|                               | l registro(s) end | contrado(s) << < 1    | > »    |                  |

En la ventana emergente confirma que deseas activar al personal dando clic al botón Confirmar.

| Confirmación                                | ×                      |
|---------------------------------------------|------------------------|
| Confirma que desea activar a ARMANDO PRUEBA |                        |
|                                             | X Cancelar 🗸 Confirmar |

Aparecerá un mensaje indicando que la información fue actualizada.

#### El personal se visualizará nuevamente en estatus Activo.

| Origen ↑↓                               | RFC ↑↓        | CURP/Documento<br>nacional de<br>identidad/Cédula<br>de Identidad ↑↓ | Nombre(s) ↑↓ | Primer apellido<br>↑↓ | Segundo<br>apellido<br>↑↓ | Estatus<br>↑↓ | Acciones |
|-----------------------------------------|---------------|----------------------------------------------------------------------|--------------|-----------------------|---------------------------|---------------|----------|
| NACIONAL                                | CAPK780226ND4 | CAPK780226MDFS<br>CR06                                               | KARLA        | PICHARDO              |                           | ACTIVO        | 🕑 🚔 🗙    |
| NACIONAL                                | MEGL740620789 | VICA991127MDFLSL<br>06                                               | ARMANDO      | PRUEBA                |                           | ACTIVO        | 🕑 🛓      |
| NACIONAL                                | GACP8702082V6 | GACP870208MMC<br>RST05                                               | PATSI        | GARRIDO               | CASTRO                    | ACTIVO        | 🕑 🚔 🗙    |
| 3 registro(s) encontrado(s) << < 1 > >> |               |                                                                      |              |                       |                           |               |          |
|                                         |               |                                                                      |              |                       |                           |               | Agrega   |

# Maquinaria y Equipo Propiedad del Contratista

En la opción **Maquinaria y equipo propiedad del contratista**, si aplica, deberás capturar la información de la maquinaria y anexar el documento con las especificaciones. El nombre del archivo no debe exceder de 15 caracteres.

| / Personal técnico                                                                | Maquinaria y equipo prop                         | iedad del contratista | iedad industrial   |
|-----------------------------------------------------------------------------------|--------------------------------------------------|-----------------------|--------------------|
| Nombre maquinaria o equ                                                           | ipo: *                                           |                       | Número de serie: * |
| GRUPO 1                                                                           |                                                  |                       | 345345435          |
| Marca: *                                                                          |                                                  | Modelo: *             |                    |
| HP                                                                                |                                                  | LAP                   |                    |
| Valor de adquisición: *                                                           |                                                  | Año de adqu           | isición: *         |
| \$450,000.00                                                                      |                                                  | 2002                  |                    |
| Descripción:                                                                      |                                                  |                       |                    |
| GGTWHRHYT                                                                         |                                                  |                       |                    |
|                                                                                   |                                                  |                       |                    |
|                                                                                   |                                                  |                       |                    |
| ocumento con especifica                                                           | ciones                                           |                       |                    |
| ocumento con específica<br>Docum                                                  | ento                                             | Descargar             | Eliminar           |
| ocumento con específica<br>Docum<br>IINVESTIGACIÓN DI                             | ento E MERCADO.pdf                               | Descargar             | Eliminar           |
| locumento con específica<br>Docum<br>IINVESTIGACIÓN Di<br>Los campos marcados con | ento E MERCADO.pdf n asterisco(*) son obligatori | Descargar             | Eliminar           |

Una vez capturada la información, da clic en el botón Guardar.

### **Propiedad Industrial**

En la opción **Propiedad industrial**, captura el número del expediente y selecciona el tipo de documento.

Si seleccionas Diseños industriales y Modelo de utilidad, deberás capturar: la Fecha de concesión o expedición y el Título.

| Número de expediente: *          | Tipo de documento: *         |   |
|----------------------------------|------------------------------|---|
| 123                              | DISEÑOS INDUSTRIALES         | ~ |
|                                  |                              |   |
| Fecha de concesión o expedición: | Título: *                    |   |
| 03/10/2022                       | TÍTULO DEL DISEÑO INDUSTRIAL |   |
| Descripción:                     |                              |   |
|                                  |                              |   |
|                                  |                              |   |
|                                  |                              |   |

Si seleccionas la opción Patente, adicionalmente deberás capturar la fecha de vencimiento y el número de patente. Habilita si es o no internacional y adjunta el documento probatorio. El nombre del archivo no debe exceder de 15 caracteres.

| Número de expediente: *          |                       | Tipo de documento | :*                 |        |
|----------------------------------|-----------------------|-------------------|--------------------|--------|
| 123                              |                       | PATENTE           |                    | $\sim$ |
| Fecha de concesión o expedición: | Fecha de vencimiento: |                   | Título: *          |        |
| 01/10/2020                       | 31/10/2025            |                   | PATENTE INDUSTRIAL |        |
| Descripción:                     |                       |                   |                    |        |
|                                  |                       |                   |                    |        |
|                                  |                       |                   |                    | /      |
| Número de patente: *             |                       | Internacional: *  | No.                |        |
| 123                              |                       | 0.51              |                    |        |

Nota: Recuerda que los campos con asterisco rojo su captura es obligatoria.

#### Derechos de Autor

En la opción **Derechos de autor** captura la información y anexa el documento probatorio. El nombre del documento no debe exceder de 15 caracteres.

| ✓ Personal técnico 🛛 🐣 Maquinaria y     | equipo propiedad del conti | atista 🔒 Propiedad industrial | Derechos de autor |                             |        |
|-----------------------------------------|----------------------------|-------------------------------|-------------------|-----------------------------|--------|
| Número de registro: *                   |                            |                               |                   | Tipo de derecho de autor: * |        |
| 1                                       |                            |                               |                   | OBRA/LITERARIA              | $\sim$ |
| Fecha de expedición *                   | Fecha de vencim            | ento* Títul                   | o: *              |                             |        |
| 01/10/2018                              | 03/09/2025                 | DE                            | RECHO DE AUTOR    |                             |        |
| Autor(es): *                            |                            |                               |                   |                             |        |
| CARLOS MORALES                          |                            |                               |                   |                             |        |
| Colaboradores:                          |                            | Titul                         | ar(es): *         |                             |        |
|                                         |                            | CA                            | RLOS MORALES      |                             |        |
| Documento probatorio *                  |                            |                               |                   |                             |        |
| Documento                               |                            | Descargar                     |                   | Eliminar                    |        |
| Derechos de autor                       | .pdf                       | *                             |                   | ŵ                           |        |
| Los campos marcados con asterisco(*) so | n obligatorios             |                               |                   | Cancelar Guard              | dar    |

El botón Guardar se habilitará cuando toda la información haya sido capturada. El sistema indicará que la información se ha guardado correctamente.

# 7.2.4 Historial de contratos

Esta sección es de consulta, podrás visualizar la información de los datos relevantes de los contratos celebrados con las unidades contratantes. Podrás visualizar la siguiente información:

- Ley
- Ramo
- Dependencia
- Unidad compradora/ Unidad responsable
- Código del contrato
- Título del contrato
- Fecha inicio y fin del contrato
- Importe del contrato
- Moneda

Es importante que tengas presente que la información que se visualiza en esta sección tiene 24 horas de desfase.

| Cate           | egorías del    | Registro e         | mpresaria                        | l de Comp                 | oraNet                                         |                    |                 |                                       |                     |
|----------------|----------------|--------------------|----------------------------------|---------------------------|------------------------------------------------|--------------------|-----------------|---------------------------------------|---------------------|
| ormación leg   | al Experien    | cia Cap            | acidad<br>cnica                  | Historial de<br>contratos | \$<br>Información<br>económica y<br>financiera | Otros reg          | istros<br>ez    | Exportar<br>kpediente                 | RUPC                |
| siderar que la | información de | los Contratos tie  | enen un día de c                 | lesfase                   |                                                |                    |                 |                                       |                     |
|                |                |                    |                                  |                           |                                                |                    |                 | Q BUSCAR                              |                     |
| Ley ↑↓         | Ramo ↑↓        | Dependenc<br>ia ↑↓ | Unidad<br>comprador<br>a / UR ↑↓ | Código<br>contrato<br>↑↓  | Título.<br>Contrato<br>↑↓                      | Fecha<br>inicio ↑↓ | Fecha fin<br>↑↓ | Q BUSCAR<br>Importe<br>contrato<br>↑↓ | <b>Moneda</b><br>↑↓ |

# 7.2.5 Información Económica y Financiera

En la sección **Información económica y financiera** deberás capturar la información de:

- Contador público certificado
- Razones financieras
- Información fiscal
- Datos bancarios

| Catego            | rías del Regi    | stro empresa         | rial de Comp              | raNet                                          |                   |                        |                                        |
|-------------------|------------------|----------------------|---------------------------|------------------------------------------------|-------------------|------------------------|----------------------------------------|
| Información legal | Experiencia      | Capacidad<br>técnica | Historial de<br>contratos | \$<br>Información<br>económica y<br>financiera | Otros registros   | Exportar<br>expediente | Solicitud de<br>inscripción al<br>RUPC |
| Contador Púb      | lico Certificado | Razones Finan        | cieras 🔒 Inform           | mación Fiscal [                                | J Datos Bancarios |                        |                                        |

# **Contador Público Certificado**

En la opción **Contador público certificado** ingresa los datos del Contador Público Certificado que Dictamine sus documentos fiscales y/o financieros y adjunta de manera obligatoria los documentos que avalan su capacidad y registro. El nombre del archivo no debe exceder de 15 caracteres.

**Nota**: Para personas físicas y morales extranjeras NO es obligatorio contar con los servicios de un contador público certificado en México.

| 9                                                                                                    | or Público Certificado q | ue Dictamine sus docur | mentos fiscales y/o financier | os       |
|----------------------------------------------------------------------------------------------------|--------------------------|------------------------|-------------------------------|----------|
| Nombre(s): *                                                                                           | Primer                   | apellido: *            | Segundo apel                  | lido:    |
| CARLOS                                                                                                 | LINA                     | RES                    |                               |          |
| Origen *                                                                                               | RFC *                    |                        | CURP *                        |          |
| NACIONAL                                                                                               | ∽ САРК                   | (780226ND5             | CAPK780226MDFSCR0             | 5        |
| Domicilio fiscal                                                                                       |                          |                        |                               |          |
|                                                                                                    |                          |                        |                               |          |
| <ul> <li>Documentos que avalan</li> </ul>                                                              | su capacidad y registro  |                        |                               |          |
| Debe                                                                                                   |                          |                        |                               |          |
| Debe agregar un registro                                                                               | ) por cada "Tipo de docu | umento"                |                               |          |
| Tipo de documento *                                                                                    | Núme                     | ero *                  |                               |          |
|                                                                                                    | $\sim$                   |                        |                               |          |
| Documento Probatorio *                                                                                 |                          |                        |                               |          |
|                                                                                                    |                          |                        |                               |          |
|                                                                                                    |                          |                        |                               |          |
| + Seleccionar                                                                                          | Cancelar                 |                        |                               |          |
|                                                                                                    |                          |                        |                               |          |
| Arrastra y suelta un a                                                                                 | archivo en esta área     |                        |                               |          |
|                                                                                                    |                          |                        |                               |          |
|                                                                                                    |                          |                        |                               |          |
|                                                                                                    |                          |                        |                               |          |
|                                                                                                    | Número de<br>documento   | Documento              | Descargar                     | Eliminar |
| Tipo de documento                                                                                      |                          |                        |                               |          |
| Tipo de documento<br>REGISTRO DEL CP<br>ANTE LA DIRECCIÓN<br>GENERAL DE<br>AUDITORÍA FISCAL<br>FEDERAL | 1234322313               | Registro CP.pdf        | *                             | Ŵ        |

En tipo de documento, selecciona el documento probatorio, captura el número, el cual debe tener una extensión mínima de 10 caracteres y adjunta el documento. El nombre del archivo no debe exceder de 15 caracteres.

| Tipo de documento                                                           | Número de documento | Documento       | Descargar | Eliminar |
|-----------------------------------------------------------------------------|---------------------|-----------------|-----------|----------|
| CÉDULA PROFESIONAL                                                          | 3454657687          | Cédula.pdf      | *         | ŵ        |
| REGISTRO DEL CP ANTE LA<br>DIRECCIÓN GENERAL DE<br>AUDITORÍA FISCAL FEDERAL | 1234322313          | Registro CP.pdf | *         | Ê        |
|                                                                             |                     |                 |           |          |

El sistema indicará que la información fue actualizada correctamente.

En caso de que alguno de los registros deba ser dado de baja, en la columna Activo da clic sobre el icono para desactivarlo.

Página 66

| Número ↑↓ | Nombre completo 1                       | # de Cédula Profesional<br>Î↓ | # de Registro del CP<br>ante la DGAFF ↑↓ | Estatus ↑↓ | Activo | Acciones |  |
|-----------|-----------------------------------------|-------------------------------|------------------------------------------|------------|--------|----------|--|
| 1         | CARLOS LINARES                          | 3454657687                    | 1234322313                               | ACTIVO     |        | Ŀ        |  |
| 2         | ROBERTO HERNANDEZ                       | 1234565437                    | 1234555555                               | Activo     | -      | I        |  |
|           | 2 registro(s) encontrado(s) << < 1 > >> |                               |                                          |            |        |          |  |
|           |                                         |                               |                                          |            |        | Agrega   |  |

El sistema solicitará que se confirme que se inactivará al usuario, da clic en el botón Confirmar.

El registro se visualizará inactivo.

| Contador Público Certific | ado 😤 Razones Financie                 | ras 🔒 Información Fisca       | al 🕠 Datos Bancarios                     |            |        |          |
|---------------------------|----------------------------------------|-------------------------------|------------------------------------------|------------|--------|----------|
|                           |                                        |                               |                                          |            | Q      | BUSCAR   |
| Número ↑↓                 | Nombre completo 1                      | # de Cédula Profesional<br>Î↓ | # de Registro del CP<br>ante la DCAFF ↑↓ | Estatus ↑↓ | Activo | Acciones |
| 1                         | CARLOS LINARES                         | 3454657687                    | 1234322313                               | ACTIVO     | -      | I        |
| 2                         | ROBERTO HERNANDEZ                      | 1234565437                    | 1234555555                               | INACTIVO   |        | I        |
|                           | 2 registro(s) encontrado(s) <<< 1 > >> |                               |                                          |            |        |          |
|                           |                                        | _                             |                                          |            |        | Agreç    |

# **Razones financieras**

En la sección Razones financieras selecciona el ejercicio fiscal.

| Contador Público Certificado | 🐣 Razones Financieras | . Información Fiscal . Datos Bancarios |
|------------------------------|-----------------------|----------------------------------------|
| Ejercicio: *                 |                       | Tipo de documento: *                   |
|                              | ~                     | ×                                      |
| I                            | Q                     |                                        |
| 2021                         |                       |                                        |
| 2020                         |                       |                                        |
| 2019                         |                       |                                        |
| 2018                         |                       |                                        |
| 2017                         |                       |                                        |

En tipo de documento, si seleccionas Balance inicial, Estado de resultados, Ingresos brutos por año y Relación analítica de activo fijo por concepto y monto, el sistema únicamente te solicitará adjuntar el documento probatorio. El nombre del archivo no debe exceder de 15 caracteres.

| ✓ Contador Público Certificado   | Razones Financieras | Información Fiscal                      | Datos Bancarios |   |
|----------------------------------|---------------------|-----------------------------------------|-----------------|---|
| Ejercicio: *<br>2021             | ~                   | Tipo de documento: *<br>BALANCE INICIAL |                 | ~ |
| Documento probatorio *           |                     |                                         |                 |   |
| + Seleccionar × Cance            | lar                 |                                         |                 |   |
| 🌢 Arrastra y suelta un archivo e | n esta área         |                                         |                 |   |

Si seleccionas Dictamen financiero, deberás capturar las razones financieras como: el activo circulante, pasivo a corto plazo, utilidad neta, inventarios, pasivo total, activo total, capital contable.

Una vez capturada la información, da clic en el botón Agregar.

| Ejercicio: *                |        | Tipo de documento: *    | Contador Público: * |  |
|-----------------------------|--------|-------------------------|---------------------|--|
| 2021                        | $\sim$ | DICTAMEN FINANCIERO     | × _                 |  |
| Razones financieras básicas |        |                         |                     |  |
| Activo circulante: *        |        | Pasivo a corto plazo: * | Utilidad Neta: *    |  |
| \$795,845.00                |        | \$234,543.00            | \$87,000.00         |  |
| Inventarios: *              |        | Pasivo Total: *         | Activo Total: *     |  |
| \$2,345,654.00              |        | \$23,455.00             | \$9,067,654.00      |  |
| Capital Contable: *         |        |                         |                     |  |
| 3452678                     |        |                         |                     |  |
|                             |        |                         |                     |  |

El sistema realizará el cálculo y la información se visualizará en el cuadro Razones financieras básicas.

Deberás adjuntar el documento probatorio. El nombre del archivo no debe exceder de 15 caracteres.

Para continuar, da clic en botón Guardar

| Razones financieras básicas     |              |
|---------------------------------|--------------|
| Concepto                        | Razón        |
| Solvencia circulante            | 3.39         |
| Prueba del ácido o razón rápida | -6.61        |
| Capital de trabajo              | \$561,302.00 |
| Rendimiento sobre la inversión  | 0.96 %       |
| Rendimiento sobre el capital    | 2.58 %       |
| Apalancamiento total            | 0.68 %       |
| Estructura financiera           | 0.26 %       |
|                                 |              |
|                                 |              |

Cuando seleccionas el documento Dictamen fiscal, deberás seleccionar el nombre del contador público.

Recuerda que para personas físicas y morales extranjeras no es obligatorio contar con el servicio de un contador público certificado.

| ✓ Contador Público Certificado            | ncieras 🔒 Información Fiscal 🔒 Datos Banca | arios               |   |
|-------------------------------------------|--------------------------------------------|---------------------|---|
| Ejercicio: *<br>2021                      | Tipo de documento: *<br>V DICTAMEN FISCAL  | Contador Público: * | ~ |
| Documento probatorio *                    |                                            |                     | Q |
| + Seleccionar × Cancelar                  |                                            | CARLOS LINARES      |   |
| Arrastra y suelta un archivo en esta área |                                            |                     |   |

Y adjuntar el documento probatorio. El nombre del archivo no debe exceder de 15 caracteres.

Da clic en el botón Guardar.

| Documento probatorio *                                |           |                 |
|-------------------------------------------------------|-----------|-----------------|
| Documento                                             | Descargar | Eliminar        |
| Balance.pdf                                           | *         | Ŵ               |
| Los campos marcados con asterisco(*) son obligatorios |           | Cancelar Guarda |

## Información fiscal

#### Selecciona Información fiscal.

En esta sección deberás integrar, toda la información relacionada con la información fiscal de la empresa.

Selecciona el Tipo de documento que vas a adjuntar.

| ~ | ✓ Contador Público Certificado 🙁 Razones Financieras 🚺 Información Fiscal   | Datos Bancarios |
|---|-----------------------------------------------------------------------------|-----------------|
| 6 | Tipo de documento: *                                                        |                 |
|   |                                                                             | ~               |
|   |                                                                             | Q               |
|   | DECLARACIÓN ANUAL DEL IMPUESTO SOBRE NÓMINA                                 |                 |
|   | DECLARACIÓN ANUAL DEL ISR                                                   |                 |
|   | DECLARACIÓN ANUAL DEL IVA                                                   |                 |
|   | OPINIÓN POSITIVA DEL CUMPLIMIENTO DE OBLIGACIONES FISCALES (32D Y 69B)      |                 |
|   | OPINIÓN POSITIVA EMITIDA POR EL INSTITUTO MEXICANO DEL SEGURO SOCIAL (IMSS) |                 |
|   | L                                                                           | •               |

Selecciona el ejercicio fiscal y adjunta el documento probatorio. El nombre del archivo no debe exceder de 15 caracteres.

Si seleccionas el documento Opinión positiva del cumplimiento de obligaciones fiscales (32D y 69B) o el documento Opinión positiva emitida por el Instituto Mexicano del Seguro Social (IMSS) u opinión positiva expedida por el instituto del fondo nacional de la vivienda para los trabajadores (Infonavit) deberás capturar la fecha en la que el documento fue expedido, la fecha en la que concluye su vigencia es calculada automáticamente por el sistema, y adjuntar el documento probatorio.

| Fecha expedición: *<br>03/10/2022 | Vigente hasta: *<br>02/11/2022 |          |
|-----------------------------------|--------------------------------|----------|
|                                   |                                | Fliminar |
| Documento                         | Descargar                      |          |

Da clic en el botón Guardar. El sistema indicará que la información se ha guardado correctamente.

En el caso de personas físicas y morales extranjeras al seleccionar el documento, aparecerá un radio botón para indicar si ese documento le aplica o no, si seleccionas

la opción: "No", deberás adjuntar el Acta protesta de decir verdad. El nombre del archivo no debe exceder de 15 caracteres.

| Contador Público      | Razones Financieras            | Información Fiscal D | atos Bancarios  |                 |
|-----------------------|--------------------------------|----------------------|-----------------|-----------------|
| Tipo de documento: *  |                                |                      |                 |                 |
| DECLARACION ANU       | AL DEL IMPUESTO SOBRE NO       | MINA V A             | Aplica: • () Sí |                 |
|                       |                                |                      |                 |                 |
| Acta protesta de deci | r verdad *                     |                      |                 |                 |
|                       |                                |                      |                 |                 |
| + Seleccionar         | × Cancelar                     |                      |                 |                 |
|                       |                                |                      |                 |                 |
| Arrastra y suelta     | un archivo en esta area        |                      |                 |                 |
|                       |                                |                      |                 |                 |
|                       |                                |                      |                 |                 |
| Los campos marcad     | os con asterisco(*) son obliga | torios               |                 |                 |
|                       |                                |                      |                 | Cancelar Guarda |

# **Datos Bancarios**

#### Selecciona **Datos bancarios**

Captura la información de la cuenta bancaria de la empresa y adjunta el estado de cuenta con la clave o documento certificado por el banco. El nombre del archivo no debe exceder de 15 caracteres.

| NACIONAL  | <ul> <li>✓ 021180063333</li> </ul> | 3330398   | HSBC MÉXICO, S.A., INSTITUCIÓN DE BANCA MÚLTIPLE, |
|-----------|------------------------------------|-----------|---------------------------------------------------|
| Moneda: * |                                    |           |                                                   |
|           |                                    |           |                                                   |
| Document  | o                                  | Descargar | Eliminar                                          |

Para personas físicas o morales extranjeras, captura toda la información solicitada por el sistema y adjunta el estado de cuenta bancario con cuenta CLABE o documento original certificado por el banco.

| EXTRANJERO     RODRIGO PEÑA MENDIOLA     1249999998       Institución bancaria:*     País donde reside la cuenta:*     ALEMANIA       CITY BANAMEX     ALEMANIA     ALEMANIA       Código BiC (ID SWIFT banco):*     Moneda: *     EUR       123455     EUR     Código banco según país (ABA, Transit Number, SORT Code, BLZ, Chips ID): *     Plaza destino:*       12344     1234     Itaga destino:*     Itaga       Estado de cuenta bancario con cuenta CLABE o documento original que certifique el Banco *     Plaza destino:*     Itaga       Documento     Descargar     Eliminar       Balance.pdf     Éliminar     Éliminar                                                                                                    | ipo de cuenta *                                               |                              | Beneficiario: *                |                                | Número de cuenta o IBAN: * |
|----------------------------------------------------------------------------------------------------|---------------------------------------------------------------|------------------------------|--------------------------------|--------------------------------|----------------------------|
| Institución bancaria: * CiTY BANAMEX CiGY BANAMEX CiGY BANAMEX CiGy Danco Según país (ABA, Transit Number, SORT Code, BLZ, Chips ID): * 12345 Cidigo banco según país (ABA, Transit Number, SORT Code, BLZ, Chips ID): * 1234 Cidigo banco ruenta CLABE o documento original que certifique el Banco * Cidigo banco según país (ABA, Transit Number, SORT Code, BLZ, Chips ID): * 123 Cidigo banco según país (ABA, Transit Number, SORT Code, BLZ, Chips ID): * 123 Cidigo banco según país (ABA, Transit Number, SORT Code, BLZ, Chips ID): * 123 Cidigo banco según país (ABA, Transit Number, SORT Code, BLZ, Chips ID): * 123 Cidigo banco según país (ABA, Transit Number, SORT Code, BLZ, Chips ID): * 123 Cidigo banco según país (ABA, Transit Number, SORT Code, BLZ, Chips ID): * Cidigo banco según país (ABA, Transit Number, SORT Code, BLZ, Chips ID): * 123 Cidigo banco según país (ABA, Transit Number, SORT Code, BLZ, Chips ID): * Cidigo banco según país (ABA, Transit Number, SORT Code, BLZ, Chips ID): * 123 Cidigo banco según país (ABA, Transit Number, SORT Code, BLZ, Chips ID): * Cidigo banco según país (ABA, Transit Number, SORT Code, BLZ, Chips ID): * 124 Cidigo banco según país (ABA, Transit Number, SORT Code, BLZ, Chips ID): * Cidigo banco según país (ABA, Transit Number, SORT Code, BLZ, Chips ID): * Cidigo banco según país (ABA, Transit Number, SORT Code, BLZ, Chips ID): * Cidigo banco según país (ABA, Transit Number, SORT Code, BLZ, Chips ID): * Cidigo banco según país (ABA, Transit Number, SORT Code, BLZ, Chips ID): * Cidigo banco según país (ABA, Transit Number, SORT Code, BLZ, Chips ID): * Cidigo banco según país (ABA, Transit Number, SORT Code, BLZ, Chips ID): * Cidigo banco según país (ABA, Transit Number, SORT Code, BLZ, Chips ID): * Cidigo banco según país (ABA, Transit Number, SORT Code, BLZ, Chips ID): * Cidigo banco según país (ABA, Transit Number, SORT Code, BLZ, Chips ID): * Cidigo banco según país (ABA, Transit Number, SORT Code, BLZ, Chips ID): * Cidigo banco según país (ABA, Transit Number, SORT Code, BLZ, Chips I    | EXTRANJERO                                                    | ~                            | RODRIGO PEÑA MENDIOLA          |                                | 12498989898                |
| CITY BANAMEX     ALEMANIA       Codigo Bic (ID SWIFT banco):*     Moreda:*       123455     EUR       Codigo banco según país (ABA, Transit Number, SORT Code, BLZ, Chips ID):*     Plaza destino:*       12344     123                                                                                                    | nstitución bancaria: *                                        |                              |                                | País donde reside la cuenta: * |                            |
| Bit Control     Moneda:*       123455     EUR       23455     Plaza destino:*       12344     123                                                                                                    | CITY BANAMEX                                                  |                              |                                | ALEMANIA                       |                            |
| 123455     EUR       26digo banco según país (ABA, Transit Number, SORT Code, BLZ, Chips ID) *     Plaza destino: *       12344     123   Estado de cuenta bancario con cuenta CLABE o documento original que certifique el Banco *       Documento     Descargar     Eliminar       Balance.pdf <ul> <li> <li></li></li></ul>                                                                                                    | ódigo BIC (ID SWIFT banco): *                                 |                              |                                | Moneda: *                      |                            |
| Código banco según país (ABA, Transit Number, SORT Code, BLZ, Chips ID):*     Plaza destino:*       12344     123       Estado de cuenta bancario con cuenta CLABE o documento original que certifique el Banco *     123       Documento     Descargar       Balance.pdf                                                                                                    | 123455                                                        |                              |                                | EUR                            |                            |
| Balance.pdf & Canada Canada Cana<br>Canada Canada Canada Canada Canada Canada Canada Canada Canada Canada Canada Canada Canada Canada Canada Canada Canada Canada Canada Canada Canada Canada Canada Canada Canada Canada Canada Canada Canada Canada Canada Canada Canada Cana | 12344                                                         |                              |                                | 123                            |                            |
|                                                                                                    | izado de cuenta bancario con cuenta Ci                        | LABE o documento original q  | ue certifique el Banco *       | 123                            | Eliminar                   |
|                                                                                                    | 12344<br>istado de cuenta bancario con cuenta Cl<br>Documento | LABE o documento original qu | ue certifique el Banco *<br>De | 123                            | Eliminar                   |

#### Da clic en el botón Guardar.

El sistema te permitirá capturar la información de más de una cuenta bancaria, sin embargo, solo podrás tener una cuenta principal activa.

|                     |                 |                                                        |                        |                                                                                  |                  | Q BUS               | CAR                                |
|---------------------|-----------------|--------------------------------------------------------|------------------------|----------------------------------------------------------------------------------|------------------|---------------------|------------------------------------|
| îpo de cuenta<br>↑↓ | Beneficiario ↑↓ | CLABE interbancaria /<br>Número de cuenta o<br>IBAM ↑↓ | Código SWIFT BIC<br>↑↓ | Institución bancaria 斗                                                           | Moneda ↑↓        | Cuenta<br>principal | Acciones                           |
| NACIONAL            | N/A             | 021180063333330398                                     | N/A                    | HSBC MÉXICO, S.A.,<br>INSTITUCIÓN DE BANCA<br>MÚLTIPLE, GRUPO<br>FINANCIERO HSBC | PESO<br>MEXICANO | -                   | <ul> <li>▲ <sup>1</sup></li> </ul> |
|                     |                 | 1 registro(:                                           | s) encontrado(s) 🛛 <<  |                                                                                  |                  |                     |                                    |

# 7.2.6 Otros Registros

En la sección Otros Registros podrás capturar la información de:

- \_ Sucursales
- **Registro Patronal** \_
- Cámaras, colegios y/o Asociaciones Civiles \_

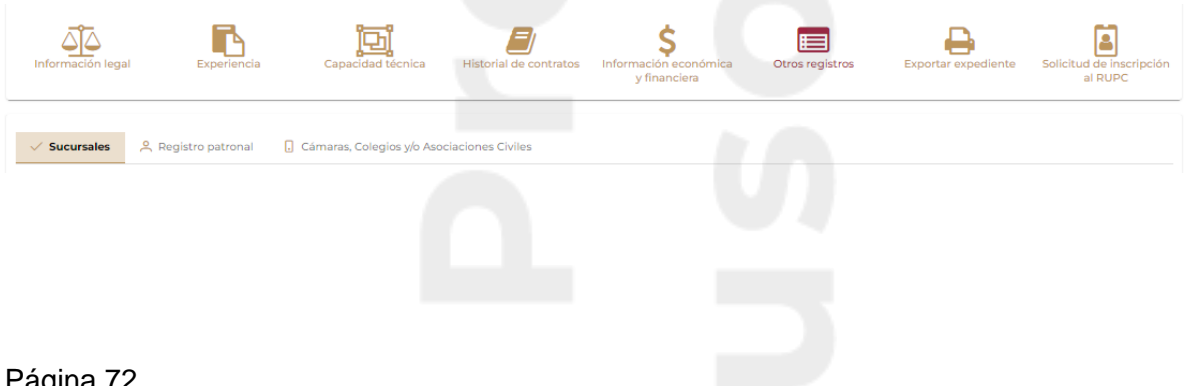
#### Sucursales

Si la empresa cuenta con varias sucursales, en la opción Sucursales, da clic en el botón Agregar.

Captura el nombre de la sucursal, la dirección completa y el horario de atención.

|                                                       | <b>a</b> \$                                                         |        |                  | <b>a</b>            |                                    |
|-------------------------------------------------------|---------------------------------------------------------------------|--------|------------------|---------------------|------------------------------------|
| Información legal Experiencia Capacidad t             | écnica Historial de contratos Información económica<br>y financiera | Э      | Otros registros  | Exportar expediente | Solicitud de inscripció<br>al RUPC |
|                                                       |                                                                     | 6      | -                |                     |                                    |
| ✓ Sucursales 🔗 Registro patronal 🕠 Cámaras, Colegi    | os y/o Asociaciones Civiles                                         |        |                  |                     |                                    |
|                                                       |                                                                     |        |                  |                     |                                    |
| Nombre de la sucursal: *                              | País :*                                                             |        | Código postal: * |                     |                                    |
| CENTRO                                                | MÉXICO                                                              | $\sim$ | 06000            |                     |                                    |
| Estado: *                                             | Alcaldía o Municipio: *                                             |        | Colonia: *       |                     |                                    |
| CIUDAD DE MÉXICO V                                    | CUAUHTÉMOC                                                          | ~      | CENTRO (ÁREA 1)  |                     | $\sim$                             |
| Calle y número: *                                     | Teléfono: *                                                         |        | Ext:             |                     |                                    |
| PINO SUAREZ 3000                                      | 555555555                                                           |        |                  |                     |                                    |
| Horario de atencion: *                                |                                                                     |        |                  |                     |                                    |
| LUNES A SÁBADO DE 8:00 A 19:00 HORAS                  |                                                                     |        |                  |                     |                                    |
| Los campos marcados con asterisco(*) son obligatorios |                                                                     |        |                  |                     |                                    |
|                                                       |                                                                     |        |                  | Ca                  | ncelar Guardar                     |
|                                                       |                                                                     |        |                  |                     |                                    |

Da clic en el botón Guardar.

El sistema indicará que la información fue actualizada.

Si la empresa debe integrar información de otra sucursal, da clic en el botón Agregar.

|                          |         |                     |                     |                                        |                    |                      |             | Q BUSCAR     |          |
|--------------------------|---------|---------------------|---------------------|----------------------------------------|--------------------|----------------------|-------------|--------------|----------|
| Nombre de<br>Sucursal ↑↓ | País ↑↓ | Código Postal<br>↑↓ | Estado ↑↓           | Alcaldía o<br>Municipio o<br>Ciudad ↑↓ | Colonia ↑↓         | Calle y Número<br>↑↓ | Teléfono ↑↓ | Extensión ↑↓ | Acciones |
| SCOP                     | MÉXICO  | 03440               | CIUDAD DE<br>MÉXICO | BENITO JUÁREZ                          | NIÑOS HÉROES       | EJE CENTRAL<br>2000  | 555555555   |              | I 🗊      |
| CENTRO                   | MÉXICO  | 06000               | CIUDAD DE<br>MÉXICO | CUAUHTÉMOC                             | CENTRO (ÁREA<br>1) | PINO SUAREZ<br>3000  | 555555555   |              | <b>đ</b> |

#### **Registro Patronal**

En la opción Registro patronal:

- ✓ Captura el Número de registro patronal
- ✓ Ejercicio fiscal
- ✓ Clase
- ✓ Prima de riesgo

Adjunta el documento probatorio. El nombre del archivo no debe exceder de 15 caracteres.

Página 73

| Sucursales<br>Registro patrona           | Cámaras, Colegios            | y/o Asociaciones Civiles |       |                    |                  |
|------------------------------------------|------------------------------|--------------------------|-------|--------------------|------------------|
| Número de registro patronal (Instituto I | Mexicano del Seguro Social)' |                          |       |                    |                  |
| Ejercicio fiscal: *                      |                              | Clase: *                 | _     | Prima de riesgo: * |                  |
| 2021<br>Documento probatorio *           | ~                            | II. BAJO                 | ~     | 50.00000%          |                  |
| Documente                                | 0                            | Descarg                  | jar 🛛 | E                  | liminar          |
| Registro patron                          | al.pdf                       | *                        |       |                    | Ŵ                |
| Los campos marcados con asterisco(*) s   | son obligatorios             |                          |       |                    | Cancelar Guardar |

Una vez capturada la información da clic en el botón Guardar. El sistema indicará que la información se ha guardado correctamente.

#### Cámaras, colegios y/o Asociaciones Civiles

En caso de que la empresa pertenezca a alguna Cámara, Colegio y/o Asociación civil, ingresa a la sección con el nombre antes mencionado y captura la información correspondiente.

En el campo Entidad, deberás seleccionar si tu empresa está registrada en un Colegio, Cámara o Asociación civil u Otro.

Si pertenece a un Colegio, captura el nombre y si aplica, la clave.

Si pertenece a una Cámara o Asociación civil, en el campo Nombre, selecciona del listado, el nombre de ésta.

| ✓ Sucursales 🛛 😤 Registro patronal         | Cámaras, Colegios y/o Asociaciones | s Civiles        |
|--------------------------------------------|------------------------------------|------------------|
| Entidad: *                                 | Nombre *                           | Clave            |
| CÁMARA O ASOCIACIÓN CIVIL $\sim$           | CÁMARA NACIONAL DE LA INDU         | ~                |
| Los campos marcados con asterisco(*) son o | obligatorios                       | Cancelar Guardar |

#### Da clic en el botón Guardar

El sistema indicará que la información se ha guardado correctamente. Para integrar nueva información, da clic en el botón Agregar.

|                              |                                              |                | Q B     | USCAR    |
|------------------------------|----------------------------------------------|----------------|---------|----------|
| Entidad ↑↓                   | Nombre ↑↓                                    | Clave ↑↓       | Estatus | Acciones |
| CÁMARA O<br>ASOCIACIÓN CIVIL | CÁMARA NACIONAL<br>DE LA INDUSTRIA<br>TEXTIL |                | •       | Ĩ        |
|                              | 1 registro(s) encon                          | atrado(s) << < | 1 > .>> |          |

#### 7.2.7 Exportar expediente

Para descargar y guardar la información capturada, en la sección Exportar expediente, podrás descargar y si lo deseas imprimir, la información que integra el expediente de la empresa.

Da clic en Exportar expediente.

Se generará un PDF con la información y en la parte superior de la página, da clic en la opción Para descargar el PDF da clic aquí.

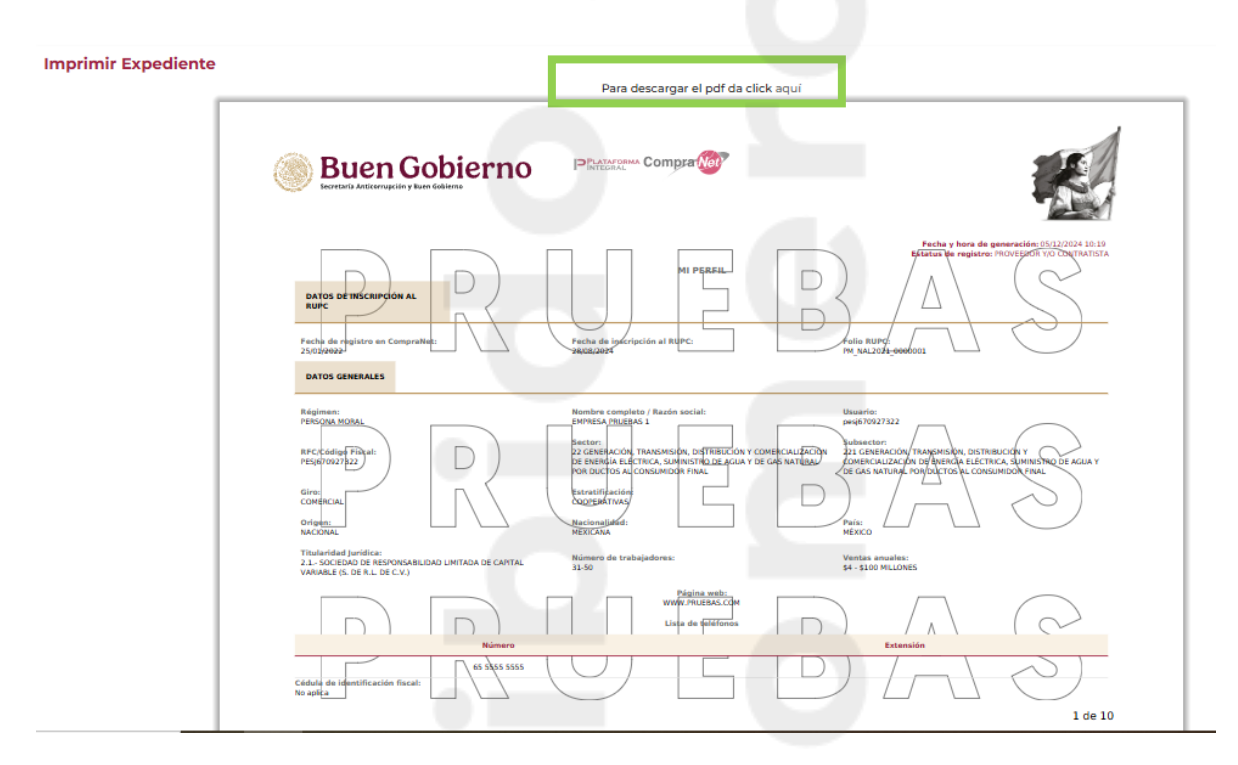

#### 7.2.8 RUPC

El Registro Único de Proveedores y Contratistas (RUPC), clasifica la información de los proveedores y contratistas de acuerdo con su actividad, datos generales, nacionalidad, experiencia, especialidad, capacidad técnica, económica y financiera e historial de contratos celebrados con la Administración Pública Federal.

Para solicitar la incorporación al RUPC consulta el tema <u>"Registro Único de</u> <u>Proveedores y/o Contratistas"</u>

### 8. ¿Qué procedimientos se realizan en CompraNet?

A continuación, te mostramos un esquema con los procedimientos que se realizan a través de CompraNet, con las características de cada uno de ellos, lo cual te permitirá identificar en cuáles procedimientos puedes participar.

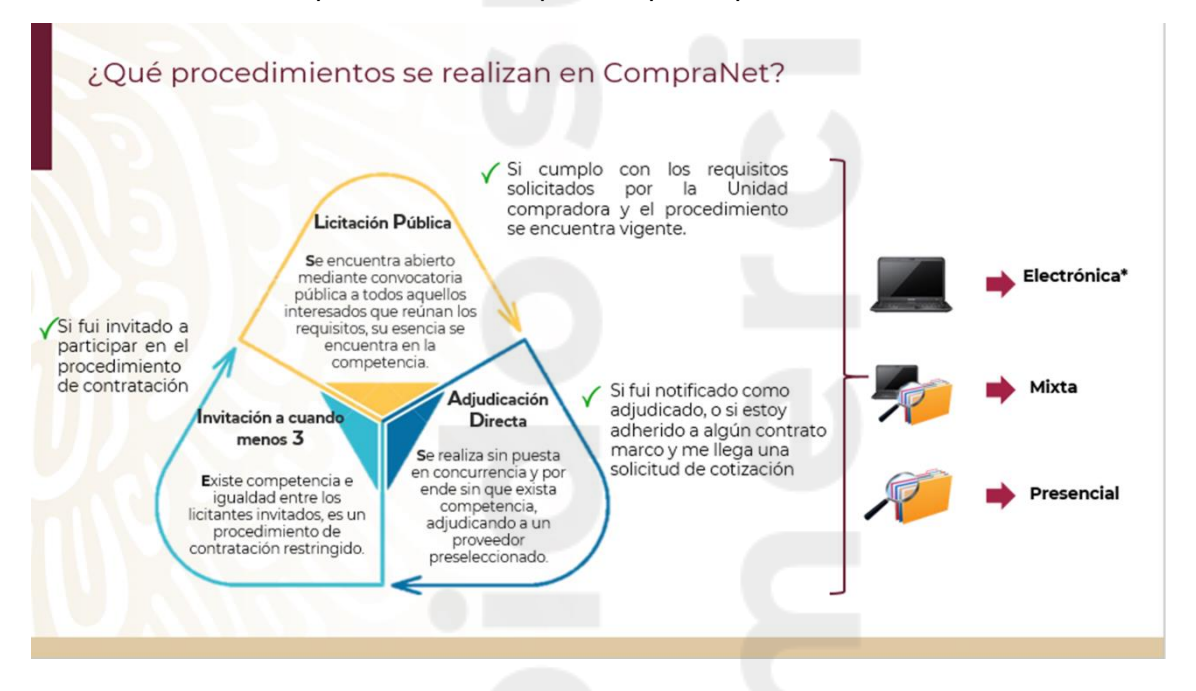

# 9. ¿Qué es un proyecto de convocatoria y en dónde puedo encontrarlos?

Un proyecto de convocatoria es el documento que contiene la versión preliminar de una convocatoria a la licitación pública.

En los casos en que se determine que debe difundirse en CompraNet un proyecto de convocatoria a la licitación pública, éste debe estar disponible al menos durante diez días hábiles, lapso en el cual las dependencias y entidades recibirán comentarios pertinentes de los interesados en la **dirección electrónica que se señale para este fin**. Los comentarios recibidos serán analizados por las dependencias y entidades para determinar si son considerados para enriquecer el proyecto.

Las dependencias y entidades deberán incluir en un documento los comentarios que reciban sobre el proyecto de convocatoria, identificando la persona que los realiza, así como las razones que sustenten su procedencia o improcedencia. Dicho documento,

deberá difundirse en CompraNet previamente a la publicación de la convocatoria a la licitación pública correspondiente.

A continuación, te mostramos los pasos a seguir para listar los proyectos de convocatoria publicados en CompraNet y que están vigentes. Ingresa a la página de CompraNet:

https://upcp-compranet.buengobierno.gob.mx/

Podrás ingresar dando clic en la banda superior a la Opción Difusión de procedimientos o en la parte inferior al botón Difusión de procedimientos.

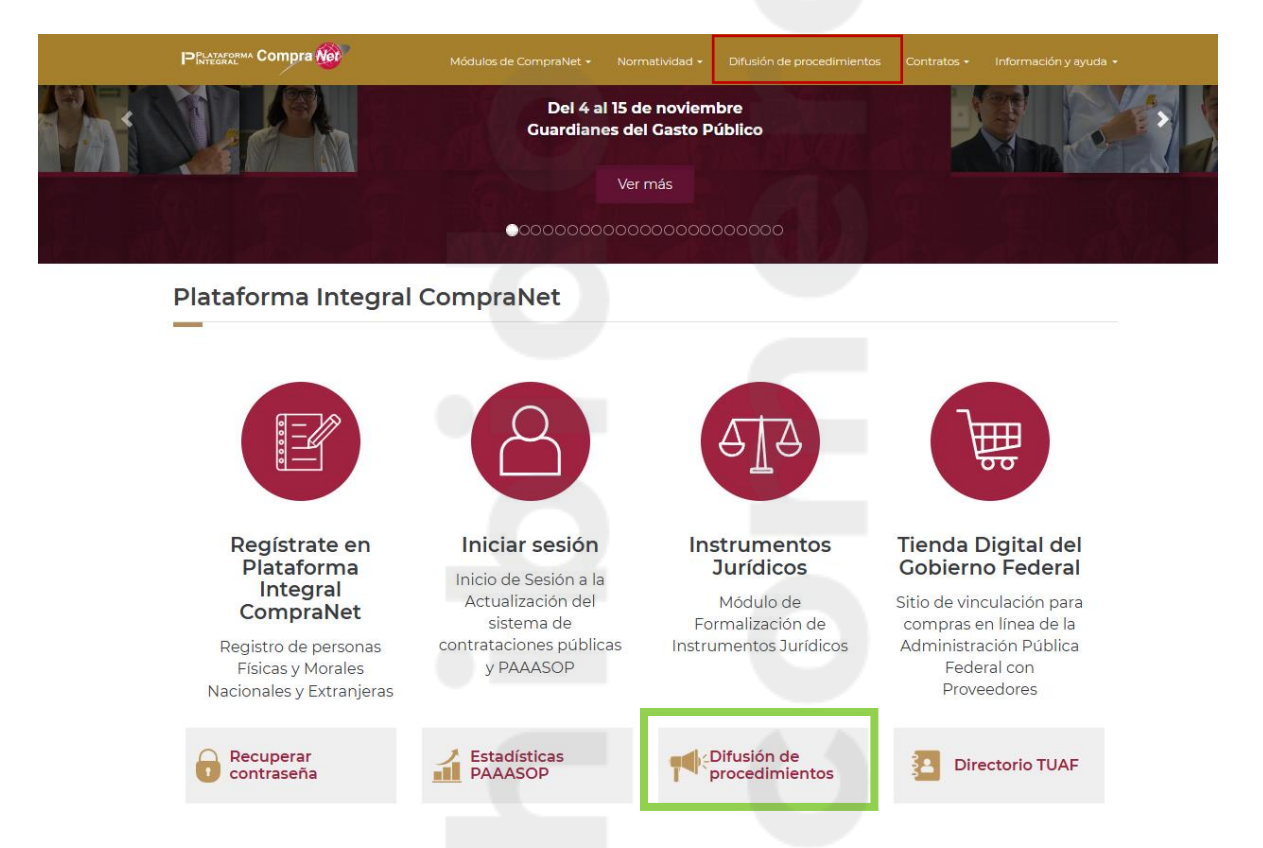

Al ingresar desde cualquiera de las 2 opciones te desplegará la pantalla con la información de los procedimientos de contratación publicados.

| Compra                            |               |                                       |                                                      |                                                                                             |                                 |         |                                | 0 16:21 (UTC-6) Hora en la                              | Ciudad de México                              |
|-----------------------------------|---------------|---------------------------------------|------------------------------------------------------|---------------------------------------------------------------------------------------------|---------------------------------|---------|--------------------------------|---------------------------------------------------------|-----------------------------------------------|
| TILTOS                            | Anuncios vige | ntes Anuncios en                      | seguimiento                                          | Anúncios concluidos                                                                         |                                 |         |                                |                                                         |                                               |
| ROCEDIMIENTO DE CONTINUE, X -     |               |                                       |                                                      |                                                                                             |                                 |         |                                |                                                         |                                               |
| que rige la contratación:         |               |                                       |                                                      |                                                                                             |                                 |         |                                |                                                         | 10                                            |
| ~                                 | Núm.          | Número de<br>identificación           | Carácter                                             | Nombre                                                                                      | Siglas Dependencia<br>o Entidad | Estatus | Fecha junta de<br>aclaraciones | Fecha de presentación<br>y apertura de<br>proposiciones | Tipo de publicación                           |
|                                   | 1             | LA-31-100-0310000001-<br>N-32-2023    | NACIONAL                                             | MANTENIMIENTO<br>PREVENTIVO DE GASES<br>CONTAMINANTES                                       | TRIBUNALESAGRARI                | VIGENTE | 22/03/2023 16:30               | 28/03/2023 16:30                                        | LICITACIÓN<br>PÚBLICA                         |
| de procedimiento de contratación: | 2             | LA-15-OCW-<br>015OCW001-N-12-<br>2023 | NACIONAL                                             | SERVICIO DE TELEFONÍA                                                                       | CONAVI                          | VIGENTE | 21/03/2023 17:00               | 28/03/2023 17:00                                        | LICITACIÓN<br>PÚBLICA                         |
| nero de procedimiento/proyecto:   | 3             | LA-90-V95-<br>931007985-N-14-2023     | NACIONAL                                             | RELATIVA A LA<br>ADJUDICACIÓN DEL<br>CONTRATO ABIERTO PARA LA<br>PRESTACIÓN DEL SERVICIO    |                                 | VIGENTE | 22/03/2023 08:00               | 29/03/2023 08:00                                        | LICITACIÓN<br>PÚBLICA                         |
| Filtros                           | 4             | 1A-07-113-007000998-<br>T-24-2023     | INTERNACIONAL<br>BAJO LA<br>COBERTURA DE<br>TRATADOS | ADQUISICIÓN DE<br>HERRAMIENTAS MENORES,<br>CONSUMIBLES Y<br>REFACCIONES, FABRICA<br>TRAZO Y | SEDENA                          | VICENTE | 23/03/2023 09:00               | 29/03/2023 08:00                                        | INVITACIÓN A<br>CUANDO MENOS<br>TRES PERSONAS |
| Limpiar<br>Buscar                 | 5             | 14-07-113-007000998-<br>T-8-2023      | INTERNACIONAL<br>BAJO LA<br>COBERTURA DE<br>TRATADOS | ADQUISICIÓN DE<br>REFACCIONES PARA<br>COMPRESORES                                           | SEDENA                          | VIGENTE | 22/03/2023 08:00               | 29/03/2023 08:00                                        | INVITACIÓN A<br>CUANDO MENOS<br>TRES PERSONAS |
|                                   | 6             | LA-07-110-<br>007000999-T-45-<br>2023 | INTERNACIONAL<br>BAJO LA<br>COBERTURA DE<br>TRATADOS | CONST. Y EQPMTO. DE INST.<br>PARA LA SEC. INT. Y EXT. DEL<br>A.I.F.A.                       | SEDENA                          | VICENTE | 08/03/2023 08:00               | 29/03/2023 08:00                                        | LICITACIÓN<br>PÚBLICA                         |
|                                   | 7             | LA-50-GVR-<br>050GYR008-N-35-<br>2023 | NACIONAL                                             | LA-N35-2023<br>MANTENIMIENTO<br>CORRECTIVO A TORRE DE<br>ENERIAMIENTO                       | IMSS                            | VIGENTE | 23/03/2023 08:00               | 29/03/2023 08:00                                        | LICITACIÓN<br>PÚBLICA                         |

En los filtros ubicados en la columna izquierda, en la opción Proceso, selecciona Proyecto de convocatoria.

Además del filtro proceso, podrás seleccionar más filtros para acotar tu búsqueda. En la parte inferior de los filtros, da clic en el botón Buscar.

| ompra                          |               |                                       |                                                      |                                                                                             |                                 |         |                                | 18:41 (UTC-6) Hora en la                                | Ciudad de México                              |
|--------------------------------|---------------|---------------------------------------|------------------------------------------------------|---------------------------------------------------------------------------------------------|---------------------------------|---------|--------------------------------|---------------------------------------------------------|-----------------------------------------------|
|                                | Anuncios vige | Anuncios er                           | seguimiento                                          | Anuncios concluidos                                                                         |                                 |         |                                |                                                         | ß                                             |
| e contratación:                | Núm.          | Número de<br>identificación           | Carácter                                             | Nombre                                                                                      | Siglas Dependencia<br>o Entidad | Estatus | Fecha junta de<br>aclaraciones | Fecha de presentación<br>y apertura de<br>proposiciones | Tipo de publicació                            |
| ×                              | 1             | LA-90-V95-<br>931007985-N-14-2023     | NACIONAL                                             | RELATIVA A LA<br>ADJUDICACIÓN DEL<br>CONTRATO ABIERTO PARA LA<br>PRESTACIÓN DEL SERVICIO    |                                 | VICENTE | 22/03/2023 08:00               | 29/03/2023 08:00                                        | LICITACIÓN<br>PÚBLICA                         |
| procedimiento de contratacion: | 2             | 14-07-113-007000998-<br>T-24-2023     | INTERNACIONAL<br>BAJO LA<br>COBERTURA DE<br>TRATADOS | ADQUISICIÓN DE<br>HERRAMIENTAS MENORES,<br>CONSUMIBLES Y<br>REFACCIONES. FABRICA<br>TRAZO Y | SEDENA                          | VICENTE | 23/03/2023 09:00               | 29/03/2023 08:00                                        | INVITACIÓN A<br>CUANDO MENOS<br>TRES PERSONAS |
|                                | 2             | 1A-07-113-007000998-<br>T-8-2023      | INTERNACIONAL<br>BAJO LA<br>COBERTURA DE<br>TRATADOS | ADQUISICIÓN DE<br>REFACCIONES PARA<br>COMPRESORES                                           | SEDENA                          | VICENTE | 22/03/2023 08:00               | 29/03/2023 08:00                                        | INVITACIÓN A<br>CUANDO MENOS<br>TRES PERSONAS |
| Filtros<br>Limpiar             | 4             | LA-07-110-<br>007000999-T-45-<br>2023 | INTERNACIONAL<br>BAJO LA<br>COBERTURA DE<br>TRATADOS | CONST. Y EQPMTO. DE INST.<br>PARA LA SEG. INT. Y EXT. DEL<br>A.I.F.A.                       | SEDENA                          | VICENTE | 08/03/2023 08:00               | 29/03/2023 08:00                                        | LICITACIÓN<br>PÚBLICA                         |
| Buscar                         | 5             | LA-50-GYR-<br>050GYR008-N-35-<br>2023 | NACIONAL                                             | LA-N35-2023<br>MANTENIMIENTO<br>CORRECTIVO A TORRE DE<br>ENFRIAMIENTO                       | IMSS                            | VICENTE | 23/03/2023 08:00               | 29/03/2023 08:00                                        | LICITACIÓN<br>PÚBLICA                         |
|                                | 6             | LO-50-GYR-<br>050GYR052-N-2-2023      | NACIONAL                                             | MANT. OBRA CIVIL E INST. EN<br>UNIDADES DE ZONA I<br>MORELIA, PARA EL<br>EJERCICIO 2023     | IMSS                            | VICENTE | 23/03/2023 09:00               | 29/03/2023 08:00                                        | LICITACIÓN<br>PÚBLICA                         |
|                                | 7             | LA-50-GYR-<br>050CVR024-N-41-<br>2023 | NACIONAL                                             | SERVICIO PARA EL<br>PROCESAMIENTO E<br>INTERPRETACIÓN DE<br>HISTOPATOLOGÍA                  | IMSS                            | VIGENTE | 23/03/2023 08:30               | 29/03/2023 08:30                                        | LICITACIÓN<br>PÚBLICA                         |
|                                | Total: 941    |                                       |                                                      |                                                                                             |                                 |         |                                |                                                         |                                               |

Se listarán los proyectos de convocatoria. Para ingresar a consultar el Proyecto de convocatoria, da clic en el Número de identificación.

El número de identificación se caracteriza por comenzar con las letras PC.

| Núm. | Número de<br>identificación | Carácter                 | Nombre                                                                                       | Siglas Dependencia<br>o Entidad | Estatus |  |
|------|-----------------------------|--------------------------|----------------------------------------------------------------------------------------------|---------------------------------|---------|--|
| 1    | PC-2023-00000509            | NACIONAL                 | SERVICIO DE CONTROL DE<br>PLAGAS EN LOS INMUEBLES<br>DEL OOAD                                | IMSS                            | VIGENTE |  |
| 2    | PC-2023-00000462            | NACIONAL                 | MTTO PREVENTIVO Y<br>CORRECTIVO DE 40 CUNAS<br>DE CALOR RADIANTE<br>ATMOSCARE MODELO EXSP    | IMSS                            | VIGENTE |  |
| 3    | PC-2023-00000511            | NACIONAL                 | SERVICIO DE<br>MANTENIMIENTO<br>PREVENTIVO Y CORRECTIVO<br>A ELEVADORES DE<br>DIFERENTES MAR | IMSS                            | VIGENTE |  |
| 4    | PC-2023-00000506            | INTERNACIONAL<br>ABIERTO | ADQUISICIÓN DE<br>MATERIALES, ACCESORIOS Y<br>SUM MED. LPI HRAEB                             | HRAEB                           | VIGENTE |  |
| 5    | <u>PC-2023-00000516</u>     | NACIONAL                 | SERVICIO MÉDICO<br>SUBROGADO DE<br>MASTOCRAFÍA (MÓVIL) PARA<br>EL EJERCICIO 2023             | IMSS                            | VIGENTE |  |
| 6    | PC-2023-00000464            | NACIONAL                 | SUMINISTRO DE EQUIPO<br>CONTRA INCENDIO                                                      | IMSS                            | VIGENTE |  |

### En el proyecto de convocatoria se visualiza la siguiente información:

|                                                                  | DYECTO DE CONVOCATORIA                                                         |                                                                                                 |                                                                                         |
|------------------------------------------------------------------|--------------------------------------------------------------------------------|-------------------------------------------------------------------------------------------------|-----------------------------------------------------------------------------------------|
| Código del expe<br>E-2022-00002738                               | diente:<br>3                                                                   | Código del proyecto de convocatoria:<br>PC-2022-00000725                                        | Estatus del proyecto de convocatoria:<br>VIGENTE                                        |
| DATOS GE                                                         | INERALES                                                                       |                                                                                                 |                                                                                         |
| DATOS DEL E                                                      | NTE CONTRATANTE                                                                |                                                                                                 |                                                                                         |
| Dependencia o<br>E20 - PUE-TEZI<br>#821174947                    | DEntidad:<br>UTLÁN-DIRECCION DE OBRAS PUBLICAS                                 | Ramo:<br>80 - PUEBLA                                                                            | Unidad compradora<br>80E20 PUE-Teziutlán-DIRECCION DE OBRAS PUBLICAS<br>#821174947      |
| Responsable d<br>USUARIO QUEN                                    | e la captura:<br>NOES APF                                                      | Correo electrónico unidad compradora:<br>revisioncnet2@gmail.com                                |                                                                                         |
| Unidades Rec                                                     | quirentes                                                                      |                                                                                                 |                                                                                         |
| 80E20 - PUE-                                                     | TEZIUTLÁN-DIRECCION DE OBRAS PUBLI                                             | CAS #821174947                                                                                  |                                                                                         |
| DATOS GENERA                                                     | LES                                                                            |                                                                                                 |                                                                                         |
| Código del proye<br>PC-2022-0000072                              | <b>cto de convocatoria:</b><br>5                                               | Referencia / Número de control interno:<br>ADQUISICIÓN DE PAPELERÍA PARA EL SECTOR CENTRAL<br>1 | Nombre del proyecto de convocatoria:<br>ADQUISICIÓN DE PAPELERÍA PARA EL SECTOR CENTRAL |
| Descripción deta<br>ADQUISICIÓN DE                               | <b>llada del proyecto de convocatoria:</b><br>PAPELERÍA PARA EL SECTOR CENTRAL |                                                                                                 |                                                                                         |
| <b>Ley que rige la co</b><br>LEY DE ADQUISIC<br>SERVICIOS DEL SE | <b>ontratación:</b><br>IONES, ARRENDAMIENTOS Y<br>ECTOR PÚBLICO                | Tipo de procedimiento de contratación:<br>LICITACIÓN PÚBLICA                                    | Entidad Federativa donde se llevará a cabo la<br>contratación:<br>CIUDAD DE MÉXICO      |
| Año del ejercicio<br>2022                                        | presupuestal:                                                                  | Procedimiento exclusivo para MIPYMES:<br>NO                                                     |                                                                                         |
| Partidas específic                                               | cas:                                                                           |                                                                                                 |                                                                                         |
| Clave                                                            |                                                                                | Descripción                                                                                     |                                                                                         |
| 21101                                                            | MATERIALES Y ÚTILES DE OFICINA                                                 |                                                                                                 |                                                                                         |
|                                                                  |                                                                                |                                                                                                 |                                                                                         |
|                                                                  |                                                                                |                                                                                                 |                                                                                         |

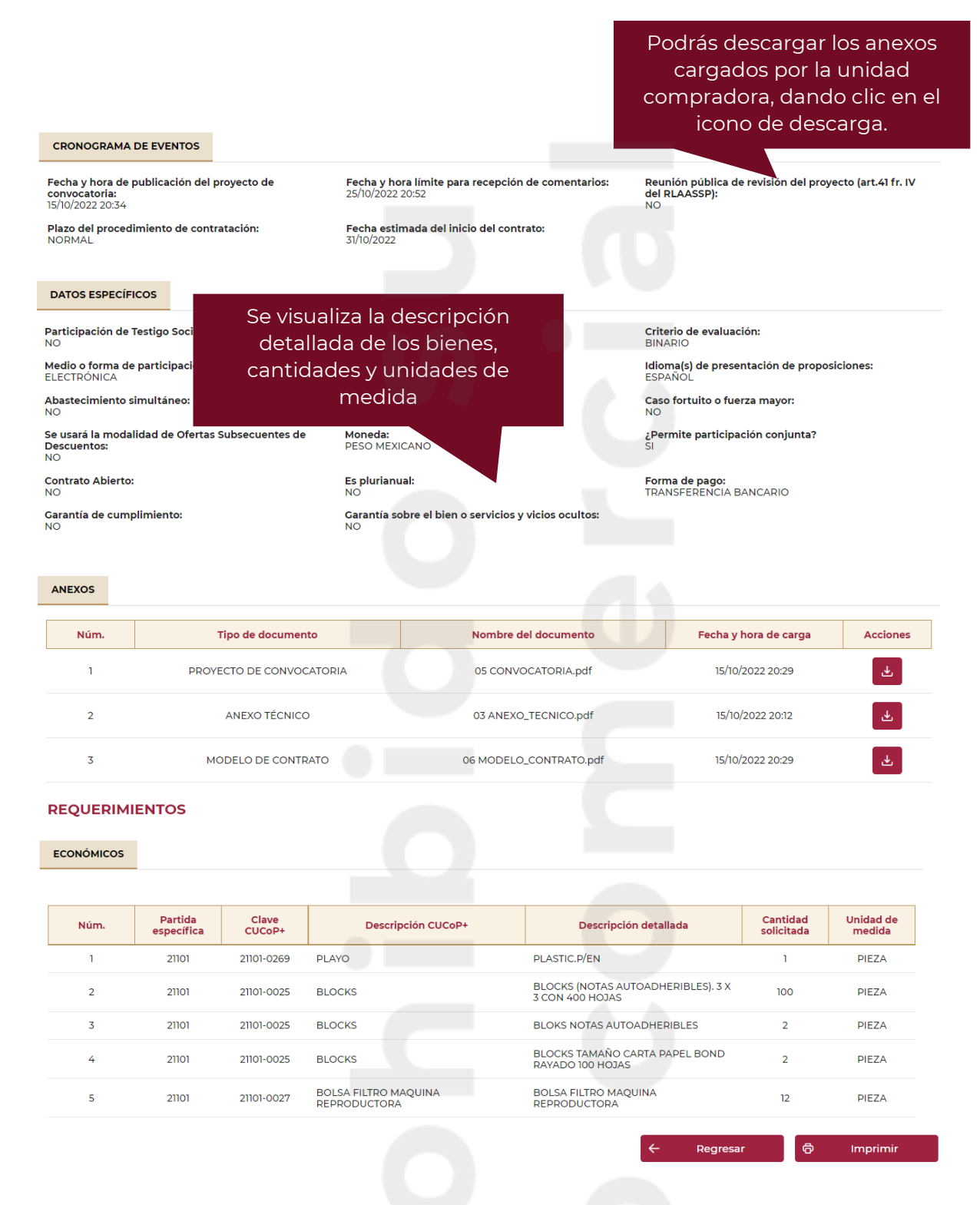

Si lo deseas, podrás descargar el Proyecto de convocatoria, dando clic en el botón Imprimir.

Es importante señalar que los comentarios al proyecto no se realizan a través de CompraNet, por lo que debes verificar en el documento del proyecto las indicaciones de la unidad compradora para dicho fin.

# 10. ¿Cómo puedo identificar los procedimientos de contratación en los que puedo participar?

Para poder identificar **licitaciones** y oportunidades de negocio y entrar en contacto directo con las dependencias y entidades del gobierno que demandan los productos o servicios que tu empresa ofrece, en la página principal de CompraNet, se encuentran publicados los procedimientos de contratación que las Dependencias y Entidades realizan.

**Importante:** Únicamente podrás participar en procedimientos de invitación a cuando menos tres personas, si fuiste invitado por la dependencia o entidad.

#### 10.1 Búsqueda de Procedimientos de Contratación en el área pública

A continuación, te mostraremos el proceso para realizar búsquedas de procedimientos desde el área pública de CompraNet.

Ingresa a CompraNet

https://upcp-compranet.buengobierno.gob.mx/

En la parte superior, ubica y da clic en la opción **Difusión de procedimientos** o en la parte inferior al botón Difusión de procedimientos.

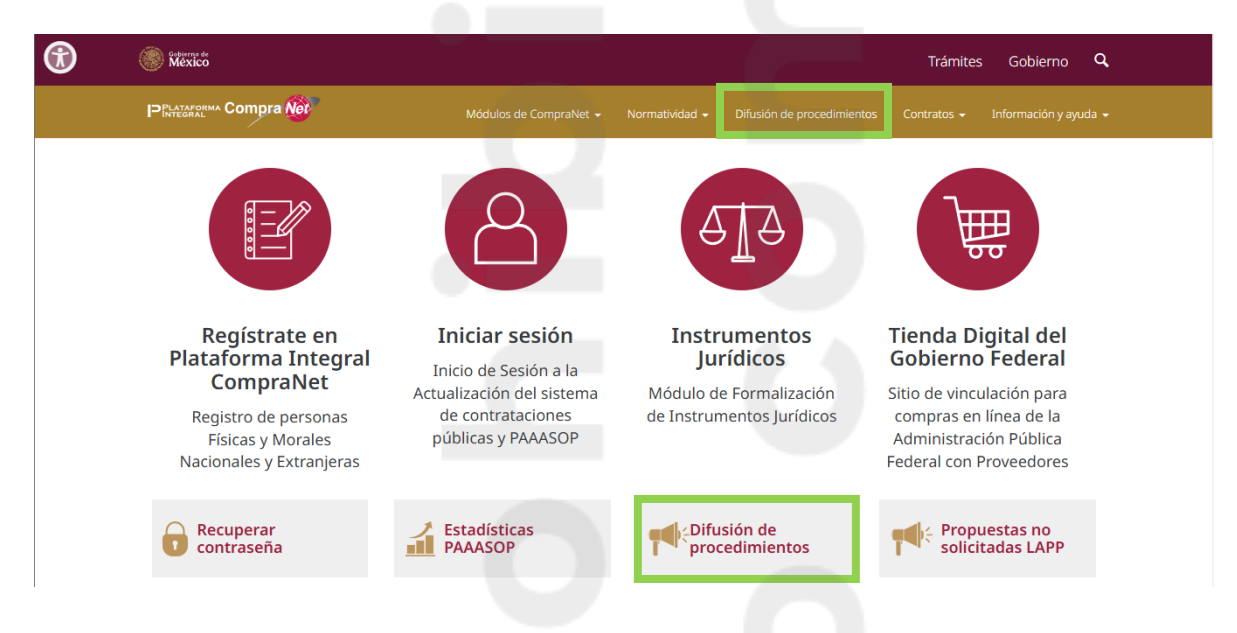

Al ingresar desde cualquiera de las 2 opciones te desplegará la siguiente pantalla:

|                                   | Muncios vige | ntes 🔁 Anuncios en                    | seguimiento [                                        | Anuncios concluidos                                                                         |                                 |         |                                |                                                         |                                               |
|-----------------------------------|--------------|---------------------------------------|------------------------------------------------------|---------------------------------------------------------------------------------------------|---------------------------------|---------|--------------------------------|---------------------------------------------------------|-----------------------------------------------|
| OCEDIMIENTO DE CONTRA X V         |              |                                       |                                                      |                                                                                             |                                 |         |                                |                                                         |                                               |
| ue rige la contratación:          |              |                                       |                                                      |                                                                                             |                                 |         |                                |                                                         | 12                                            |
| de contratación:                  | Núm.         | Número de<br>identificación           | Carácter                                             | Nombre                                                                                      | Siglas Dependencia<br>o Entidad | Estatus | Fecha junta de<br>aclaraciones | Fecha de presentación<br>y apertura de<br>proposiciones | Tipo de publicació                            |
| ~                                 | 1            | LA-31-100-031000001-<br>N-32-2023     | NACIONAL                                             | MANTENIMIENTO<br>PREVENTIVO DE GASES<br>CONTAMINANTES                                       | TRIBUNALESAGRARI                | VIGENTE | 22/03/2023 16:30               | 28/03/2023 16:30                                        | LICITACIÓN<br>PÚBLICA                         |
| de procedimiento de contratación: | 2            | LA-15-OCW-<br>0150CW001-N-12-<br>2023 | NACIONAL                                             | SERVICIO DE TELEFONÍA                                                                       | CONAVI                          | VIGENTE | 21/03/2023 17:00               | 28/03/2023 17:00                                        | LICITACIÓN<br>PÚBLICA                         |
| ero de procedimiento/proyecto:    | 3            | LA-90-Y95-<br>931007985-N-14-2023     | NACIONAL                                             | RELATIVA A LA<br>ADJUDICACIÓN DEL<br>CONTRATO ABIERTO PARA LA<br>PRESTACIÓN DEL SERVICIO    |                                 | VIGENTE | 22/03/2023 08:00               | 29/03/2023 08:00                                        | LICITACIÓN<br>PÚBLICA                         |
| Filtros                           | 4            | 1A-07-113-007000998-<br>T-24-2023     | INTERNACIONAL<br>BAJO LA<br>COBERTURA DE<br>TRATADOS | ADQUISICIÓN DE<br>HERRAMIENTAS MENORES,<br>CONSUMIBLES Y<br>REFACCIONES, FABRICA<br>TRAZO Y | SEDENA                          | VICENTE | 23/03/2023 09:00               | 29/03/2023 08:00                                        | INVITACIÓN A<br>CUANDO MENOS<br>TRES PERSONAS |
| Limpiar<br>Buscar                 | 5            | 1A-07-113-007000998-<br>T-8-2023      | INTERNACIONAL<br>BAJO LA<br>COBERTURA DE<br>TRATADOS | ADQUISICIÓN DE<br>REFACCIONES PARA<br>COMPRESORES                                           | SEDENA                          | VIGENTE | 22/03/2023 08:00               | 29/03/2023 08:00                                        | INVITACIÓN A<br>CUANDO MENOS<br>TRES PERSONAS |
|                                   | 6            | LA-07-110-<br>007000999-T-45-<br>2023 | INTERNACIONAL<br>BAJO LA<br>COBERTURA DE<br>TRATADOS | CONST. Y EQPMITO. DE INST.<br>PARA LA SEC. INT. Y EXT. DEL<br>A.I.F.A.                      | SEDENA                          | VICENTE | 08/03/2023 08:00               | 29/03/2023 08:00                                        | LICITACIÓN<br>PÚBLICA                         |
|                                   | 7            | LA-50-CYR-<br>050CYR008-N-35-<br>2023 | NACIONAL                                             | LA-N35-2023<br>MANTENIMIENTO<br>CORRECTIVO A TORRE DE                                       | IMSS                            | VIGENTE | 23/03/2023 08:00               | 29/03/2023 08:00                                        | LICITACIÓN<br>PÚBLICA                         |

En la parte superior de la página podrás seleccionar alguna de las siguientes opciones:

Muncios vigentes

En este apartado se encuentran los procedimientos de contratación donde la fecha y hora de presentación y apertura de proposiciones no ha ocurrido, en esta sección se mostrarán procedimientos de contratación de Licitaciones públicas e invitación a cuando menos tres personas.

La difusión de los procedimientos de invitación a cuando menos tres personas, sólo es de carácter informativo por lo que solamente podrán participar en el procedimiento de contratación aquellas personas que hayan sido invitadas por la dependencia o entidad (Art. 77 del Reglamento de la LAASSP y del Reglamento de la LOPSRM).

Para consultar los proyectos de convocatoria, en el filtro "Proceso", debes seleccionar la opción "PROYECTO DE CONVOCATORIA", para los proyectos de convocatoria, en esta sección se encuentra aquellos en los que la fecha límite para el envío de comentarios no ha ocurrido.

Anuncios en seguimiento : En este apartado se encuentran los procedimientos de contratación cuya fecha y hora de presentación y apertura de proposiciones ya se cumplió, pero aún no se ha dado un fallo por la unidad compradora. En el caso de los proyectos de convocatoria, se muestran los proyectos en los que no se ha publicado el documento que atiende los comentarios al proyecto de convocatoria.

Anuncios concluidos

En este apartado encontrarás los procedimientos que ya concluyeron, por lo que podrás consultar la información publicada, en la columna

Estatus podrás visualizar si el procedimiento fue Adjudicado, Cancelado o si éste se declaró Desierto, se considera un estatus denominado Adjudicado parcial, el cual indica que no todas las partidas incluidas en el procedimiento de contratación fueron adjudicadas.

En el **menú lateral**, podrás utilizar los filtros de búsqueda, cada vez que selecciones o captures el o los campos solicitados, deberás dar clic en el botón Buscar para que aparezcan listados los resultados.

El botón Limpiar, eliminará los filtros previamente seleccionados, si vas a realizar una nueva búsqueda, es recomendable que utilices esta opción.

El sistema te muestra los siguientes campos en automático para realizar filtros.

| Opción de filtro                                                                                                    | Descripción                                                                                                    |
|----------------------------------------------------------------------------------------------------|----------------------------------------------------------------------------------------------------|
| Proceso:<br>PROCEDIMIENTO DE CONTRA X V<br>PROCEDIMIENTO DE CONTRATACIÓN<br>PROYECTO DE CONVOCATORIA                                                                                                    | Podrás seleccionar si deseas que se muestren<br>los procesos de contratación o Proyecto de<br>convocatoria, recuerda que participar en los<br>proyectos de convocatoria, permite que las<br>Unidades compradoras enriquezcan su<br>convocatoria. |
| Ley que rige la contratación:<br>LEY DE OBRAS PÚBLICAS Y SE X V<br>LEY DE ADQUISICIONES, ARRENDAMIENTOS Y SERVICIOS DEL SECTOR PÚBLICO<br>LEY DE OBRAS PÚBLICAS Y SERVICIOS RELACIONADOS CON LAS MISMAS<br>LASHIDO | Selecciona la ley que rige la Contratación.                                                                                                    |
| Ley que rige la contratación:<br>LEY DE ADQUISICIONES, ARRE X V<br>Tipo de contratación:                                                                                                    | Para que se habilite este campo debes<br>seleccionar la ley que rige la contratación.                                                                                                    |
| ADQUISICIONES<br>ARRENDAMIENTOS<br>SERVICIOS                                                                                                    | Si seleccionaste Ley de Adquisiciones,<br>mostrará: Adquisiciones, Arrendamientos y<br>Servicios.                                                                                                    |

Ley que rige la contratación: LEY DE OBRAS PÚBLICAS Y SE...  $\times$   $\checkmark$ 

Tipo de contratación:

OBRA PÚBLICA

SERVICIOS RELACIONADOS CON LA OBRA

### Tipo de procedimiento de contratación:

ADJUDICACIÓN DIRECTA

LICITACIÓN PUBLICA

INVITACIÓN A CUANDO MENOS TRES PERSONAS

Si seleccionaste Ley de Obras, te mostrará las opciones: Obra pública o Servicios relacionados con la obra.

Podrás seleccionar el tipo de procedimiento que estás buscando, recuerda que la licitación pública es abierta a cualquier interesado, y podrás participar siempre que cumplas con los requisitos solicitados por la Unidad compradora.

Número de procedimiento/proyecto:

Podrás capturar el número de procedimiento o del proyecto de convocatoria.

Sin embargo, si das clic en el botón + Filtros, se desplegarán las siguientes opciones, que te permitirá realizar una búsqueda más específica.

| Opción de filtr                                                | o | Descripción                                                                                                    |
|----------------------------------------------------------------|---|----------------------------------------------------------------------------------------------------|
| Fecha de publicación:<br>Desde                                 | Ë | Fecha de publicación y Fecha de presentación<br>y apertura de proposiciones, podrás utilizar<br>el calendario para seleccionar un rango de<br>fechas y realizar la búsqueda del |
| Hasta<br>Fecha de presentación y apertura de<br>proposiciones: | ŧ | procedimiento.                                                                                                    |
| Desde                                                          |   |                                                                                                    |
| Hasta                                                          | Ü |                                                                                                    |

Dependencia o Entidad:
Total: 899
Total: 899
Cicipa - centro de Investicacion en QUIMICA APLICADA
Cicipa - centro de Investicacion y Asistencia en tecnología y diseno del estado de Jalis
Cinvestav - centro de Investicacion y de estudios Avanzados del Instituto Politecnico
Cicipete - centro de Investicacion y desarrollo tecnologico en electroquimica, s.c.
Cicipe - centro de Investicacion y desarrollo tecnologico en electroquimica, s.c.
Cicipe - centro de Investicacion y desarrollo tecnologico en electroquimica, s.c.
Cicipe - centro de Investicacion y desarrollo tecnologico en electroquimica, s.c.
Cicipe - centro de Investicacion y desarrollo tecnologico en electroquimica, s.c.
Cicipe - centro de Investicacion y desarrollo tecnologico en electroquimica, s.c.
Cicipe - centro de Investicacion y desarrollo tecnologico en electroquimica, s.c.
Cicipe - centro de Investicacion y desarrollo tecnologico en electroquimica, s.c.
Cicipe - centro de Investicacion y desarrollo tecnologico en electroquimica, s.c.
Cicipe - centro de Investicacion y desarrollo tecnologico en electroquimica, s.c.
Cicipe - centro de Investicacion y desarrollo tecnologico en electroquimica, s.c.
Cicipe - centro de Investicacion y desarrollo tecnologico en electroquimica, s.c.
Cicipe - centro de Investicacion y desarrollo en electroquimica, s.c.
Cicipe - centro de Investicacion y desarrollo en electroquimica, s.c.
Cicipe - centro de Investicacion y desarrollo en electroquimica, s.c.
Cicipe - centro de Investicacion y desarrollo en electroquimica, s.c.
Cicipe - centro de Investicacion y desarrollo en electroquimica, s.c.
Cicipe - centro de Investicacion y desarrollo en electroquimica, s.c.
Cicipe - centro de Investicacion y desarrollo en electroquimica, s.c.
Cicipe - centro de Investicacion y desarrollo en electroquimica, s.c.
Cicipe - centro de Investicacion y desarrollo en electroquimica, s.c.
Cicipe - centro de Investicacion y desarrollo en electroquimica, s.c.
Cicipe - centro de Investicacion y desarrollo en electroquimica, s.c.
Cicipe - centro

Podrás seleccionar una o varias dependencias o entidades para acotar la búsqueda de los procedimientos.

#### Nombre:

Ingresa palabras clave

Podrás capturar alguna referencia del nombre con la que la institución nombró el procedimiento.

#### Crédito Externo:

| TODOS       | ~ |
|-------------|---|
| Todos       |   |
| SIN CRÉDITO |   |
| CON CRÉDITO |   |

Podrás seleccionar si la contratación se realizará sin o con crédito externo.

| Exclusivo MIPYMES: |   | Si | tu emp    | oresa  | es una  | MIPYME | podrás |
|--------------------|---|----|-----------|--------|---------|--------|--------|
| TODOS              | ~ | se | leccionar | la opo | ión SÍ. |        |        |
| TODOS              |   |    |           |        |         |        |        |
| NO                 |   |    |           |        |         |        |        |
| SI                 |   |    |           |        |         |        |        |
| L                  |   |    |           |        |         |        |        |
|                    |   |    |           |        |         |        |        |
|                    |   |    |           |        |         |        |        |
|                    |   |    |           |        |         |        |        |
|                    |   |    |           |        |         |        |        |
|                    |   |    |           |        |         |        |        |
|                    |   |    |           |        |         |        |        |

Página 85

Medio o forma de participación:

ELECTRÓNICA

MIXTA

PRESENCIAL

En medio o forma de participación, si ésta es **Electrónica**, únicamente podrás enviar tu proposición a través de CompraNet.

Si la participación es **Mixta**, indica que se puede enviar la propuesta a través de CompraNet o en la dirección que la Unidad Compradora indique.

Si la participación es **presencial**, la propuesta deberá entregarse conforme la Unidad compradora lo indique en su convocatoria.

| Entidad Federativa: |   |    |
|---------------------|---|----|
|                     |   | ~  |
|                     | Q | ×  |
|                     |   | C1 |
| BAJA CALIFORNIA     |   |    |
| BAJA CALIFORNIA SUR |   |    |
| САМРЕСНЕ            |   |    |
| CIUDAD DE MÉXICO    |   |    |

Podrás seleccionar el o los Estados en donde cuentas con presencia o con cobertura para poder distribuir los bienes o servicios.

Clave - Descripción de Partida específica:

14104 - APORTACIONES DE SEGURIDAD SOCIAL CONTRACTUALES

14401 - CUOTAS PARA EL SEGURO DE VIDA DEL PERSONAL CIVIL

14402 - CUOTAS PARA EL SEGURO DE VIDA DEL PERSONAL MILITAR

Permite seleccionar categorías del Clasificador Único de las Contrataciones Públicas (CUCoP) asociadas con tu empresa.

| Carácter:                                   |  |
|---------------------------------------------|--|
| ~                                           |  |
| NACIONAL                                    |  |
| INTERNACIONAL BAJO LA COBERTURA DE TRATADOS |  |
| INTERNACIONAL ABIERTO                       |  |

Podrás seleccionar si la contratación será Nacional, Internacional bajo la cobertura de tratados o Internacional abierto.

#### Detalles del Procedimiento de contratación

Para visualizar los datos generales de la contratación de tu interés, da clic en el número de identificación.

| Muncios | vigentes ≓                            | Anuncios en seguimient                            | o Muncios concluido:                                                              | 5                                  |            |                                   |                                                            |                           |
|---------|---------------------------------------|---------------------------------------------------|-----------------------------------------------------------------------------------|------------------------------------|------------|-----------------------------------|------------------------------------------------------------|---------------------------|
|         |                                       |                                                   |                                                                                   |                                    |            |                                   |                                                            |                           |
| Núm.    | Número de<br>identificación<br>↑↓     | Carácter ↑↓                                       | Nombre 1                                                                          | Siglas dependencia o<br>entidad ↑↓ | Estatus ↑↓ | Fecha junta de<br>aclaraciones ↑↓ | Fecha de presentación<br>y apertura de<br>proposiciones ↑↓ | Tipo de publicación<br>↑↓ |
| 1       | LA-50-GYR-<br>050GYR059-N-<br>9-2025  | NACIONAL                                          | ADQUISICIÓN DE<br>SUMINISTRO DE<br>CONSUMIBLES PARA LAS<br>IMPRESORAS             | IMSS                               | VIGENTE    | 28/01/2025 12:00                  | 04/02/2025 12:00                                           | LICITACIÓN<br>PÚBLICA     |
| 2       | LA-50-GYR-<br>050GYR029-T-<br>85-2025 | INTERNACIONAL<br>BAJO LA COBERTURA<br>DE TRATADOS | ADQUISICION DEL GRUPO 372<br>TONER PARA EL EJERCICIO<br>2025                      | IMSS                               | VIGENTE    | 24/01/2025 14:30                  | 04/02/2025 12:00                                           | LICITACIÓN<br>PÚBLICA     |
| 3       | LA-69-Q55-<br>910006991-T-2-<br>2025  | INTERNACIONAL<br>BAJO LA COBERTURA<br>DE TRATADOS | ADQUISICIÓN DE<br>SUSTANCIAS QUÍMICAS,<br>MATERIALES, ACCESORIOS Y<br>SUMINISTROS | 069Q55                             | VIGENTE    | 28/01/2025 10:00                  | 04/02/2025 13:00                                           | LICITACIÓN<br>PÚBLICA     |

En datos generales, se encuentra la siguiente información:

**Datos del ente contratante**: en esta sección se muestra el nombre de la dependencia o entidad, ramo, unidad compradora, nombre y correo de contacto del servidor público, responsable de capturar la información del procedimiento, así como las unidades requirentes.

| Código del expediente:<br>E-2022-00002433                                                                           | Número de procedimiento de contratación:<br>LA-10-711-N-6-2022                                            | Estatus del procedimiento de contratación:<br>VIGENTE |
|----------------------------------------------------------------------------------------------------|----------------------------------------------------------------------------------------------------|-------------------------------------------------------|
| DATOS GENERALES                                                                                                    |                                                                                                    |                                                       |
| DATOS DEL ENTE CONTRATANTE                                                                                          |                                                                                                    |                                                       |
| Dependencia o Entidad:<br>10000 - SECRETARÍA DE ECONOMÍA<br>Responsable de la captura:<br>LEONARDO ARANDA HERNÁNDEZ | Ramo:<br>10 - SECRETARÍA DE ECONOMÍA<br>Correo electrónico unidad compradora:<br>czar_sevila@yahoo.com.mx | Unidad compradora                                     |
| Unidades Requirentes                                                                                                |                                                                                                    |                                                       |
| 10104 - ÓRGANO INTERNO DE CONTROL                                                                                   |                                                                                                    |                                                       |

**Datos generales**: en esta sección se mostrará la información general del proyecto de convocatoria o del procedimiento de contratación, la ley que rige la contratación, entidad federativa en donde se llevará a cabo la contratación, si el procedimiento es exclusivo para MIPYMES, entre otra información.

| DATOS GENERALES                                                                                                    |                                                              |                                                                                            |  |  |  |
|----------------------------------------------------------------------------------------------------|--------------------------------------------------------------|--------------------------------------------------------------------------------------------|--|--|--|
| Número de procedimiento de contratación:<br>LA-10-711-N-6-2022<br>Descripción detallada del procedimiento de contratación:<br>PROYECTO DE CONVOCATORIA A LA LP DE UNIFORMES | Referencia / Número de control interno:<br>PCLP-001-200922   | Nombre del procedimiento de contratación:<br>PROYECTO DE CONVOCATORIA A LA LP DE UNIFORMES |  |  |  |
| Ley que rige la contratación:<br>LEY DE ADQUISICIONES, ARRENDAMIENTOS Y SERVICIOS<br>DEL SECTOR PÚBLICO                                                                     | Tipo de procedimiento de contratación:<br>LICITACIÓN PÚBLICA | Entidad Federativa donde se llevará a cabo la<br>contratación:<br>CIUDAD DE MÉXICO         |  |  |  |
| Año del ejercicio presupuestal:<br>2022                                                                                                    | Código del proyecto de convocatoria:<br>PC-2022-00000661     | Procedimiento exclusivo para MIPYMES:<br>NO                                                |  |  |  |
| Partidas específicas:                                                                                                    |                                                              |                                                                                            |  |  |  |
| Clave                                                                                                    | Descripción                                                  |                                                                                            |  |  |  |
| 27101 VESTUARIO Y UNIFORMES                                                                                                    |                                                              |                                                                                            |  |  |  |

**Cronograma de eventos:** esta sección contiene información relacionada con el calendario de los distintos eventos que se llevarán a cabo durante el desarrollo del procedimiento de contratación. Es importante que consideres la fecha y hora límite para envío de aclaraciones a través de CompraNet y la Fecha y hora de presentación y apertura de proposiciones, la cual como se indicó antes, considera la zona horaria de la Ciudad de México.

| CRONOGRAMA DE EVENTOS                            |                                                                                  |                                                                                              |
|--------------------------------------------------|----------------------------------------------------------------------------------|----------------------------------------------------------------------------------------------|
| Fecha y hora de publicación:<br>12/10/2022 12:59 | Fecha y hora de presentación y apertura de<br>proposiciones:<br>19/10/2022 13:12 | Lugar de apertura de proposiciones:<br>COMPRANET                                             |
| Aplica junta de aclaraciones:<br>Sl              | Fecha y hora de junta de aclaraciones:<br>12/10/2022 18:14                       | Fecha y hora límite para envío de aclaraciones a través<br>de CompraNet:<br>12/10/2022 18:11 |
| Lugar de la junta de aclaraciones:<br>COMPRANET  | Aplica visita a las instalaciones:<br>NO                                         | Plazo del procedimiento de contratación:<br>NORMAL                                           |
| Justificación del plazo recortado:               | Fecha y hora del acto del Fallo:<br>19/10/2022 17:13                             | Lugar del acto del Fallo:<br>COMPRANET                                                       |

**Datos específicos:** contiene entre otra información, aquella relacionada con el medio de participación, es decir, si el envío de solicitudes de aclaración, así como el envío de las proposiciones deberá ser enviada a través de CompraNet (electrónica), si se entregarán de forma presencial (presencial) o podrás decidir el medio a través del cual participarás en los eventos (mixto), el idioma en el que serán aceptadas las proposiciones a parte del español, la moneda, la forma en la que la dependencia o entidad realizará el pago de los bienes o servicios, si se requiere o no garantía de cumplimiento, entre otra información.

| DATOS ESPECÍFICOS                                                                                                    |                                 |                                                            |
|----------------------------------------------------------------------------------------------------|---------------------------------|------------------------------------------------------------|
| Participación de Testigo Social:                                                                                                    | Tipo de contratación:           | Criterio de evaluación:                                    |
| NO                                                                                                    | SERVICIOS                       | BINARIO                                                    |
| Medio o forma de participación:                                                                                                    | Carácter:                       | Idioma(s) de presentación de proposiciones:                |
| ELECTRÓNICA                                                                                                    | NACIONAL                        | ESPAÑOL                                                    |
| Abastecimiento simultáneo:                                                                                                    | Anticipo:                       | <b>Caso fortuito o fuerza mayor:</b>                       |
| NO                                                                                                    | NO                              | NO                                                         |
| Se usará la modalidad de Ofertas Subsecuentes de Descuentos:                                                                                                   | Moneda:                         | ¿Permite participación conjunta?                           |
| NO                                                                                                    | PESO MEXICANO                   | SI                                                         |
| Contrato Abierto:                                                                                                    | Tipo de contrato abierto:       | <b>Es plurianual:</b>                                      |
| Si                                                                                                    | MONTO                           | NO                                                         |
| Forma de pago:<br>La CONAVI REALIZARÁ EL PAGO DE LAS FACTURAS RESPECTIVAS DE MANERA MENSUAL,<br>POR MES VENCIDO CONFORME A LO ESTABLECIDO EN EL ANEXO TÉCNICO. | Garantía de cumplimiento:<br>Sl | Porcentaje del monto del contrato a garantizar:<br>10      |
| Plazo en días para entregar la garantía:                                                                                                    | A nombre de:                    | <b>Garantía sobre el bien o servicio y vicios ocultos:</b> |
| 10                                                                                                    | comisión nacional de vivienda   | Si                                                         |
| Número de meses que debe cumplir la garantía:                                                                                                    | Otros seguros:                  | Descripción otros seguros:                                 |
| 9                                                                                                    | Sl                              | PENAS CONVENCIONALES 2%, DEDUCTIVAS 3%                     |

**Anexos**: en esta sección podrás descargar los documentos relacionados con el procedimiento de contratación, desde la convocatoria y sus anexos, así como las distintas actas y avisos relacionadas con los actos de los procedimientos de contratación.

Las actas y anexos que visualices, dependerán del momento en el que se encuentre la contratación.

La carga de los anexos es responsabilidad de la dependencia o entidad.

| ANEXOS |                                   |                                   |                     |
|--------|-----------------------------------|-----------------------------------|---------------------|
| Núm.   | Tipo de documento                 | Descripción                       | Acciones            |
| 1      | ANEXO TÉCNICO                     | ANEXO TÉCNICO                     |                     |
| 2      | MODELO DE CONTRATO                | MODELO DE CONTRATO                | ≡ ب                 |
| 3      | CONVOCATORIA                      | CONVOCATORIA                      | $\pm \equiv$        |
| 4      | ACTA JUNTA DE ACLARACIONES        | ACTA JUNTA DE ACLARACIONES        | ≡ ٹ                 |
| 5      | ACTA CIERRE JUNTA DE ACLARACIONES | ACTA CIERRE JUNTA DE ACLARACIONES | ≡ ك                 |
| 6      | ACTA DE APERTURA DE PROPOSICIONES | ACTA DE APERTURA DE PROPOSICIONES | ≡ ك                 |
| 7      | ACTA DE FALLO                     | ACTA DE FALLO                     | $\downarrow \equiv$ |
|        |                                   |                                   |                     |

En la columna "Acciones", en el icono de listar documentos cada aparatado hay más de un documento, así como el tamaño del archivo y su fecha de carga en el sistema.

| ſ | Mostrar archivos      | _                                |     | _                        | _                        | ×        | Ac      |
|---|-----------------------|----------------------------------|-----|--------------------------|--------------------------|----------|---------|
|   | ACTA JUNTA DE ACLARAC | CIONES                           |     |                          |                          |          | 4       |
|   | Consecutivo           | Documento                        | Ψ,  | Tamaño de archivo        | Fecha y hora de<br>carga | Acciones | لى<br>ل |
|   | 1                     | JA PAPEL PARA<br>FOTOCOPIADO.pdf | -   | 394528                   | 16/10/2023 17:09         |          |         |
|   | ACIA                  | SIERRE JUNIA DE ACLARACION       | VE0 | ACTA CIERRE JUNTA DE ACI | LARACIONES               |          | ₹       |

**Requerimientos**: En esta sección podrás visualizar los requerimientos económicos (partidas o concepto general de la obra o servicio). Si lo deseas, podrás imprimir el detalle de la contratación, dando clic en el botón Imprimir.

| REQUERIMI  | QUERIMIENTOS          |              |        |                    |                       |                        |                     |  |
|------------|-----------------------|--------------|--------|--------------------|-----------------------|------------------------|---------------------|--|
| ECONÓMICOS |                       |              |        |                    |                       |                        |                     |  |
|            |                       |              |        |                    |                       |                        |                     |  |
| Núm.       | Partida<br>específica | Clave CUCoP+ |        | Descripción CUCoP+ | Descripción detallada | Cantidad<br>solicitada | Unidad de<br>medida |  |
| 1          | 27101                 | 27101-0163   | SUETER |                    | SUETER PARA ENFERMERO | 300                    | PIEZA               |  |
| 2          | 27101                 | 27101-0161   | SACO   |                    | SACOSACOSACOSACO      | 34                     | PIEZA               |  |
|            |                       |              |        |                    | ← Regress             | n G                    | Imprimir            |  |

Para regresar al listado de procedimientos, da clic en el botón Regresar.

Es importante señalar que, en su momento, cuando la unidad compradora reporte los datos relevantes de los contratos que deriven de un procedimiento de contratación, estos se difundirán de manera pública en el anuncio de cada procedimiento de contratación.

| DATOS RELEVA | ANTES DEL CONTRATO             |                    |                                                                                    |                  |              |            |                                |        |
|--------------|--------------------------------|--------------------|------------------------------------------------------------------------------------|------------------|--------------|------------|--------------------------------|--------|
| Núm.         | Licitante                      | Número de contrato | Titulo contrato                                                                    | Estatus contrato | Fecha inicio | Fecha fin  | Importe total sin<br>impuestos | Moneda |
| 1            | SUPPLIER FREDKOR<br>INDUSTRIES | <u>3E4R5T</u>      | MPCG 15122022_ART<br>41 XII, LAASSP, AD<br>VALIDAR SECCIONES<br>VISTA LICITANTE 17 | PUBLICADO        | 16/12/2022   | 30/12/2022 | \$6,600.00                     | MXN    |

**Importante:** El área pública de búsqueda de procedimientos sólo será para consulta de datos o de anexos relacionados a la convocatoria, por lo que, si deseas participar en un procedimiento, deberás ingresar a tu cuenta de CompraNet y ubicar el procedimiento de interés.

## 10.2 Búsqueda de Procedimientos de Contratación en el área de trabajo del usuario

Una vez que ingresas a CompraNet, podrás buscar procedimientos de contratación que sean de tu interés, o darle seguimiento a los procedimientos en los que estás participando.

Para realizar la búsqueda de un procedimiento, ingresa con tu usuario y contraseña. En el menú lateral, selecciona Procedimientos

| Compranet  Proceedimientos  Procedimientos  Procedimientos vigentes  Procedimientos vigentes                                             |         |
|----------------------------------------------------------------------------------------------------|---------|
| Procedimientos      Mis procedimientos vigentes      Procedimientos vigentes                                                             |         |
|                                                                                                    |         |
| Contratos     Fecha de presentación y apertura de proposicione     Registro Empresarial de      Ley Tipo de contratación     Desde Hasta | 1       |
| Avisos y notificaciones                                                                                                    | <b></b> |
| Panel     Dependencia     Número de procedimiento de contratación       ? Ayuda                                                          |         |
| Nombre del procedimiento de contratación Estatus de mi proposición                                                                       | ~       |
| Usuario                                                                                                    |         |
| T Filtros<br>C Limpiar Q Buscar 🕼 Exporta                                                                                                |         |

#### Se desplegarán dos pestañas:

**Mis procedimientos**: se listan aquellos procedimientos que hayas agregado, es decir, en los que mostraste interés, así como a los que hayas sido invitado por una Unidad Compradora.

**Procedimientos vigentes**: se listarán las licitaciones públicas cuya fecha límite para la presentación y apertura de proposiciones no ha ocurrido, además de solicitudes de cotización abiertas a cualquier interesado que haya publicado alguna unidad compradora; las cuales, si son de tu interés y el medio de participación es Electrónica o Mixta podrás apartar del listado agregándolas al listado de tus procedimientos. Podrás utilizar los filtros de búsqueda para ubicar los procedimientos de contratación de tu interés.

En la parte inferior, se listarán los procedimientos de contratación que se encuentran vigentes, con información como: el carácter de la contratación, el nombre que la Unidad compradora asignó al procedimiento, nombre de la dependencia o Entidad, el Estatus del procedimiento (el cual nos indica en qué momento se encuentra la contratación), entre otra información.

Estatus de los Procedimientos de contratación:

- **Vigente**: Este estatus se presenta en dos momentos, cuando la fecha de la junta de aclaraciones no se ha cumplido y cuando dicho evento ya ocurrió y la unidad compradora ya ha publicado el acta correspondiente, pero la fecha de apertura no se ha llegado.
- En aclaraciones: la fecha y hora de la junta de aclaraciones ya se alcanzó o la relacionada con el envío de preguntas sobre las respuestas dadas en el acta de junta de aclaraciones, por lo que en la sección Solicitudes de aclaración, ya no se encuentran habilitados los botones para enviar nuevas consultas, este estatus se mantendrá hasta que no se suba el acta de dicho evento, debes estar pendiente si la unidad compradora no sube un acta de suspensión de la junta, por lo que el estatus puede mantenerse más de un día.

- **Repreguntas**: Se da cuando la unidad compradora da un espacio de tiempo para el envío de preguntas relacionadas con las respuestas vertidas en el acta de junta de aclaraciones.
- **Pendiente de apertura**: la fecha y hora para el envío de las proposiciones ya se alcanzó, por lo que en la sección: Mi proposición, ya no se encuentran habilitados los botones para el envío de proposiciones.
- **En apertura**: La unidad compradora ha iniciado con la apertura de las proposiciones.
- **En evaluación**: La unidad compradora ha terminado con la apertura de proposiciones, pero no ha emitido el fallo final del procedimiento de contratación.
- **Desierto**: cuando la unidad compradora, no adjudica el procedimiento de contratación.
- **Adjudicado**: el procedimiento de contratación ha sido adjudicado.
- Adjudicado parcial: la Unidad compradora adjudicó sólo alguna o algunas de las partidas incluidas en el procedimiento de contratación. Otra u otras de las partidas no fueron adjudicadas, por no recibir ofertas o las recibidas no fueron solventes para ser consideradas.

# 11. ¿Cómo agregar un procedimiento a Mis procedimientos?

En licitaciones públicas o adjudicaciones directas abiertas en las cuales deseas participar, deberás primero agregar el procedimiento a la sección **Mis procedimientos**.

Procedimientos Mis procedimientos Procedimientos vigentes Fecha de presentación y apertura de proposiciones Tipo de contratación Ley Desde Hasta Ħ Ħ Dependencia Número de procedimiento de contratació Nombre del procedimiento de contratación Estatus de mi proposiciór Filtros Buscar Limpiar Exportar

Selecciona la opción **Procedimientos vigentes**.

Ubica el procedimiento de tu interés, verifica que el campo "Medio o forma de participación" sea "Electrónica" o "Mixta".

Da clic sobre el Número de procedimiento de contratación, para ingresar en él. Si lo deseas podrás copiar el siguiente <u>hipervínculo</u> para visualizar el Video tutorial "Agregar procedimientos a CompraNet para su seguimiento y participación"

Si el procedimiento de contratación, es configurado con medio o forma de participación "Presencial", el sistema no presentará la opción para agregarlo a tus procedimientos, dejándolo solo para consulta en el apartado de procedimientos vigentes, si es de tu interés darle seguimiento, podrás hacerlo desde la vista pública.

| Listado | o de procedimientos                           |                          |                                                                                     |                                                         |                              |                                   | Q BUSCAR                                                   |                                  |
|---------|-----------------------------------------------|--------------------------|-------------------------------------------------------------------------------------|---------------------------------------------------------|------------------------------|-----------------------------------|------------------------------------------------------------|----------------------------------|
| Núm.    | Número de<br>procedimiento de<br>contratación | Carácter                 | Nombre del<br>procedimiento de<br>contratación                                      | Dependencia o Entidad                                   | Estatus del<br>procedimiento | Fecha de junta de<br>aclaraciones | Fecha de<br>presentación y<br>apertura de<br>proposiciones | Tipo d<br>procedimie<br>contrata |
| 1       | LA-06-100-1-139-<br>2022                      | INTERNACIONAL<br>ABIERTO | FREDI VICTORIA JUAREZ<br>00017                                                      | 6000 - SECRETARÍA DE<br>HACIENDA Y CRÉDITO<br>PÚBLICO   | EN ACLARACIONES              | 06/10/2022 18:11                  | 15/10/2022 18:11                                           | LICITACI<br>PÚBLIC               |
| 2       | <u>LA-06-700-N-111-</u><br><u>2022</u>        | NACIONAL                 | FREDI VICTORIA JUAREZ<br>00016                                                      | 6000 - SECRETARÍA DE<br>HACIENDA Y CRÉDITO<br>PÚBLICO   | VIGENTE                      | 14/10/2022 13:54                  | 20/10/2022 13:54                                           | LICITACI<br>PÚBLIC               |
| 3       | LA-06-710-N-1-<br>2022                        | NACIONAL                 | PRUEBA MPCG 03032022,<br>CONTRATO ABIERTO:SI,<br>POR MONTO, POR<br>PARTIDA, BINARIO | 6000 - SECRETARĂ A DE<br>HACIENDA Y CRÉDITO<br>PĂŝBLICO | EN ACLARACIONES              | 11/08/2022 17:28                  | 25/10/2022 17:28                                           | LICITACI<br>PÚBLIC               |
| 4       |                                               |                          |                                                                                     |                                                         |                              |                                   |                                                            | E E                              |
|         |                                               |                          |                                                                                     |                                                         |                              |                                   |                                                            |                                  |

En el procedimiento, podrás visualizar la información relacionada con la contratación, así como descargar los documentos adjuntos incluidos en la sección ANEXOS, mismas secciones que se explicaron en el tema "<u>Búsqueda de Procedimientos de Contratación</u> <u>en el área de trabajo del usuario</u>".

En la parte inferior, ubica y da clic en el botón Agregar a mis procedimientos.

| ódigo del expediente                                     | Número de procedimiento de contratación                                                                         | Estatus del procedimiento de co | ntratación |
|----------------------------------------------------------|----------------------------------------------------------------------------------------------------|---------------------------------|------------|
| E-2023-00001614                                          | LA-01-100-01100-N-438-2023                                                                                      | VIGENTE                         |            |
| ódigo interno del procedimiento                          | Nombre del procedimiento de contratación                                                                        |                                 |            |
| P-2023-00001349                                          | SERVICIO DE TELEFONIA                                                                                           |                                 |            |
| echa y hora de apertura de proposiciones:                |                                                                                                    |                                 |            |
| 27/10/2023 11:45                                         |                                                                                                    |                                 |            |
|                                                          |                                                                                                    |                                 |            |
| Datos Generales Solicitudes de aclaración Mi proposición |                                                                                                    |                                 |            |
| DATOS DEL ENTE CONTRATANTE                               |                                                                                                    |                                 | ~          |
| DATOS GENERALES                                          |                                                                                                    |                                 | ~          |
| CRONOGRAMA DE EVENTOS                                    |                                                                                                    |                                 | ~          |
| DATOS ESPECÍFICOS                                        |                                                                                                    |                                 | ~          |
| CRÉDITO EXTERNO                                          |                                                                                                    |                                 | ~          |
| ANEXOS                                                   | the second second second second second second second second second second second second second second second se |                                 | ~          |
|                                                          |                                                                                                    |                                 |            |

La ventana emergente, pide confirmar que vas a agregar este procedimiento a tu lista de procedimientos, da clic en el botón Aceptar.

Confirma que vas a agregar este procedimiento a tu lista de procedimientos, dando clic en el botón Aceptar.

|   | Mensaje de confirmación                                                     |         | ×        |
|---|-----------------------------------------------------------------------------|---------|----------|
| E | ¿Confirma que va a agregar este Procedimiento a su lista de Procedimientos? |         |          |
| D |                                                                             | Aceptar | Cancelar |

A partir de este momento, podrás visualizar y dar seguimiento al procedimiento en la sección **Mis procedimientos.** 

|                                     |              |                      |        | Fecha de pr<br>proposicion             | esentación y apertu<br>es                          | ura de       |
|-------------------------------------|--------------|----------------------|--------|----------------------------------------|----------------------------------------------------|--------------|
| Ley                                 |              | Tipo de contratación |        | Desde                                  | Hasta                                              |              |
|                                     | $\sim$       |                      | $\sim$ |                                        | Ë                                                  | Ë            |
| Dependencia                         |              |                      |        | Número de                              | procedimiento de c                                 | contratació  |
| Dependencia<br>Nombre del procedimi | iento de con | tratación            | ~      | Número de<br>LA-10-711<br>Estatus de r | procedimiento de c<br>-N-55-2022<br>ni proposición | contratación |

### 12. Junta de aclaraciones

La junta de aclaraciones tiene como objetivo, que los posibles licitantes tengan la posibilidad de enviar solicitudes de aclaración que tengan a la convocatoria o invitación. Es importante verificar el medio a través del cual podrán ser enviadas, así como la fecha y hora límite para que éstas puedan ser recibidas.

De conformidad con la normatividad en la materia, para el caso de licitaciones públicas, la Unidad compradora deberá realizar al menos una junta de aclaraciones, siendo opcional para los licitantes la participación en ésta.

Las personas que pretendan solicitar aclaraciones a través de CompraNet a los aspectos contenidos en la convocatoria, deberán firmar electrónicamente el manifiesto de expresión de interés en participar en la licitación, por si o en

representación de un tercero para lo cual el expediente electrónico de la persona física o moral debe estar debidamente integrado.

#### 12.1 Firmar manifiesto de interés

Para poder enviar aclaraciones a través de CompraNet y participar en la junta de aclaraciones, las personas físicas y morales deberán firmar electrónicamente el manifiesto de interés, lo que les activará las funciones para enviar solicitudes de aclaración al procedimiento que corresponda, cabe señalar que, para hacerlo, como persona física o moral deberás completar los datos legales de tu expediente electrónico contenido en el registro empresarial de CompraNet.

Para firmar el manifiesto de interés, ingresa al procedimiento de contratación correspondiente, es importante señalar que ésta acción sólo se podrá realizar cuando la fecha de la junta de aclaraciones no ha ocurrido, y para el caso del envío de solicitudes de aclaración, podrás hacerlo desde la publicación de la convocatoria y hasta 24 horas antes de la fecha y hora destinada para dicho evento.

En la parte inferior del procedimiento, ubica y da clic en el botón Manifiesto de interés, solo estará disponible si la junta de aclaraciones no ha ocurrido y cuando se hubiera abierto un plazo para hacer repreguntas sobre las respuestas contenidas en el acta de junta de aclaraciones.

| Datos Generales Solicitudes de aclaración Mi proposición Bitácora de acciones |                                |
|-------------------------------------------------------------------------------|--------------------------------|
| DATOS DEL ENTE CONTRATANTE                                                    | ~                              |
| DATOS CENERALES                                                               | ~                              |
| CRONOGRAMA DE EVENTOS                                                         | ~                              |
| DATOS ESPECÍFICOS                                                             | ~                              |
| CRÉDITO EXTERNO                                                               | ~                              |
| ANEXOS                                                                        | ~                              |
|                                                                               | Manifiesto de interés Regresar |

En la ventana emergente te solicita que verifiques que los datos de la persona física o moral, se encuentran actualizados.

Para continuar, da clic en el botón Continuar.

En caso de que requieras realizar alguna modificación da clic en el botón Ir a mi expediente y revisa el tema "Modificación y actualización de la información de la empresa".

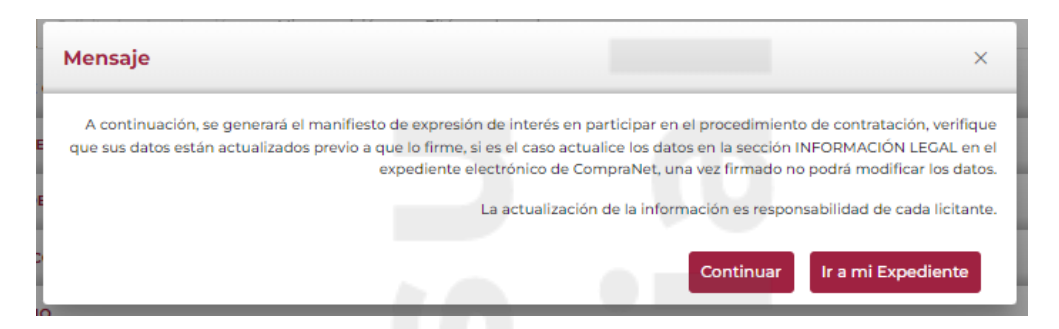

Si tu expediente no se encuentra actualizado el sistema te mostrará el siguiente mensaje:

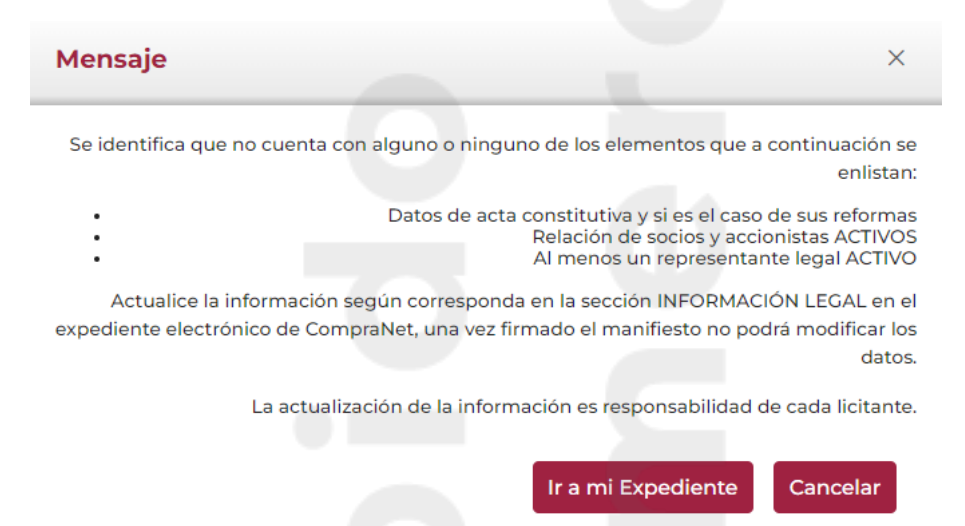

Si a tu expediente no le hace falta integrar o actualizar información aparecerá una ventana emergente para que indiques si un representante legal firmará el manifiesto de interés, de ser el caso, habilita la casilla correspondiente y selecciona el nombre del o de los representantes legales, si el manifiesto será firmado por la persona física o moral, da clic en el botón Aceptar.

| Represe    | ntantes legales        |                           |               |                          | ×         |
|------------|------------------------|---------------------------|---------------|--------------------------|-----------|
|            |                        |                           |               |                          |           |
| Seleccione | el representante legal |                           |               |                          |           |
|            | Correo                 | Estatus<br>identificación | Estatus poder | Fecha de inicio<br>poder | Selección |
| TANTE      | CORREOREP@CORREO.COM   | VIGENTE                   | VIGENTE       | 01/08/2020               | ۲         |
| 4          |                        |                           |               |                          | )         |
|            |                        |                           |               |                          | Aceptar   |

Se mostrará el manifiesto el cual debes verificar antes de firmar que los datos mostrados sean correctos y estén actualizados. En la parte inferior del manifiesto de interés, ubica y da clic al botón Firma.

| Formulario Manifiesto de Interés                                                                                                    |                                                                                                    | ×                                                                                                    |
|----------------------------------------------------------------------------------------------------|----------------------------------------------------------------------------------------------------|----------------------------------------------------------------------------------------------------|
| FREDI VICTORIA JUAREZ, manifiesto con fundamento<br>artículo 45 del Reglamento de la Ley de Adquisiciones, A<br>número LA-06-700-N-111-2022 convocado por 6000 - SE<br>a usted lo soujente: | en el artículo 33 Bis de la Ley de Adquisicione<br>rrendamientos y Servicios del Sector Público (<br>CRETARÍA DE HACIENDA Y CRÉDITO PÚBLICO | 13 de octubre de 2022<br>s, Arrendamientos y Servicios del Sector Público y tercer y cuarto párrafos del<br>RLAASSP), que tengo interés en participar en el procedimiento de contratación<br>o para la cual con fundamento en el artículo 48, fracción V del RLAASSP, señalo |
| Registro Federal de Contribuyentes:<br>SEHC8402052PA                                                                                                    | País:<br>MÉXICO                                                                                                    | Domicilio:<br>Hilario x, COLONIA AMÉRICAS UNIDAS,<br>AMÉRICAS UNIDAS, BENITO JUÁREZ.<br>05610; (UDAD DE MÉXICO                                                                                                    |
| Teléfono(s):<br>5555555555                                                                                                    | Extensión:                                                                                                    | Correo electrónico:<br>fredi_victoria@hacienda.gob.mx                                                                                                    |
| Bajo protesta de decir verdad reitero, que los datos aquí<br>la junta de aclaraciones del procedimiento de contrataci                                                                       | asentados, son ciertos y han sido debidamente<br>ón número <b>LA-06-700-N-III-2022</b> , convocado p                                        | verificados, así como, que cuento con facultades suficientes para participar en<br>por 6000 - SECRETARÍA DE HACIENDA Y CRÉDITO PÚBLICO<br>Firma                                                                                                    |

Ingresa los elementos de la e.firma.

Una vez capturados, da clic en el botón Aceptar.

| Firma electrónica avanzada                                                                                                    |  |
|----------------------------------------------------------------------------------------------------|--|
| RECONOZCO que el uso de la firma electrónica avanzada (e.firma) en los documentos<br>electrónicos y mensajes de datos, producen los mismos efectos que los presentados con<br>firma autógrafa y, en consecuencia, tendrán el mismo valor probatorio que las<br>disposiciones aplicables les otorgan a éstos, de conformidad con lo establecido en el<br>segundo párrafo del artículo 7 de la Ley de Firma Electrónica Avanzada. |  |
| Certificado (.cer): 🖰                                                                                                    |  |
| Seleccionar archivo capk/780226nd4.cer                                                                                                    |  |
| Llave privada(.key): /P                                                                                                    |  |
| Seleccionar archivo Claveprivada_FIEL_CAPK780226ND4_20220126_114903.key                                                                                                    |  |
| Contraseña de llave privada: 🛆                                                                                                    |  |
| Aceptar                                                                                                    |  |

Aparecerá una ventana emergente indicando la fecha a partir de la cual pueden ser enviadas las aclaraciones al procedimiento de contratación, para cerrar la ventana da clic en el botón Aceptar.

| Mensaje                         | de confirmación                              | ×                                                   |
|---------------------------------|----------------------------------------------|-----------------------------------------------------|
| A partir de es<br>contratación. | te momento 26 de octubre de 2023 ya puede en | nviar solicitud de aclaraciones al procedimiento de |
|                                 |                                              | Aceptar                                             |
|                                 |                                              |                                                     |
|                                 |                                              |                                                     |
| igina 97                        |                                              |                                                     |

#### 12.2 Actualizar manifiesto de interés

La opción Actualizar manifiesto de interés permite generar nuevamente el manifiesto, en caso de que posterior a haberlo firmado realices actualizaciones en la información legal de la persona física o moral.

El sistema tendrá habilitado el componente, en tanto el procedimiento esté aun con estatus Vigente.

Una vez que hayas actualizado la información legal correspondiente, en la parte inferior del procedimiento, da clic en el botón Actualizar Manifiesto de interés.

| TAFORMA Compra  |                           |                               | 12:26 (UTC-6) Hora en la Ciudad de México | PROVEEDOR PERSONA FISICA UN<br>Usuari |
|-----------------|---------------------------|-------------------------------|-------------------------------------------|---------------------------------------|
| Datos Generales | Solicitudes de aclaración | Mi proposición Bitácora de ac | cciones                                   |                                       |
| DATOS DEL ENTE  | CONTRATANTE               |                               |                                           | ~                                     |
| DATOS GENERAL   | ES                        | _                             |                                           | ~                                     |
| CRONOGRAMA D    | E EVENTOS                 |                               |                                           | ~                                     |
| DATOS ESPECÍFIC | cos                       |                               |                                           | ~                                     |
| CRÉDITO EXTERN  | ю                         |                               |                                           | ~                                     |
| ANEXOS          |                           |                               |                                           | ~                                     |
|                 |                           |                               | Actualizar Manifiesto de interés Acuse I  | Manifiesto de interés Regresar        |

En la ventana emergente, confirma que el Manifiesto de interés será actualizado, recuerda que con esta acción el manifiesto anterior, será sustituido.

Da clic en el botón Continuar.

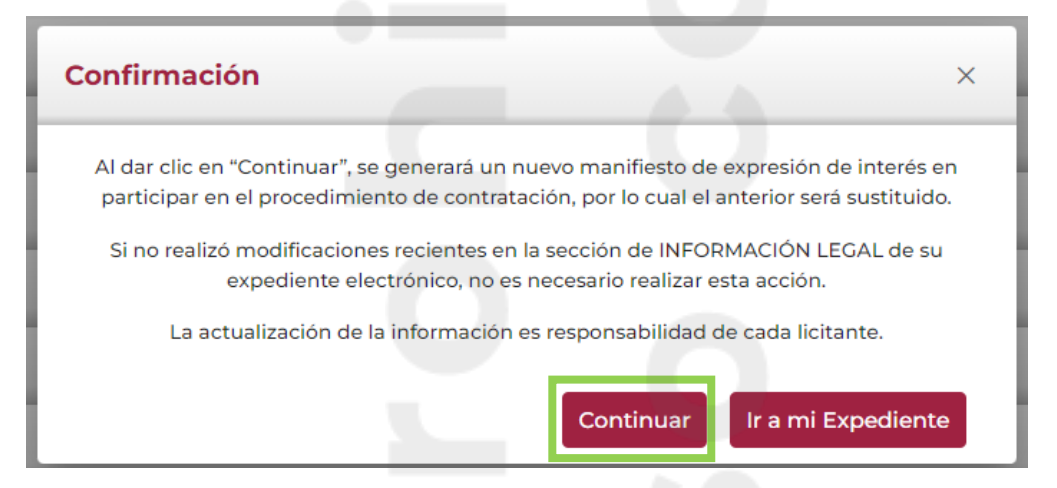

Si el Manifiesto será firmado a través un Representante legal, habilita la casilla correspondiente, si será firmado por la persona física o moral, da clic en el botón Aceptar.

Página 98

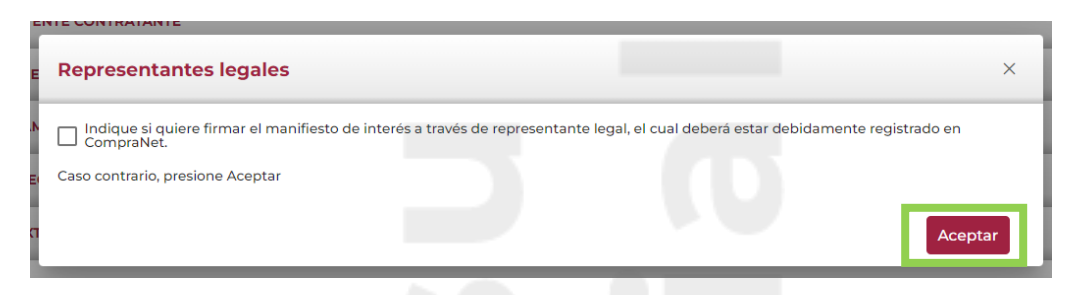

Para concluir, da clic en el botón Firma.

Ingresa los elementos de la firma electrónica, y da clic en el botón Aceptar.

#### 12.3 Envío de preguntas para junta de aclaraciones

El envío de solicitud de aclaraciones a los aspectos de la convocatoria o invitación, podrás hacerlo desde la publicación de la convocatoria y hasta 24 horas previas a la fecha del evento de junta de aclaraciones, este plazo estará señalado en la sección **Cronograma de eventos** de los **Datos Generales** del procedimiento de contratación.

Si lo deseas podrás copiar el siguiente <u>hipervínculo</u> para visualizar el Video tutorial "Envío de preguntas a la junta de aclaraciones".

El sistema está diseñado para que las solicitudes de aclaración se realicen en formato de texto abierto a través del formulario disponible para dicho fin, no se considera el envío de archivos adjuntos.

Dependiendo del número de preguntas que tengas para la junta de aclaraciones, el registro de tus solicitudes de aclaración podrás realizarlo de manera manual o a través de una carga masiva utilizando una plantilla en archivo de Excel.

Ingresa a la sección **Solicitudes de aclaración**, para que esta sección esté activa, debiste previamente haber firmado el manifiesto de expresión de interés en participar en el procedimiento de contratación.

Es importante que ubiques y tengas presente l**a fecha y hora límite para envío de aclaraciones** a través de CompraNet.

En la parte inferior derecha da clic en el botón Agregar aclaraciones.

| Datos Generales Solicitue     | des de aclaración | Mi proposición                                           | Bitácora de acciones         |       |
|-------------------------------|-------------------|----------------------------------------------------------|------------------------------|-------|
| 🚊 Junta aclaración 1          |                   |                                                          |                              |       |
| Fecha y hora de junta de acla | raciones * ac     | echa y hora límite para en<br>claraciones a través de Co | vío de<br>mpraNet *          |       |
| 28/11/2022 17:20              |                   | 28/1 <mark>1</mark> /2022 17:17                          |                              |       |
|                               |                   |                                                          |                              |       |
| Listado de aclaracio          | nes               |                                                          |                              |       |
| Detalla                       | Núm.              | Fecha de en                                              | vío Número de                | Acuse |
| Detalle                       |                   |                                                          | aciaraciones                 |       |
| Detaile                       | No s              | se encontraron resultados                                | s para tu búsqueda.          |       |
| Detalle                       | No s              | e encontraron resultados                                 | <pre>para tu búsqueda.</pre> |       |

Selecciona el Tipo de aclaración.

Indica a qué sección de la convocatoria corresponde tu solicitud de aclaración, este campo te permite capturar hasta 80 caracteres.

| Registrar aclaraciones                                  |                            |                  |
|---------------------------------------------------------|----------------------------|------------------|
| Tipo de Aclaración 🗸                                    | Sección de la convocatoria |                  |
| LEGAL - ADMINISTRATIVA<br>TÉCNICO<br>ECONÓMICO<br>OTROS | 0 4                        | į,               |
|                                                         |                            | + Agregar        |
|                                                         |                            | + Carga masiva 🗸 |

Captura la solicitud de aclaración, este campo te permite capturar hasta 2000 caracteres.

| Registrar aclaraciones                 |                              |           |
|----------------------------------------|------------------------------|-----------|
| Tipo de Aclaración *                   | Sección de la convocatoria * |           |
| LEGAL - ADMINISTRATIVA $\qquad \times$ | ✓ REQUERIMIENTOS LEGALES     |           |
| Aclaración *                           |                              |           |
| INDICAR QUIÉN DEBE FIRMAR LA P         | ROPUESTA                     |           |
|                                        |                              |           |
| Caracteres: 1962                       |                              |           |
|                                        |                              | + Agregar |
|                                        |                              |           |

Da clic en el botón Agregar, esta acción solo agrega la consulta al listado, para enviarla deberás firmarla electrónicamente.

| Registrar aclaraciones            |                              |           |
|-----------------------------------|------------------------------|-----------|
| Tipo de Aclaración *              | Sección de la convocatoria * |           |
| LEGAL - ADMINISTRATIVA X V        | REQUERIMIENTOS LEGALES       |           |
| Aclaración *                      |                              |           |
| INDICAR QUIÉN DEBE FIRMAR LA PROF | PUESTA                       |           |
|                                   |                              |           |
| Caracteres: 1962                  |                              |           |
|                                   |                              | + Agregar |

La información capturada se visualizará en la parte inferior, el sistema te permitirá Editar o eliminar la información previamente capturada.

|      |                    |                            |                                                                               | + Carga ~<br>masiva ~   |
|------|--------------------|----------------------------|-------------------------------------------------------------------------------|-------------------------|
| Núm. | Tipo de aclaración | Sección de la convocatoria | Aclaración                                                                    | Acciones                |
| 1    | TÉCNICO            | ANEXO 1                    | INDICAR EL LUGAR EN<br>DÓNDE DEBERÁ SER<br>ENTREGADA LA MUESTRA<br>DE LA BATA | Editar Eliminar         |
|      |                    | $\ll$ $(1 \rightarrow \gg$ |                                                                               |                         |
|      |                    |                            |                                                                               |                         |
|      |                    |                            | Env                                                                           | viar Aclaraciones Regre |

Da clic en el botón Enviar aclaraciones, hasta en tanto no se realicen las acciones siguientes no se pueden considerar las aclaraciones como presentadas a la convocante.

En la siguiente pantalla deberás firmar electrónicamente el envío de las solicitudes de aclaración.

La ventana emergente indicará que las aclaraciones se han enviado correctamente.

| Firma electrónica |                                                                         | × |
|-------------------|-------------------------------------------------------------------------|---|
|                   | Firma electrónica avanzada                                              |   |
|                   | Mensaje de confirmación ×                                               |   |
|                   | La(s) aclaración(es) se ha(n) enviado correctamente.                    |   |
|                   | Law privadal kevit: P                                                   |   |
|                   | Seleccionar archivo Claveprivada_FIEL_CAPK780226ND4_20220126_114903.key |   |
|                   | Contraseña de llave privada: ద                                          |   |
|                   | Aceptar                                                                 |   |

Podrás descarga el acuse de envío de las solicitudes de aclaraciones, para su consulta.

| Listado de aclaraciones |      |                  |                        |       |
|-------------------------|------|------------------|------------------------|-------|
| Detalle                 | Núm. | Fecha de envío   | Número de aclaraciones | Acuse |
| ~                       | 1    | 16/03/2023 15:27 | 3                      | ß     |

Si lo requieres podrás realizar el envío de tantas solicitudes de aclaración necesites, siempre y cuando la fecha y hora límite para su envío no se cumpla.

#### 12.3.1 Carga masiva de preguntas para junta de aclaraciones.

Si el número de preguntas que vas a realizar es considerable, el sistema te permitirá realizar una carga masiva.

Para realizar esta acción deberás ingresar a la sección **Solicitudes de aclaración**. Ubica y da clic en el botón Carga masiva.

El sistema te permitirá descargar la plantilla para capturar todas las dudas para la junta de aclaraciones, dando clic en la opción **Descargar plantilla aclaraciones**.

Si ya tienes una o más preguntas capturadas, podrás descarga la opción Descargar preguntas, lo que permitirá que la plantilla contenga la pregunta o preguntas que fueron previamente capturadas.

|      |                         |                                          |            | + Agregar                               |
|------|-------------------------|------------------------------------------|------------|-----------------------------------------|
|      |                         |                                          |            | + Carga masiva V<br>Descargar plantilla |
| Núm. | Tipo de aclaración   ↑↓ | Sección de la convocatoria               | Aclaración | - aclaraciones                          |
|      | No                      | se encontraron resultados para tu búsque | da.        | 🛓 Descargar preguntas                   |
|      |                         | $\ll$ $\langle$ 1 $\rightarrow$ $\gg$    |            | 2 Carga masiva                          |
|      |                         |                                          |            |                                         |
|      |                         |                                          | A          | Pegresa                                 |

Se descargará un Excel, en donde deberás capturar toda la información.

| Plantilla de carga ma:<br>CAPTURAR EL NUMERO QUE<br>CORRESPONDA AL TIPO DE<br>ACLARACION.<br>VALORES PERMITIDOS:<br>LEGAL- ADMINISTRATIVA<br>TÉCNICO<br>ECONÓMICO<br>OTROS | Siva de aclaraciones<br>CAPTUBAR LA REFERENCIA O<br>SECCIÓN DE LA CONVOCATORIA<br>RELACIONADA CON LA<br>ACLARACIÓN SOLICITADA.<br>VALORES DERMITIDO: HASTA<br>80 CARACTERES, SIN SIMBOLOS<br>ESPECIALES (#\$%8) | REDACTAR LA SOLICITUD DE ACLARACIÓN.<br>VALORES PERMITIDOS: HASTA 2000 CARACTERES, SIN SIMBOLOS ESPECIAI | En la parte superior indica la<br>información que deberás<br>capturar en cada uno de los<br>campos y el número de<br>caracteres permitidos |
|----------------------------------------------------------------------------------------------------|----------------------------------------------------------------------------------------------------|----------------------------------------------------------------------------------------------------|----------------------------------------------------------------------------------------------------|
| TIPO DE ACLARACIÓN                                                                                                    | SECCIÓN DE LA<br>CONVOCATORIA                                                                                                    | ACLARA                                                                                                   | CION                                                                                                    |
| ECONÓMICO                                                                                                    | REQUERIMIENTO ECONÓMICO                                                                                                    | INDICAR SI LOS COSTOS DEBEN INCLUIR IVA                                                                  |                                                                                                    |
| LEGAL - ADMINISTRATIVA                                                                                                    | REQUERIMIENTO LEGAL                                                                                                    | INDICAR SI LOS DOCUMENTOS PUEDEN SER FIRMADOS DIGITALMENTE                                               |                                                                                                    |
| ECONOMICO                                                                                                    | REQUERIMIENTO ECONOMICO                                                                                                    | INDICAR QUE INFORMACIÓN DEBE CONTENER EL CATALOGO                                                        |                                                                                                    |
| ECONOMICO                                                                                                    | REQUERIMIENTO ECONOMICO                                                                                                    | INDICAR SI LOS COSTOS DEBEN INCLUIR ISK                                                                  |                                                                                                    |

#### **Consideraciones:**

- La plantilla de carga masiva te permite integrar en el mismo archivo las preguntas legales/administrativas, técnicas o económicas. Si tu pregunta no está relacionada con lo antes mencionado, podrás seleccionar en la columna Tipo de aclaración, la opción Otra.
- En la columna sección de la convocatoria, podrás capturar hasta 80 caracteres.
- En la columna aclaración, podrás capturar hasta 2000 caracteres por cada una de las preguntas.
- El nombre del archivo no debe exceder de 15 caracteres.

Una vez capturada la información, para cargar el archivo Excel, ingresa nuevamente a la sección **Solicitudes de aclaración**.

Da clic en la opción **Carga masiva**.

|                  |                    |                                              |            | + Agregar                                                 |
|------------------|--------------------|----------------------------------------------|------------|-----------------------------------------------------------|
| Núm.             | Tipo de aclaración | Sección de la convocatoria                   | Aclaración | + Carga masiva ∨<br>▲ Descargar plantilla<br>aclaraciones |
|                  | No                 | se encontraron resultados para tu búsqu<br>« | ieda.      | Descargar preguntas     Carga masiva                      |
|                  |                    |                                              |            |                                                           |
| bica y seleccion | a el archivo.      |                                              |            | Regree                                                    |

Da clic en el botón Subir.

| × | Masiva de preguntas                                                     |
|---|-------------------------------------------------------------------------|
|   | or, arrastra tu archivo hasta aquí, o bien busca uno de tu computadora. |
|   | eccionar 🗘 Subir 🗙 Cancelar                                             |
| × | Plantilla Carga Masiva Preguntas 4771.xlsx                              |
| _ | tra y suelta un archivo en esta área                                    |
|   | tra y suelta un archivo en esta área                                    |

En la siguiente pantalla, se visualizará el resultado de la carga, en caso de que el archivo tenga errores, te indicará en qué columna y en qué fila se ubica el error. Revisa la información y vuelve a cargar el archivo.

Una vez que la validación indica que el archivo no tiene errores, da clic en el botón Sustituir registros.

Con esta acción si capturaste una o más preguntas de forma manual, serán sustituidas.

| Registros correctos  | Registros incorrectos | Registro totales    |
|----------------------|-----------------------|---------------------|
| 2                    | 0                     | 2                   |
| Bitácora             |                       |                     |
| Descargar bitácora   |                       |                     |
| ARCHIVO SIN ERRORES. |                       |                     |
|                      |                       |                     |
|                      |                       | Sustituir Registros |
|                      |                       |                     |

La información cargada se visualizará en la parte inferior, da clic en el botón Enviar aclaraciones.

| Núm. | Tipo de aclaración   ↑↓ | Sección de la convocatoria | Aclaración                                                                   | Acciones        |
|------|-------------------------|----------------------------|------------------------------------------------------------------------------|-----------------|
| 1    | TÉCNICO                 | REQUERIMIENTOS TÉCNICOS    | INDICAR DIRECCIÓN EN DONDE<br>DEBERÁ SER ENTREGADA LA<br>PRUEBA DEL UNIFORME | Editar Eliminar |
| 2    | TÉCNICO                 | REQUERIMIENTOS TÉCNICOS    | INDICAR COLOR DE UNIFORME                                                    | Editar Eliminar |
|      |                         | « < 1 > »                  |                                                                              |                 |

Para continuar deberás ingresar los elementos de la e.firma, da clic en el botón Aceptar.

La ventana emergente indica que las aclaraciones se han enviado correctamente.

| Firma electrónica |                                                                                   | × |
|-------------------|-----------------------------------------------------------------------------------|---|
|                   | Firma electrónica avanzada                                                        |   |
|                   | RECONOZCO que el uso de la firma electrónica avanzada (e.firma) en los documentos |   |
| Mer               | nsaje de confirmación ×                                                           |   |
| La(s)             | aclaración(es) se ha(n) enviado correctamente.                                    |   |
|                   | ок                                                                                |   |
|                   | Llave privada( key): A                                                            |   |
|                   | Seleccionar archivo Claveprivada_FIEL_CAPK780226ND4_20220126_114903.key           |   |
|                   | Contraseña de llave privada: 🛆                                                    |   |
|                   | Aceptar                                                                           |   |
|                   |                                                                                   |   |

Podrás descargar para su consulta el acuse de envío de las solicitudes de aclaraciones.

| Detalle | Núm. | Fecha de envío   | Número de aclaraciones | Acuse |
|---------|------|------------------|------------------------|-------|
| ~       | 1    | 16/03/2023 15:27 | 3                      | Å     |

Podrás realizar el envío de tantas solicitudes de aclaración necesites siempre y cuando la fecha y hora límite para su envío no se cumpla.

#### 12.4 Fase de repreguntas

Como parte de la junta de aclaraciones, la Unidad compradora publicará el acta de dicho evento y podrá dar un plazo para la recepción de preguntas relacionadas con las respuestas vertidas en el acta inicial, para lo cual configurará en el sistema una fase de repreguntas, dando este estatus al procedimiento en CompraNet durante el periodo indicado.

En este periodo si las respuestas a la junta de aclaraciones no son claras para ti, podrás formular tus preguntas a dicha respuestas y enviarlas.

| atos Generales    | Solicitude     | s de aclaración | Mi proposic                  | ión Bitácora de accione                      | S                             |              |
|-------------------|----------------|-----------------|------------------------------|----------------------------------------------|-------------------------------|--------------|
| 🔍 Junta aclarac   | ión 1          |                 |                              |                                              |                               |              |
| echa y hora de ju | nta de aclarac | iones *         | Fecha y hora<br>través de Co | a límite para envío de aclarad<br>impraNet * | iones a<br>Fecha y hora de re | epreguntas * |
| 27/10/2022 13:15  |                |                 | 27/10/202                    | 2 13:12                                      | 28/10/2022 18:2               | 21           |
| Listado de        | e aclaracione  | es<br>Núm       |                              | Fecha de envío                               | Número de aclaraciones        | Acuse        |
| Deta              | ille           | Núm.            |                              | Fecha de envío                               | Número de aclaraciones        | Acuse        |
| >                 |                | 1               |                              | 27/10/2022 12:44                             | 1                             | ß            |
| >                 |                | 1               | ~                            | 27/10/2022 12:44                             | Ó                             | æ            |
| ><br>Listado de   | e repregunta   | 1<br>IS         | *                            | 27/10/2022 12:44                             | Ŭ                             | ß            |

Ingresa a la sección Solicitudes de aclaración.

En la parte inferior, da clic en el botón Agregar repreguntas.

| Detalle                        | Núm.  |                 | Fecha de envío                                                                 | Número de aclaraciones                      | Acuse |
|--------------------------------|-------|-----------------|--------------------------------------------------------------------------------|---------------------------------------------|-------|
| >                              | 1     |                 | 27/10/2022 12:44                                                               | 1                                           | ß     |
|                                |       | <               | $\langle 1 \rangle$                                                            | » ( ( )                                     |       |
|                                |       |                 |                                                                                |                                             |       |
|                                |       |                 |                                                                                |                                             |       |
| tado de repreguntas            | 5     |                 |                                                                                |                                             |       |
| tado de repreguntas<br>Detalle | id ț↓ | V               | Fecha de envío ↑↓ 7                                                            | Número de<br>aclaraciones ↑↓ ⑦              | Acuse |
| tado de repreguntas<br>Detalle | id țj | V<br>No se enc  | Fecha de envío ↑↓                                                              | Número de<br>aclaraciones ↑↓ ⑦<br>Dúsqueda. | Acuse |
| tado de repreguntas<br>Detalle | iD îj | V<br>No se enco | Fecha de envío          1            ontraron resultados para tu b           < | Número de<br>aclaraciones ↑↓ ⑦<br>Dúsqueda. | Acuse |

Captura el identificador de la pregunta a la que realizaras la "repregunta".

Una vez capturada, da clic en el botón Agregar.

| Registrar rep       | reguntas |                         |           |                   |             |    |          |                   |      |
|---------------------|----------|-------------------------|-----------|-------------------|-------------|----|----------|-------------------|------|
| Identificador de pr | egunta   | Repregunta              |           |                   |             |    |          |                   |      |
| PREGUNTA TECN       | IICA N.1 | INDICAR CÓ              | MO DEBE   | SER ENTREGAD      | A LA PRUEBA |    |          |                   |      |
|                     |          |                         |           |                   |             |    |          | + Agr             | egar |
|                     |          |                         |           |                   |             |    |          | + Carga<br>masiva | ~    |
| ID                  | ¢↓       | Identificador de pregun | ta ↑↓     | Repregunta        |             | ţ↑ | Acciones |                   |      |
|                     |          | No se encontra          | aron resu | Itados para tu bi | úsqueda.    |    |          |                   |      |

En la parte inferior se visualiza la información capturada, el sistema te permitirá editar o eliminar la información.

Da clic en el botón Enviar Repreguntas.

|   | 1.               |       |                            | 1.                   |               |          |
|---|------------------|-------|----------------------------|----------------------|---------------|----------|
| 1 | PREGUNTA TECNICA | A N.1 | NDICAR CÓMO<br>ENTREGADA L | DEBE SER<br>A PRUEBA | Editar        | Eliminar |
|   |                  | < 1   | >                          |                      |               |          |
|   |                  |       | -                          |                      |               |          |
|   |                  |       |                            |                      | evier Deprequ |          |

Para que la información sea enviada, deberás firmar electrónicamente.

En la ventana emergente indicará que las aclaraciones fueron enviadas correctamente.

| ectrónica                                                          |    |
|--------------------------------------------------------------------|----|
| Firma electrónica avanzada                                         |    |
| RECONOZCO que el uso de la firma electrónica avanzada (e.firma) en |    |
| Mensaje de confirmación                                            | ×  |
| La(s) aclaración(es) se ha(n) enviado correctamente.               | ок |
| Llave privada(.key): 🆉                                             |    |
| Seleccionar archivo Claveprivada_FIEL_CAD4_20220126_114903.ke      | y  |
| Contraseña de llave privada: 🖰                                     |    |
| Aceptar                                                            |    |
|                                                                    |    |

De conformidad con la normatividad, podrán existir ulteriores juntas de aclaraciones, por lo que deberás estar pendiente si este fuera el caso. Para tu participación, no será necesario generar un nuevo manifiesto.

| Datos Generales Solicitudes de aclaracio | ón Mi proposición I | 3itácora de acciones                                 |                        |       |
|------------------------------------------|---------------------|------------------------------------------------------|------------------------|-------|
| 🙊 Junta aclaración 1 🔗 Junta aclarac     | ión 2               | na v bora límite para envío de aclaraciones a través | de                     |       |
| Fecha y hora de junta de aclaraciones *  | Cor                 | npraNet *                                            | de la                  |       |
| 13/10/2022 12:42                         | 1                   | 3/10/2022 12:39                                      |                        |       |
|                                          |                     |                                                      |                        |       |
|                                          |                     |                                                      |                        |       |
| Listado de aciaraciones                  |                     |                                                      |                        |       |
| Detalle                                  | Núm.                | Fecha de envío                                       | Número de aclaraciones | Acuse |
|                                          |                     |                                                      |                        |       |
|                                          |                     | No se encontraron resultados para tu búsque          | eda.                   |       |
|                                          |                     | No se encontraron resultados para tu búsque          | rda.                   |       |

# 13. ¿Cómo debo integrar mi propuesta para participar a través de CompraNet?

Antes de enviar una proposición a través de CompraNet debes considerar lo siguiente:

- Estar debidamente registrado(a) en CompraNet (persona moral o persona física).
- El procedimiento considere la participación electrónica en el mismo, es decir, que en el campo "Medio o forma de participación", la opción sea "Electrónica" o "Mixta".
- Haber agregado el procedimiento a "Mis procedimientos", o haber sido invitado por la Unidad Compradora.
- El procedimiento de contratación debe estar listado en la sección "Mis Procedimientos".
- Que la fecha y hora límite para la presentación de proposiciones no se haya cumplido.
- Sobre la capacidad del sistema para almacenar datos y documentos que integran o integrarán la proposición, es importante tener en cuenta lo siguiente:
  - Cada requerimiento de respuesta configurado por la unidad compradora en las secciones: legal administrativo, técnico y económico, te permitirá agregar hasta 100 archivos de hasta 150 MB cada uno. El nombre de los archivos no debe exceder de 15 caracteres.
La carga de los requerimientos económicos, podrá realizarse de forma manual o a través de una carga masiva, es decir, podrás descargar un Excel para capturar la información, la cual una vez que hayas requisitado, podrás cargar en CompraNet.

Es importante que, previo a comenzar con la carga de la propuesta, los requerimientos legales administrativos y técnicos, sean guardados en formato PDF preferentemente, no obstante, el sistema permite el envío de diversos formatos.

### Carga y envío de proposiciones

A continuación, realizaremos un ejemplo de cómo realizar la carga de proposiciones electrónicas en CompraNet, la cual podrás realizar una vez que ya hayas agregado el procedimiento de tu interés a *tus procedimientos (Mis procedimientos)*, o hayas sido invitado a participar en el procedimiento por una unidad compradora (**UC**). Una vez que hayas cargado tu proposición deberás firmarla electrónicamente, para que éstas sean enviadas.

**IMPORTANTE:** Cada archivo que se sube al sistema como parte de una proposición electrónica, es encriptado por el sistema al momento de firmar y presentar la proposición, una vez que se cumple la fecha de apertura, el sistema permite la lectura de dichos archivos de manera transparente.

Si lo deseas podrás copiar el siguiente **hipervínculo** para visualizar el Video tutorial "Presentación de proposiciones electrónicas a través de CompraNet"

En el menú lateral da clic en la opción Procedimientos.

En la pestaña **Mis procedimientos**, podrás utilizar los filtros de búsqueda para ubicar tu procedimiento. Recuerda que, para enviar tu proposición el procedimiento de contratación debe tener un estatus **Vigente** o **En aclaraciones**.

Da clic sobre el número de procedimiento de contratación. Da clic en el sub menú Mi proposición.

| · · · · · · · · · · · · · · · · · · ·                                                                                                    | Número de procedimiento de contratación                                    | Estatus del procedimiento de contratación  |
|----------------------------------------------------------------------------------------------------|----------------------------------------------------------------------------|--------------------------------------------|
| E-2022-00004106                                                                                                    | LA-10-711-N-57-2022                                                        | VIGENTE                                    |
| Código interno del procedimiento<br>P-2022-00003284                                                                                                    | Nombre del procedimiento de contratación<br>COMPRA DE TONER PARA IMPRESORA |                                            |
| Fecha y hora de apertura de proposiciones:                                                                                                    | Estatus del envío de mi proposición: 🕲                                     | Fecha y hora de envío de mi proposición: ( |
| 30/11/2022 12:20                                                                                                    | NO PRESENTADA                                                              | EL DATO SERÁ ASIGNADO POR EL SISTEI        |
| Datos Generales         Solicitudes de aclara           DATOS DEL ENTE CONTRATANTE         Instruction of the second second | ción Mi proposición Bitácora de accio                                      | ones                                       |
| Datos Generales     Solicitudes de aclara       DATOS DEL ENTE CONTRATANTE       DATOS GENERALES                                                                                                    | ción Mi proposición Bitácora de accie                                      | ones<br>V                                  |
| Datos Generales     Solicitudes de aclara       DATOS DEL ENTE CONTRATANTE       DATOS GENERALES       CRONOGRAMA DE EVENTOS                                                                                                    | ción Mi proposición Bitácora de accie                                      | ones<br>V<br>V                             |
| Datos Generales       Solicitudes de aclara         DATOS DEL ENTE CONTRATANTE       DATOS GENERALES         CRONOGRAMA DE EVENTOS       DATOS ESPECÍFICOS                                                                                                    | ción Mi proposición Bitácora de accie                                      | ones                                       |
| Datos Generales       Solicitudes de aclara         DATOS DEL ENTE CONTRATANTE       DATOS GENERALES         CRONOGRAMA DE EVENTOS       DATOS ESPECÍFICOS         CRÉDITO EXTERNO       CREDITO EXTERNO                                                                                                    | ción Mi proposición Bitácora de accie                                      | ones                                       |

Los requerimientos están clasificados en: Legal-Administrativo, Técnico y Económico.

En la parte superior izquierda, da clic en el icono de selección **v** para ampliar la sección de los requerimientos.

### 13.1 Cómo responder a los Requerimientos Legales – Administrativos

Para dar respuesta a los requerimientos, en el sub menú Legal- Administrativo indicará el número de requerimientos solicitados por la Unidad compradora y el Número de requerimientos con respuesta.

La columna Obligatorio, nos indicará si la unidad compradora solicitó que la carga del archivo sea o no obligatorio.

Es importante tener presente que podrás seleccionar más de un archivo en cada uno de los requerimientos de respuesta, pero no podrás cargar archivos con formatos, ZIP, RAR u otro formato de compresión de archivos o ejecutables. Y El nombre de los archivos no debe exceder de 15 caracteres.

En la columna Respuesta, da clic sobre el icono de carga riangle

| Legal - Administrativo     Técnico     Económico       Número de requerimientos solicitados: 5 |                                                                                           |                                                                                           |             |           |          |  |  |  |
|------------------------------------------------------------------------------------------------|-------------------------------------------------------------------------------------------|-------------------------------------------------------------------------------------------|-------------|-----------|----------|--|--|--|
| Número de archivos: C<br>Núm.                                                                  | Nombre del requerimiento                                                                  | Descripción                                                                               | Obligatorio | Respuesta | Acciones |  |  |  |
| 1                                                                                              | ACREDITAMIENTO DE LA<br>PERSONALIDAD JURÍDICA                                             | ACREDITAMIENTO DE LA<br>PERSONALIDAD JURÍDICA                                             | Sí          | Ţ         |          |  |  |  |
| 2                                                                                              | DIRECCIÓN DE CORREO<br>ELECTRÓNICO DEL LICITANTE                                          | DIRECCIÓN DE CORREO<br>ELECTRÓNICO DEL LICITANTE                                          | Sí          | £         |          |  |  |  |
| 3                                                                                              | ESCRITO DE NO ENCONTRARSE<br>EN LOS SUPUESTOS DE LOS<br>ARTÍCULOS 50 Y 60 DE LA<br>LAASSP | ESCRITO DE NO ENCONTRARSE<br>EN LOS SUPUESTOS DE LOS<br>ARTÍCULOS 50 Y 60 DE LA<br>LAASSP | Sí          | Ţ         |          |  |  |  |
| 4                                                                                              | DECLARACIÓN DE INTEGRIDAD                                                                 | DECLARACIÓN DE INTEGRIDAD                                                                 | Sí          | ſ         |          |  |  |  |
| 5                                                                                              | DOMICILIO PARA RECIBIR<br>NOTIFICACIONES                                                  | DOMICILIO PARA RECIBIR<br>NOTIFICACIONES                                                  | No          | ſ         |          |  |  |  |
|                                                                                                |                                                                                           | ≪ < 1 >                                                                                   | »           |           |          |  |  |  |

Ubica y da clic en el documento que deseas cargar.

Da clic en el botón Abrir.

Se mostrará un mensaje indicando que el archivo fue guardado con éxito.

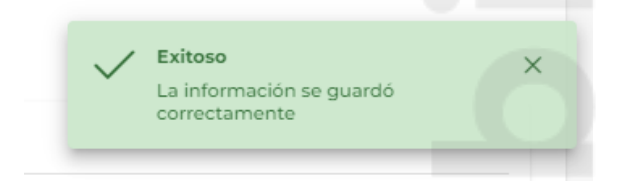

Si el archivo no es una extensión válida o se encuentra dañado, te mostrará un mensaje en color rojo, indicando el error.

| Núm. | Nombre del requerimiento                                                                     | Descripción                                                                                  | Obligatorio | Respuesta                                             | Accie     |   |
|------|----------------------------------------------------------------------------------------------|----------------------------------------------------------------------------------------------|-------------|-------------------------------------------------------|-----------|---|
| 1    | ACREDITAMIENTO DE LA<br>PERSONALIDAD JURÍDICA                                                | ACREDITAMIENTO DE LA<br>PERSONALIDAD JURÍDICA                                                | Sí          | Ţ                                                     |           |   |
| 2    | DIRECCIÓN DE CORREO<br>ELECTRÓNICO DEL LICITANTE                                             | DIRECCIÓN DE CORREO<br>ELECTRÓNICO DEL LICITANTE                                             | si 🚫        | <br>Error                                             |           |   |
| 3    | ESCRITO DE NO<br>ENCONTRARSE EN LOS<br>SUPUESTOS DE LOS<br>ARTÍCULOS 50 Y 60 DE LA<br>LAASSP | ESCRITO DE NO<br>ENCONTRARSE EN LOS<br>SUPUESTOS DE LOS<br>ARTÍCULOS 50 Y 60 DE LA<br>LAASSP | Sí          | Verificar. No fue posible pr<br>carga de l archivo(s) | ocesar la | _ |
| 4    | DECLARACIÓN DE<br>INTEGRIDAD                                                                 | DECLARACIÓN DE<br>INTEGRIDAD                                                                 | Sí          | Ţ                                                     |           |   |
| 5    | MANIFIESTO DE INTERÉS EN<br>PARTICIPAR EN EL<br>PROCEDIMIENTO DE<br>CONTRATACIÓN             | MANIFIESTO DE INTERÉS EN<br>PARTICIPAR EN EL<br>PROCEDIMIENTO DE<br>CONTRATACIÓN             | Sí          | Ţ                                                     |           |   |
| 6    | DOMICILIO PARA RECIBIR<br>NOTIFICACIONES                                                     | DOMICILIO PARA RECIBIR<br>NOTIFICACIONES                                                     | No          | Ţ                                                     |           |   |
| 4    |                                                                                              |                                                                                              |             |                                                       | •         |   |

Una vez cargado el o los archivo(s), observa como el icono de Carga  $\uparrow$ , cambia por uno de descarga  $\checkmark$ , recuerda que, por seguridad en la información aunque podrás descargar los archivos, únicamente podrás abrirlos si la proposición tiene estatus de **No presentada**.

Una vez presentada, aun cuando podrás descargarlo te mostrará un mensaje de error al intentar abrirlo, por lo que, si no estás seguro de que sea el archivo correcto, podrás retirar la proposición, con esta acción podrás eliminarlo y cargarlo nuevamente.

En la columna acciones, se encuentra el icono de eliminar 1, si das clic sobre él, suprimirá el archivo cargado previamente, para realizar nuevamente la carga. Podrás realizar esta acción en tanto la propuesta no haya sido Presentada.

| Legal - Administrativo                  | Técnico Económico        |                      |             |           |          |  |  |  |  |
|-----------------------------------------|--------------------------|----------------------|-------------|-----------|----------|--|--|--|--|
| úmero de requerimientos solicitados: 10 |                          |                      |             |           |          |  |  |  |  |
| Número de requerimiento                 | Nombre del requerimiento | Descripción          | Obligatorio | Respuesta | Acciones |  |  |  |  |
| , <sup>A</sup>                          | CREDITAMIENTO DE LA      | ACREDITAMIENTO DE LA | Sí          | .↓.       | <b>a</b> |  |  |  |  |

Deberás realizar la acción antes mencionada para cargar cada uno de los requerimientos solicitados por la unidad compradora.

El sistema te permitirá cargar más de un documento en un mismo parámetro, de ser el caso, una vez seleccionados el o los documentos, da clic en el botón Abrir.

| 🚱 Abrir                                                                |                                                   |                           |                    |            | ×        |
|------------------------------------------------------------------------|---------------------------------------------------|---------------------------|--------------------|------------|----------|
| $\leftrightarrow$ $\rightarrow$ $\checkmark$ $\uparrow$ $\Box$ $\flat$ | Este equipo > Escritorio > Carpetas > Documento   | os > Empresa              | ✓ ט Buscar         | en Empresa | Q        |
| Organizar 🔻 Nueva                                                      | carpeta                                           |                           |                    |            |          |
|                                                                        | Nombre                                            | Fecha de modificación     | Тіро               | Tamaño     | ^        |
| 📌 Acceso rápido                                                        | 1 ACREDITAMIENTO DE LA PERSONALID                 | 09/11/2023 10:22 a.m.     | Microsoft Edge P   | 183 KB     |          |
| Escritorio 🔋                                                           | 2 DIRECCION DE CORREO ELECTRONICO                 | 09/11/2023 10:23 a.m.     | Microsoft Edge P   | 183 KB     |          |
| 👆 Descargas 🛛 🦻                                                        | 3 ESCRITO DE NO ENCONTRARSE EN LOS                | 09/11/2023 10:24 a.m.     | Microsoft Edge P   | 183 KB     |          |
| 🛗 Documentos 🛛                                                         | 4 DECLARACION DE INTEGRIDAD                       | 09/11/2023 10:24 a.m.     | Microsoft Edge P   | 183 KB     |          |
| 📰 Imágenes 🛛 🕫                                                         | 5 MANIFIESTO DE INTERES EN PARTICIPA              | 09/11/2023 10:25 a.m.     | Microsoft Edge P   | 183 KB     |          |
| Erte equipo                                                            | anexo_1_10                                        | 05/12/2023 04:07 p.m.     | Microsoft Edge P   | 186 KB     |          |
| Este equipo                                                            | anexo_2_10                                        | 05/12/2023 04:07 p. m.    | Microsoft Edge P   | 186 KB     |          |
| KINGSTON (D:)                                                          | 🚾 anexo_3_10                                      | 05/12/2023 04:08 p.m.     | Microsoft Edge P   | 186 KB     |          |
| -                                                                      | 🧰 anexo_4_10                                      | 05/12/2023 04:08 p.m.     | Microsoft Edge P   | 186 KB     |          |
| System Volume In                                                       | fc anexo_5_10                                     | 05/12/2023 04:08 p.m.     | Microsoft Edge P   | 186 KB     |          |
| <u> </u>                                                               | Catalogo de conceptos                             | 09/11/2023 10:34 a.m.     | Hoja de cálculo d  | 8 KB       |          |
| 💣 Red                                                                  | FICHA TECNICA I                                   | 09/11/2023 10:31 a.m.     | Documento de Mi    | 12 KB      | ~        |
| No                                                                     | mbre de archivo: anexo_5_10" "anexo_1_10" "anexo_ | 2_10" "anexo_3_10" "anexo | o_4_10" → All File | s          | ~        |
|                                                                        |                                                   |                           | А                  | brir (     | Cancelar |

Da clic en el botón Guardar.

Aparecerá un mensaje indicando que la información se guardó correctamente.

|    | LAASSP                                            | LAASSP                                            |        |                                       |              |
|----|---------------------------------------------------|---------------------------------------------------|--------|---------------------------------------|--------------|
| 5  | DECLARACIÓN DE INTEGRIDAD                         | DECLARACIÓN DE INTEGRIDAD                         | Sí     | ځ                                     | ۵            |
| 6  | MANIFESTACIÓN DE<br>NACIONALIDAD MEXICANA         | MANIFESTACIÓN DE<br>NACIONALIDAD MEXICANA         | No     | Exitoso                               |              |
| 7  | MANIFESTACIÓN DE<br>ESTRATIFICACIÓN DE MIPYME     | MANIFESTACIÓN DE<br>ESTRATIFICACIÓN DE MIPYME     | No     | La información se gu<br>correctamente | uardó        |
| 8  | MANIFIESTO DE CUMPLIMIENTO<br>DE NORMAS OFICIALES | MANIFIESTO DE CUMPLIMIENTO<br>DE NORMAS OFICIALES | Sí     | ځ                                     |              |
| 9  | MANIFESTACIÓN DE<br>DISCAPACIDAD                  | MANIFESTACIÓN DE<br>DISCAPACIDAD                  | No     | Ĵ                                     |              |
| 10 | OPINIÓN DE CUMPLIMIENTO<br>OBLIGACIONES FISCALES  | OPINIÓN DE CUMPLIMIENTO<br>OBLIGACIONES FISCALES  | No     | ځ                                     |              |
|    |                                                   | $\langle \langle 1 \rangle \rangle$               |        |                                       |              |
|    |                                                   |                                                   |        |                                       |              |
|    |                                                   |                                                   | Enviar | Proposición 🖺 Guard                   | dar Regresar |
|    |                                                   |                                                   |        |                                       |              |

Si das clic en el icono para listar los documentos, podrás visualizar el nombre de cada uno de ellos.

| Núm. | Nombre del requerimiento                      | Descripción                                   | Obligatorio | Respuesta | Acciones |
|------|-----------------------------------------------|-----------------------------------------------|-------------|-----------|----------|
| þ    | ACREDITAMIENTO DE LA<br>PERSONALIDAD JURÍDICA | ACREDITAMIENTO DE LA<br>PERSONALIDAD JURÍDICA | Sí          |           |          |

#### Listado de documentos.

| Mostrar archivos |             | ×                 |
|------------------|-------------|-------------------|
| Consecutivo      | Documento   | Tamaño de archivo |
| 1                | Anexo 9.pdf | 855250            |
| 2                | Anexo 4.pdf | 855250            |
| 3                | Anexo 5.pdf | 855250            |
| 4                | Anexo 3.pdf | 847241            |
| 5                | Anexo 2.pdf | 936799            |
| 6                | Anexo l.pdf | 182371            |
| 7                | Anexo 7.pdf | 855250            |
| 8                | Anexo 6.pdf | 855250            |
| 9                | Anexo 8.pdf | 855250            |
|                  |             |                   |

En la parte superior, cada vez que cargas un requerimiento, indica el número de requerimientos a los que has dado respuesta y el número de archivos que has cargado.

| Legal - Administrativo                                                               | Técnico Económico                                                                         |                                                                                           |             |           |          |  |  |  |  |  |  |
|--------------------------------------------------------------------------------------|-------------------------------------------------------------------------------------------|-------------------------------------------------------------------------------------------|-------------|-----------|----------|--|--|--|--|--|--|
| lúmero de requerimientos solicitados: 5<br>lúmero de requerimientos con respuesta: 4 |                                                                                           |                                                                                           |             |           |          |  |  |  |  |  |  |
| Numero de archivos: 4<br>Núm.                                                        | Nombre del requerimiento                                                                  | Descripción                                                                               | Obligatorio | Respuesta | Acciones |  |  |  |  |  |  |
| 1                                                                                    | ACREDITAMIENTO DE LA<br>PERSONALIDAD JURÍDICA                                             | ACREDITAMIENTO DE LA<br>PERSONALIDAD JURÍDICA                                             | Sí          | ≣         | Ē        |  |  |  |  |  |  |
| 2                                                                                    | DIRECCIÓN DE CORREO<br>ELECTRÓNICO DEL LICITANTE                                          | DIRECCIÓN DE CORREO<br>ELECTRÓNICO DEL LICITANTE                                          | Sí          | ≣⊥⊻       | ⊡        |  |  |  |  |  |  |
| 3                                                                                    | ESCRITO DE NO ENCONTRARSE<br>EN LOS SUPUESTOS DE LOS<br>ARTÍCULOS 50 Y 60 DE LA<br>LAASSP | ESCRITO DE NO ENCONTRARSE<br>EN LOS SUPUESTOS DE LOS<br>ARTÍCULOS 50 Y 60 DE LA<br>LAASSP | Sí          | ⊻≡        | ⊞        |  |  |  |  |  |  |
| 4                                                                                    | DECLARACIÓN DE INTEGRIDAD                                                                 | DECLARACIÓN DE INTEGRIDAD                                                                 | Sí          | ≡ ك       | 団        |  |  |  |  |  |  |
| 5                                                                                    | DOMICILIO PARA RECIBIR<br>NOTIFICACIONES                                                  | DOMICILIO PARA RECIBIR<br>NOTIFICACIONES                                                  | No          | Ţ         |          |  |  |  |  |  |  |

Recuerda que, por seguridad de la información, si tu proposición ya fue presentada, aunque el sistema te permite descargarlo, no podrás visualizar el contenido de estos archivos.

### 13.2 Cómo responder a los Requerimientos Técnicos

Para dar respuesta a los requerimientos técnicos, selecciona la pestaña Técnico.

| mero de requerin<br>mero de requerin | nientos solicitados: 2<br>nientos con respuesta: 0 |                         |             |           |          |
|--------------------------------------|----------------------------------------------------|-------------------------|-------------|-----------|----------|
| Núm.                                 | Nombre del requerimiento                           | Descripción             | Obligatorio | Respuesta | Acciones |
| 1                                    | REQUERIMIENTO TÉCNICO                              | ANEXAR FICHA TÉCNICA I  | Sí          | <u>ث</u>  | 1        |
| 2                                    | REQUERIMIENTO TÉCNICO                              | ANEXAR FICHA TÉCNICA II | Sí          | 1<br>1    |          |
|                                      |                                                    | ≪ ← 1 →                 | »           |           |          |
|                                      |                                                    |                         |             |           |          |

Carga los archivos solicitados, recuerda que, el nombre de los archivos no debe exceder de 15 caracteres.

la configuración de estos requerimientos de respuesta son responsabilidad de la unidad compradora.

El sistema te permitirá cargar más de un documento en un mismo parámetro, de ser el caso, una vez seleccionados el o los documentos, da clic en el botón Abrir. Da clic en el botón Guardar.

### 13.3 Captura de Requerimientos Económicos

Selecciona la pestaña Económico, para capturar la información de los costos del bien o servicio.

Si la unidad compradora configuró los requerimientos económicos por Grupo, deberás capturar todos montos en los parámetros económicos del grupo de partidas en donde quieres participar.

Pero si la configuración es Por partida, podrás participar solo en aquellas partidas de tu interés, por lo anterior en aquellas partidas en que no tienes interés de participar no deben ser habilitadas.

| Legal - Admini                 | strativo                      | Técnico Económico                            |                                  |                                 |             |                 |                          |
|--------------------------------|-------------------------------|----------------------------------------------|----------------------------------|---------------------------------|-------------|-----------------|--------------------------|
| loneda                         |                               |                                              |                                  |                                 |             |                 | + Carga masiva 🚿         |
| PESO MEXICA                    | NO                            |                                              | ~                                |                                 |             |                 |                          |
| úmero de req                   | uerimientos s                 | olicitados: 4                                |                                  |                                 |             |                 |                          |
| úmero de requ<br>Para capturar | uerimientos c<br>los montos d | on respuesta: 2<br>ebe activar la casilla PA | RTIDA ACTIVA en todas las partic | las en que presenta propuesta ( | económica   |                 |                          |
| Partida<br>activa              | Núm.                          | idad solicitada                              | Precio unitario sin<br>impuestos | Subtotal                        | IVA         | Otros impuestos | Monto total de la oferta |
|                                | 1                             | 100                                          | NO EDITABLE                      | NO EDITABLE                     | NO EDITABLE | NO EDITABLE     | NO EDITABLE              |
|                                | 2                             | 100                                          | NO EDITABLE                      | NO EDITABLE                     | NO EDITABLE | NO EDITABLE     | NO EDITABLE              |
|                                | 3                             | 100                                          | NO EDITABLE                      | NO EDITABLE                     | NO EDITABLE | NO EDITABLE     | NO EDITABLE              |
|                                | 4                             | 100                                          | NO EDITABLE                      | NO EDITABLE                     | NO EDITABLE | NO EDITABLE     | NO EDITABLE              |
|                                |                               | 4                                            |                                  |                                 | _           |                 | Þ                        |
|                                |                               |                                              |                                  | (1) > (1)                       |             |                 |                          |

En esta sección deberás capturar el detalle económico de cada partida, en la que vas a participar. Previo a comenzar con la captura ten en cuenta las siguientes consideraciones:

- Si la configuración es por grupo de partidas, debes habilitar la casilla del grupo o grupos en los cuales vas a presentar propuesta.
- ✓ Si la configuración es por partida, deberás habilitar la o las casillas de las partidas en las que vas a participar, para que se habiliten los campos de captura.
- El sistema permite capturar un máximo de 6 decimales, verifica las indicaciones de la convocante para saber cuántos decimales estará considerando en su validación y si hay alguna indicación de valores con redondeo o truncados en algún decimal.
- La captura de todos los campos de los montos de una partida habilitada es obligatoria, por lo que, en caso de que no aplique el IVA o algún otro impuesto deberás capturar CERO en el campo correspondiente.
- El sistema únicamente hace el cálculo del monto total de la partida a partir de la suma de los subtotales y sus impuestos.

- En la o las partidas en las que no vas a participar, no deberás habilitarlas ni capturar información.
- ✓ Si la configuración es por GRUPO, debes participar en todas las partidas del GRUPO, ya que esa es la intención de la unidad compradora, el sistema no te permitirá enviar una propuesta con partidas vacías en un grupo y si las rellenas con ceros podrías ser descalificado.
- ✓ Si adjuntas un documento con los montos de las partidas, verifica que correspondan a los que capturas en el sistema, así como las partidas en las que participas sean las mismas. Y que el nombre del archivo no exceda de 15 caracteres.

| Legal - Admin     | istrativo     | Técnico Económico         |                                  |                                     |             |                 |                          |
|-------------------|---------------|---------------------------|----------------------------------|-------------------------------------|-------------|-----------------|--------------------------|
| 4oneda            |               |                           |                                  |                                     |             |                 | + Carga masiva           |
| PESO MEXICA       | NO            |                           | ~                                |                                     |             |                 |                          |
| lúmero de req     | uerimientos s | olicitados: 4             |                                  |                                     |             |                 |                          |
| lúmero de req     | uerimientos c | on respuesta: 2           |                                  |                                     |             |                 |                          |
| Para capturar     | los montos d  | ebe activar la casilla PA | RTIDA ACTIVA en todas las pa     | rtidas en que presenta propuesta (  | económica   |                 |                          |
| Partida<br>activa | Núm.          | idad solicitada           | Precio unitario sin<br>impuestos | Subtotal                            | IVA         | Otros impuestos | Monto total de la oferta |
| $\checkmark$      | 1             | 100                       | \$900.00                         | \$90,000.00                         | \$6,700.00  | \$0.00          | \$96,700.00              |
|                   | 2             | 100                       | NO EDITABLE                      | NO EDITABLE                         | NO EDITABLE | NO EDITABLE     | NO EDITABLE              |
|                   | 3             | 100                       | \$5,000.00                       | \$500,000.00                        | \$39,000.00 | \$0.00          | \$539,000.00             |
|                   | 4             | 100                       | NO EDITABLE                      | NO EDITABLE                         | NO EDITABLE | NO EDITABLE     | NO EDITABLE              |
|                   |               | 4                         |                                  |                                     | _           |                 | •                        |
|                   |               |                           |                                  | $\langle \langle 1 \rangle \rangle$ |             |                 |                          |

Recuerda que, en aquellas partidas en que no tienes interés de participar, no deben ser habilitadas, no debes poner ni siquiera CEROS.

**Nota**: considera que, en los requerimientos económicos, el sistema te permitirá realizar una carga masiva, lo que te permitirá verificar los totales a partir de fórmulas en el archivo de Excel.

### 13.3.1 Captura masiva de valores en los Requerimientos Económicos

La carga masiva de montos para los requerimientos económicos, te permitirá trabajar la información a través de una hoja de Excel (en donde podrás hacer cálculos a partir de fórmulas que tú puedes configurar), que deberás descargar, para capturar la información solicitada.

Para realizar esta acción, da clic en el icono de selección en la opción Carga masiva.

| solicitada                                   | Precio unitario sin<br>impuestos             | Subtotal | IVA | Otros impuestos | Monto total de la oferta                                          |
|----------------------------------------------|----------------------------------------------|----------|-----|-----------------|-------------------------------------------------------------------|
| úmero de requerimier<br>úmero de requerimier | ntos solicitados: 1<br>ntos con respuesta: 1 |          |     | 5               | <ul> <li>▲ Descargar plantilla</li> <li>▲ Carga masiva</li> </ul> |
| PESO MEXICANO                                |                                              | ~        |     | _               | + Carga masiva                                                    |

Da clic en la opción Descargar plantilla.

|                      | Número de requerimiento<br>Número de requerimiento | Número de requerimientos solicitados: 0<br>Número de requerimientos con respuesta: 0 |            |                                    |             |           |          |  |
|----------------------|----------------------------------------------------|--------------------------------------------------------------------------------------|------------|------------------------------------|-------------|-----------|----------|--|
|                      | Núm.                                               | Nombre                                                                               |            | Descripción                        | Obligatorio | Respuesta | Acciones |  |
|                      |                                                    | N                                                                                    | o se han a | agregado requerimientos económicos |             |           |          |  |
|                      |                                                    |                                                                                      |            |                                    |             |           |          |  |
| PCM Mi proposicixlsx |                                                    |                                                                                      |            |                                    |             |           | Mostra   |  |

En el Excel, captura la información relacionada con los montos, en los campos relacionados en las partidas en que vas a participar.

Consideraciones:

- ✓ Si la unidad compradora, configuró los requerimientos por partida y solo participarás en algunas de éstas, las filas de las partidas en las cuales no vas a participar, no deberán tener ningún valor.
- ✓ Si la unidad compradora configuró los requerimientos por grupo, el o los grupos de partidas en los cuales no vas a participar, no deberán tener ningún valor.
- ✓ Es importante no modificar la estructura de la plantilla.
- ✓ El nombre del archivo no debe exceder de 15 caracteres.

### Ejemplo de una plantilla con la información capturada incorrectamente

Recuerda que, si no vas a participar en la partida, debes asegurarte que ningún valor sea capturado en la o las partidas en las que no participarás.

| Clave CUCoP que<br>define el bien,<br>servicio o<br>arrendamiento. NO<br>modificar | Descripción específica del bien,<br>servicio o arrendamiento. ND<br>modificar | Unidad de medida de la<br>partida. NO modificar | Cantidad de<br>bienes, servicios,<br>arrendamientos.<br>NO modificar | Precio unitario sin impuestos<br>del bien, servicio o<br>arrendamiento a ofertar. Debe<br>capturar únicamente<br>números, sin comas o algún<br>otro carácter, acepta hasta<br>SEIS DECIMALES. | Subtotal del bien,<br>servicio o<br>arrendamiento a<br>ofertar. Corresponde al<br>PRODUCTO del<br>PRECIO UNITARIO SIN<br>IMPUESTOS por la<br>CANTIDAD. Debe<br>capturar únicamente<br>números, sin comas o | IVA del bien,<br>servicio o<br>arrendamiento a<br>ofertar. Debe<br>capturar<br>únicamente<br>números, sin<br>comas o algún<br>otro carácter,<br>acepta hasta | Otros impuestos<br>diferentes al IVA<br>del bien, servicio<br>o arrendamiento<br>a ofertar. Debe<br>oapturar<br>únicamente<br>números, sin<br>comas o algún<br>otro carácter, | SUMA de los montos<br>contenidos en las columnas<br>SUBTOTAL, IVA y OTROS<br>IMPUESTOS.<br>En configuración por partida,<br>para aquellas donde no<br>participa, debe eliminar la<br>fórmula |
|------------------------------------------------------------------------------------|-------------------------------------------------------------------------------|-------------------------------------------------|----------------------------------------------------------------------|----------------------------------------------------------------------------------------------------|----------------------------------------------------------------------------------------------------|----------------------------------------------------------------------------------------------------|----------------------------------------------------------------------------------------------------|----------------------------------------------------------------------------------------------------|
| CLAVE CUCoP                                                                        | DESCRIPCION<br>DETALLADA                                                      | UNIDAD MEDIDA                                   | CANTIDAD                                                             | PRECIO UNITARIO SIN<br>IMPUESTOS                                                                                                    | SUBTOTAL                                                                                                    | IVA                                                                                                    | OTROS<br>IMPUESTOS                                                                                                    | MONTO TOTAL DE LA<br>OFERTA                                                                                                    |
| 53101-0001                                                                         | ADAPTADOR LATERAL TIPO TA                                                     | UNIDAD                                          | 10                                                                   | 30000                                                                                                    | 300000                                                                                                    | 45000                                                                                                    | 0                                                                                                    | 345000                                                                                                    |
| 53101-0003                                                                         | AFILADOR CUCHILLO MICROTO                                                     | UNIDAD                                          | 10                                                                   | 7000                                                                                                    |                                                                                                    |                                                                                                    | 0                                                                                                    | 0                                                                                                    |
| 53101-0007                                                                         | APARATO ANESTESIA (EQUIPO                                                     | UNIDAD                                          | 10                                                                   | 65000                                                                                                    | 650000                                                                                                    | 67000                                                                                                    | 0                                                                                                    | 717000                                                                                                    |
| 53101-0031                                                                         | ASPIRADOR VACIAR BOLSAS                                                       | UNIDAD                                          | 100                                                                  |                                                                                                    |                                                                                                    |                                                                                                    |                                                                                                    | 0                                                                                                    |
| 53101-0036                                                                         | BANCO OFTALMOLOGIA (EQU                                                       | UNIDAD                                          | 10                                                                   |                                                                                                    |                                                                                                    |                                                                                                    |                                                                                                    | 0                                                                                                    |

### Ejemplo de una plantilla con la información capturada correctamente

| Desoripción específica del bien,<br>servicio o arrendamiento. NO<br>modificar | Unidad de medida de la<br>partida. NO modificar | Cantidad de<br>bienes, servicios,<br>arrendamientos.<br>NO modificar | Precio unitario sin impuestos<br>del bien, servicio o<br>arrendamiento a ofertar. Debe<br>capturar únicamente<br>números, sin comas o algún<br>otro carácter, acepta hasta<br>SEIS DECIMALES. | Subtotal del bien,<br>servicio o<br>arrendamiento a<br>ofertar. Corresponde al<br>PRECIO UNITARIO SIN<br>IMPUESTOS por la<br>CANTIDAD. Debe<br>capturar únicamente<br>números, sin comas o | IVA del bien,<br>servicio o<br>arrendamiento a<br>ofertar. Debe<br>capturar<br>únicamente<br>números, sin<br>comas o algún<br>otro carácter,<br>acepta hasta | Otros impuestos<br>diferentes al IVA<br>del bien, servicio<br>o arrendamiento<br>a ofertar. Debe<br>oapturar<br>únicamente<br>números, sin<br>comas o algún<br>otro carácter, | SUMA de los montos<br>contenidos en las columnas<br>SUBTOTAL, IVA y OTROS<br>IMPUESTOS.<br>En configuración por partida,<br>para aquellas donde no<br>participa, debe eliminar la<br>fórmula |
|-------------------------------------------------------------------------------|-------------------------------------------------|----------------------------------------------------------------------|----------------------------------------------------------------------------------------------------|----------------------------------------------------------------------------------------------------|----------------------------------------------------------------------------------------------------|----------------------------------------------------------------------------------------------------|----------------------------------------------------------------------------------------------------|
| DESCRIPCION<br>DETALLADA                                                      | UNIDAD MEDIDA                                   | CANTIDAD                                                             | PRECIO UNITARIO SIN<br>IMPUESTOS                                                                                                    | SUBTOTAL                                                                                                    | IVA                                                                                                    | OTROS<br>IMPUESTOS                                                                                                    | MONTO TOTAL DE LA<br>OFERTA                                                                                                    |
| ADAPTADOR LATERAL TIPO T                                                      | UNIDAD                                          | 10                                                                   | 30000                                                                                                    | 300000                                                                                                    | 45000                                                                                                    | 0                                                                                                    | 345000                                                                                                    |
| AFILADOR CUCHILLO MICROTO                                                     | UNIDAD                                          | 10                                                                   |                                                                                                    |                                                                                                    |                                                                                                    |                                                                                                    | 0                                                                                                    |
| APARATO ANESTESIA (EQUIPO                                                     | UNIDAD                                          | 10                                                                   | 65000                                                                                                    | 650000                                                                                                    | 67000                                                                                                    | 0                                                                                                    | 717000                                                                                                    |
| ASPIRADOR VACIAR BOLSAS                                                       | UNIDAD                                          | 100                                                                  |                                                                                                    |                                                                                                    |                                                                                                    |                                                                                                    | 0                                                                                                    |
| BANCO OFTALMOLOGIA (EQU                                                       | UNIDAD                                          | 10                                                                   |                                                                                                    |                                                                                                    |                                                                                                    |                                                                                                    | 0                                                                                                    |

Una vez capturada toda la información, guarda el Excel. El nombre del archivo no debe exceder de 15 caracteres. Para cargar la información, ingresa al procedimiento, y en el sub menú selecciona Económico. Da clic en el botón Carga masiva.

| oneda                                                                 |                                                                   |                                                                                                    |                                                                                                    |                                                            | + Caroa                             | masiva 🗸  |
|-----------------------------------------------------------------------|-------------------------------------------------------------------|----------------------------------------------------------------------------------------------------|----------------------------------------------------------------------------------------------------|------------------------------------------------------------|-------------------------------------|-----------|
| PESO MEXIC                                                            | ANO                                                               | ~                                                                                                   | ·                                                                                                    |                                                            |                                     |           |
|                                                                       |                                                                   |                                                                                                    |                                                                                                    |                                                            | Q BUSCAR                            |           |
|                                                                       |                                                                   |                                                                                                    |                                                                                                    |                                                            |                                     |           |
|                                                                       |                                                                   |                                                                                                    |                                                                                                    |                                                            |                                     |           |
| imere de requ                                                         | erimientes seli                                                   | citados: 2                                                                                          |                                                                                                    |                                                            |                                     |           |
| imero de requ                                                         | ierimientos soli<br>ierimientos cor                               | citados: 2                                                                                          |                                                                                                    |                                                            |                                     |           |
| imero de requ<br>imero de requ<br><b>ara capturar l</b>               | ierimientos soli<br>ierimientos cor<br><mark>os montos det</mark> | citados: 2<br>n respuesta: 1<br><b>ne activar la casilla PA</b>                                     | RTIDA ACTIVA en todas las partidas en                                                                                               | que presenta propuesta econó                               | imica                               |           |
| imero de requ<br>imero de requ<br>ara capturar I<br>Partida<br>activa | terimientos soli<br>terimientos cor<br>os montos det<br>Núm.      | citados: 2<br>respuesta: 1<br>ee activar la casilla PA<br>Clave CUCoP+                              | RTIDA ACTIVA en todas las partidas en<br>Descripción detallada                                                                      | que presenta propuesta econó<br>Unidad de medida           | mica<br>Cantidad solicitada         | Precio un |
| imero de requ<br>imero de requ<br>ara capturar l<br>Partida<br>activa | erimientos soli<br>erimientos cor<br>os montos det<br>Núm.<br>1   | citados: 2<br>n respuesta: 1<br><b>e activar la casilla PA</b><br><b>Clave CUCoP+</b><br>29401-0012 | RTIDA ACTIVA en todas las partidas en<br>Descripción detallada<br>DISCO DURO PARA<br>MICROCOMPUTADORA<br>(SUMINISTROS INFORMATICOS) | que presenta propuesta econó<br>Unidad de medida<br>UNIDAD | omica<br>Cantidad solicitada<br>100 | Precio un |

Selecciona la opción Carga masiva.

| oneda                                                                |                                                                    |                                                                                          |                                                                                                    |                                                            | + Carga                            | masiva 🗸                 |
|----------------------------------------------------------------------|--------------------------------------------------------------------|------------------------------------------------------------------------------------------|----------------------------------------------------------------------------------------------------|------------------------------------------------------------|------------------------------------|--------------------------|
| PESO MEXIC                                                           | CANO                                                               | $\sim$                                                                                   |                                                                                                    |                                                            |                                    |                          |
|                                                                      |                                                                    |                                                                                          |                                                                                                    |                                                            | Q E Larga                          | rgar plantilla<br>masiva |
|                                                                      |                                                                    |                                                                                          | « ( 1                                                                                                    | » »                                                        |                                    |                          |
|                                                                      |                                                                    |                                                                                          |                                                                                                    |                                                            |                                    |                          |
| úmero de requ<br>úmero de requ<br><b>Para capturar</b>               | uerimientos soli<br>uerimientos cor<br>los montos det              | icitados: 2<br>n respuesta: 1<br><b>pe activar la casilla PA</b> F                       | RTIDA ACTIVA en todas las partidas en                                                                                              | que presenta propuesta econó                               | mica                               |                          |
| úmero de requ<br>úmero de requ<br>Para capturar<br>Partida<br>activa | uerimientos soli<br>uerimientos cor<br>los montos det<br>Núm.      | icitados: 2<br>n respuesta: 1<br><b>se activar la casilla PAP</b><br>Clave CUCoP+        | RTIDA ACTIVA en todas las partidas en<br>Descripción detallada                                                                     | que presenta propuesta econó<br>Unidad de medida           | mica<br>Cantidad solicitada        | Precio un                |
| úmero de requ<br>úmero de requ<br>Para capturar<br>Partida<br>activa | uerimientos soli<br>uerimientos cor<br>los montos deb<br>Núm.<br>1 | icitados: 2<br>n respuesta: 1<br>pe activar la casilla PAP<br>Clave CUCoP+<br>29401-0012 | TIDA ACTIVA en todas las partidas en<br>Descripción detallada<br>DISCO DURO PARA<br>MICROCOMPUTADORA<br>(SUMINISTROS INFORMATICOS) | que presenta propuesta econó<br>Unidad de medida<br>UNIDAD | mica<br>Cantidad solicitada<br>100 | Precio ur                |

### Da clic en el botón Seleccionar.

| Carga Masiva de Requerimientos económicos                                      | × |
|--------------------------------------------------------------------------------|---|
| Por favor, arrastra tu archivo hasta aquí, o bien busca uno de tu computadora. |   |
| + Seleccionar × Cancelar                                                       |   |
| ▲ Arrastra y suelta un archivo en esta área                                    |   |
|                                                                                |   |

Ubica el archivo y da clic en el botón Abrir.

| S Abrir                                                                                                    | ×                           |
|----------------------------------------------------------------------------------------------------|-----------------------------|
| ·································                                                                                                    | en Descargas 🔎              |
| Organizar 🔻 Nueva carpeta                                                                                                    | BB • 🔳 😮                    |
| <ul> <li>Acceso rápido</li> <li>Escritorio</li> <li>Descargas</li> <li>Documentos</li> <li>Imágenes</li> <li>Este equipo</li> <li>Red</li> </ul> |                             |
| <                                                                                                    |                             |
| Nombre de archivo: PCM Mi VICusto                                                                                                    | m Files ~<br>Abrir Cancelar |

Da clic en el botón Subir.

| Carga Masiva de Requerimientos económicos                                      | × |
|--------------------------------------------------------------------------------|---|
| Por favor, arrastra tu archivo hasta aquí, o bien busca uno de tu computadora. |   |
| + Seleccionar Subir X Cancelar                                                 |   |
| PCM Mi proposicion b3755c26-4e3f-<br>4ffe-a378-19857cc68f16.xlsx<br>9.614 KB   | × |
|                                                                                |   |

Una vez que el sistema realiza la validación de la información, aparecerá una ventana emergente con el resultado.

En caso de que existan errores con la carga masiva, el sistema desplegará una ventana emergente con el detalle de los mismos.

También se genera un archivo en Excel, el cual podrás descargar dando clic en el botón Descargar bitácora.

|    | Resultado de la validación                                                                                                    |                                                                 | ×                            |
|----|----------------------------------------------------------------------------------------------------|-----------------------------------------------------------------|------------------------------|
| d  | Resumen                                                                                                    |                                                                 |                              |
|    | Registros correctos                                                                                                    | Registros incorrectos                                           | Registro totales             |
| 25 | 2                                                                                                    | 2                                                               | 4                            |
| 20 | Bitácora<br>Descargar bitácora<br>FILA 8, COLUMNA I: EL CAMPO PRECIO_UNITARIO_SIN_II<br>FILA 8, COLUMNA J: EL CAMPO SUBTOTAL ES REQUERID<br>FILA 8, COLUMNA I: EL CAMPO PRECIO_UNITARIO_SIN_<br>FILA 10, COLUMNA I: EL CAMPO SUBTOTAL ES REQUERI<br>FILA 10, COLUMNA I: EL CAMPO SUBTOTAL ES REQUERI<br>FILA 10, COLUMNA K: EL CAMPO IVA ES REQUERIDO. | MPUESTOS ES REQUERIDO.<br>10.<br>IMPUESTOS ES REQUERIDO.<br>DO. |                              |
|    |                                                                                                    |                                                                 | Sustituir Registros Cancelar |

Una vez atendidos los errores podrás continuar con la carga.

Si el archivo no tiene errores, tendrá la leyenda "Archivo sin errores".

Da clic en el botón Sustituir Registros.

| Resultado de la validación                             |                       | ×                            |
|--------------------------------------------------------|-----------------------|------------------------------|
| Resumen                                                |                       |                              |
| Registros correctos                                    | Registros incorrectos | Registro totales             |
| 2                                                      | 0                     | 2                            |
| Bitácora<br>Descargar bitácora<br>ARCHIVO SIN ERRORES. | 0                     |                              |
|                                                        |                       | Sustituir Registros Cancelar |

**Importante:** considera que el sistema actualizará los valores contenidos en la plantilla Excel.

Página 120

El sistema solicitará que confirmes que deseas sustituir la información. Da clic en el botón Sí.

| Alerta                                                                                        | ×       |
|-----------------------------------------------------------------------------------------------|---------|
| LEStás seguro que deseas sustituir la información anterior? Esta acción no se puede deshacer. | × No 5i |

### 13.4 Enviar Proposición

Una vez cargados los requerimientos solicitados da clic en el botón Enviar Proposición.

|                | 3             | 100                | \$6,500.00  | \$650,000.00                    | \$45,000.00 | \$0.00             | \$695,000.00        |
|----------------|---------------|--------------------|-------------|---------------------------------|-------------|--------------------|---------------------|
|                | 4             | 100                | NO EDITABLE | NO EDITABLE                     | NO EDITABLE | NO EDITABLE        | NO EDITABLE         |
|                |               | 4                  |             |                                 | _           |                    | • • •               |
|                |               |                    |             | « < 1 >                         |             |                    |                     |
| Número de requ | ierimientos s | olicitados: 0      |             |                                 |             |                    |                     |
| Número de requ | ierimientos c | on respuesta: 0    |             |                                 |             |                    |                     |
| Número de arch | ivos: 0       |                    |             |                                 |             |                    |                     |
| Núm            | ı.            | Nombre del requeri | miento      | Descripción                     | Obligatorio | Respuesta          | Acciones            |
|                |               |                    | No se       | e han agregado requerimientos E | Económico   | '                  |                     |
|                |               |                    |             | « < 1 >                         |             |                    |                     |
|                |               |                    |             |                                 |             |                    |                     |
|                |               |                    |             |                                 |             | Enviar Proposición | B Guardar ← Regresa |

Se muestra una ventana emergente, en donde indica que, en caso de que los archivos electrónicos de las proposiciones y/o demás información no puedan abrirse por contener algún virus informático o por cualquier causa ajena a la dependencia o entidad, se tendrá como no presentada. Para continuar da clic en el botón Aceptar.

Para que la propuesta sea enviada, deberás firmar electrónicamente.

Si el proceso de firma es exitoso, se generará el acuse de envío correspondiente, el cual podrás descargar dando clic en el icono Acuse de proposición.

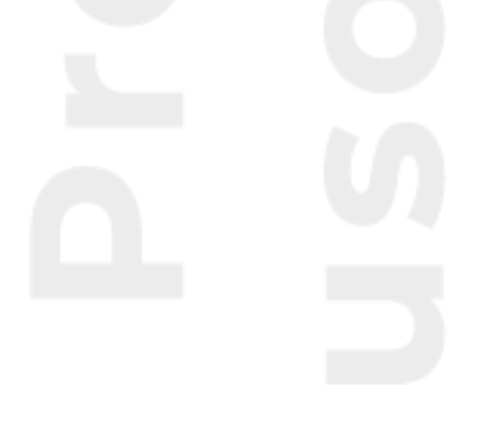

| Datos Generales Solici   | tudes de aclaración Mi propos                                                             | ción Bitácora de acciones                                                                 |             |           |          |
|--------------------------|-------------------------------------------------------------------------------------------|-------------------------------------------------------------------------------------------|-------------|-----------|----------|
| Participación Conjunta * | 🕁 Acuse de prop                                                                           | posición                                                                                  |             |           |          |
| NO                       | $\sim$                                                                                    |                                                                                           |             |           |          |
|                          |                                                                                           |                                                                                           |             |           |          |
| Legal - Administrativo   | Técnico Económico                                                                         |                                                                                           |             |           |          |
| Número de requerimien    | tos solicitados: 5                                                                        |                                                                                           |             |           |          |
| Número de requerimien    | tos con respuesta: <mark>5</mark>                                                         |                                                                                           |             |           |          |
| Número de archivos: 8    |                                                                                           |                                                                                           |             |           |          |
| Núm.                     | Nombre del requerimiento                                                                  | Descripción                                                                               | Obligatorio | Respuesta | Acciones |
| 1                        | ACREDITAMIENTO DE LA<br>PERSONALIDAD JURÍDICA                                             | ACREDITAMIENTO DE LA<br>PERSONALIDAD JURÍDICA                                             | Sí          | ≡ Ł       |          |
| 2                        | DIRECCIÓN DE CORREO<br>ELECTRÓNICO DEL LICITANTE                                          | DIRECCIÓN DE CORREO<br>ELECTRÓNICO DEL LICITANTE                                          | Sí          | ≡ ⊻       |          |
| 3                        | ESCRITO DE NO ENCONTRARSE<br>EN LOS SUPUESTOS DE LOS<br>ARTÍCULOS 50 Y 60 DE LA<br>LAASSP | ESCRITO DE NO ENCONTRARSE<br>EN LOS SUPUESTOS DE LOS<br>ARTÍCULOS 50 Y 60 DE LA<br>LAASSP | Sí          | ⊊≣        |          |
| 4                        | DECLARACIÓN DE INTEGRIDAD                                                                 | DECLARACIÓN DE INTEGRIDAD                                                                 | Sí          | ≡ ك       |          |
| 5                        | DOMICILIO PARA RECIBIR<br>NOTIFICACIONES                                                  | DOMICILIO PARA RECIBIR<br>NOTIFICACIONES                                                  | No          | ≝ ل       |          |

### O desde la sección de Bitácora de acciones.

| cha y hora de apertura de proposicior<br>31/01/2025 17:33 | es: Estatus d<br>PRESE    | lel envío de mi proposición: ③ | Fecha y hora de envío de mi proposición:<br>31/01/2025 11:48 |         |  |  |
|-----------------------------------------------------------|---------------------------|--------------------------------|--------------------------------------------------------------|---------|--|--|
| Datos Generales Solicitudes de a                          | iclaración Mi proposición | Bitácora de acciones           |                                                              |         |  |  |
| Usuario                                                   | Perfil                    | Fecha                          | Descripción                                                  | Detalle |  |  |
| SUPPLIER FREDKOR<br>INDUSTRIES                            | Proveedor                 | 31/01/2025 11:48               | ACUSE                                                        | ٹ       |  |  |
| SUPPLIER FREDKOR<br>INDUSTRIES                            | Proveedor                 | 31/01/2025 11:48               | ENVIAR PROPOSICION                                           | ۲       |  |  |
| SUPPLIER FREDKOR<br>INDUSTRIES                            | Proveedor                 | 31/01/2025 11:48               | GUARDAR                                                      |         |  |  |
| SUPPLIER FREDKOR<br>INDUSTRIES                            | Proveedor                 | 31/01/2025 11:48               | ACUSE                                                        | ل       |  |  |

### 13.5 Retirar Proposición

Si por convenir a tus intereses, requieres retirar tu proposición, podrás realizarlo en tanto el procedimiento de contratación se encuentre **Vigente**, para realizar esta acción en la parte inferior ubica y da clic en el botón Retirar proposición.

|                                                    | 2                                                   | 100 NO                   | EDITABLE NO EDITABLE             | NO EDITABLE  | NO EDITABLE | NO EDITABLE            |
|----------------------------------------------------|-----------------------------------------------------|--------------------------|----------------------------------|--------------|-------------|------------------------|
| <b>~</b>                                           | 3                                                   | 100                      | \$6,500.00 \$650,000.00          | \$56,000.00  | \$0.00      | \$706,000.00           |
|                                                    | 4                                                   | 100 NO                   | EDITABLE NO EDITABLE             | NO EDITABLE  | NO EDITABLE | NO EDITABLE            |
|                                                    | •                                                   |                          |                                  |              | -           | •                      |
| Número de requ<br>Número de requ<br>Número de arch | uerimientos solici<br>uerimientos con r<br>nivos: 0 | tados: 0<br>espuesta: 0  | <b>O</b>                         |              |             |                        |
| Nún                                                | n.                                                  | Nombre del requerimiento | Descripción                      | Obligatorio  | Respuesta   | Acciones               |
|                                                    |                                                     |                          | No se han agregado requerimiente | os Económico |             |                        |
|                                                    |                                                     |                          | $\ll$ $\langle$ 1 $\rightarrow$  |              |             |                        |
|                                                    |                                                     |                          |                                  |              |             |                        |
|                                                    |                                                     |                          |                                  |              |             |                        |
|                                                    |                                                     |                          |                                  |              | Retirar     | R4oposición 🗲 Regresar |

Para concluir con el retiro de la propuesta, deberás firmar electrónicamente. Con esta acción el estatus de envío de tu proposición será **No presentada.** Y se genera un acuse de retiro de la proposición.

| echa y hora de apertura de<br>03/02/2025 16:57         | proposiciones:                                   | Estatus del envío de mi proposición: ③<br>NO PRESENTADA |             | Fecha y hora de envío de mi<br>EL DATO SERÁ ASIGNAI | proposición: ⑦<br>DO POR EL SISTEMA |
|--------------------------------------------------------|--------------------------------------------------|---------------------------------------------------------|-------------|-----------------------------------------------------|-------------------------------------|
| Datos Generales Soli<br>Participación Conjunta *<br>NO | citudes de aclaración Mi pro<br>ک Acuse de p     | posición Bitácora de acciones                           |             |                                                     |                                     |
| Legal - Administrativ                                  | Técnico Económico entos solicitados: 5           |                                                         |             |                                                     |                                     |
| Número de requerimie                                   | entos con respuesta: 5                           |                                                         |             |                                                     |                                     |
| Núm.                                                   | Nombre del requerimiento                         | Descripción                                             | Obligatorio | Respuesta                                           | Acciones                            |
| 1                                                      | ACREDITAMIENTO DE LA<br>PERSONALIDAD JURÍDICA    | ACREDITAMIENTO DE LA<br>PERSONALIDAD JURÍDICA           | Sí          | 4 ≔                                                 | Đ                                   |
| 2                                                      | DIRECCIÓN DE CORREO<br>ELECTRÓNICO DEL LICITANTE | DIRECCIÓN DE CORREO<br>ELECTRÓNICO DEL LICITANTE        | Sí          | ≡ ك                                                 | Ū                                   |

Mientras el procedimiento se encuentre vigente, si lo requieres el sistema permitirá que realices los ajustes necesarios a tu proposición y puedas enviarla nuevamente.

**Nota:** Solo recuerda que una vez que se alcanza la fecha y hora de presentación de proposiciones, el sistema deshabilitará el componente de Enviar proposición y no tendrás la posibilidad de enviar tu propuesta, quedando fuera del procedimiento. Es importante señalar que, estas acciones son trasparentes para la unidad compradora y ella únicamente visualizará la última proposición presentada el día y hora de la apertura de proposiciones, si ésta fue enviada.

# 14. Notificaciones

Cada vez que realizas una actividad dentro de CompraNet, el sistema genera una notificación.

Para visualizar el detalle de las notificaciones, relacionadas con el procedimiento en el que estás participando en el menú izquierdo, selecciona Avisos y notificaciones de participación. Da clic en **Procedimiento.** 

|                                        |                              |                                                                               | 12:43 (UTC-6) H         | ora en la Ciudad de México | SUPPLIER FREDKOR INDUSTRIES<br>Usuario |
|----------------------------------------|------------------------------|-------------------------------------------------------------------------------|-------------------------|----------------------------|----------------------------------------|
| 命 Compranet                            | Búsqueda de no               | otificaciones                                                                 |                         |                            |                                        |
| Procedimientos                         |                              |                                                                               |                         |                            |                                        |
| Datos Relevantes de<br>Contratos       | Código del expediente        | Titulo de la notifica                                                         | ción                    | Estatus de la lectura      | ~                                      |
| Registro Empresarial de 🗸<br>CompraNet | Fecha de creación, desde: Fe | echa de creación, hasta:                                                      |                         |                            |                                        |
| Avisos y notificaciones 🤸              |                              | U                                                                             |                         |                            |                                        |
| Procedimiento                          |                              |                                                                               |                         | C Limpiar                  | Q Buscar                               |
| Registro Empresarial de<br>CompraNet   | Código del expediente 1      | Titulo de la notificación 1                                                   | Fecha de notificación 1 | Estatus de la lectura      | Acciones                               |
| Panel                                  | E-2025-00000030              | PLAZO DE PARTICIPACIÓN EN EL<br>PROCEDIMIENTO DE CONTRATÁCIÓN HA<br>CONCLUIDO | 03/02/2025 11:30        | Θ                          | Detalle                                |
|                                        | E-2024-00000161              | PUBLICACION AUTORIZACION DE<br>ADJUDICACION                                   | 01/02/2025 08:54        | Θ                          | Detalle                                |
| Usuario                                | E-2025-00000045              | REACTIVACIÓN DEL PROCEDIMIENTO DE<br>CONTRATACIÓN                             | 31/01/2025 18:57        | Θ                          | Detalle                                |
|                                        | E-2025-00000045              | SUSPENSION DEL PROCEDIMIENTO DE<br>CONTRATACIÓN                               | 31/01/2025 18:55        | Θ                          | Detalle                                |
|                                        |                              |                                                                               |                         |                            |                                        |

Si lo deseas, para acotar la búsqueda, podrás utilizar alguno de los siguientes filtros de búsqueda:

- ✓ Código del expediente
- Título de la notificación
- ✓ Estatus de la lectura: No leída/ leída
- ✓ En la opción fecha de creación, podrás seleccionar un rango de fechas.

Da clic en el icono Calendario <sup>(C)</sup> para que éste se despliegue y puedas seleccionar la fecha a partir de la cuál quieres que el sistema realice la búsqueda, en la opción Hasta selecciona la fecha límite para la búsqueda

| Fecha de<br>desde: | creaci | ión, | Fee | cha de<br>sta: | creació | n, |                  |
|--------------------|--------|------|-----|----------------|---------|----|------------------|
|                    |        | Ħ    |     |                |         | Ħ  |                  |
| octubr             | e 2022 | 2    |     |                | <       | >  |                  |
| D                  | L      | М    | м   | J              | $\vee$  | s  |                  |
| 25                 | 26     | 27   | 28  | 29             | 30      | 1  |                  |
| 2                  | 3      | 4    | 5   | 6              | 7       | 8  | Δ                |
| 9                  | 10     | 11   | 12  | 13             | 14      | 15 | Ą                |
| 16                 | 17     | 18   | 19  | 20             | 21      | 22 | S PRESENTADO     |
| 23                 | 24     | 25   | 26  | 27             | 28      | 29 | ARA PARTICIPAR E |
| 30                 | 31     | 1    | 2   | 3              | 4       | 5  | А                |
|                    |        | -    | -   |                |         | _  |                  |

Una vez seleccionado el o los filtros, da clic en el botón Buscar.

La información que se muestra, es el Código del Expediente, Título de la notificación, la fecha en la que se generó, el estatus de la lectura.

(Leída <sup>⊘</sup>, No leída <sup>⊖</sup>)

En la columna Acciones, da clic sobre el botón Detalle. Se desplegará la información de la Notificación.

| MANIFESTACIÓN DE INTERÉS PRESENTADO                                                                                                    | × |
|----------------------------------------------------------------------------------------------------|---|
| PLATAFORMA Compra                                                                                                    | ^ |
| Manifestación de interés presentado.                                                                                                    |   |
| Fecha y hora de la notificación: 2024-12-05 11:02                                                                                                    |   |
| Se comunica que ha firmado y enviado el Manifiesto de interés para participar en el procedimiento de contratación "IE-06-700-<br>006000993-I-330-2024", el detalle es:                                                                                                    |   |
| Nombre de la Dependencia o Entidad: 006000 - SECRETARIA DE HACIENDA Y CREDITO PUBLICO<br>Código de expediente: E-2024-00001110<br>Número procedimiento de contratación: IE-06-700-006000993-I-330-2024<br>Nombre del procedimiento de contratación: MPCG 05122024, CE, I3P, CANTIDAD, PARTIDA, VALIDAR CARCA MASIVA FÓRMULAS<br>Tipo de procedimiento de contratación : INVITACIÓN A CUANDO MENOS 3 PERSONAS<br>Ley que rige la contratación: CRÉDITO EXTERNO<br>Fecha y hora de la publicación: 5 de Diciembre de 2024 a las 11:02<br>Responsable de la publicación: EMPRESA PRUEBAS 1 |   |
| Ir al procedimiento de contratación en el portal de CompraNet<br>Este mensaje fue enviado desde una dirección de correo electrónico exclusivamente de notificación que no admite mensajes. Si tiene alguna duda escribanos a:<br>cempranet@funclenpublica.geb.mx                                                                                                    |   |

Las notificaciones del Registro empresarial de CompraNet, visualizarás lo relacionadas con la solicitud de registro al RUPC por parte de la o las empresas.

La información que se muestra es: Título, Fecha en la que se generó la notificación,

| Û | Notificaciones                     |                   |                       |           |  |
|---|------------------------------------|-------------------|-----------------------|-----------|--|
|   |                                    |                   |                       | Q BUSCAR  |  |
|   | Titule 1                           |                   |                       | Barrella. |  |
|   | India 11                           | Fecha de Notifica | icion   į Estatus   į | Detaile   |  |
|   | RESULTADO DE COTEJO DE EXPEDIENTE. | 28/08/2024 1      |                       | Q Leer    |  |

Visualizarás el resultado de la notificación.

| RESULTADO DE COTEJO DE EXPEDIENTE.                                                                                                    | ×          |
|----------------------------------------------------------------------------------------------------|------------|
|                                                                                                    |            |
| RESULTADO DE COTEJO DE EXPEDIENTE.                                                                                                    |            |
| Fecha de envío 28/08/2024 16:38                                                                                                    |            |
| Estimado(a) EMPRESA PRUEBAS 1,                                                                                                    |            |
| Su expediente ha sido cotejado por la Unidad Compradora NBV - INSTITUTO NACIONAL DE CANCEROLOGIA del Ramo 12 - SALUD.                                                        |            |
| Para consultar el resultado de su cotejo, descargue el Acuse de Cotejo aquí                                                                                                  |            |
| Si requiere modificar su información y/o documentación, por favor ingrese a la sección correspondiente o de clic en Ver detalle                                              |            |
| Ir al procedimiento de contratación en el portal de compraNet                                                                                                    |            |
| Este mensaje fue enviado desde una dirección de correo electrónico exclusivamente de notificación que no admite mensajes. Si tiene alguna duda escribanos a: compranet@hacia | nda.gob.mx |

# 15. ¿Cómo debo atender una solicitud de cotización a través de CompraNet?

Para el caso de procedimientos de adjudicación directa, las unidades compradoras podrán solicitar cotizaciones a fin de acreditar la investigación de mercado.

En estas solicitudes de cotización la unidad compradora podrá realizarla de dos formas:

- 1. Invitando a personas físicas o morales específicas, quienes serán los únicos que podrán tener acceso y podrán enviar su cotización en el periodo indicado por el comprador.
- 2. Abiertas a todos, en las cuales cualquier empresa registrada en la plataforma integral CompraNet, podrá participar enviando su cotización, durante el plazo indicado por el comprador.

Este tipo de procedimientos pueden detonar una adjudicación directa, en donde de ser el caso, la unidad compradora te informará de dicha situación a través de un oficio de notificación de adjudicación.

Para ubicar estos procesos de solicitud de cotización en el menú lateral izquierdo, da clic en la opción Procedimientos.

Si es una solicitud de cotización abierta, ingresa a la opción Procedimientos vigentes y da clic en el botón Agregar a mis procedimientos.

Si fuiste invitado a participar, esta solicitud de cotización se encuentra en la sección **Mis Procedimientos.** 

| COMPRANET                                                                                  |                                                           | <b>Ω</b> α                                        |
|--------------------------------------------------------------------------------------------|-----------------------------------------------------------|---------------------------------------------------|
| Procedimientos      Registro Empresarial de     CompraNet                                  | Procedimientos Mis procedimientos Procedimientos Vigentes |                                                   |
| <ul> <li>Avisos y Notificaciones de<br/>participación</li> <li>☐ Tienda Digital</li> </ul> | Lev Tipo de contratación                                  | Fecha de presentación y apertura de proposiciones |
| FREDI VICTORIA<br>JUAREZ<br>Usuario                                                        | Dependencia                                               | Número de procedimiento de contratación           |
|                                                                                            | Nombre del procedimiento de contratación                  | Crédito externo                                   |
|                                                                                            | Medio o forma de participación Exclusivo MIPyMES          | Entidad Federativa                                |
|                                                                                            | Partida específica Carácter                               | Estatus del procedimiento                         |

En el campo **Número de procedimiento de contratación**, captura el número del procedimiento del cual se te solicitó la cotización. Da clic en el botón Buscar.

|                             |                      |                                            | (       |
|-----------------------------|----------------------|--------------------------------------------|---------|
| Procedimiento               | s                    |                                            |         |
| Mis procedimientos Pro      | cedimientos vigentes |                                            |         |
|                             |                      | Fecha de presentación y apertura de propos | iciones |
| Ley                         | Tipo de contratación | Desde Hasta<br>✓ 🛱                         | f       |
| Dependencia                 |                      | Número de procedimiento de contratación    |         |
|                             |                      | ✓ AA-01-100-01100-N-436-2023               |         |
| Nombre del procedimiento de | contratación         | Estatus de mi proposición                  |         |
|                             |                      |                                            |         |
|                             |                      |                                            |         |
| + Filtros                   |                      |                                            |         |
|                             |                      | 🖒 Limpiar Q Buscar 🗟 Ex                    | portar  |

Da clic en el Número de procedimiento de contratación para ingresar al detalle.

| Listado o | de procedimientos                             |              |                                                |                                                 |                              |                                   |   |
|-----------|-----------------------------------------------|--------------|------------------------------------------------|-------------------------------------------------|------------------------------|-----------------------------------|---|
| Núm.      | Número de<br>procedimiento de<br>contratación | Carácter     | Nombre del<br>procedimiento de<br>contratación | Dependencia o Entidad                           | Estatus del<br>procedimiento | Fecha de junta de<br>aclaraciones | м |
| 1         | <u>AA-01-100-01100-N-</u><br><u>436-2023</u>  | NACIONAL     | COMPRA DE VACUNAS                              | 100 - COMISIÓN DEL AGUA<br>DEL ESTADO DE MÉXICO | VIGENTE                      | I                                 | * |
|           |                                               | 1 registro(s |                                                | 1                                               |                              |                                   | ) |
|           |                                               | Tregistro(s  | j encontrado(s)                                |                                                 |                              |                                   |   |

Para visualizar el detalle de la contratación, da clic en cada una de las opciones para que se despliegue la información.

Despliega el apartado Cronograma de eventos, para saber la fecha y hora límite para dar respuesta a la cotización.

| DATOS DEL ENTE CONTRATANTE               |                                                         |                                       |
|------------------------------------------|---------------------------------------------------------|---------------------------------------|
| DATOS GENERALES                          |                                                         | 、<br>、                                |
| CRONOGRAMA DE EVENTOS                    |                                                         | · · · · · · · · · · · · · · · · · · · |
| Fecha y hora de publicación * 💿          | Fecha y hora de presentación y apertura de cotizaciones |                                       |
| 25/10/2023 17:35                         | 26/10/2023 10:00                                        |                                       |
| Fecha estimada del inicio del contrato * |                                                         |                                       |
| 31/10/2023                               |                                                         |                                       |
|                                          |                                                         |                                       |
| DATOS ESPECÍFICOS                        |                                                         |                                       |
| ANEXOS                                   |                                                         |                                       |

En el campo **Participación conjunta**, de manera predeterminada tiene la opción No, sin embargo, si estás participando de manera conjunta con otra empresa, debes seleccionar Sí.

| Datos Generales      | Mi proposición       | Bitácora de accie | ones               |             |           |      |
|----------------------|----------------------|-------------------|--------------------|-------------|-----------|------|
| Participación Conjur | nta *                |                   |                    |             |           |      |
| Sí                   |                      |                   |                    |             |           |      |
| No                   |                      | Económico         |                    |             |           |      |
| Número de requ       | erimientos solicitad | os: 1             |                    |             |           |      |
| Número de requ       | erimientos con resp  | uesta: 0          |                    |             |           |      |
| Núm.                 | Nombre de            | el requerimiento  | Descripción        | Obligatorio | Respuesta | Acci |
| 1                    | LEGALES CO           | TIZACIÓN          | LEGALES COTIZACIÓN | Sí          | Ţ         |      |
| 4                    |                      |                   |                    |             |           | Þ    |
|                      |                      |                   |                    |             |           |      |
|                      |                      |                   |                    |             |           |      |
|                      |                      |                   |                    |             |           |      |

### 15.1 Cómo responder a los Requerimientos Legales Administrativos

En la sección Legal- Administrativo, te indicará el número de requerimientos solicitados.

Para cargar el archivo, da clic en el icono de carga  $\, {}^{ riangle}$  .

| Datos Generales Mi p                   | Bitácora de acciones                  | 5                                         |             |                 |                    |
|----------------------------------------|---------------------------------------|-------------------------------------------|-------------|-----------------|--------------------|
| Participación Con <mark>junta *</mark> |                                       |                                           |             |                 |                    |
| NO                                     | $\checkmark$                          |                                           |             |                 |                    |
| Legal - Administrativ                  | Técnico Económico ntos solicitados: 1 |                                           |             |                 |                    |
| Número de requerimie                   | entos con respuesta: <mark>0</mark>   |                                           |             |                 |                    |
| Número de archivos: 0                  |                                       |                                           |             |                 |                    |
| Núm.                                   | Nombre del requerimiento              | Descripción                               | Obligatorio | Respuesta       | Acciones           |
| 1                                      | REQUERIMIENTO LEGAL                   | ANEXAR ACTA CONSTITUTIVA DE<br>LA EMPRESA | Sí          | Ţ               |                    |
|                                        |                                       | « < 1 >                                   | »           |                 |                    |
|                                        |                                       |                                           | Env         | iar Proposición | Guardar 🗲 Regresar |

Ubica y selecciona el archivo. El nombre del archivo no debe exceder de 15 caracteres. Una vez cargado el archivo, en la columna respuesta, el icono cambia a Descarga 坐 . Podrás borrar el archivo, utilizando el icono eliminar 👜.

En Número de requerimientos con respuesta, te indica el número de requerimientos a los que has dado respuesta y en Número de archivos te indica, la cantidad de archivos que fueron cargados.

Para continuar da clic en el botón Guardar.

| itos Generales    | MI proposicion        | Bitacora de accion | es                                        |             |                    |                  |
|-------------------|-----------------------|--------------------|-------------------------------------------|-------------|--------------------|------------------|
| ticipación Conjur | nta *                 |                    |                                           |             |                    |                  |
| D                 | ~                     | ·                  |                                           |             |                    |                  |
|                   |                       |                    |                                           |             |                    |                  |
| Legal - Admini    | strativo Técnico      | Económico          |                                           |             |                    |                  |
| Número de requ    | erimientos solicitado | is: 1              |                                           |             |                    |                  |
| Número de requ    | erimientos con respu  | Jesta: 1           |                                           |             |                    |                  |
| Número de arch    | ivos: 1               |                    |                                           |             |                    |                  |
| Núm.              | Nombre                | del requerimiento  | Descripción                               | Obligatorio | Respuesta          | Acciones         |
| 1                 | REQUERIMI             | ENTO LEGAL         | ANEXAR ACTA CONSTITUTIVA DE<br>LA EMPRESA | Sí          | ≡ ك                | Đ                |
|                   |                       |                    | « < 1 >                                   | »           |                    |                  |
|                   |                       |                    |                                           |             |                    |                  |
|                   |                       |                    |                                           |             |                    |                  |
|                   |                       |                    |                                           |             |                    |                  |
|                   |                       |                    |                                           | Travel 1    | Deservatori de 📕 🕒 |                  |
|                   |                       |                    |                                           | Envi        | ar Proposición 🛛 🛱 | Guardar 🔶 Regres |

El sistema indicará que la información se ha guardado correctamente.

Para poder enviar tu proposición deberás dar respuesta a todos los requerimientos obligatorios, incluidos los técnicos y económicos.

Si solo das respuesta a los requerimientos legales administrativos y técnicos, al dar clic en el botón Enviar Proposición, aparecerá un mensaje de error, indicando que debes participar en al menos una partida.

| IO                                       | ~                                                |                                           |             | Error<br>Debe part<br>partida | ticipar en al menos una |
|------------------------------------------|--------------------------------------------------|-------------------------------------------|-------------|-------------------------------|-------------------------|
| Legal - Administrat                      | Técnico Económico                                |                                           |             |                               |                         |
| Número de requerim<br>Número de requerim | ientos solicitados: 1<br>ientos con respuesta: 1 |                                           |             |                               |                         |
| Número de archivos:                      | 1                                                |                                           |             |                               |                         |
| Núm.                                     | Nombre del requerimient                          | o Descripción                             | Obligatorio | Respuesta                     | Acciones                |
| 1                                        | REQUERIMIENTO LEGAL                              | ANEXAR ACTA CONSTITUTIVA DE<br>LA EMPRESA | Sí          | ≡: ك                          | ۵                       |
|                                          |                                                  | « ( 1 )                                   | »           |                               |                         |
|                                          |                                                  |                                           |             | /                             |                         |
|                                          |                                                  |                                           |             |                               |                         |
|                                          |                                                  |                                           | Env         | /iar Proposición              | ) Guardar 🛛 🔶 Regresa   |

### 15.2 Cómo responder a los Requerimientos Técnicos

Para continuar, ingresa a la sección Técnico.

En este ejemplo, la unidad compradora, en la columna obligatorio, indicó que, este requerimiento no es obligatorio, por lo tanto, una vez que capturas el o los requerimientos económicos en los que vas a participar, el sistema te permitirá enviar tu proposición.

| Datos Generales                                                       | Mi proposición                                                      | Bitácora de acciones           |                        |             |           |          |
|-----------------------------------------------------------------------|---------------------------------------------------------------------|--------------------------------|------------------------|-------------|-----------|----------|
| articipación Conju                                                    | nta *                                                               |                                |                        |             |           |          |
| NO                                                                    | ~                                                                   | •                              |                        |             |           |          |
| Legal - Adminis<br>Número de requ<br>Número de requ<br>Número de arch | strativo Técnico<br>verimientos solicitado<br>verimientos con respu | Económico<br>Jos 1<br>Josta: O |                        |             |           |          |
| Núm.                                                                  | Nombre                                                              | del requerimiento              | Descripción            | Obligatorio | Respuesta | Acciones |
| 1                                                                     | REQUERIMI                                                           | ENTO TÉCNICO                   | ANEXAR FICHA TÉCNICA I | No          | Ĵ         |          |
|                                                                       |                                                                     |                                | « < 1 >                | »           |           |          |

Si vas a dar respuesta, da clic al icono de carga.

Adjunta el archivo, el nombre del archivo no debe exceder de 15 caracteres, da clic en el botón Guardar.

| Datos Generales Mi p     | proposición Bitácora de accione | s                    |             |                 |                    |
|--------------------------|---------------------------------|----------------------|-------------|-----------------|--------------------|
| Participación Conjunta * |                                 |                      |             |                 |                    |
| NO                       | $\sim$                          |                      |             |                 |                    |
|                          |                                 |                      |             |                 |                    |
| Legal - Administrativo   | <b>Técnico</b> Económico        |                      |             |                 |                    |
| Número de requerimie     | ntos solicitados: 1             |                      |             |                 |                    |
| Número de requerimie     | ntos con respuesta: 1           |                      |             |                 |                    |
| Número de archivos: 1    |                                 |                      |             |                 |                    |
| Núm.                     | Nombre del requerimiento        | Descripción          | Obligatorio | Respuesta       | Acciones           |
| 1                        | REQUERIMIENTO TÉCNICO           | ANEXAR FICHA TÉCNICA | No          | ≡ ك             | ۵                  |
|                          |                                 | «                    | ×           |                 |                    |
|                          |                                 | U                    | Envia       | r Proposición 🗎 | Guardar 🔶 Regresar |

### 15.3 Captura de Requerimientos Económicos

Ingresa a la sección Económico.

| icipación Conju                                                                                 | nta *                                                               |                                                                          |                                                                                                    |                                                |                              |                                              |
|-------------------------------------------------------------------------------------------------|---------------------------------------------------------------------|--------------------------------------------------------------------------|----------------------------------------------------------------------------------------------------|------------------------------------------------|------------------------------|----------------------------------------------|
| )                                                                                               |                                                                     | $\sim$                                                                   |                                                                                                    |                                                |                              |                                              |
|                                                                                                 |                                                                     |                                                                          |                                                                                                    |                                                |                              |                                              |
| Legal - Admini                                                                                  | strativo Té                                                         | enico Económico                                                          |                                                                                                    |                                                |                              |                                              |
|                                                                                                 |                                                                     |                                                                          |                                                                                                    |                                                |                              |                                              |
| Moneda                                                                                          |                                                                     |                                                                          |                                                                                                    |                                                |                              | + Carga masiya                               |
| Moneda<br>PESO MEXICA                                                                           | NO                                                                  |                                                                          | ~                                                                                                    |                                                |                              | + Carga masiva                               |
| Moneda<br>PESO MEXICA<br>Número de requ<br>Número de requ                                       | NO<br>uerimientos soli<br>uerimientos con                           | citados: 1<br>respuesta: 0                                               |                                                                                                    |                                                | émica                        | + Carga masiva                               |
| Moneda<br>PESO MEXICA<br>Número de requ<br>Número de requ<br>Para capturar<br>Partida<br>activa | NO<br>uerimientos soli<br>uerimientos cor<br>los montos deb<br>Núm. | citados: 1<br>o respuesta: 0<br>e activar la casilla PA<br>Clave CUCoP+  | RTIDA ACTIVA en todas las partidas en qu<br>Descripción detallada                                                            | ie presenta propuesta econ<br>Unidad de medida | ómica<br>Cantidad solicitada | + Carga masiva Precio unitario sin impuestos |
| Moneda<br>PESO MEXICA<br>Número de requ<br>Número de requ<br>Para capturar<br>Partida<br>activa | NO<br>uerimientos soli<br>uerimientos cor<br>los montos deb<br>Núm. | citados: 1<br>n respuesta: 0<br>ne activar la casilla PA<br>Clave CUCoP+ | RTIDA ACTIVA en todas las partidas en qu<br>Descripción detallada<br>VACUNA TRIPLE VIRAL (SPP)<br>CONTRA SARAMPION PUEPCIA Y | e presenta propuesta econo<br>Unidad de medida | ómica<br>Cantidad solicitada | + Carga masiva Precio unitario sir impuestos |

Para atender el o los requerimientos, selecciona la o las partidas para habilitar los campos de captura y utiliza la barra de desplazamiento. Captura toda la información solicitada:

Página 131

- ✓ Precio unitario sin impuestos
- ✓ Subtotal
- ✓ IVA
- ✓ Otros impuestos (si no aplica, captura 0)

El monto total de la oferta lo da el sistema.

Si lo deseas podrás realizar la carga masiva de los requerimientos económicos, para mayor detalle consulta el tema "Carga masiva de requerimientos económicos". Una vez capturada la información, da clic en el botón Guardar.

| <b>~</b>                                     | 2                                                | \$7,600,000.00                   | \$123,000.00                             |             | \$0.00    | \$7,723,000.00                        |
|----------------------------------------------|--------------------------------------------------|----------------------------------|------------------------------------------|-------------|-----------|---------------------------------------|
|                                              | 3                                                | NO EDITABLE                      | NO EDITABLE                              | NO E        | EDITABLE  | NO EDITABLE                           |
|                                              |                                                  | ſ                                | « < 1 >                                  | »           |           | , , , , , , , , , , , , , , , , , , , |
| mero de requ<br>mero de requ<br>mero de arch | erimientos solici<br>erimientos con r<br>ivos: 1 | itados: 1<br>respuesta: 1        |                                          |             |           |                                       |
| Núm.                                         | N                                                | lombre del requerimiento         | Descripción                              | Obligatorio | Respuesta | Acciones                              |
| 1                                            | REQU<br>TIPO                                     | IERIMIENTO ECONÓMICO DE<br>ANEXO | REQUERIMIENTO ECONÓMICO DE<br>TIPO ANEXO | Sí          | ≣: ل      | D                                     |
|                                              |                                                  |                                  | ≪ < 1 >                                  | »           |           |                                       |
|                                              |                                                  |                                  |                                          | _           |           |                                       |
|                                              |                                                  |                                  |                                          |             |           | _                                     |

### 15.4 Enviar Cotización

Para que la cotización sea enviada, deberás firmarla electrónicamente.

En caso de que, de este ejercicio de solicitud de cotizaciones la unidad compradora determine adjudicar de manera directa porque así lo permita la normatividad, deberá informarlo a la empresa mediante un oficio de notificación de adjudicación y reportar los datos relevantes del contrato, es importante mencionar que la unidad compradora no estaría obligada a darte mayor información en caso de que no seas la empresa adjudicada.

| E-2023-00001615                                                     | AA-01-100-01100-N-439-2023                                    | VIGENTE                                                     |
|---------------------------------------------------------------------|---------------------------------------------------------------|-------------------------------------------------------------|
| ódigo interno del procedimiento<br>P-2023-00001350                  | Nombre del procedimiento de contratación<br>COMPRA DE VACUNAS | U                                                           |
| fecha y hora de apertura de cotizaciones:<br>27/10/2023 12:00       | Estatus del envio de mi cotización: ③<br>PRESENTADA           | Fecha y hora de envío de mi cotización:<br>26/10/2023 16:51 |
| Datos Generales Mi proposición Bitácora<br>Participación Conjunta * | de acciones<br>use de proposición                             | <b>U</b>                                                    |
|                                                                     |                                                               |                                                             |

## 16. ¿Cómo participo en un procedimiento de Ofertas Subsecuentes de Descuento (OSD)?

Conforme lo dispuesto en el artículo 2 fracción VIII de la LAASSP, es la modalidad utilizada en las licitaciones públicas, en la que los licitantes, al presentar sus proposiciones, tienen la posibilidad de que, con posterioridad a la presentación y apertura del sobre cerrado que contenga su propuesta económica, realicen una o más ofertas que mejoren el precio ofertado en forma inicial, sin que ello signifique la posibilidad de variar las especificaciones o características originalmente contenidas en su propuesta técnica

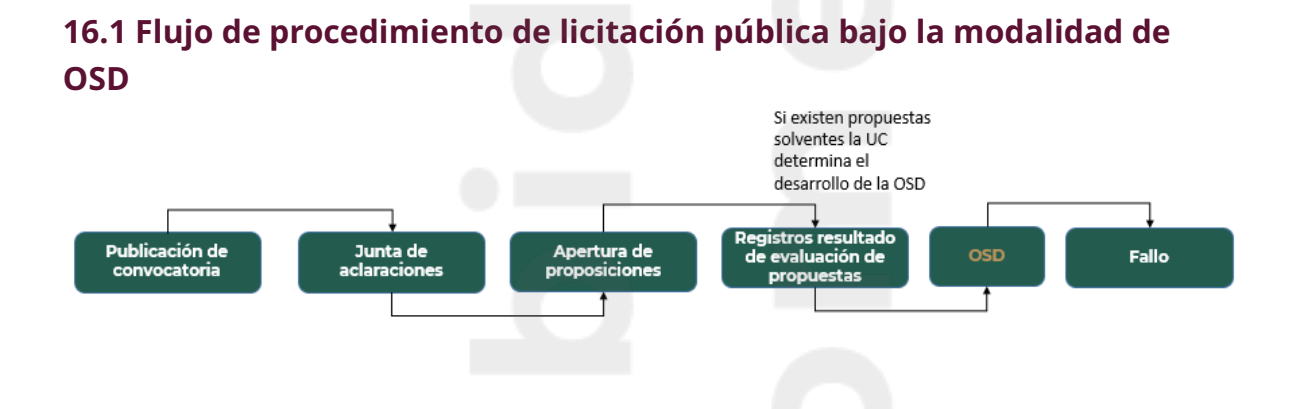

### 16.2 Proceso para participar en Ofertas Subsecuentes de Descuentos

En aquellos procedimientos de licitación pública con medio o forma de participación electrónica, en los cuales se considera la modalidad de OSD, una vez concluida la evaluación técnica, la Unidad Compradora deberá notificar el resultado de ésta, si hay propuestas solventes, deberá informar el inicio de la OSD, así como las condiciones iniciales, para cada una de las partidas que se consideren en el ejercicio.

Una vez configurada la OSD, el sistema enviará al apartado de notificaciones de los licitantes participantes, un aviso informando sobre el desarrollo de la misma.

Si cumples con los requisitos de participación en la OSD deberás ingresar a la opción de menú Procedimientos y en la sección Mis Procedimientos e identificar el procedimiento en el cual participaras, después da clic en el <u>Número de</u> **procedimiento de contratación para acceder al detalle de la OSD**.

| mpranet                  | Procedimientos                                |                                       |                                    |                 |                         |                        |                               |                        |                   |
|--------------------------|-----------------------------------------------|---------------------------------------|------------------------------------|-----------------|-------------------------|------------------------|-------------------------------|------------------------|-------------------|
| cedimientos              | Mir supraticulation                           | involtor.                             |                                    |                 |                         |                        |                               |                        |                   |
| s Relevantos de<br>ratos |                                               | Privile .                             |                                    |                 |                         | Fecha de presenta      | ción y apertura de proposicio | ones                   |                   |
| istro Empresarial de 🧅   | Ley                                           | Tipo d                                | e contratación                     |                 |                         | Desde                  |                               | Hasta                  |                   |
| ourses.                  |                                               | ~                                     |                                    |                 |                         |                        |                               | 8                      |                   |
| y notificaciones 👻       |                                               |                                       |                                    |                 |                         |                        |                               |                        |                   |
| Digital                  | Dependencia                                   |                                       |                                    |                 |                         | Número de proces       | limiento de contratación      |                        |                   |
| · · · · ·                |                                               |                                       |                                    |                 |                         |                        |                               |                        |                   |
|                          | Nombre del procedimiento de contratación      |                                       |                                    |                 |                         | Estatus de mi prop     | osición                       |                        |                   |
|                          |                                               |                                       |                                    |                 |                         |                        |                               |                        |                   |
| TELLEZ                   |                                               |                                       |                                    |                 |                         |                        |                               |                        |                   |
| -                        | + Filtros                                     |                                       |                                    | _               |                         |                        |                               |                        |                   |
|                          |                                               |                                       |                                    | 0               | Limplar                 | Q                      | Buscar                        | D                      | Exportar          |
|                          |                                               |                                       |                                    |                 |                         |                        |                               |                        |                   |
|                          |                                               |                                       |                                    |                 |                         |                        |                               |                        |                   |
|                          | Listado de procedimientos                     |                                       |                                    |                 |                         |                        |                               |                        |                   |
|                          |                                               |                                       |                                    | Contract of the | Freehouste bursts after | Mi estatus en junta de | Fecha de presentación         | Estatus de proposición | Tipo de procedimi |
|                          | Número de<br>procadimiento de<br>contratación | Carácter Nombre del proci<br>contrata | edimiento de Dependencia o Entidad | procedimiento   | aclaraciones            | actaraciones           | proposiciones                 | electrónica            | de contratació    |

### Identifica la sección OSD y da clic en OSD

| digo del expediente                                                                                                    | Número de procedimiento de contratación                   | Estatus del procedimiento de contratación  |  |
|----------------------------------------------------------------------------------------------------|-----------------------------------------------------------|--------------------------------------------|--|
| -2024-00000060                                                                                                    | LA-80-E20-080E20001-N-13-2024                             | PENDIENTE DE APERTURA                      |  |
| figo interno del procedimiento                                                                                                    | Nombre del procedimiento de contratación                  |                                            |  |
| 2024-00000048                                                                                                    | VALES ELECTRÓNICOS DE DESPENSA DE LA MEDIDA DE FIN DE AÑO |                                            |  |
| ha y hora de apertura de proposiciones:                                                                                                    | Estatus del envio de mi proposición: ①                    | Fecha y hora de envío de mi proposición: 🛈 |  |
| /10/2024 18:15                                                                                                    | PRESENTADA                                                | 02/10/2024 17:43                           |  |
| Datos Generales Solicitudes de aclaración Mi proposición C                                                                                                   | Bitácos de acciones                                       |                                            |  |
| Selectudes de aclaración Mi proposición C<br>DATOS DEL ENTE CONTRATANTE                                                                                      | 80 Bildoos de acclones                                    |                                            |  |
| Nates Cenerales Solicitudes de actaractés Mi proposición C<br>DATOS DEL ENTE CONTINUTANTE<br>DATOS CENERALES                                                 | 80 Bildoos de accieves                                    |                                            |  |
| Inter Canaraka Staffstudes de actaractés Mij preposición C<br>DATOS DEL ENTE CONTRACTANTE<br>DATOS CENERALES<br>CRONOCIGAMA DE EVENTOS                       | 20 Bildoos de accleves                                    |                                            |  |
| INTER Cameralas Staffsthutes de activactés Mij proposición C<br>DATOS DEL ENTE CONTRATANTE<br>DATOS CENERALES<br>CRONOCIGAMA DE EVENTOS<br>DATOS ESPECIFICOS | 50 Biticos de accieves                                    |                                            |  |

Se desplegará la pantalla con la(s) partida(s), en las que podrás participar. Observa cuidadosamente la información ya que ésta determina las especificaciones solicitadas por la dependencia o institución para recibir las ofertas.

La configuración cuenta con las siguientes columnas:

- Num. Partida: Número que identifica la partida a ofertar.
- **Descripción detallada de partida:** Describe el concepto a contratar y que se estará ofertando en la OSD.
- **Tipo OSD:** Con base al valor de salida (se describe más adelante), describe los valores a considerar en la propuesta de acuerdo a:
  - **Ascendente:** Los valores que debes considerar en tu participación son al alza
  - **Descendente:** Debes considerar valores a la baja en tu participación.
- **OSD por Monto o Porcentaje:** Esta columna define el tipo de valor que debes considerar en tus ofertas respecto del monto de la oferta inicial y puede ser:

- **Monto:** Indica que las ofertas a realizar deben ser considerando un valor monetario.
- **Porcentaje:** Indica que las ofertas a realizar son en función de un valor porcentual, el cual puede ser de comisión o de bonificación.
- Fecha y Hora de inicio de la OSD: Parámetro que indica la fecha y hora en que se iniciará el periodo de presentación de ofertas en la OSD.
- **Duración en minutos de la OSD:** Parámetro que indica el tiempo inicial en que permanecerá activa la OSD para la presentación de ofertas.
- **Minutos de Autoextensión:** Valor en minutos que se agregara al tiempo de duración de la OSD, en caso de que se reciba una oferta en los últimos tres minutos para terminar la OSD.
- Valor de salida: Parámetro que puede ser por monto o porcentaje e indica el valor inicial a partir del cual debes hacer una oferta.
- Mínimo Incremento/Decremento: Parámetro que indica el valor mínimo que le deberás sumar o restar al Valor de salida o al valor indicado en el parámetro Mejor Oferta Presentada en OSD, en cada oferta presentada subsecuentemente.
- Máximo Incremento/Decremento: Parámetro que indica el valor máximo que le deberás sumar o restar al Valor de salida o al valor indicado en el parámetro Mejor Oferta Presentada en OSD, en cada oferta presentada subsecuentemente.
- **Estatus Partida:** Parámetro que indica el estatus en que se encuentra la partida, el único estatus en el cual podrás presentar ofertas es **EN CURSO**. De requerirlo da clic en el botón de **Actualizar Estatus**, para renovar el listado con los valores vigentes.

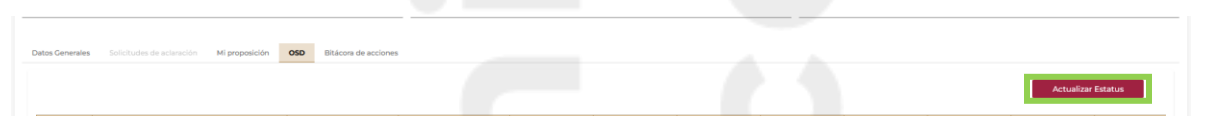

• Acciones: Columna que mostrará el botón que te permitirá activar el Monitor para participar en la OSD.

Para iniciar con la presentación de tus ofertas, da clic en el icono 📕

| o del expediente                                      |                                                                  |                                          | Número de procedimiento de contratación                                                                                                   |                    | Estatus del procedimiento                            | le contratación                          |                               |         |  |
|-------------------------------------------------------|------------------------------------------------------------------|------------------------------------------|----------------------------------------------------------------------------------------------------|--------------------|------------------------------------------------------|------------------------------------------|-------------------------------|---------|--|
| 024-00000063                                          |                                                                  |                                          | LA-80-E20-080E20001+14-2024 EN 05D                                                                                                    |                    |                                                      |                                          |                               |         |  |
| p interno del proc                                    | cedimiento                                                       | Nombre del procedimiento de contratación |                                                                                                    |                    |                                                      |                                          |                               |         |  |
| 024-00000050                                          |                                                                  |                                          | 1 VALES ELECTRÓNICOS DE DESPENSA DE LA MEDIDA DE FIN DE A                                                                                 | 0                  |                                                      |                                          |                               |         |  |
|                                                       |                                                                  |                                          |                                                                                                    |                    | Eacha y bora da anvía da m                           | ana ana ini ka i                         |                               |         |  |
| y hora de apertur                                     | ira de proposiciones:                                            |                                          | Estatus del envío de mi proposición: (1)                                                                                                  |                    | VII/0/2014/940 PPFSVTAD 97/02/09/33                  |                                          |                               |         |  |
| a y hora de apertur<br>10/2024 09:00<br>los Generales | Soficitudes de aclaración MI preposición                         | OSD Bitácora de accione                  | Estatus del envío de mi proposición: (0)<br>PRESENTADA                                                                                    |                    | 03/10/2024 08:33                                     | proposición. O                           |                               |         |  |
| a y hora de apertur<br>10/2024 09:00<br>tos Generales | ra de proposiciones:<br>Sericitudes de actaración Mi proposición | OSD Bitácora de accione                  | Estatu de envio de mi proposición: (5)<br>PRESENTADA                                                                                      |                    | 03/10/2024 08:33                                     | proposición: Qr                          | Actualizar                    | Estatus |  |
| Núm.<br>Partida                                       | na de proposiciones:<br>Salatitudas de activación Mr proposición | 05D Bitácora de accione<br>Tipe 05D      | Estatu de envise de mi proposición (*) PRESINTADA  OSD por Mestre e Precensigi de comisión Pacta y Nerg de Duración e la DSD Immode de la | SD Autoestensión V | 03/10/2024 08:33<br>(alor de salida Minim<br>Decreme | Máximo<br>6 / Incremento /<br>Decremento | Actualizar<br>Estatus Partida | Estatus |  |

El sistema te mostrará una nueva ventana con el detalle de la partida en la cual estás participando.

| S Compranet                                                                         | × OSD                          | × +          |                        |                     |                                               | ÷ -                                     |
|-------------------------------------------------------------------------------------|--------------------------------|--------------|------------------------|---------------------|-----------------------------------------------|-----------------------------------------|
| ) C                                                                                 | ○ 🗛 🛋 https://                 |              |                        |                     |                                               | 🕱 80% 🟠 🖂 🐨                             |
|                                                                                     |                                |              |                        |                     |                                               | 11.22.32<br>Hora de la Ciudad de México |
| is de OSD                                                                           | Tipo OSD                       |              | Fecha y hora de inicio | Duración en minutos |                                               | Tiempo restante                         |
| ILICADA                                                                             | DESCENDENTE                    |              | 3 OCT 2024, 11:24      | 4                   |                                               | INICIA EN: 0D 0H 1M 27 S                |
| o de Partida                                                                        | Descripción detallada          | e la partida |                        |                     |                                               |                                         |
|                                                                                     | VALES ELECTRÓN                 | 05           |                        |                     |                                               |                                         |
| e selida                                                                            | OSD por:                       |              | Decremento Minimo      | Decremento Máximo   | Tiempo de autoextensión en minutos            |                                         |
|                                                                                     |                                |              |                        |                     |                                               |                                         |
|                                                                                     | \$7.00 MONTO                   |              |                        | 50.10               | 50.20 Z                                       |                                         |
| drar oferta Mis ofertas en la OSC                                                   | 97.00 MONTO                    |              |                        | 30.10               | 90.20 2                                       |                                         |
| trar oferta Mis ofertas en la OSC<br>Oferta                                         | 0 1404 00 12<br>0              |              |                        | 22.10               | 80.20 2<br>Liki Major Ohran Pleantada en OSD  | Casification Ofera Presentada:          |
| Ass offents Mite offents en la OSC<br>Offents<br>Major Offenta Presentado en OSO    | 97.00 HOHTO                    |              |                        | 36.19               | 50.20 2<br>Millingia Others Presentado en OSD | Casificado Dela Pesentata:              |
| <b>Bar olerta</b> Mis ofertas en la OSC<br>Oferta<br>Mejor Oferta Presentada en OSO | 01/0/M 18/12<br>98/12<br>98/12 |              |                        | 34.15               | 80.30 2<br>M. Mgor Ohras Presenteds en OBD    | Orgafikasidin Oleka Pieseritasis        |

Esta pantalla está dividida en dos apartados:

El primer apartado, es únicamente de consulta y visualizarás el detalle de las especificaciones para presentar tu oferta. De color amarillo identificarás el recuadro del Tiempo restante para que inicie la OSD.

| → C                                                                                                    | ♦ A # https://-                                               |                                            |                                                | ネ 80% ☆ 🛛 🐨 🗊 É                             |
|----------------------------------------------------------------------------------------------------|---------------------------------------------------------------|--------------------------------------------|------------------------------------------------|---------------------------------------------|
| ATATSEMA Compra Nor                                                                                                    |                                                               |                                            |                                                | 11.22.32<br>Hora de la Ciudad de México     |
| istatus de OSD<br>PUBLICADA<br>Número de Partida                                                                                                    | Tipo 060<br>DESCENDENTE<br>Description detallato de la garida | Padra y Nos da Indo<br>3 OCT 2024, 11 24 4 |                                                | Tiempo restante<br>INICIA EN: 00 OH 118 275 |
| or de salida                                                                                                    | OS0 per:<br>\$7.80 MONTO                                      | Decemento Máximo Decemento Máximo 30 10    | Tiempo de autoextensión en minutos<br>\$0.20 2 | _                                           |
|                                                                                                    |                                                               |                                            |                                                |                                             |
| nistrar ofacta                                                                                                    | 10.050                                                        |                                            |                                                |                                             |
| gistrar oferta Mis ofertas en                                                                                                    | 16 060                                                        |                                            |                                                | Paul and a Main Research                    |
| gistrar oferta Mis ofertas en                                                                                                    | 1a 050                                                        |                                            | Mil Major Olerte Presentade en 090:            | Clasificación Oferia Presentada:            |
| jistrar oferta<br>Oferta<br>Mejor Oferta Presentada en                                                                                                    | 000<br>080<br><b>37 60</b>                                    |                                            | Al Major Olyria Presentada en OSD              | Casification Ogela Pesentada                |
| Alls ofertas en                                                                                                    | 10 000<br>000<br>37 88                                        |                                            | M Topic Obris Peseriada en OSD                 | Custash Ora Peertas                         |
| Dens offers offers of the offers of the offers of the offers offers offe | 10 000<br>060<br>27 88                                        |                                            | Al Majo Okris Pesentada en 050                 | Cauficado Okra Peertada                     |
| parar offers Mile offers en                                                                                                    | - 000<br>- 020<br>- 27.00                                     |                                            | Millingio Obrita Presentada en OSD             | Canfusión Des Peantais                      |
| Okra<br>Okra<br>Majo Okra Pasartata en                                                                                                    | 10 000<br>000<br>87 68                                        |                                            | M libjo Okris Peerisis en 030                  | Centrador Otra Preamase                     |

 El segundo apartado, es de edición y consulta, y está dividido en las secciones Registrar oferta y Mis ofertas en la OSD.

| 🖻 🥮 Compranet 🛛 🗙 OSD                        | × +                                 |                        |                     |                                    | ~ - a                                   | ×   |
|----------------------------------------------|-------------------------------------|------------------------|---------------------|------------------------------------|-----------------------------------------|-----|
| $\leftarrow \rightarrow$ C $\bigcirc$ A = ht | tps://                              |                        |                     |                                    | %4 80% ☆ 🗢 🗉 É                          | ; ≡ |
| PRAME Compra Nor                             |                                     |                        |                     |                                    | 11.22.32<br>Hora de la Ciudad de México |     |
| Estatus de OSD                               | Tipo OSD                            | Fecha y hora de inicio | Duración en minutos |                                    | Tiempo restante                         |     |
| PUBLICADA                                    | DESCENDENTE                         | 3 OCT 2024, 11:24      | 4                   |                                    | INICIA EN: 0D 0H 1M 27 S                |     |
| Número de Partida                            | Descripción detalleda de la partida |                        |                     |                                    |                                         |     |
| 1                                            | VALES ELECTRÔNICOS                  |                        |                     |                                    |                                         |     |
| Valor de salida                              | OSD por                             | Decremento Minimo      | Decremento Máximo   | Tiempo de autoextensión en minutos |                                         |     |
| \$7.00                                       | MONTO                               | \$0.10                 | \$0                 | 20 2                               |                                         |     |
|                                              |                                     |                        |                     |                                    |                                         |     |
| Registrar oferta Mis ofertas en la OSO       |                                     |                        |                     |                                    |                                         |     |
| Oferia                                       |                                     |                        |                     | Mi Mejor Oferta Presentada en OSD: | Clasificeción Oferta Presentada:        |     |
| Mejor Oferta Presentada en OSD<br>\$7.0      | 20                                  |                        |                     |                                    |                                         |     |
|                                              |                                     |                        | _                   |                                    |                                         | ]   |
|                                              |                                     |                        |                     |                                    |                                         |     |

Cuando inicie el periodo para presentar tus ofertas, visualizarás que el recuadro del Tiempo restante a cambiado a color verde que indicará el tiempo de duración de la OSD.

En la sección **Registrar oferta** en el campo **Oferta** deberás capturar el valor de ésta, cuidando que cumpla con las condiciones de participación, da clic en el botón **Enviar Oferta**.

Para que tu ofertar sea válida debes considerar sumar o restar al valor indicado en el parámetro **Mejor Oferta Presentada en OSD**, un valor que sea mayor o igual al valor indicado en **Mínimo Incremento/Decremento** y menor o igual al valor indicado en **Máximo Incremento/Decremento** 

| 🖻 🧐 Compranet X OSD         | × +                                             |                                             |                     |                                    | ~                                       | - a >        |
|-----------------------------|-------------------------------------------------|---------------------------------------------|---------------------|------------------------------------|-----------------------------------------|--------------|
|                             | ttps://canvas-compranet.funcionpublica.gob.mx/s | ubasta/osd/subasta?uuid=95b30983e6b341e2838 | c4a161c85b260_137   |                                    | ×A 80% CT                               | ⊠ 🗊 ຊຶ່ ≡    |
| Photoson Compre Nor         |                                                 |                                             |                     |                                    | 13:49:58<br>Hora de la Ciudad de México | PILAR TELLEZ |
| Estatus de OSD              | Tipo OSD                                        | Fedha y hora de inicio                      | Duración en minutos |                                    | Tismes reducts                          |              |
| EN CURSO                    | DESCENDENTE                                     | 3 OCT 2024, 13:49                           | 4                   |                                    | DURACIÓN: OH                            | 1 3M 1 S     |
| Número de Partida           | Descripción detallada de la partida             |                                             |                     |                                    |                                         |              |
| 1                           | VALES ELECTRÓNICOS                              |                                             |                     |                                    |                                         |              |
| Valor de salida             | OSD por                                         | Decremento Minimo                           | Decremento Máximo   | Tiempo de autoextensión en minutos |                                         |              |
| \$7.00                      | MONTO                                           | 50.10                                       |                     | \$0.20 2                           |                                         |              |
| Registrar ofertas en la OSO |                                                 |                                             |                     |                                    |                                         |              |
| Oferta                      | I Envior Oterta                                 |                                             |                     | Mi Major Oferia Presentada en OSD: | Clasificación Oferta Presentada:        |              |
|                             |                                                 |                                             |                     |                                    |                                         |              |

Se desplegará la pantalla de confirmación, verifica tu oferta y da clic en el botón **Aceptar.** 

| Compranet × OSD                       | × +                                                |                                              |                                      |                                    | ~ - a ×                                              |
|---------------------------------------|----------------------------------------------------|----------------------------------------------|--------------------------------------|------------------------------------|------------------------------------------------------|
| ← → C                                 | https://canvas-compranet.funcionpublica.gob.mx/sul | basta/osd/subasta?uuid=95b30983e6b341e2838o4 | a161c85b260_137                      |                                    | ×, 80% ☆ 🗢 🐨 🗊 Ξ                                     |
| PRAME Comprarier                      |                                                    |                                              |                                      |                                    | 10:58:34 PILAR TELLEZ<br>Hora de la Ciudad de México |
| Estatus de OSD                        | Tipo OSD                                           | Fecha y hora de inicio                       | Duración en minutos                  |                                    | Tiempo restante                                      |
| EN CURSO                              | DESCENDENTE                                        | 4 OCT 2024, 10:55                            | 0                                    |                                    | DURACIÓN: 0H 2M 25S                                  |
| Número de Partida                     | Descripción detallada de la partida                |                                              |                                      |                                    |                                                      |
|                                       | VALES ELECTRÓNICOS                                 |                                              |                                      |                                    |                                                      |
| Valor de salida                       | OSD por                                            | Degrements Minimo                            | Decremento Máximo                    | Tiempo de autoestensión en minutos |                                                      |
| \$7.00                                | MONTO                                              | 50.10                                        | 50.20                                |                                    |                                                      |
|                                       |                                                    |                                              |                                      |                                    |                                                      |
| Register olives Miscolarias en la OSO |                                                    | Atención<br>¿Esta seguro de enviar la oferta | de: \$6.70?<br>• Cancelar  • Anoptar | Mi Major Offers Presentada en OSO. | Clasificación Obra Presentate:                       |
|                                       |                                                    |                                              |                                      |                                    |                                                      |
| Mejor Oferte Presenteda en OSO        | 0.80                                               |                                              |                                      |                                    |                                                      |
|                                       |                                                    |                                              |                                      |                                    |                                                      |

El sistema realizará la validación de tu propuesta contra la configuración de la OSD sino cumple con las especificaciones determinadas con relación al Tipo de OSD, ascendente o descendente, mínimo y máximo respeto al Valor de salida, el sistema desplegará un mensaje de error, por lo que tendrás que ajustar tu oferta para continuar participando en la OSD.

| 🖻 🧐 Compranet 🛛 🗙 OSD                  | × +                                 |                        |                     |                                    | ~ – a                                       |
|----------------------------------------|-------------------------------------|------------------------|---------------------|------------------------------------|---------------------------------------------|
| ← → C ○ A #*                           | https://i                           |                        |                     |                                    | × 80% ☆ 🗢 🔹 約                               |
| Photose Compra Nor                     |                                     |                        |                     |                                    | 11.01:39<br>Hora de la Ciudad de Mésico     |
| Estatus de OSD                         | Tipo OSD                            | Fecha y hora de Inicio | Duración en minutos |                                    | Tiempo restante                             |
| EN CURSO                               | DESCENDENTE                         | 4 OCT 2024, 10:55      | 1                   |                                    | DURACIÓN: OH 1M 20 S                        |
| Número de Partida                      | Descripción detallada de la partida |                        |                     |                                    |                                             |
| 4                                      | VALES ELECTRÓNICOS                  |                        |                     |                                    |                                             |
| Valor de salida                        | OSD por                             | Decremento Mínimo      | Decremento Máximo   | Tiempo de autoextensión en minutos |                                             |
| \$7.00                                 | MONTO                               | 1                      | 10.10               | \$0.20 2                           |                                             |
| Registrar oferta Mis ofertas en la OSD |                                     |                        |                     |                                    | Error ×<br>Oferta ingresada No válida.      |
| Oferta                                 | 58.00 If Enviar Oferta              |                        |                     | Mi Mejor Oferta Presentada en OSD: | Clasificación Oferta Presentada:<br>56.70 1 |
| Mejor Oferta Presentada en OSO         | 50.70                               |                        |                     |                                    |                                             |

Si tu propuesta cumple con las especificaciones configuradas, visualizarás un mensaje exitoso y tu propuesta aparecerá en el campo **Mi Mejor Oferta Presentada en OSD** y en el campo **Clasificación Oferta Presentada** visualizarás un número que indica la posición que ocupa tu oferta en la OSD.

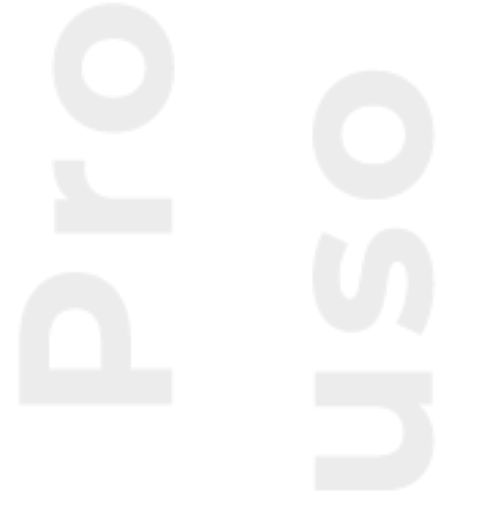

| PLATAFORMA Compra          |                                   |                        |                     | 10:57:00<br>Hora de la 0 | Ciudad de México       |                                             |       |
|----------------------------|-----------------------------------|------------------------|---------------------|--------------------------|------------------------|---------------------------------------------|-------|
| tatus de OSD               | Tipo OSD                          | Fecha y hora de inicio | Duración en minutos |                          |                        | Tiempo restante                             | 4.505 |
| imero de Partida           | Descripción detallada de la parti | 4 OCI 2024, 1055       | 0                   |                          |                        | DURACION: OH SK                             | 1 292 |
|                            | VALES ELECTRÓNICOS                |                        |                     |                          |                        |                                             |       |
| or de salida               | OSD por:                          | Decremento Mínimo      | Decremento Máximo   | Tiempo de                | autoextensión en minut | os                                          |       |
| S                          | 57.00 MONTO                       | S                      | 0.10                | \$0.20 2                 |                        |                                             |       |
| gistrar oferta Mis ofertas | s en la OSD                       |                        |                     |                          |                        | Se ha registrado la oferta.                 |       |
| Oferta                     |                                   |                        |                     | Mi Mejor Ofer            | ta Presentada en OSD   | Respuesta<br>Se extendio el tiempo de la OS | D.    |
|                            | Inviar Oferta                     |                        |                     |                          | \$6.80                 | 1                                           |       |
| Mejor Oferta Presentada    | en OSD                            |                        |                     |                          |                        |                                             |       |
|                            | \$6.80                            |                        |                     |                          |                        |                                             |       |
|                            |                                   |                        |                     |                          |                        |                                             |       |

Si durante la subasta otro licitante presenta una oferta que mejore la que tu hayas enviado, ésta la podrás visualizar en el campo **Mejor Oferta presentada en OSD.** 

Mientras el tiempo de la OSD no termine, podrás seguir participando, el sistema solo aceptará ofertas que mejoren el valor mostrado en el campo **Mejor Oferta presentada en OSD**.

| 🖹 🎯 Compranet                | × OSD  | × +                                 |                        |                     |                                    | ~ — в ×                                 |
|------------------------------|--------|-------------------------------------|------------------------|---------------------|------------------------------------|-----------------------------------------|
| $\leftarrow \rightarrow C$   |        | https://                            |                        |                     |                                    | 🕺 80% ☆ 🗢 🗉 🖆 🗏                         |
| PENNER Compra                |        |                                     |                        |                     |                                    | 10-57-47<br>Hora de la Ciudad de México |
| Estatus de OSD               |        | Tipo OSD                            | Fecha y hora de inicio | Duración en minutos |                                    | Tiempo restante                         |
| EN CURSO                     |        | DESCENDENTE                         | 4 OCT 2024, 10:55      | 0                   |                                    | DURACIÓN: 0H 3M 12S                     |
| Número de Partida            |        | Descripción detallada de la partida |                        |                     |                                    |                                         |
| 1                            |        | VALES ELECTRÓNICOS                  |                        |                     |                                    |                                         |
| Valor de salida              |        | OSD per:                            | Decremento Mínimo      | Decremento Máximo   | Tiempo de autoextensión en minutos |                                         |
|                              | \$7.00 | MONTO                               |                        | \$0.10              | \$0.20 2                           |                                         |
|                              |        |                                     |                        |                     |                                    |                                         |
| Benjatan alata               | - 000  |                                     |                        |                     |                                    |                                         |
| Registrat otena              | # 050  |                                     |                        |                     |                                    |                                         |
| Oferta                       |        |                                     |                        |                     | Mi Mejor Oferta Presentada en OSD: | Clasificación Oferta Presentada:        |
|                              |        | of Enviar Oferta                    |                        |                     |                                    | \$0.90 Z                                |
| Mejor Oferta Presentada en O | 050    |                                     |                        |                     |                                    |                                         |
|                              | \$6    | 5.80                                |                        |                     |                                    |                                         |
|                              |        |                                     |                        |                     |                                    |                                         |
|                              |        |                                     |                        |                     |                                    |                                         |

Si el tiempo de la OSD está a punto de terminar y se hace una oferta durante los últimos tres minutos para la conclusión de la misma, se extenderá el tiempo de la OSD por el número de minutos contenidos en el campo **Tiempo de autoextesión en minutos**, se actualiza el valor del campo **Tiempo restante** y además visualizarás un mensaje que indica dicha acción.

|                                  |                                     |                        |                     | Hora de la Cludad de Mexico       |                                  |
|----------------------------------|-------------------------------------|------------------------|---------------------|-----------------------------------|----------------------------------|
| itus de OSD                      | Tipo OSD                            | Fecha y hora de inicio | Duración en minutos |                                   | Tiempo restante                  |
| N CURSO                          | DESCENDENTE                         | 4 OCT 2024, 10:55      | 6                   |                                   | DURACIÓN: OH 3M 59S              |
| nero de Partida                  | Descripción detallada de la partida |                        |                     |                                   |                                  |
|                                  | VALES ELECTRÓNICOS                  |                        |                     |                                   |                                  |
| vr de salida                     | OSD por:                            | Decremento Mínimo      | Decremento Máximo   | Tiempo de autoextensión en minut  | tos                              |
| \$7.00                           | MONTO                               | \$0.10                 | \$0.20              | 2                                 |                                  |
| jistrar oferta Mis ofertas en la | OSD                                 |                        |                     |                                   | Respuesta                        |
|                                  |                                     |                        |                     | Mi Mejor Oferta Presentada en OSD | Se extendio el tiempo de la OSD. |
| Oferta                           | Inviar Oferta                       |                        |                     | \$6.80                            | 1                                |

En la sección **Mis ofertas en la OSD** puedes consultar las ofertas que hayas presentado.

| 🖻 🤫 Compranet                   | × OSD    | × +                                 |        |                        |                     |                                    | ~ - <del>o</del> ×                      |
|---------------------------------|----------|-------------------------------------|--------|------------------------|---------------------|------------------------------------|-----------------------------------------|
| $\leftarrow \rightarrow C$      |          | https://                            |        |                        |                     |                                    | % 80% ☆ ♡ 3 2 =                         |
| PRAME Compra                    |          |                                     |        |                        |                     |                                    | 11 00:11<br>Hors de la Cluded de México |
| Estatus de OSD                  |          | Tipo OSD                            |        | Fecha y hora de inicio | Duración en minutos |                                    | Tiempo restante                         |
| EN CURSO                        |          | DESCENDENTE                         |        | 4 OCT 2024, 10:55      |                     |                                    | DURACIÓN: 0H 2M 48 S                    |
| Número de Partida               |          | Descripción detallada de la partida |        |                        |                     |                                    |                                         |
| 4                               |          | VALES ELECTRÓNICOS                  |        |                        |                     |                                    |                                         |
| Valor de salida                 |          | OSD por:                            |        | Decremento Minimo      | Decremento Máximo   | Tiempo de autoextensión en minutos |                                         |
|                                 | \$7.00   | MONTO                               |        |                        | \$0.10              | \$0.20 2                           |                                         |
|                                 |          |                                     |        |                        |                     |                                    |                                         |
|                                 |          |                                     |        |                        |                     |                                    |                                         |
| Registrar oferta Mis ofertas er | a la OSD |                                     |        |                        |                     |                                    |                                         |
|                                 |          |                                     |        |                        |                     |                                    |                                         |
|                                 | Núm.     |                                     | Oferta |                        |                     | Fecha y hora de oferta             |                                         |
|                                 | 1        |                                     | \$5.70 |                        |                     | 04 oct 2024, 10:59:30              |                                         |
|                                 | 2        |                                     | \$8.90 |                        |                     | 04 oct 2024, 10:55:43              |                                         |
|                                 |          |                                     |        |                        |                     |                                    |                                         |
|                                 |          |                                     |        |                        |                     |                                    |                                         |

Cuando el periodo para presentar ofertas ha finalizado, visualizarás que el recuadro del Tiempo restante a cambio a color gris con la leyenda **TERMINÓ OSD**.

| ] 🥸 Compranet                          | × OSD                       | × +                                 |                        |                     |                                    | <ul><li>– о</li></ul>                    |
|----------------------------------------|-----------------------------|-------------------------------------|------------------------|---------------------|------------------------------------|------------------------------------------|
| ⊢ → C                                  | O A ≓ ht                    | itps://                             |                        |                     |                                    | 茶 80% ☆ 🗢 🐨 釣                            |
| Compra Nor                             |                             |                                     |                        |                     |                                    | 11.03.63<br>Hora de la Ciudad de México  |
| Estatus de OSD                         |                             | Tipo OSD                            | Fecha y hora de inicio | Duración en minutos |                                    |                                          |
| TERMINADA.                             |                             | DESCENDENTE                         | 4 OCT 2024, 10.55      | 8                   |                                    | TERMINO OSD                              |
| Número de Partida                      |                             | Descripción detallada de la partida |                        |                     |                                    |                                          |
| 1                                      |                             | VALES ELECTRÓNICOS                  |                        |                     |                                    |                                          |
| Valor de salida                        |                             | OSD por:                            | Decremento Mínimo      | Decremento Máximo   | Tiempo de autoextensión en minutos |                                          |
|                                        | \$7.00                      | MONTO                               |                        | \$0.10              | 50.20 2                            |                                          |
|                                        |                             |                                     |                        |                     |                                    |                                          |
| Oferta<br>Mejor Oferta Presentada en C | s8.0<br>DBD                 | 00                                  |                        |                     | Mi Major Olyria Presentada en OSO  | Clasificación Otera Pesantada<br>36.70 t |
| Oferta<br>Mejor Oferta Presentada en C | 38.0<br>360<br><b>36</b> .1 | 10<br>70                            |                        |                     | M Major Olevis Pesantada an 050    | DasRassin Otes Peseriade<br>28.70 r      |
| Oferta<br>Major Oferta Presentada en C | 58.0<br>050<br><b>56</b> .1 | 79                                  |                        |                     | M Major Olera Pasantada en 050     | DasMassin Oluta Pesentada<br>18.75 t     |

Cierra la pestaña para regresar al detalle del procedimiento.

| ] 🧐 Compranet                   | × OSD     | × +                                 |                        |                     |                                    | v - o                                   |
|---------------------------------|-----------|-------------------------------------|------------------------|---------------------|------------------------------------|-----------------------------------------|
| $\vdash \rightarrow \mathbf{C}$ |           | nttps://                            |                        |                     |                                    | 落 80% ☆ 🛛 🕄 🕄                           |
| Comprartier Comprartier         |           |                                     |                        |                     |                                    | 11.03.63<br>Hora de la Ciudad de México |
| Estatus de OSD                  |           | Tipo OSD                            | Fecha y hora de inicio | Duración en minutos |                                    | Tiempo restante                         |
| TERMINADA                       |           | DESCENDENTE                         | 4 OCT 2024, 10.55      | 4                   |                                    | TERMINO O SD                            |
| Número de Partida               |           | Descripción detallada de la partida |                        |                     |                                    |                                         |
| 4                               |           | VALES ELECTRÓNICOS                  |                        |                     |                                    |                                         |
| Valor de salida                 |           | OSD por:                            | Decremento Mínimo      | Decremento Máximo   | Tiempo de autoextensión en minutos |                                         |
|                                 | \$7.00    | MONTO                               |                        | \$0.10              | 50.20 2                            |                                         |
|                                 |           |                                     |                        |                     |                                    |                                         |
|                                 |           |                                     |                        | _                   |                                    |                                         |
| Registrar oferta Mis ofertas o  | en la OSD |                                     |                        |                     |                                    |                                         |
|                                 |           |                                     |                        |                     |                                    |                                         |
| Oferta                          |           |                                     |                        |                     | Mi Mejor Oferta Presentada en OSD: | Clasificación Oferia Presentada:        |
|                                 | \$8       | .00                                 |                        |                     |                                    | 96.70 1                                 |
|                                 |           |                                     |                        |                     |                                    |                                         |
|                                 | an OSD    |                                     |                        |                     |                                    |                                         |
| Mejor Oferta Presentada e       |           | 1.70                                |                        |                     |                                    |                                         |
| Mejor Oterta Presentada e       | 30        |                                     |                        |                     |                                    |                                         |

Si ya no hay más OSD en el procedimiento, espera la publicación del acta de fallo para verificar el resultado del procedimiento de contratación.

### 16.3 Ejemplos

A continuación, se muestran ejemplos de ofertas en el desarrollo de OSD:

Tipo OSD: **Descendente** OSD por: **Monto** 

| Valor de salida | Incremento<br>mínimo | Incremento<br>máximo | Ofertas válidas | Ofertas no<br>válidas |
|-----------------|----------------------|----------------------|-----------------|-----------------------|
| \$1,000,000.00  | \$50,000.00          | \$100,000.00         | \$950,000.00    | \$980,000.00          |
| \$1,000,000.00  | \$50,000.00          | \$100,000.00         | \$900,000.00    | \$890,000.00          |
| \$1,000,000.00  | \$50,000.00          | \$100,000.00         | \$925,000.00    | \$895,000.00          |

### Tipo OSD: **Descendente** OSD por: **Porcentaje**

| Valor de salida | Incremento<br>mínimo | Incremento<br>máximo | Ofertas válidas | Ofertas no<br>válidas |
|-----------------|----------------------|----------------------|-----------------|-----------------------|
| 0%              | 1%                   | 10%                  | -1%             | 0%                    |
| 0%              | 1%                   | 10%                  | -10%            | -11%                  |
| 0%              | 1%                   | 10%                  | -5%             | 1%                    |

### Tipo OSD: **Ascendente** OSD por: **Monto**

| Valor de salida | Incremento<br>mínimo | Incremento<br>máximo | Ofertas válidas | Ofertas no<br>válidas |
|-----------------|----------------------|----------------------|-----------------|-----------------------|
| \$1,000,000.00  | \$50,000.00          | \$100,000.00         | \$1,050,000.00  | \$1,000,000.00        |
| \$1,000,000.00  | \$50,000.00          | \$100,000.00         | \$1,100,000.00  | \$1,150,000.00        |
| \$1,000,000.00  | \$50,000.00          | \$100,000.00         | \$1,080,000.00  | \$895,000.00          |

Tipo OSD: Ascendente OSD por: Porcentaje

| Valor de salida | Incremento<br>mínimo | Incremento<br>máximo | Ofertas válidas | Ofertas no<br>válidas |
|-----------------|----------------------|----------------------|-----------------|-----------------------|
| -5%             | 1%                   | 10%                  | -4%             | <b>6%</b>             |
| -5%             | 1%                   | 10%                  | 2%              | -4.5%                 |
| -5%             | 0.5%                 | 2%                   | -4.5%           | -2%                   |

# 17. ¿En dónde puedo consultar las actas y documentos publicados por la Unidad Compradora?

Para darle seguimiento a la contratación en la que estás participando, podrás consultar las actas generadas, podrás consultarlas desde tu área de trabajo o desde la parte pública.

Es importante mencionar que en un procedimiento de contratación éstas son de carácter público (pueden consultarse por el público en general sin disponer de cuenta de acceso a CompraNet), pueden visualizarse y descargarse.

Dependiendo del momento en el que se encuentre la contratación se encontrarán en la pestaña correspondiente.

Para realizar la consulta desde el área de trabajo, ingresa a CompraNet con tu usuario y contraseña.

En el menú izquierdo selecciona Procedimientos.

Si fuiste invitado para participar en el procedimiento o mostraste interés en una licitación pública, éste se encontrará en la opción **Mis procedimientos**, si aún no has mostrado interés en la licitación pública, selecciona Procedimientos vigentes.

|                                       |                      | Fect     | ha de presentación y apertura de proposiciones |   |
|---------------------------------------|----------------------|----------|------------------------------------------------|---|
|                                       | Tipo de contratación | Des<br>V | de Hasta                                       | Ē |
| ndencia                               |                      | Nún      | nero de procedimiento de contratación          |   |
|                                       |                      | <br>~    |                                                |   |
| bre del procedimiento de contratación | n                    | Esta     | atus de mi proposición                         |   |
| re del procedimiento de contratación  | n                    | Esta     | ttus de mi proposición                         |   |

Una vez que ubicas el procedimiento, da clic en el Número de procedimiento de contratación.

| Listado d | e procedimientos                              |          |                                                | Q BUSCAR                          |               |
|-----------|-----------------------------------------------|----------|------------------------------------------------|-----------------------------------|---------------|
| Núm.      | Número de<br>procedimiento de<br>contratación | Carácter | Nombre del<br>procedimiento de<br>contratación | Dependencia o Entidad             | Esta<br>proce |
| 1         | <u>LA-10-711-N-12-</u><br>2022                | NACIONAL | MATERIAL DE OFICINAPYP                         | 10000 - SECRETARÍA DE<br>ECONOMÍA | ADJU          |
| C         |                                               |          |                                                |                                   | ۱.            |

En Datos generales, selecciona Anexos.

| Datos Generales | Solicitudes de aclaración | Mi proposición | Bitácora de acciones |          |
|-----------------|---------------------------|----------------|----------------------|----------|
| DATOS DEL ENTE  | CONTRATANTE               |                |                      | ~        |
| DATOS GENERAL   | ES                        |                |                      | ~        |
| CRONOGRAMA D    | E EVENTOS                 |                |                      | ~        |
| DATOS ESPECÍFI  | cos                       |                |                      | ~        |
| CRÉDITO EXTERN  | 10                        |                |                      | ~        |
|                 |                           | _              |                      | ~        |
|                 |                           |                |                      | Regresar |

Las actas relativas a la junta de aclaraciones, al acto de presentación y apertura de proposiciones, y a la junta pública en la que se dé a conocer el fallo, se deberán incorporar en CompraNet al concluir dichos actos.

La columna Tipo de documento, indica el documento que fue cargado, en la columna Descripción se visualiza el nombre que la unidad compradora asignó al documento,

por último, en la columna acciones el icono de descarga 🍟 permite obtener cada uno de los documentos.

| Núm | Tipo de documento                  | Descripción                          | Acciones |
|-----|------------------------------------|--------------------------------------|----------|
| 1   | CONVOCATORIA *                     | CONVOCATORIA                         | ≡ ك      |
| 2   | ANEXO TÉCNICO *                    | ANEXO TÉCNICO                        | ≡ ك      |
| 3   | MODELO DE CONTRATO *               | MODELO DE CONTRATO                   | ≡: ك     |
| 4   | ACTA JUNTA DE ACLARACIONES*        | ACTA JUNTA DE<br>ACLARACIONES        | ≡ ٹ      |
| 5   | ACTA DE APERTURA DE PROPOSICIONES* | ACTA DE APERTURA DE<br>PROPOSICIONES | ≡ ٹ      |
| 6   | ACTA DE FALLO *                    | ACTA DE FALLO                        | ⊥≔       |
|     |                                    |                                      |          |

En el icono Listar documentos = podrás visualizar el tamaño de cada uno de los archivos que fueron cargados.

**Nota:** para visualizar la fecha y hora en la que fueron cargadas las actas, deberás realizar la consulta desde la parte publica, en la sección Difusión de procedimientos.

| Da clic en el icono |                  | UNICO · · · · · · · |          | _ |
|---------------------|------------------|---------------------|----------|---|
| Mostrar archivos    |                  |                     |          | × |
| Consecutivo         | Documento        | Tamaño de archivo   | Acciones |   |
| 1                   | Convocatoria.pdf | 178774              | ¥        |   |

Cuando un procedimiento de contratación termina (licitación pública e invitación a cuando menos tres personas), por lo menos debe contener los siguientes documentos en esta sección:

- ✓ Convocatoria
- ✓ Acta de la junta o juntas de aclaraciones
- ✓ Acta de presentación y apertura de proposiciones
- ✓ Acta de fallo
### Opcionales:

- Anexos de la convocatoria (documentos relacionados con las bases y que pueden ser formatos, formularios, planos, diagramas, etc.)
- Diversos avisos relacionados con el procedimiento como: aviso de diferimiento del acto de presentación y apertura de proposiciones, aviso de suspensión de la junta de aclaraciones, aviso de diferimiento del acto de fallo, entre otros comunicados del comprador.

En caso de que los plazos para la publicación de actas, determinados en la **LAASSP** y **LOPSRM**, hayan pasado y la **UC** no las haya publicado en este espacio de CompraNet, por favor da aviso al responsable de publicar el procedimiento; estos datos (nombre y correo electrónico) puedes obtenerlos de la sección Datos del ente contratante.

| Datos Generales | Solicitudes de aclaración | Mi proposición | Bitácora de acciones |          |
|-----------------|---------------------------|----------------|----------------------|----------|
| DATOS DEL ENTE  |                           |                |                      | ~        |
| DATOS GENERAL   | ES                        |                |                      | ~        |
| CRONOGRAMA D    | E EVENTOS                 |                |                      | ~        |
| DATOS ESPECÍFIC | cos                       |                |                      | ~        |
| CRÉDITO EXTERN  | 10                        |                |                      | ~        |
| ANEXOS          |                           |                |                      | ~        |
|                 |                           | _              |                      | Regresar |

# 18. ¿En dónde puedo consultar los acuses que genera el sistema y las acciones que realicé en CompraNet?

Podrás consultar los acuses y visualizar la fecha y hora en la que participaste en los distintos momentos del procedimiento de contratación, siguiendo los siguientes pasos:

Ingresa al Procedimiento, da clic en el número del procedimiento.

| Listado | ac procedimentos                              |          |                                                                                     | 4                                                       |                              |    |
|---------|-----------------------------------------------|----------|-------------------------------------------------------------------------------------|---------------------------------------------------------|------------------------------|----|
| Núm.    | Número de<br>procedimiento de<br>contratación | Carácter | Nombre del<br>procedimiento de<br>contratación                                      | Dependencia o Entidad                                   | Estatus del<br>procedimiento | Fe |
| 1       | LA-06-710-N-1-<br>2022                        | NACIONAL | PRUEBA MPCG 03032022,<br>CONTRATO ABIERTO:SI,<br>POR MONTO, POR<br>PARTIDA, BINARIO | 6000 - SECRETARĂ A DE<br>HACIENDA Y CRÉDITO<br>PĂŝBLICO | EN ACLARACIONES              | ľ  |
| 2       | <u>LA-06-700-N-111-</u><br><u>2022</u>        | NACIONAL | FREDI VICTORIA JUAREZ<br>00016                                                      | 6000 - SECRETARÍA DE<br>HACIENDA Y CRÉDITO<br>PÚBLICO   | EN ACLARACIONES              | 14 |
| 3       | <u>IA-10-711-N-14-</u><br><u>2022</u>         | NACIONAL | MATERIAL DE<br>OFICINABINARIO I3P                                                   | 10000 - SECRETARÍA DE<br>ECONOMÍA                       | PENDIENTE DE<br>APERTURA     |    |
| 4       | <u>LA-10-711-N-12-</u><br>2022                | NACIONAL | MATERIAL DE OFICINAPYP                                                              | 10000 - SECRETARÍA DE<br>ECONOMÍA                       | ADJUDICADO                   | 1! |

### Ingresa a la sección Bitácora de acciones.

| Datos Generales | Solicitudes de aclaración | Mi proposición | Bitácora de acciones |   |
|-----------------|---------------------------|----------------|----------------------|---|
| DATOS DEL ENTE  | CONTRATANTE               |                | U                    | ~ |
| DATOS GENERAL   | ES                        |                |                      | ~ |
| CRONOGRAMA D    | E EVENTOS                 | _              |                      | ~ |
| DATOS ESPECÍFIC | cos                       |                |                      | ~ |
| CRÉDITO EXTERN  | 10                        |                |                      | ~ |
| ANEXOS          |                           |                |                      | ~ |

Se desplegará información del Nombre de usuario que realizó la acción, el perfil, la fecha y hora, la descripción en donde se puede distinguir si realizó una acción porque

se muestra el icono Detalle ( ) o si el sistema generó un acuse se visualiza el icono de descarga .

| Usuario                  | Perfil    | Fecha            | Descripción        | Detalle  |
|--------------------------|-----------|------------------|--------------------|----------|
| FREDI VICTORIA<br>JUAREZ | Proveedor | 14/10/2022 12:36 | ACUSE              | ⊻        |
| FREDI VICTORIA<br>JUAREZ | Proveedor | 14/10/2022 12:36 | ENVIAR PROPOSICION | <b>(</b> |
| FREDI VICTORIA<br>JUAREZ | Proveedor | 14/10/2022 12:35 | ACUSE              | ₹        |
| FREDI VICTORIA           | Proveedor | 14/10/2022 12:35 | RETIRAR            |          |

Los acuses que se generan en CompraNet, tienen formato PDF.

Si, por ejemplo, descargas el acuse de presentación de proposiciones, éste contendrá los datos del procedimiento, los parámetros que configuró la unidad compradora, así como el nombre y tamaño del archivo o archivos que cargaste para cada requerimiento y el o los valores que capturaste.

Por último, visualizarás la información de la empresa y el nombre de la persona que firmó electrónicamente.

También, tendrás disponible un sello QR que permitirá validar la autenticidad del acuse.

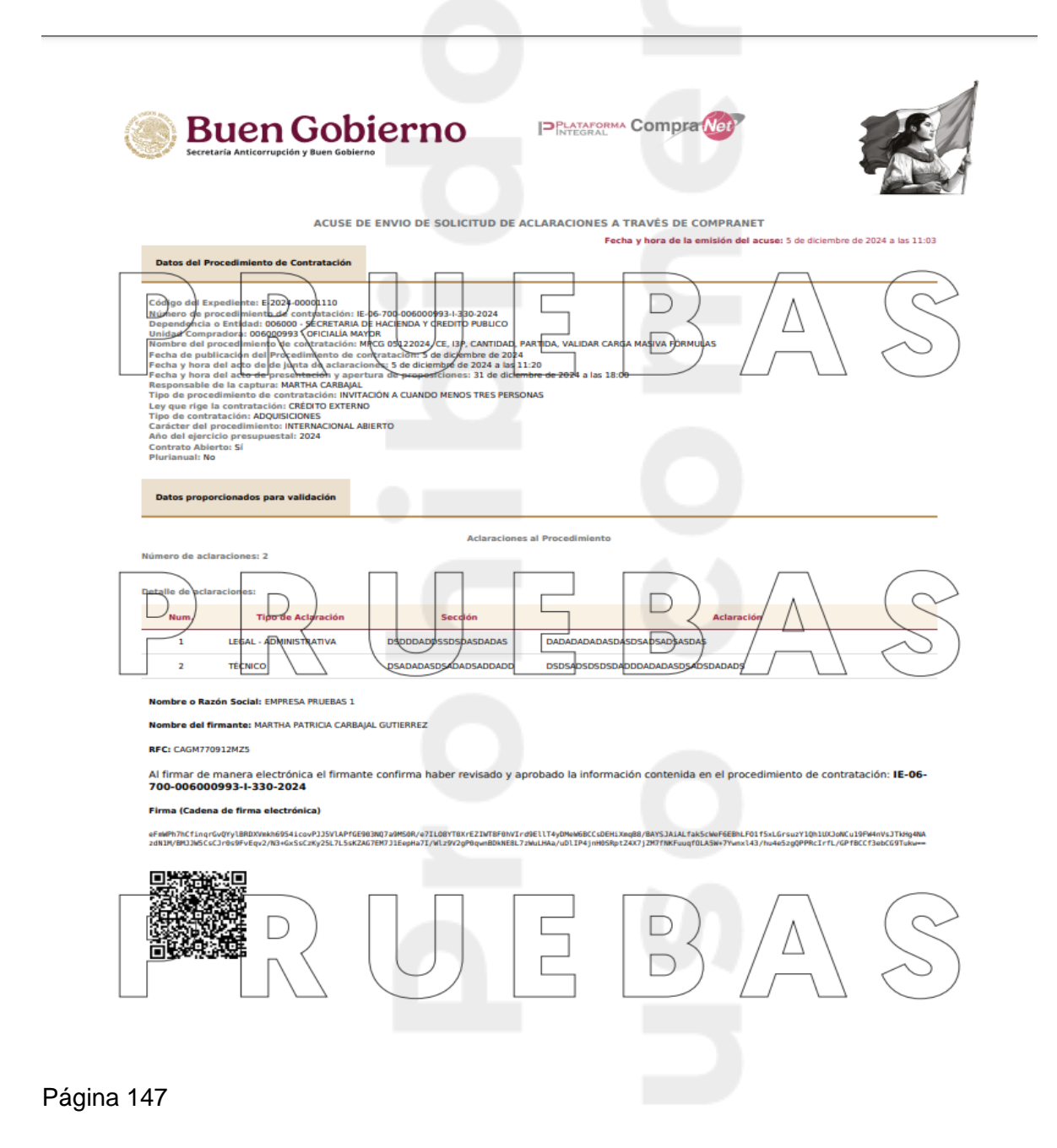

### 19. ¿Qué son los Datos Relevantes del Contrato?

Una vez que la unidad compradora adjudica la contratación, debe capturar los Datos Relevantes del Contrato, en donde se reflejará información general de la contratación.

Esta información podrás visualizarla desde tu área de trabajo o desde la parte pública de CompraNet. Únicamente ten presente que el procedimiento debe estar adjudicado y que es la unidad compradora la responsable de la captura de esta información.

Para realizar la búsqueda desde el área de trabajo, en el menú lateral izquierdo, da clic en la opción Datos Relevantes de Contratos.

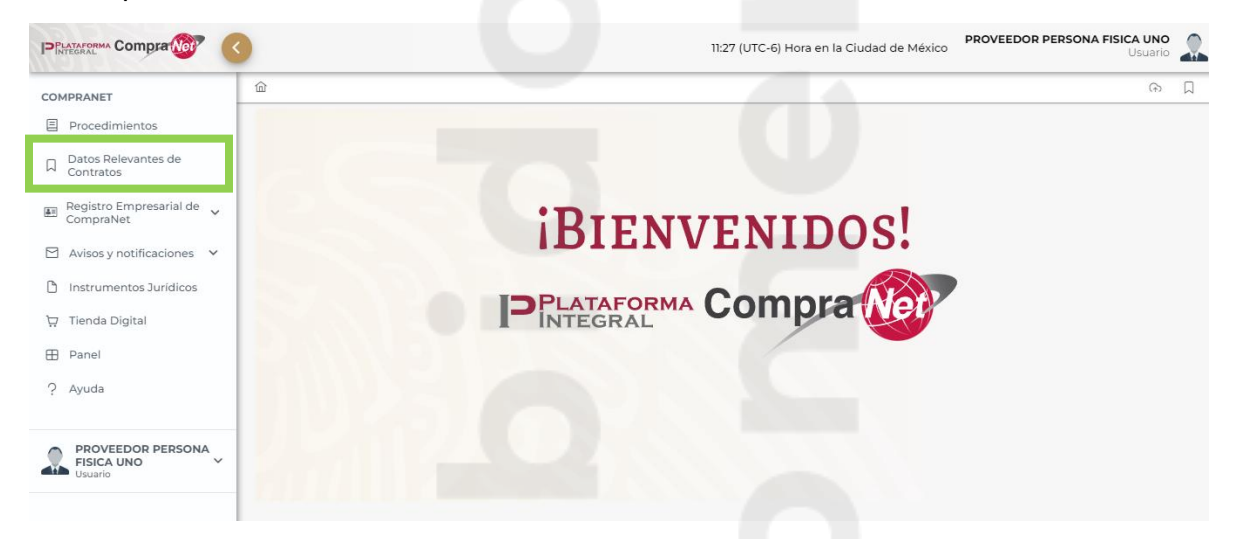

### El sistema muestra la siguiente información:

| Datos Re                                                                                                    | elevantes de                                                               | Contrat                  | os                                                                                                    |                                                                                                    |                                                                                                    |                                                      |                                                                                                    |                                                                                                    |                                                                                                    |                               |
|----------------------------------------------------------------------------------------------------|----------------------------------------------------------------------------|--------------------------|----------------------------------------------------------------------------------------------------|----------------------------------------------------------------------------------------------------|----------------------------------------------------------------------------------------------------|------------------------------------------------------|----------------------------------------------------------------------------------------------------|----------------------------------------------------------------------------------------------------|----------------------------------------------------------------------------------------------------|-------------------------------|
| Código del Contrato                                                                                                    |                                                                            |                          |                                                                                                    | Número de contrato (As                                                                                                    | signado por la Institución)                                                                                                    |                                                      | Titulo                                                                                                    |                                                                                                    |                                                                                                    |                               |
| echa inicio desde:                                                                                                    |                                                                            | Fecha fin h              | asta:                                                                                                    | Código del Expediente                                                                                                    |                                                                                                    |                                                      | Número del Pr                                                                                             | ocedimiento                                                                                                    |                                                                                                    |                               |
|                                                                                                    | e                                                                          |                          | Ċ                                                                                                    |                                                                                                    |                                                                                                    |                                                      |                                                                                                    |                                                                                                    |                                                                                                    |                               |
|                                                                                                    |                                                                            |                          |                                                                                                    |                                                                                                    | C                                                                                                    | Limpiar                                              | Q                                                                                                    | Buscar                                                                                                    | 🗟 Expo                                                                                                    | ortar                         |
|                                                                                                    |                                                                            |                          |                                                                                                    |                                                                                                    |                                                                                                    |                                                      |                                                                                                    |                                                                                                    |                                                                                                    |                               |
| Código del<br>Contrato ↑↓                                                                                                    | Número de co<br>(Asignado po<br>Instituciór                                | ntrato<br>orla †↓<br>1)  | Título del contrato     ↑↓                                                                                                    | Código del<br>Expediente 1                                                                                                    | Número de ti                                                                                                    | Estatus del<br>Contrato 1↓                           | Fecha de inicio ↑↓                                                                                        | Fecha de fin o de<br>expiración del ↑↓<br>contrato                                                                                               | Total valor del<br>Contrato Î↓                                                                                                    | Moneda 1                      |
| Código del<br>Contrato         ↑↓           C-2024-00000871                                                                           | Número de con<br>(Asignado po<br>Institución<br>IJHUGY                     | ntrato<br>orla †↓<br>1)  | Titulo del contrato 1<br>MPCG 20112024, CRED EXT,<br>AD SSC, VALIDAR ACCIONES<br>REVERTIR 1                                                                                                    | Código del turno del constante del constante | Número de<br>procedimiento         11           AE-06-700-006000993-I-<br>314-2024         314-2024                                                                                   | Estatus del<br>Contrato                              | Fecha de inicio         †↓           20/11/2024                                                           | Fecha de fin o de<br>expiración del<br>contrato<br>06/03/2025                                                                                    | Total valor del<br>Contrato 1↓<br>\$10,000,000.00                                                                                           | Moneda ↑<br>MXN               |
| Código del<br>Contrato         11           C-2024-000008771         1           C-2024-000008655         1                           | Número de co<br>(Asignado po<br>Institución<br>IJHUGY<br>8UY7T6            | ntrato<br>or la †↓<br>n) | Titulo del contrato 11<br>MPCC 2012024, CRED EXT,<br>AD SSC, VALIDAR ACCIONES<br>REVERTIR 1<br>MPCC 2012024, CRED EXT,<br>AD CSC, VALIDAR ACCIONES<br>REVERTIR 1                                                                  | Código del<br>Expediente         11           5         E-2024-00001081           5         E-2024-00001080                                                                                                    | Número de<br>procedimiento         11           AE-06-700-006000993-H-<br>314-2024         AE-06-700-006000993-H-<br>313-2024                                                         | Estatus del 11<br>Contrato<br>PUBLICADO<br>PUBLICADO | Fecha de inicio         1           20/11/2024         20/11/2024                                         | Fecha de fin o de<br>expiración del turno<br>contrato<br>06/03/2025<br>31/12/2024                                                                | Total valor del<br>Contrato         1           \$10,000,000.00         \$           \$60,000,000.00         \$                             | Moneda †<br>MXN<br>MXN        |
| Código del<br>Contrato         11           C-2024-00000871         C-2024-00000855           C-2024-00000855         C-2024-00000855 | Número de cor<br>(Asignado pr<br>Institución<br>IDHUCY<br>BUY7T6<br>BU7Y6T | ntrato<br>or la †↓<br>)  | Titulo del contrato 11<br>MPCG 2012024, CRED EXT,<br>AD SSC, VALIDAR ACCIONES<br>REVERTIR 1<br>MPCG 2012024, CRED EXT,<br>D SCS, VALIDAR ACCIONES<br>REVERTIR 1<br>MPCG 2012024, CRED EXT,<br>ISP, VALIDAR ACCIONES<br>REVERTIR 1 | Código del<br>Expediente         11           5         E-2024-00001080           E-2024-00001079                                                                                                    | Número de<br>procedimiento         11           AE-06-700-006000993-I-<br>314-2024         14           AE-06-700-006000993-I-<br>312-2024         16-06-700-006000993-I-<br>312-2024 | Estatus del<br>Contrato 11<br>PUBLICADO<br>PUBLICADO | Fecha de inicio         1           20/11/2024         20/11/2024           20/11/2024         20/11/2024 | Fecha de fin o de expiración del 10 contrato         11 contrato           06/03/2025         31/12/2024           06/03/2025         06/03/2025 | Total valor del<br>Contrato         11           \$10,000,000.00         \$60,000,000.00           \$60,000,000,000         \$20,000,000.00 | Moneda ↑<br>MXN<br>MXN<br>MXN |

- ✓ Código del contrato
- ✓ Número de contrato (asignado por la institución)

Página 148

- ✓ Título del contrato
- ✓ Código del expediente
- ✓ Número del procedimiento
- ✓ Estatus del contrato
- ✓ Fecha de inicio y fin del contrato
- ✓ Total valor del contrato
- ✓ Moneda

Si lo deseas podrás utilizar los filtros de búsqueda, por ejemplo: el número de procedimiento, da clic en el botón Buscar.

| Fecha inicio desde: Fecha fi | n hasta: Códi | igo del Expediente |           | Número del Procedimient |          |
|------------------------------|---------------|--------------------|-----------|-------------------------|----------|
|                              |               |                    |           | LA-01-100-01100-N-450-2 | 2023     |
|                              |               |                    | උ Limpiar | Q Buscar                | Exportar |
| Némere                       |               |                    |           |                         |          |

Para conocer más detalle, da clic en el Código de contrato que vas a consultar.

| Datos Re                                     | elevantes de                                                   | e Contratos                                               |                                                                                                    |                                                                        |                                                                                                    |                                                   |                                                                   |                                                                             |                                                                                                    |                         |
|----------------------------------------------|----------------------------------------------------------------|-----------------------------------------------------------|----------------------------------------------------------------------------------------------------|------------------------------------------------------------------------|----------------------------------------------------------------------------------------------------|---------------------------------------------------|-------------------------------------------------------------------|-----------------------------------------------------------------------------|----------------------------------------------------------------------------------------------------|-------------------------|
| Código del Contrato                          |                                                                |                                                           |                                                                                                    | Número de contrato (A                                                  | signado por la Institución)                                                                                                   |                                                   | Titulo                                                            |                                                                             |                                                                                                    |                         |
|                                              |                                                                |                                                           |                                                                                                    |                                                                        |                                                                                                    | _                                                 |                                                                   |                                                                             |                                                                                                    |                         |
| Fecha inicio desde:                          | Ë                                                              | Fecha fin hasta                                           | a:                                                                                                    | Código del Expediente                                                  |                                                                                                    |                                                   | Número del Pr                                                     | ocedimiento                                                                 |                                                                                                    |                         |
|                                              |                                                                |                                                           |                                                                                                    |                                                                        | A                                                                                                    | Limpier                                           |                                                                   | Russer                                                                      | C Even                                                                                                    | tor                     |
|                                              |                                                                |                                                           |                                                                                                    |                                                                        | U                                                                                                    | Limpiar                                           | Ч                                                                 | Duscal                                                                      | La Expo                                                                                                    | rtar                    |
|                                              |                                                                |                                                           |                                                                                                    |                                                                        |                                                                                                    |                                                   |                                                                   |                                                                             |                                                                                                    |                         |
|                                              |                                                                |                                                           |                                                                                                    | -                                                                      |                                                                                                    | _                                                 | -                                                                 |                                                                             |                                                                                                    |                         |
| Código del<br>Contrato î↓                    | Número de co<br>(Asignado p<br>Institución                     | ontrato<br>or la î↓<br>n)                                 | Título del contrato 1                                                                                                    | Código del<br>Expediente                                               | ↓ Número de 1↓<br>procedimiento 1↓                                                                                            | Estatus dei<br>Contrato ↑↓                        | . Fecha de inicio ↑↓                                              | Fecha de fin o de<br>expiración del ↑↓<br>contrato                          | Total valor del<br>Contrato 1↓                                                                                  | Moneda †↓               |
| Código del<br>Contrato 1J<br>C-2024-00000871 | Número de co<br>(Asignado p<br>Institución                     | ntrato<br>or la î↓<br>n) Mi<br>AE<br>RE                   | Título del contrato 1<br>PCG 20112024, CRED EXI<br>D SSC, VALIDAR ACCION<br>EVERTIR 1                                                            | Código del<br>Expediente                                               | Número de<br>procedimiento         11           AE-06-700-006000993-1-<br>314-2024         314-2024                           | Estatus del<br>Contrato 11<br>PUBLICADO           | Fecha de inicio         †↓           20/11/2024                   | Fecha de fin o de<br>expiración del<br>contrato<br>06/03/2025               | Total valor del<br>Contrato     1       \$10,000,000.00                                                         | Moneda †↓<br>MXN        |
| Código del<br>Contrato 1J<br>C-2024-00000871 | Número de co<br>(Asignado p<br>Institución<br>IJHUGY<br>8UY7T6 | ntrato<br>or la î↓<br>n) Mi<br>AL<br>Re<br>Mi<br>AL<br>RE | Título del contrato 11<br>PCC 20112024, CRED EXI<br>SSC, VALIDAR ACCION<br>VERTIR 1<br>PCC 20112024, CRED EXI<br>CSC, VALIDAR ACCION<br>VERTIR 1 | Código del<br>Expediente 1<br>ES E-2024-00001081<br>ES E-2024-00001080 | Número de<br>procedimiento         11           AE-06-700-00600093-I-<br>314-2024         AE-06-700-00600093-I-<br>N-313-2024 | Estatus del<br>Contrato<br>PUBLICADO<br>PUBLICADO | Fecha de inicio         1           20/11/2024         20/11/2024 | Fecha de fin o de<br>expiración del<br>contrato<br>06/03/2025<br>31/12/2024 | Total valor del<br>Contrato         1           \$10,000,000.00         \$           \$60,000,000.00         \$ | Moneda †↓<br>MXN<br>MXN |

Podrás consultar el detalle de los datos relevantes del contrato.

| Procedimiento AA-06-712-006000998-N-80-2024        |                                             |                                                                    |
|----------------------------------------------------|---------------------------------------------|--------------------------------------------------------------------|
| Código del expediente                              | Número de procedimiento de contratación ③   |                                                                    |
| E-2024-00001067                                    | AA-06-712-006000998-N-80-2024               |                                                                    |
|                                                    |                                             |                                                                    |
|                                                    |                                             |                                                                    |
|                                                    |                                             |                                                                    |
| Datos Relevantes del Contrato                      |                                             |                                                                    |
| Proveedor / Contratista *                          |                                             |                                                                    |
| EMPRESA PRUEBAS 1                                  |                                             |                                                                    |
|                                                    |                                             |                                                                    |
| Participación Conjunta *                           |                                             |                                                                    |
| NO                                                 |                                             |                                                                    |
|                                                    |                                             |                                                                    |
| Código del Contrato 🛞                              | Estatus del Contrato                        | Fecha y hora de publicación de los Datos Relevantes del Contrato 🕲 |
| C-2024-00000786                                    | PUBLICADO                                   | 15/11/2024 11:52 AM                                                |
|                                                    |                                             |                                                                    |
| Título del Contrato *                              |                                             |                                                                    |
| COMPRA DE VACUNAS                                  |                                             |                                                                    |
| Objeto del Contrato *                              |                                             |                                                                    |
| COMPRA DE VACUNAS XXXXXXXXXXXX                     |                                             |                                                                    |
|                                                    |                                             |                                                                    |
| Caracteres: 1971<br>Fecha de inicio del contrato * | Fecha de fin o de expiración del contrato * | Fecha de notificación de adjudicación*                             |
| 18/11/2024                                         | 28/11/2024                                  | 自 15/11/2024 自                                                     |
|                                                    |                                             |                                                                    |
| Número de contrato (Asignado por la Institución) * | Importe total sin impuestos 🕲               | Importe total con impuestos 🕲                                      |
| 123123123                                          | \$300,000,000.00                            | \$300,000,000.00                                                   |
|                                                    |                                             |                                                                    |
| Moneda *                                           |                                             |                                                                    |
| PESO MEXICANO                                      | $\checkmark$                                |                                                                    |

En la parte pública de CompraNet podrás identificarlos desde la sección Difusión de Procedimientos, si tienes duda de cómo realizar la búsqueda, revisa el tema <u>8.1</u> <u>Búsqueda de procedimientos en el área pública</u>. Una vez que ubicas el procedimiento de contratación del cual deseas realizar la consulta, en la parte inferior ubica la sección Datos Relevantes del Contrato.

| GRAL Compre | a Not             |                       |                                            |                  |                   | 11:48 (U)  | JTC-6) Hora en la Ciudac       | l de México |
|-------------|-------------------|-----------------------|--------------------------------------------|------------------|-------------------|------------|--------------------------------|-------------|
|             | Núm.              | Tipo                  | de documento                               |                  | Descripción       |            | Accione                        | s           |
|             | 1                 | JUSTIFICA             | CIÓN DE EXCEPCIÓN                          | JUSTIFICA        | CIÓN DE EXCEPCIÓN |            | ≣ 🕹                            |             |
|             | 2                 | AN                    | EXO TÉCNICO                                | ANEXO TÉ         | CNICO             |            | ≣لخ                            |             |
|             | 3                 | OFICIO                | DE ADJUDICACIÓN                            | OFICIO DE        | ADJUDICACIÓN      |            | ≡ ٹ                            |             |
| DATOS RELEV | ANTES DEL CONTRAT |                       | «                                          |                  | »                 |            |                                |             |
| Núm.        | Licitante         | Número de<br>contrato | Titulo contrato                            | Estatus contrato | Fecha inicio      | Fecha fin  | Importe total sin<br>impuestos | Moned       |
| 1           | JUAN GONZALEZ     | ENMT/PS/032/2023      | INSTRUCTOR<br>ACADÉMICO PARA<br>FORMACIÓN, | PUBLICADO        | 27/03/2023        | 31/12/2023 | \$432,000.00                   | MXN         |

- ✓ Nombre de la persona física o moral adjudicada
- ✓ Número de contrato
- ✓ Subtotal
- ✓ IVA
- ✓ Otros impuestos
- ✓ Total, del contrato

O desde la página principal de CompraNet en la sección de Contratos.

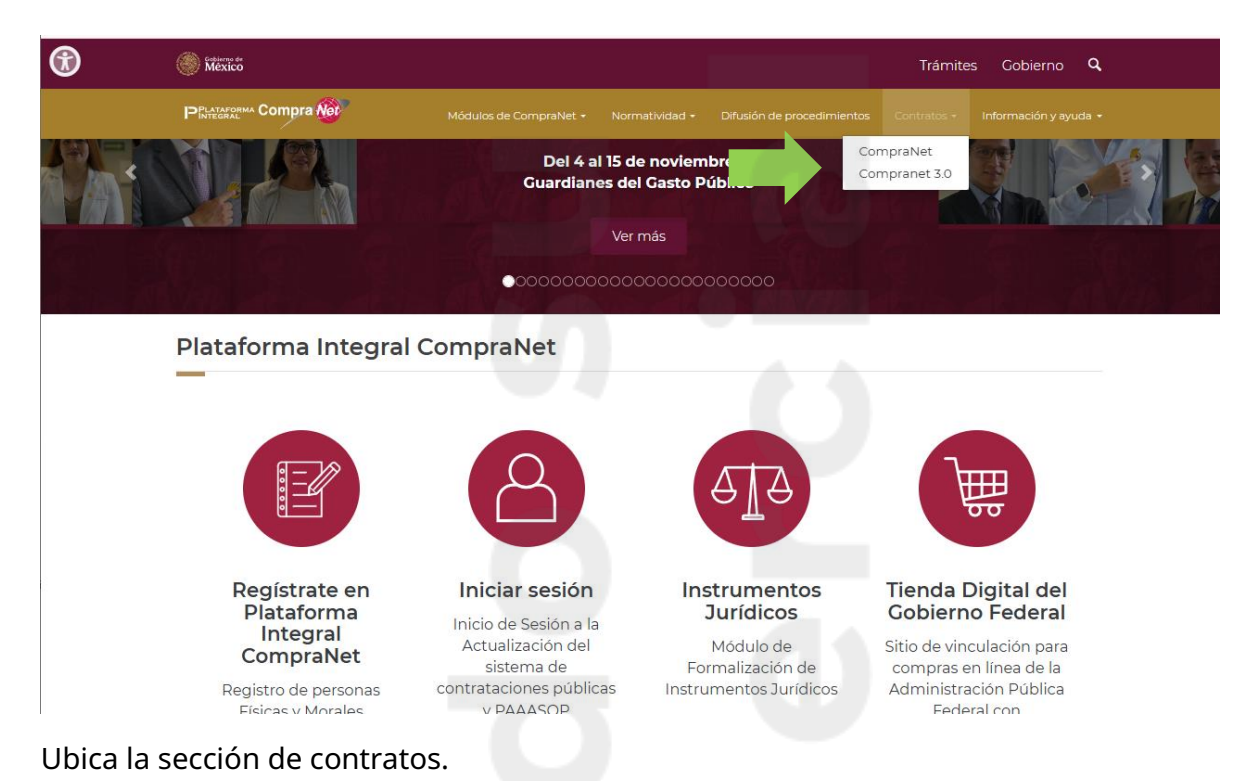

Contratos ingresados a CompraNet. Se enlistan por año de inicio de contrato los Datos relevantes del contrato Públicados

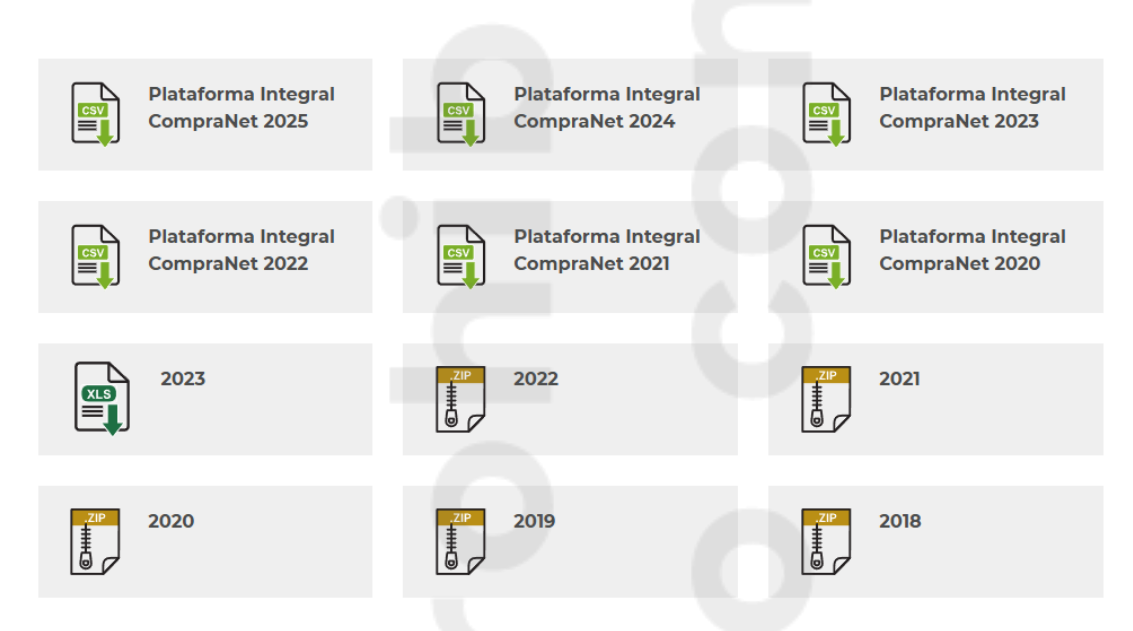

Podrás descargar el Excel con la información del año que deseas consultar.

Recuerda que es la unidad compradora la responsable de la información que visualizas en cada una de las secciones.

# 20. ¿Cómo puedo identificar si en mi expediente tengo documentos vencidos?

El objetivo de contar con el **Tablero de documentos** es que de manera inmediata puedas identificar si alguno de los documentos que integran el expediente de la empresa ya concluyó su vigencia y puedas actualizarlo.

Recuerda que mantener actualizada la información es responsabilidad de la empresa.

Para realizar esta acción en el área de trabajo, en la opción Registro empresarial de CompraNet, selecciona Tablero de documentos.

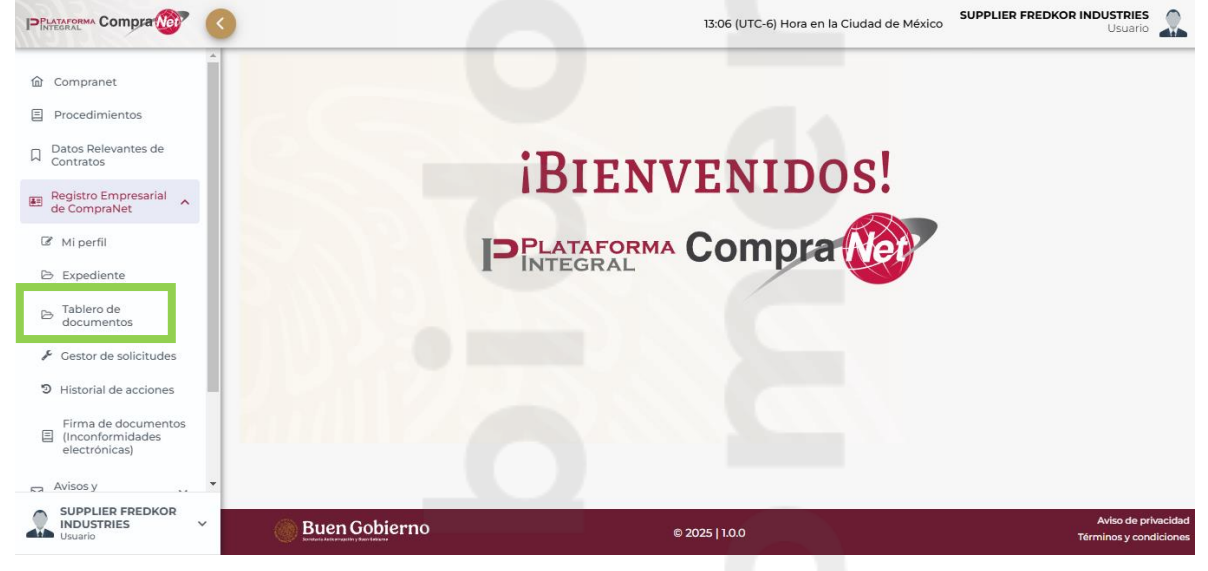

El sistema mostrará una gráfica con el porcentaje de documentos vigentes y vencidos. En la parte inferior, da clic en el botón Ver detalle, lo que te permitirá identificar el o los documentos que ya no están vigentes, y que deberás actualizar.

| Tablero de documentos       |             |
|-----------------------------|-------------|
| Vigentes                    | Vencidos    |
| Vigentes ↑↓                 | Vencidos ↑↓ |
| 25                          | 1           |
| l registro(s) encontrado(s) | < 1 > »     |
|                             | Ver detalle |

El sistema listará los documentos cargados y el estatus de cada uno de éstos. Ubica el documento con estatus Vencido.

| Sección ↑↓                               | Subsección ↑↓                      | Nombre del documento<br>↑↓                                                      | Estatus de<br>cotejo   ↑↓ | Válido<br>hasta/A<br>ño ↑↓ | Estatus<br>de<br>vigencia<br>↑↓ | Accie    | ones |
|------------------------------------------|------------------------------------|---------------------------------------------------------------------------------|---------------------------|----------------------------|---------------------------------|----------|------|
| EXPERIENCIA                              | GENERAL                            | CARTA DE<br>RECOMENDACIÓN                                                       | PENDIENTE                 | N/A                        | VIGENTE                         | *        | Ľ    |
| EXPERIENCIA                              | GENERAL                            | CARTA DE<br>RECOMENDACIÓN                                                       | PENDIENTE                 | N/A                        | VIGENTE                         | <b>.</b> | Ľ    |
| EXPERIENCIA                              | GENERAL                            | CERTIFICACIÓN                                                                   | PENDIENTE                 | 01/10/202<br>6             | VIGENTE                         | <b>.</b> | Ľ    |
| INFORMACIÓN<br>ECONÓMICA Y<br>FINANCIERA | CONTADOR<br>PÚBLICO<br>CERTIFICADO | CÉDULA PROFESIONAL                                                              | PENDIENTE                 | N/A                        | VIGENTE                         | <b>*</b> | Ø    |
| INFORMACIÓN<br>ECONÓMICA Y<br>FINANCIERA | CONTADOR<br>PÚBLICO<br>CERTIFICADO | REGISTRO DEL CP ANTE LA<br>DIRECCIÓN GENERAL DE<br>AUDITORÍA FISCAL<br>FEDERAL  | PENDIENTE                 | N/A                        | VIGENTE                         | *        | ľ    |
| INFORMACIÓN<br>ECONÓMICA Y<br>FINANCIERA | DATOS<br>BANCARIOS<br>PROVEEDOR    | Documento probatorio                                                            | PENDIENTE                 | N/A                        | VIGENTE                         | *        | Ø    |
| INFORMACIÓN<br>ECONÓMICA Y<br>FINANCIERA | INFORMACIÓN<br>FISCAL              | OPINIÓN POSITIVA DEL<br>CUMPLIMIENTO DE<br>OBLIGACIONES FISCALES<br>(32D Y 69B) | PENDIENTE                 | 12/10/202<br>2             | VENCID<br>O                     | *        | ľ    |

Para actualizarlo, da clic en el icono Editar

El documento vencido se encuentra en la pestaña Información fiscal, selecciona la pestaña.

1

|                                                      |                            |                          | -          |             |
|------------------------------------------------------|----------------------------|--------------------------|------------|-------------|
| OPINIÓN POSITIVA DEL<br>CUMPLIMIENTO DE              |                            |                          | Q BUSCAR   |             |
| OBLIGACIONES FISCALES<br>(32D Y 69B)                 | Aplica ↑↓                  | Año o Vigente hasta   ↑↓ | Estatus ↑↓ | Accione     |
| OPINIÓN POSITIVA DEL<br>CUMPLIMIENTO DE<br>OBLIGACIO | Sí                         | 12/10/2022               | VENCIDO    | <b>土</b> (1 |
|                                                      | l registro(s) encontrado(s | s) << < 1 >              | »»         |             |
|                                                      |                            |                          |            |             |

Da clic en el icono eliminar 🛍 .

El sistema solicitará que confirmes que deseas eliminar el documento, da clic en el botón Confirmar.

| ci  | Con | ıfirmación ×                                                                                                    |
|-----|-----|----------------------------------------------------------------------------------------------------|
|     | ⚠   | Confirma que desea eliminar el documento OPINIÓN POSITIVA DEL CUMPLIMIENTO DE OBLIGACIONES FISCALES (32D Y 69B) con vigencia de 12/10/2022. Al confirmar la acción no podrá recuperar los datos |
| :LA |     | X Cancelar 🗸 Confirmar                                                                                                    |

En Tipo de documento, selecciona el documento que se va a remplazar.

| A   |                                                                                                    |            |
|-----|----------------------------------------------------------------------------------------------------|------------|
| ( Å | Categorías del Registro empresarial de CompraNet                                                                                                    |            |
|     |                                                                                                    | λ          |
| Inf | DECLARACIÓN ANUAL DEL IMPUESTO SOBRE NÓMINA<br>DECLARACIÓN ANUAL DEL ISR                                                                                                    | ^          |
|     | OPINIÓN POSITIVA DEL CUMPLIMIENTO DE OBLIGACIONES FISCALES (32D Y 69B)                                                                                                    |            |
|     | OPINIÓN POSITIVA EMITIDA POR EL INSTITUTO MEXICANO DEL SEGURO SOCIAL (IMSS)<br>OPINIÓN POSITIVA EXPEDIDA POR EL INSTITUTO DEL FONDO NACIONAL DE LA VIVIENDA PARA LOS TRABAJADORES (INFONAVIT | ) <b>-</b> |

Captura la fecha de su expedición y la conclusión de su vigencia.

Página 154

| Tipo de documento: *       |                      |  |
|----------------------------|----------------------|--|
| OPINIÓN POSITIVA DEL CUMPL | IMIENTO DE OBLIGAC 🗸 |  |
| Fecha expedición: *        | Vigente hasta: *     |  |
| 17/10/2022                 | 16/11/2022           |  |
|                            |                      |  |
| Documento Probatorio *     |                      |  |
|                            |                      |  |
| + Seleccionar × Canc       | elar                 |  |
|                            |                      |  |

Adjunta el documento en formato PDF. El nombre del archivo no debe exceder de 15 caracteres.

Da clic en el botón Guardar.

| Documento Probatorio *                   |              |                  |
|------------------------------------------|--------------|------------------|
| Documento                                | Descargar    | Eliminar         |
| Opinión positiva IMSS.pdf                | <b>±</b>     | ŵ                |
| Los campos marcados con asterisco(*) son | obligatorios | Cancelar Guardar |

El sistema indica que la información ha sido actualizada.

Una vez que actualizas el o los documentos con estatus vencido, da clic en la opción Tablero de documentos, y observarás que ya no tienes documentos Vencidos.

Te recomendamos que revises constantemente este tablero, para que, de ser necesario actualices la información correspondiente.

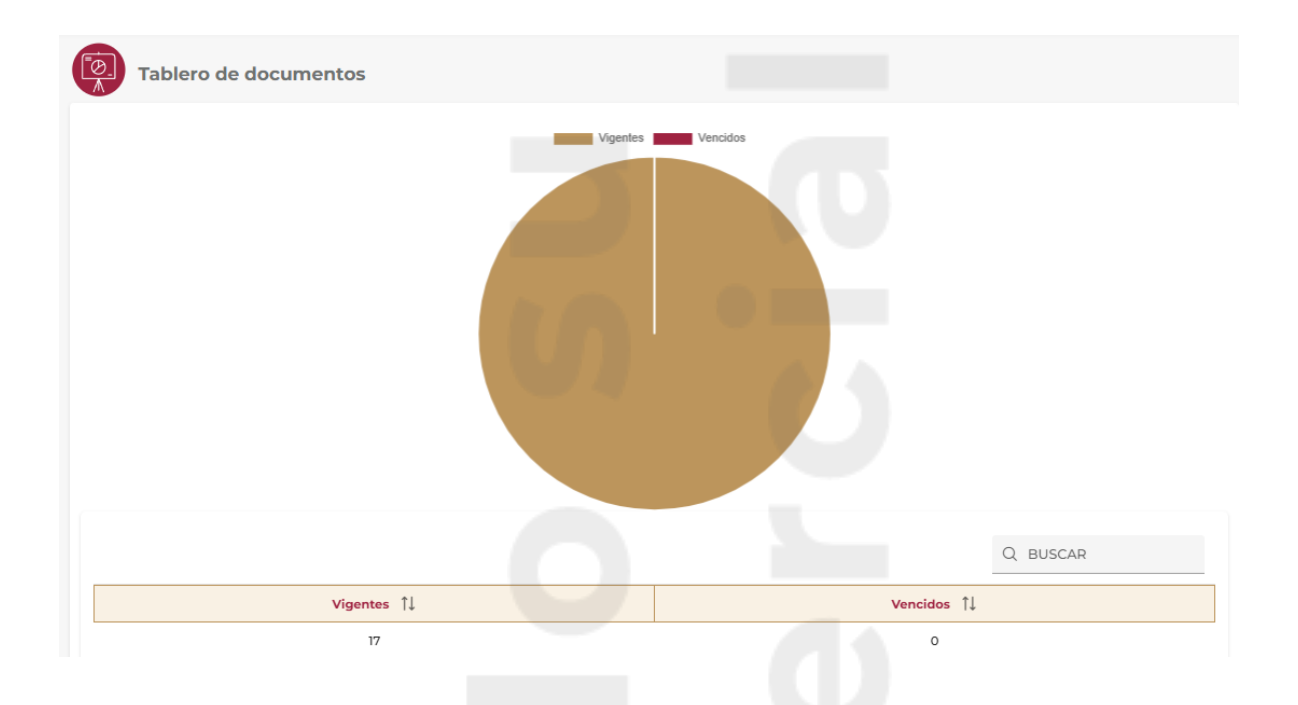

## 21. ¿Cómo puedo actualizar la razón de la persona física o moral?

Si detectas algún error en la razón social de la persona física o moral, ingresa al área de trabajo, selecciona la opción **Gestor de solicitudes.** 

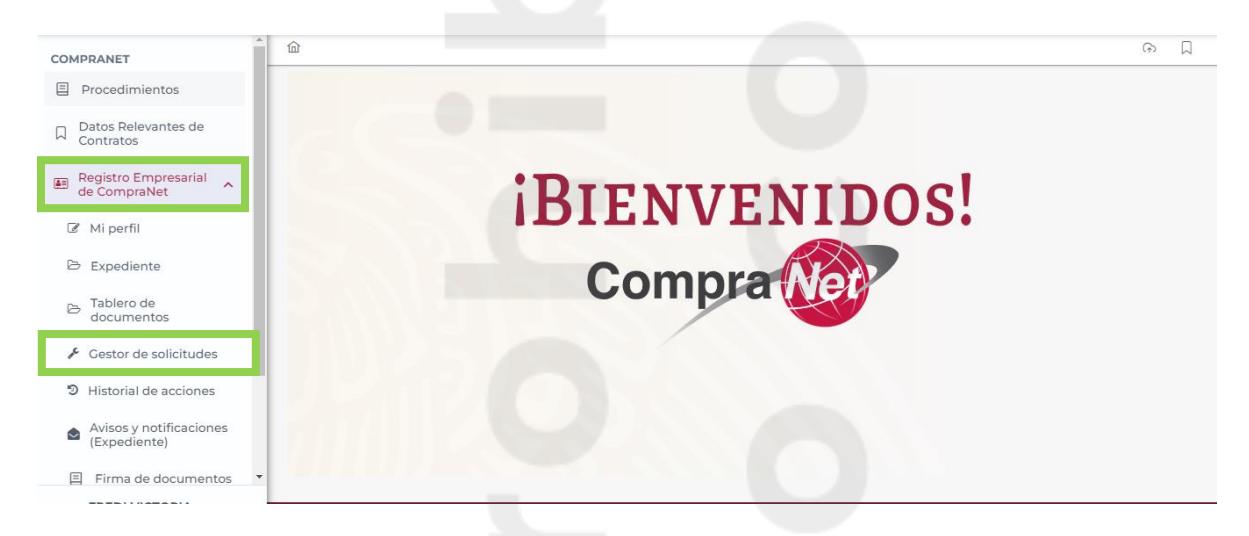

Selecciona si vas a solicitar la actualización de la razón social con tu e.firma, selecciona la opción Actualizar razón social/ Nombre, el sistema tomará la razón social de la empresa de su registro en el SAT.

Da clic en el botón Nueva solicitud.

Página 156

| COMPRANET                                   | ŵ                                     |                 | (fr)   |   |
|---------------------------------------------|---------------------------------------|-----------------|--------|---|
| E Procedimientos                            | Gestor de solicitudes                 |                 |        |   |
| Datos Relevantes de<br>Contratos            | destor de solicitades                 |                 |        |   |
|                                             | Tipo de solicitud Estatus de atención |                 |        |   |
| Registro Empresarial de<br>CompraNet        | ACTUALIZAR RAZÓN S V                  |                 |        |   |
| Avisos y Notificaciones de<br>participación | □                                     | Nueva solicitud | Buscar | r |
| 뎢 Tienda Digital                            | ACTUALIZAR RAZÓN SOCIAL / NOMBRE      |                 |        |   |
|                                             |                                       |                 |        |   |
| FREDI VICTORIA<br>JUAREZ<br>Usuario         |                                       |                 |        |   |

Ingresa los elementos de la firma electrónica, la contraseña y da clic en el botón Aceptar.

| autógrafa y, en consecuencia, tendrán el mismo valor<br>probatorio que las disposiciones aplicables les otorgan a éstos,<br>de conformidad con lo establecido en el segundo párrafo del<br>artículo 7 de la Ley de Firma Electrónica Avanzada. |   |
|----------------------------------------------------------------------------------------------------|---|
| Certificado (.cer):                                                                                                    | × |
| La información se guardó<br>Llave privada(key): P                                                                                                    |   |
| Claveprivada_FIEL2Caserase_resources                                                                                                    |   |
| Aceptar                                                                                                    |   |

El sistema indicará que la información se guardó correctamente.

Si seleccionas la opción Razón social/ Nombre sin e.firma.

Deberás capturar la razón social correcta, en el campo "Se solicitará actualiza a" Carga el documento probatorio.

Da clic en el botón Aceptar.

| SEHC8402052PA              | Razon social / Nombre completo de la persona física<br>FREDI VICTORIA "IUAREZ | ACTUALIZAR RAZÓN SOCIAL / NO |
|----------------------------|-------------------------------------------------------------------------------|------------------------------|
|                            |                                                                               |                              |
| Se solicita actualizar a * |                                                                               |                              |
| FREDI VICTORIA SUAREZ      |                                                                               |                              |
| Documento probatorio *     |                                                                               |                              |
| Documento                  | Descargar                                                                     | Eliminar                     |
| Registro SAT.pdf           | *                                                                             | Ū Ū                          |
|                            |                                                                               |                              |
|                            |                                                                               |                              |
|                            |                                                                               |                              |

El sistema solicitará que se firme electrónicamente.

La solicitud se visualizará en la parte inferior, en la columna Fecha de atención, podrás monitorear cuando tu solicitud haya sido atendida.

| ipo de bolleitad                         | Estatus de atenc       | ión                     |                     |                 |       |
|------------------------------------------|------------------------|-------------------------|---------------------|-----------------|-------|
|                                          | $\sim$                 | ~                       |                     |                 |       |
|                                          |                        |                         |                     |                 | _     |
|                                          |                        |                         |                     | Nueva solicitud | Busca |
|                                          |                        |                         |                     |                 |       |
| anten de collettudes                     |                        |                         |                     |                 |       |
| estor de solicitudes                     |                        |                         |                     | Q BUSCAR        |       |
|                                          |                        |                         |                     |                 |       |
|                                          |                        |                         | _                   |                 |       |
| Tipo de solicitud ↑↓                     | Estatus de solicitud 1 | ↓ Fecha de solicitud ↑↓ | Fecha de atención 🏌 | ↓ Accie         | ones  |
| Tipo de solicitud ↑↓<br>ACTUALIZAR RAZÓN | Estatus de solicitud 1 | ↓ Fecha de solicitud ↑↓ | Fecha de atención ↑ | ↓ Accid         | ones  |

El icono Consultar <sup>(C)</sup>, te permitirá visualizar el documento probatorio que cargaste para solicitar la modificación.

### 22. Historial de acciones

Para visualizar todas las actividades que se ha realizado en CompraNet, deberás ingresar en el área de trabajo, en la sección Registro empresarial de CompraNet, selecciona **Historial de acciones**.

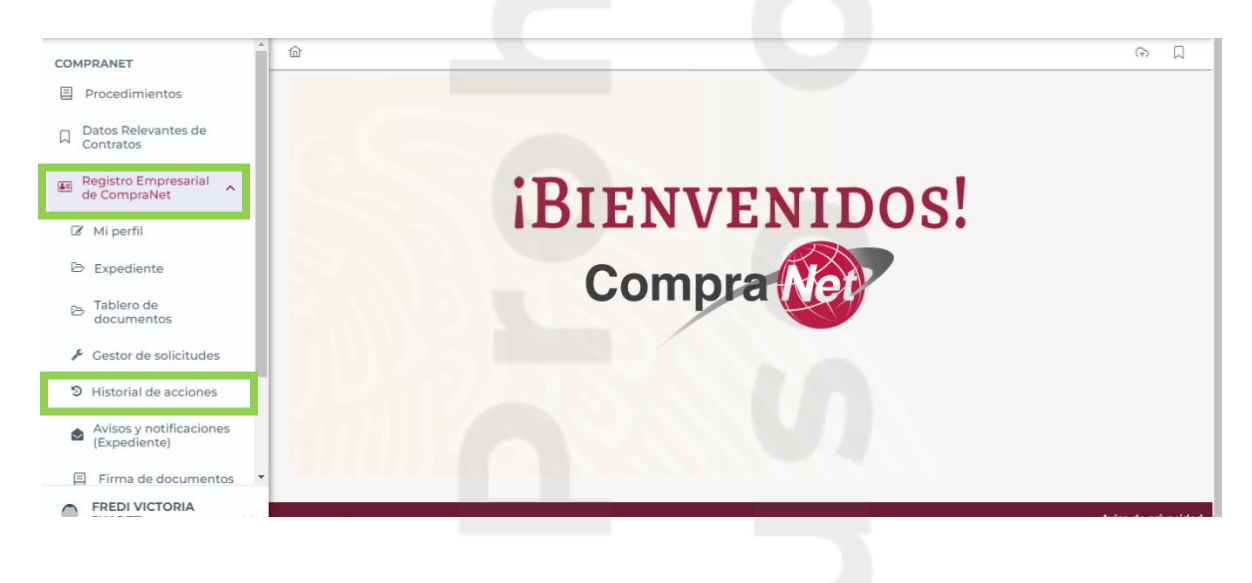

16:55 (UTC-6) Hora en la Ciudad de México SUPPLIER FREDKOR INDUSTRIES Compra Net î COMPRANET E Procedimientos Historial de acciones Datos Relevantes de Contratos Por rango de fechas () Po Registro Empresarial de , FECHA INICIO - FECHA FII Avisos y Notificaciones de participación Limpiar Exportar Buscar ঈ Tienda Digital SUPPLIER FREDKOR Q BUSCAR ~ Fecha acción ↑↓ Usuario †↓ Rol ↑↓ Sección ↑↓ Acción ↑↓ Detalle EDICIÓN DE REGISTRO DE 01/12/2022 Ł SUPPLIER FREDKOR INDUSTRIES Proveedor-Contratista MI PERFIL PROVEEDOR-CONTRATISTA EXPEDIENTE - INFORMACIÓN LEGAL 30/11/2022 17:39:27 Proveedor-Contratista PROVEEDOR pesj670927322 X ± 9 REPRESENTANTE

Podrás acotar la búsqueda por rango de fechas o por año- mes.

Si seleccionas por rango de fechas, habilita la opción, e ingresa el rango de fechas para que el sistema realice la búsqueda. Da clic en el botón Buscar.

| Compra 🎯                          |            |         |         |      |       |     |    |       |          |       | 16:5 | 8 (UTC | -6) Hora | a en la Ci | udad de México   | SUPPLI                 | ER FREDKOR IN          | IDUSTRIES<br>Usuario |   |
|-----------------------------------|------------|---------|---------|------|-------|-----|----|-------|----------|-------|------|--------|----------|------------|------------------|------------------------|------------------------|----------------------|---|
| COMPRANET                         | 硷          |         |         |      |       |     |    |       |          |       |      |        |          |            |                  |                        |                        | æ                    |   |
| E Procedimientos                  |            |         |         | . (  |       |     |    |       |          |       |      |        |          |            |                  |                        |                        |                      |   |
| Datos Relevantes de<br>Contratos  | <b>E</b> C | Hist    | orial   | de a | ccior | ies |    |       |          |       |      |        |          |            |                  |                        |                        |                      |   |
| Registro Empresarial de CompraNet | Por        | rango   | de fech | as   |       |     |    | OP    | or año - | - mes |      |        |          |            |                  |                        |                        |                      |   |
| Avisos y Natificacionos do        | 03/10      | /2022 - | 30/11/  | 2022 |       |     |    |       |          |       |      |        |          |            |                  |                        |                        |                      |   |
| participación                     | octuk      | ore 202 | 2       |      |       |     | <  | novie | mbre 2   | 2022  |      |        |          | >          |                  | Limpia                 | r Exportar             | Buscar               |   |
| Ъ⊓ Tienda Digital                 |            |         | м       | м    | 1     | V   | 6  |       |          | м     | м    |        |          | 6          |                  |                        |                        |                      | • |
|                                   | - 25       | 26      | 27      |      | -29   | 30  | 1  | 30    | 31       | 1     | 2    | 3      | 4        | 5          |                  | 0                      | BUSCAR                 |                      |   |
| SUPPLIER FREDKOR<br>INDUSTRIES ~  |            | 20      |         |      | 20    |     |    |       |          |       | -    |        |          |            |                  | ~                      |                        |                      |   |
| Usuario                           | 2          | 3       | 4       | 5    | 6     | 7   | 8  | 6     | 7        | 8     | 9    | 10     | n        | 12         | Acción           | $\uparrow \downarrow$  | Fecha<br>acción ↑↓     | Detalle              |   |
|                                   | 9          | 10      | 11      | 12   | 13    | 14  | 15 | 13    | 14       | 15    | 16   | 17     | 18       | 19         | ALT/<br>REPRESEN | A<br>ITANTE            | 08/12/2022<br>12:34:43 | <b>≵</b> ●           | - |
|                                   | 16         | 17      | 18      | 19   | 20    | 21  | 22 | 20    | 21       | 22    | 23   | 24     | 25       | 26         | ALTA             | DE                     |                        |                      |   |
|                                   | 23         | 24      | 25      | 26   | 27    | 28  | 29 | 27    | 28       | 29    | 30   | 1      | 2        | 3          | PROPIEDA         | ARIA Y<br>PO<br>AD DEL | 08/12/2022<br>12:16:14 | ≵୭                   |   |
|                                   | 30         | 31      |         | 2    | 3     | 4   | 5  |       |          |       |      |        |          |            | CONTRA           | TISTA                  |                        |                      |   |

Se visualizará el nombre del usuario que realizó la acción, su rol, la sección en donde se realizó la acción, la fecha. Para descargar el documento probatorio, da clic en el icono de descarga 🚣.

Para visualizar el detalle de la modificación, capturada por el usuario, da clic en el icono de Detalle 🗩 .

También te mostrará la opción para que puedas descargar un Excel con toda la información, dando clic en el botón Exportar.

| COMPRANET                                                                                                    | <u>َ</u>                                           |                       |                                                        |                                      |                        | □        |
|----------------------------------------------------------------------------------------------------|----------------------------------------------------|-----------------------|--------------------------------------------------------|--------------------------------------|------------------------|----------|
| Procedimientos Datos Relevantes de                                                                                                    | Historial de acciones                              | 5                     |                                                        |                                      |                        |          |
| <ul> <li>→ Contratos</li> <li>■ Registro Empresarial de<br/>CompraNet</li> <li>→ Avisos y Notificaciones de<br/>participación</li> <li>↓ Tienda Digital</li> </ul> | ● Por rango de fechas<br>03/10/2022 - 30/11/2022 📋 | O Por año - m         |                                                        | Limpia                               | ır Exportar            | Buscar   |
| SUPPLIER FREDKOR<br>INDUSTRIES ~                                                                                                    | Usuario 1                                          | Rol 1                 | Sección 1                                              | Q<br>Acción 1                        | BUSCAR                 | Detalle  |
|                                                                                                    | osaano 10                                          | No. 10                | Section 14                                             |                                      | acción ↑↓              | Dettalle |
|                                                                                                    | PROVEEDOR pesj670927322 X                          | Proveedor-Contratista | EXPEDIENTE - INFORMACIÓN<br>LEGAL                      | ALTA<br>REPRESENTANTE                | 30/11/2022<br>17:39:27 | ≟        |
|                                                                                                    | SUPPLIER FREDKOR INDUSTRIES                        | Proveedor-Contratista | EXPEDIENTE - INFORMACIÓN<br>LEGAL                      | MODIFICACIÓN<br>ACTA<br>CONSTITUTIVA | 16/11/2022<br>12:00:58 | •        |
|                                                                                                    | SUPPLIER FREDKOR INDUSTRIES                        | Proveedor-Contratista | EXPEDIENTE - INFORMACIÓN<br>LEGAL - PRINCIPALES SOCIOS | EDICIÓN SOCIO<br>PERSONA FÍSICA      | 10/11/2022<br>13:55:06 | •        |

Si seleccionas la opción Por año-mes, deberás seleccionar el año y los meses para que el sistema realice la búsqueda, una vez seleccionados, da clic en el botón Buscar.

| COMPRANET                              | <u>ش</u>                  |                       |                           |               |                    | <u>م</u> |
|----------------------------------------|---------------------------|-----------------------|---------------------------|---------------|--------------------|----------|
| Procedimientos     Datos Polovantos do | Historial de acciones     | 5                     |                           |               |                    |          |
| Contratos                              | O Por rango de fechas     | Por año - n           | nes                       |               |                    |          |
| Avisos y Notificaciones de             |                           | Años<br>2022          | Mes<br>🌱 mayo, julio, a 🗸 |               |                    |          |
| Diparticipación                        |                           |                       |                           | Limpia        | ar Exportar        | Buscar   |
| SUPPLIER FREDKOR                       |                           |                       |                           | Q             | BUSCAR             |          |
|                                        | Usuario ↑↓                | Rol ↑↓                | Sección ↑↓                | Acción ↑↓     | Fecha<br>acción ↑↓ | Detalle  |
|                                        |                           | Proveedor-Contratista | EXPEDIENTE - INFORMACIÓN  | ALTA          | 08/12/2022         | *•       |
|                                        | SOFFEIERTREDROKINDOSTRIES |                       | LEGAL                     | REPRESENTANTE | 12:54:45           | -        |

El sistema muestra el resultado, el cual podrás descargar en formato Excel, dando clic en el botón Exportar.

| COMPRANET                                 | <u>ش</u>                                                                                                |                                                                                   |                                                                                                    |                                                                                                    |                                                                             | G (A)                                     |
|-------------------------------------------|----------------------------------------------------------------------------------------------------|-----------------------------------------------------------------------------------|----------------------------------------------------------------------------------------------------|----------------------------------------------------------------------------------------------------|-----------------------------------------------------------------------------|-------------------------------------------|
| Procedimientos                            | Historial de acciones                                                                                   |                                                                                   |                                                                                                    |                                                                                                    |                                                                             |                                           |
| Datos Relevantes de<br>Contratos          |                                                                                                    |                                                                                   |                                                                                                    |                                                                                                    |                                                                             |                                           |
| E Registro Empresarial de<br>CompraNet    | O Por rango de fechas                                                                                   | Por año - m<br>Años                                                               | es<br>Mes                                                                                                    |                                                                                                    |                                                                             |                                           |
| Avisos y Notificaciones de participación  |                                                                                                    | 2022                                                                              | ✓ mayo, julio, a ✓                                                                                                    |                                                                                                    | _                                                                           |                                           |
| 뉴 Tienda Digital                          |                                                                                                    |                                                                                   |                                                                                                    | Limpia                                                                                             | ar Exportar B                                                               | uscar                                     |
| SUPPLIER FREDKOR<br>INDUSTRIES            |                                                                                                    |                                                                                   |                                                                                                    | Q                                                                                                  | BUSCAR                                                                      |                                           |
|                                           | Usuario ↑↓                                                                                              | Rol ↑↓                                                                            | Sección ↑↓                                                                                                    | Acción ↑↓                                                                                          | Fecha De<br>acción ↑↓                                                       | talle                                     |
|                                           | SUPPLIER FREDKOR INDUSTRIES                                                                             | Proveedor-Contratista                                                             | EXPEDIENTE - INFORMACIÓN<br>LEGAL                                                                                                    | ALTA<br>REPRESENTANTE                                                                              | 03/08/2022                                                                  | •                                         |
|                                           | SUPPLIER FREDKOR INDUSTRIES                                                                             | Proveedor-Contratista                                                             | EXPEDIENTE - INFORMACIÓN<br>LEGAL - PRINCIPALES SOCIOS                                                                                                    | ALTA SOCIO<br>PERSONA FÍSICA                                                                       | 03/08/2022                                                                  | •                                         |
|                                           | SUPPLIER FREDKOR INDUSTRIES                                                                             | Proveedor-Contratista                                                             | EXPEDIENTE - INFORMACIÓN<br>LEGAL - PRINCIPALES SOCIOS                                                                                                    | ALTA SOCIO<br>PERSONA FÍSICA                                                                       | 03/08/2022<br>12:41:05                                                      | •                                         |
| SUPPLIER FREDKOR<br>INDUSTRIES<br>Usuario | Usuario 1↓<br>SUPPLIER FREDKOR INDUSTRIES<br>SUPPLIER FREDKOR INDUSTRIES<br>SUPPLIER FREDKOR INDUSTRIES | Rol 11<br>Proveedor-Contratista<br>Proveedor-Contratista<br>Proveedor-Contratista | Sección 11<br>EXPEDIENTE - INFORMACIÓN<br>LEGAL<br>EXPEDIENTE - INFORMACIÓN<br>LEGAL - PRINCIPALES SOCIOS<br>EXPEDIENTE - INFORMACIÓN<br>LEGAL - PRINCIPALES SOCIOS | Acción †1<br>ALTA<br>REPRESENTANTE<br>ALTA SOCIO<br>PERSONA FÍSICA<br>ALTA SOCIO<br>PERSONA FÍSICA | BUSCAR<br>acción 11 Dec<br>03/08/2022<br>12:57:25<br>03/08/2022<br>12:41:05 | talle           2           2           2 |

# 23. Firma electrónica para personas físicas o morales extranjeras.

Esta opción únicamente es aplicable para personas físicas o morales de origen extranjero y podrás realizar la generación de la firma electrónica y la renovación.

### 23.1 Generación y Renovación

Para poder generar la firma, desde tu área de trabajo, en el menú lateral izquierdo selecciona Registro empresarial de CompraNet, selecciona la opción Firma electrónica.

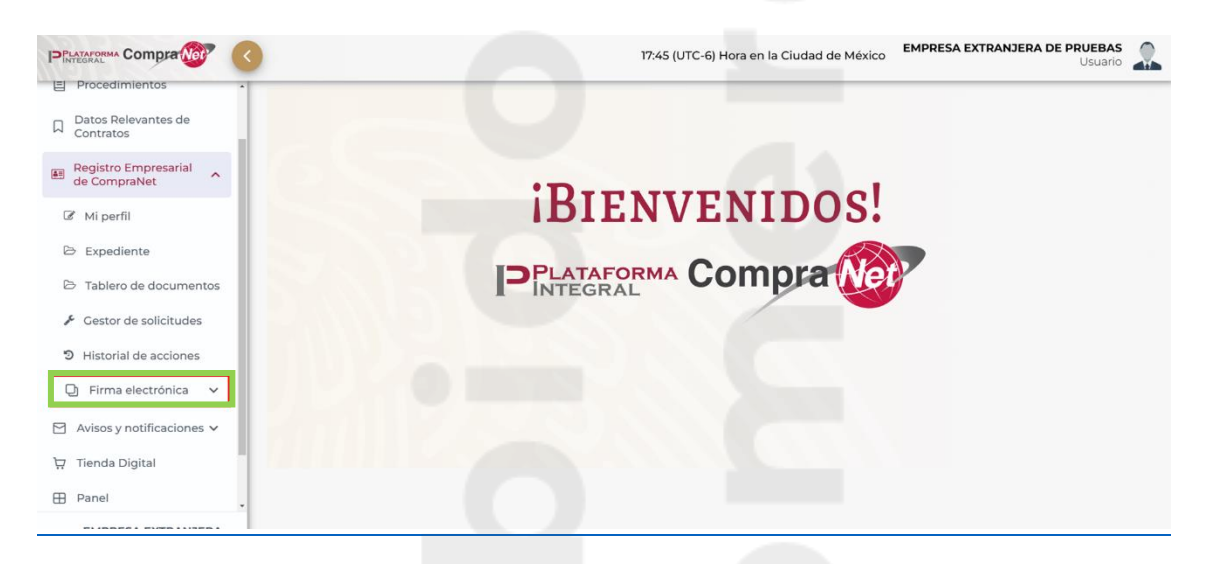

Da clic en Generación y Renovación.

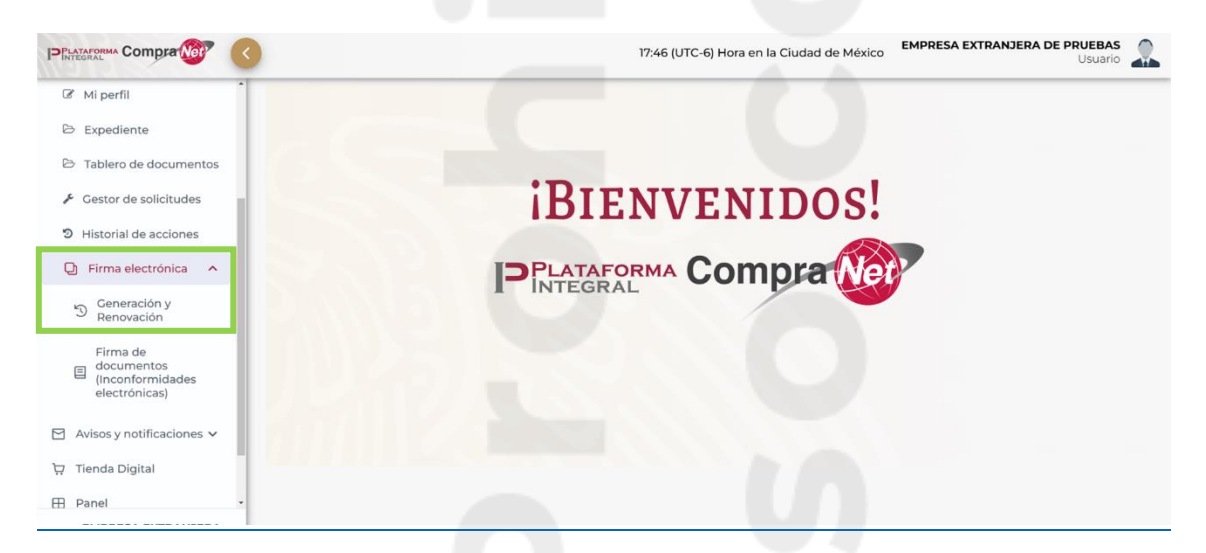

En la ventana emergente da lectura a las Condiciones de uso.

Captura la contraseña en el campo Indique contraseña de llave privada, ésta debe tener 8 caracteres y confírmala en Confirme su contraseña, una vez capturada, da clic en el botón Generar firma electrónica.

| Firma electrónica                                                                                                    |                                                                                                    |
|----------------------------------------------------------------------------------------------------|----------------------------------------------------------------------------------------------------|
| Emisión de firma electrónica                                                                                                    |                                                                                                    |
| Condiciones de Uso:<br>La emisión del medio de identificació<br>CompraNet, obliga al usuario a atend<br>I. El medio de identificación<br>de Informacion Pública Cubernamen<br>relacionados con la mismas, denomir<br>II. Asume a partir de este momento, la<br>los interesados que opten por particij<br>dentro de los procedimientos de com<br>por la misma via.<br>III. Acepta que CompraNet en este aci<br>satisfacción los archivos del certificado<br>IV. El certificado digital por parte de le<br>V. Asume cualquier tipo de responsat<br>VI. Renunciará a invocari a protección<br>de CompraNet y que aceptará somet<br>VII. Acepta que el uso de su certificado<br>responsabilidad. | n electrónica para personas físicas y morales de origen extranjero registradas en<br>er las siguientes condiciones:<br>ca, es para uso exclusivo dentro de los módulos con conforman el Sistema Electrónico<br>tal sobre adquisiciones, arrendamientos, servicios, obras públicas y servicios<br>vado CompraNet.<br>a obligación de sujetarse sin limitación alguna a los términos y condiciones que para<br>para través de medios electrónicos de comunicación, en el envío de proposiciones<br>tratación, la formalización de contratos, así como la presentación de inconformidades<br>to ha certificado su medio de identificación electrónica, recibiendo a su entera<br>lo digital y llave privada, mismos que reconoce como propios y auténticos.<br>so interesados, tendrá una y los que naga de su certificado digital.<br>id é su gobierno en caso de que se suscite alguna controversia relacionada con el uso<br>eres a la jurísdición de los tibunales federales competentes.<br>lo digital por persona distinta a la autorizada, quedará bajo su exclusiva |
| Confirme contraseña:                                                                                                    | r 8 caracteres *                                                                                                    |
|                                                                                                    | Generar firma electrónica                                                                                                    |

Se descargará el archivo comprimido con el certificado .cer y con la llave electrónica (archivo .key), junto con la contraseña que acabas de capturar.

En la carpeta de descarga ubica el archivo.

| Firma_ext800401de001                                                                                         | 19/10/2022 11:42 a.m.    | Carpeta comprimi | 7 KB |
|----------------------------------------------------------------------------------------------------|--------------------------|------------------|------|
| A tu mouse oprime el botón o<br>Selecciona la opción <b>7-Zip</b> .<br>Da clic en la opción <b>Extraer e</b> | derecho.<br>en firma_ex. |                  |      |
|                                                                                                    |                          |                  |      |
|                                                                                                    |                          |                  |      |
|                                                                                                    |                          |                  |      |
| Página 162                                                                                                   |                          |                  |      |

| Jidel | 01 19/10/2022 L1:42 a.m.        | Carpeta comprimi / KB                                        |
|-------|---------------------------------|--------------------------------------------------------------|
|       | Abrir                           |                                                              |
| ]     | Abrir en ventana nueva          |                                                              |
|       | Evtraer todo                    | Documento de Mi 2,966 KB                                     |
|       | 7 Zin                           | Documento de Mi 69 KB                                        |
| 2     |                                 | Abrir comprimido                                             |
| 5     | CRC SHA                         | Abrir comprimido >                                           |
|       | Anclar a Inicio                 | Extraer ficheros                                             |
|       | TeraCopy                        | Extraer aquí                                                 |
| 1     | New folder with selection       | Extraer en "Firma_ext800401de001\"                           |
| ] 🕀   | Analizar con Microsoft Defender | Comprobar archivo                                            |
| e     | Compartir                       | Añadir al archivo                                            |
|       | Abrir con                       | Comprimir y enviar por correo                                |
| ۱ —   | Davasere a                      | Añadir a "Firma ext800401de001 2.7z"                         |
| 1     |                                 | Comprimir a "Firma ext800401de001 2.77" v enviar por correo  |
| s     | Restaurar versiones anteriores  | Añadir a "Eirma ext800/01/de001.2 zin"                       |
| 3     | Enviar a >                      | Comprimires "Firms ovt900401de001_2.zip" v opvisr per corres |
|       | Cortar                          | Comprimir a Prima_ext8004010e001_2.2ip y enviar por correo   |
|       | Contan                          | Adobe Acrobat D 2,501 KB                                     |
| - 1   | Соріаг                          | Adobe Acrobat D 2,501 KB                                     |
| a     | Crear acceso directo            | Adobe Acrobat D 1.276 KB                                     |
|       | Eliminar                        | Presentación de 11.661 KB                                    |
|       | Cambiar nombre                  | Presentación de 10.029 KB                                    |
| 1 —   |                                 |                                                              |

Para descomprimirlo el sistema te solicitará que captures la contraseña que generaste previamente.

Da clic en el botón **Aceptar**.

|                         | 19/10/2022 11:38 a.m.                                 | Carpeta comprimi        | 7 KB                                |   |   |          |           |
|-------------------------|-------------------------------------------------------|-------------------------|-------------------------------------|---|---|----------|-----------|
| (3) -                   | <b>Zz</b> 0% extrayendo C:\Users\k                    | arla_cas ext800401de0   | 01.zip                              |   | _ |          | $\times$  |
| (-)                     | Tiempo transcumido:<br>Tiempo pendiente:<br>Ficheros: | 00:00:04                | Tamaño:<br>Velocidad:<br>Procesado: |   |   |          | 7554<br>0 |
|                         | Razón de compresión:                                  | Introduce la contraseña |                                     | × |   |          | 0         |
|                         | extrayendo                                            | Escribe la contraseña:  |                                     |   |   |          |           |
| 2022<br>8f-46i<br>8f-4f | 9b857ad6-2454-4bbd-ad22-3902                          | Mostrar la contraseña   | 1                                   |   |   |          |           |
| 4771                    |                                                       | Aceptar                 | Cancelar                            |   |   |          |           |
|                         |                                                       | Construction            | Davia                               |   |   | Canadan  |           |
| FOR                     |                                                       | Segundo plano           | Paus                                | а |   | Cancelar |           |
| ONES                    | E 01/09/2022 02:23 p. m.                              | Adobe Acrobat D         | 2,501 KB                            |   |   |          |           |

Podrás guardar los archivos en la ubicación que tu desees.

**Nota:** es importante mencionar que podrás generar la firma, las veces que sean necesarias, pero considera que cada vez que la generes, la anterior quedará revocada.

La firma tendrá una vigencia de 2 años.

### 22. Registro Único de Proveedores y Contratistas RUPC

El Registro Único de Proveedores y Contratistas (RUPC), clasifica la información de los proveedores y contratistas de acuerdo con su actividad, datos generales, nacionalidad, experiencia, especialidad, capacidad técnica, económica y financiera e historial de contratos celebrados con la Administración Pública Federal.

Para que una persona física o moral pueda solicitar su inscripción al RUPC, debe considerar lo siguiente:

- ✓ Estar debidamente registrado en CompraNet.
- ✓ Haber formalizado un contrato con una Institución Pública. El contrato debe estar reportado en la versión actual de CompraNet.
- El expediente de la persona física o moral debe estar completo y actualizado.
   Recuerda que esto es responsabilidad de la empresa.
- ✓ Solicitar la inscripción al RUPC a la unidad compradora (UC) con la que formalizaste el contrato reportado.

Para solicitar la inscripción al RUPC da clic en la opción RUPC.

En la sección Solicitud, selecciona el Ramo y la Unidad responsable.

Una vez seleccionada la información se habilita el botón Enviar Solicitud, da clic en él.

|                      |                                        |                                          |          | Â    |
|----------------------|----------------------------------------|------------------------------------------|----------|------|
| Categorías del Re    | gistro empresarial de Con              | npraNet                                  |          |      |
| Información legal    | Capacidad<br>técnica                   | İnformación<br>económica y<br>financiera | egistros | RUPC |
| Solicitud Constancia | d Compradora con la que haya formaliza | ado un contrato.                         |          |      |
| Ramo* Unidad         | Responsable *<br>//ARA DE DIPUTADOS V  |                                          |          |      |

Si el proceso de envío es exitoso, se mostrará un mensaje indicando que se ha enviado la solicitud.

| Categ            | gorías del Regi       | stro empresa         | arial de Comp             | oraNet                                         | V E             | <b>kitoso</b><br>e ha enviado su solicitud | 1    |
|------------------|-----------------------|----------------------|---------------------------|------------------------------------------------|-----------------|--------------------------------------------|------|
| Información lega | Experiencia           | Capacidad<br>técnica | Historial de<br>contratos | \$<br>Información<br>económica y<br>financiera | Otros registros | Exportar<br>expediente                     | RUPC |
| Solicitud        | onstancia             |                      | 9                         |                                                |                 |                                            |      |
| Ingrese los date | os de alguna Unidad C | compradora con la q  | ue haya formalizado       | o un contrato.                                 |                 |                                            |      |
| Ramo *           | Unidad Re             | sponsable *          |                           |                                                |                 |                                            |      |
|                  | $\sim$                |                      | $\sim$                    |                                                |                 |                                            |      |

La solicitud que ha sido enviada se listará en la parte inferior de la página, con el estatus Solicitada.

| imo *            | Unidad Responsa           | ble *                     |                   |                  |                |          |
|------------------|---------------------------|---------------------------|-------------------|------------------|----------------|----------|
| ~                |                           | ~                         |                   |                  |                |          |
|                  |                           |                           |                   |                  |                | Linester |
|                  |                           |                           |                   |                  |                | Limpiai  |
| Solicitud        | Ramo                      | UR                        | Estatus solicitud | Fecha solicitud  | Fecha atención | Acciones |
| Registro en RUPC | 01 - PODER<br>LEGISLATIVO | H. CAMARA DE<br>DIPUTADOS | SOLICITADA        | 25/01/2024 13:29 |                |          |
|                  |                           |                           |                   |                  |                |          |

Una vez que la unidad compradora haya realizado el cotejo, si la solicitud no es aprobada el estatus será **Rechazada**.

Si la solicitud es aprobada por la unidad compradora, el estatus de ésta será Aceptada.

Podrás descargar el acuse de cotejo y la constancia de inscripción dando clic en el icono de descarga correspondiente en la columna Acciones.

| nformación<br>legal              | Experiencia        | Capacidad<br>técnica                               | Historial de<br>contratos                         | \$<br>Información<br>económica y<br>financiera | Otros registros     | Exportar<br>expediente                   | RU     |
|----------------------------------|--------------------|----------------------------------------------------|---------------------------------------------------|------------------------------------------------|---------------------|------------------------------------------|--------|
| Cons                             | stancia            | (                                                  | Ŋ                                                 |                                                |                     |                                          |        |
| Solicitud                        | Ramo               | UR                                                 | Clave UC                                          | Estatus                                        | Fecha               | Fecha                                    | Accion |
| Solicitud<br>Registro en<br>RUPC | Ramo<br>12 - SALUD | UR<br>INSTITUTO<br>NACIONAL DE<br>CANCEROLOG<br>IA | Clave UC<br>DIRECCION<br>DE<br>ADMINISTRACI<br>ON | Estatus<br>solicitud                           | 28/08/2024<br>16:28 | Fecha<br>atención<br>28/08/2024<br>16:38 | Accion |

En la constancia encontrarás entre otra información:

- ✓ Fecha de inscripción en el RUPC
- ✓ Folio RUPC
- ✓ Fecha de registro en CompraNet

CONSTANCIA DE INSCRIPCIÓN AL REGISTRO ÚNICO DE PROVEEDORES Y DE CONTRATISTAS

Fecha y hora de emisión de la constancia: 21 de Noviembre de 2024 a las 16:03

| DATOS DE LA CONSTANCIA                                                                                                    |
|----------------------------------------------------------------------------------------------------|
|                                                                                                    |
| RFC o Codigo niscal: PE3j0/092/322<br>Fecha de inscripción en el RUPC: 28 de Agosto de 2024                                                                                                    |
| Folio RUPC: PM_NAL2021_0000001                                                                                                    |
| Nombre o razon social del Proveedor/Contratista: EMPRESA PRUEBAS 1<br>Fecha de registro en CompraNet: 25 de Enero de 2022                                                                                                    |
| Titularidad Jurídica: 2.1 SOCIEDAD DE RESPONSABILIDAD LIMITADA DE CAPITAL VARIABLE (S. DE R.L. DE C.V.)                                                                                                    |
| Pais: MEXICO<br>Giro: COMERCIAL                                                                                                    |
| Estratificación:COOPERATIVAS                                                                                                    |
| Grado de cumplimiento de la LAASSP: Sin contratos evaluados                                                                                                    |
| Porcentaje de reducción de garantías de cumplimiento al que podría estar sujeto el proveedor o contratista de la LAASSP: Aún<br>no cumple cinco años de inscripción en el RUPC, por lo cual no es susceptible de reducción en el monto de garantía. |
| Número de contratos evaluados considerados para el grado de cumplimiento en los últimos 5 años de la LAASSP: 0                                                                                                    |
| Grado de cumplimiento de la LOPSRM: Sin contratos evaluados                                                                                                    |
| Porcentaje de reducción de garantías de cumplimiento al que podría estar sujeto el proveedor o contratista de la LOPSRM: Aún<br>no cumple cinco años de inscripción en el RUPC, por lo cual no es susceptible de reducción en el monto de garantía. |
| Número de contratos evaluados considerados para el grado de cumplimiento en los últimos 5 años de la LOPSRM: 0                                                                                                    |
|                                                                                                    |

En la sección Constancia, podrás visualizar entre otra información tu folio RUPC, el historial y grado de cumplimiento en materia de la LAASSP o en materia de la LOPSRM.

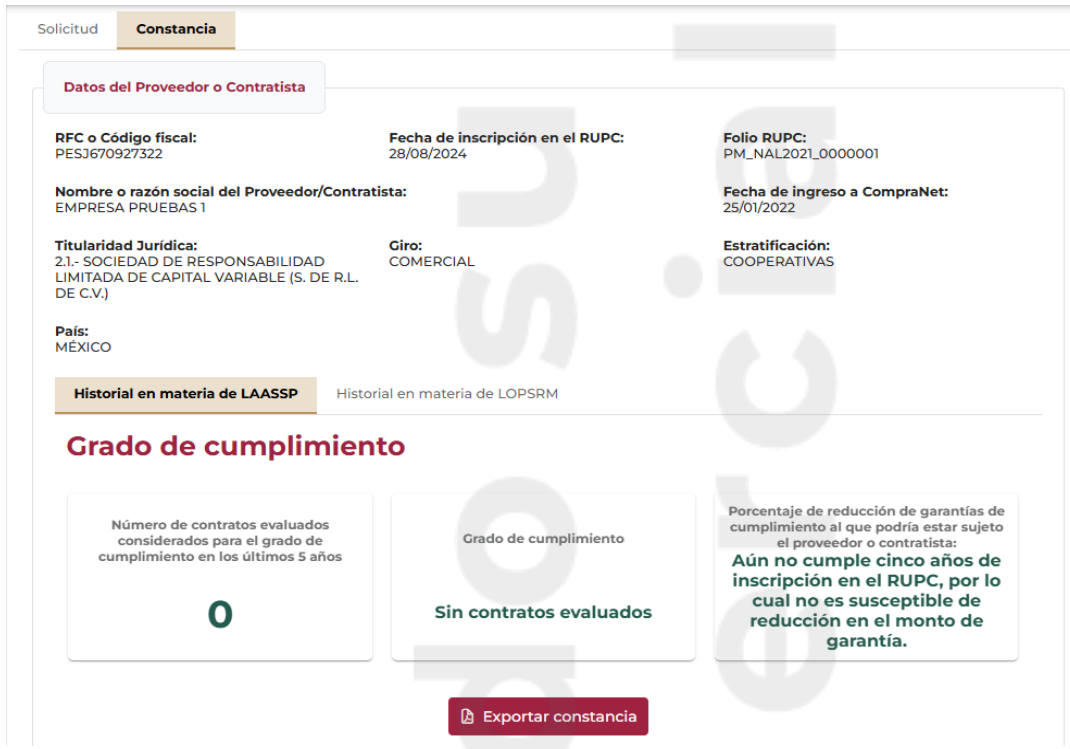

Si lo deseas podrás descargarla, dando clic en el botón Exportar constancia.

CONSTANCIA DE INSCRIPCIÓN AL REGISTRO ÚNICO DE PROVEEDORES Y DE CONTRATISTAS

Fecha y hora de emisión de la constancia: 21 de Noviembre de 2024 a las 13:52

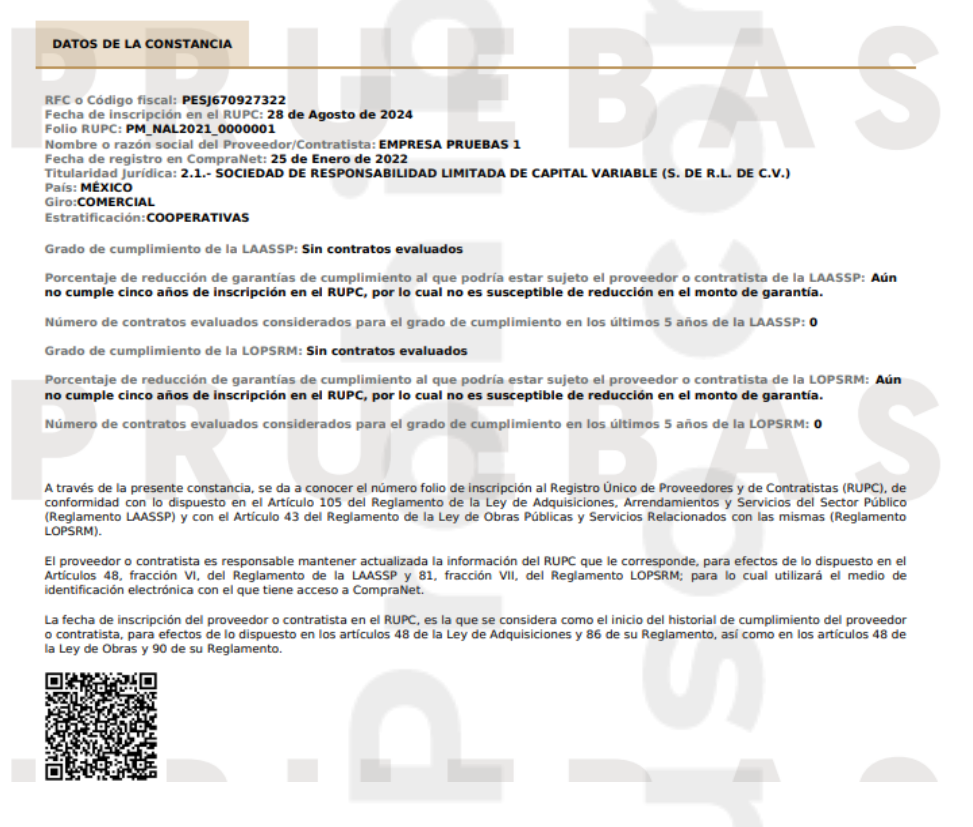

Página 167

Para consultar a las empresas con inscripción al RUPC podrás ingresar desde la página principal de CompraNet o a través de la siguiente dirección: <u>https://upcp-compranet.buengobierno.gob.mx/rec-rupc-hc/#/</u>

Deberás capturar información específica, como RFC y/o Nombre o Razón social. Habilita la opción **Inscrito en RUPC.** 

Podrás acotar la búsqueda capturando un rango de fechas de inscripción o capturando el folio RUPC.

Da clic en el botón Buscar.

| FC o Código Fiscal | Nombre o Razón Social              |                                    |                  |
|--------------------|------------------------------------|------------------------------------|------------------|
| Inscrito en RUPC   | Fecha de inscripción al RUPC Desde | Fecha de inscripción al RUPC Hasta | Folio en el RUPC |
|                    |                                    |                                    | Q Buscar         |
| Folio RUPC         | Nombre o Razón Social 🏦            | País ↑↓                            | Acciones         |

Una vez que el sistema arroja el resultado de la búsqueda, en la columna Folio RUPC, visualizarás el folio de las empresas inscritas en el RUPC.

| Folio RUPC | Nombre o Razón Social 🏦                         | País ↑↓ | Acciones |
|------------|-------------------------------------------------|---------|----------|
| 38878      | ADMINISTRADORA DE MARCAS FARMACEUTICAS SA DE CV | MÉXICO  | Detalle  |
| 416820     | AUROVIDA FARMACEUTICA SA DE CV                  | MÉXICO  | Detalle  |
| 242251     | BIOMA FARMACEUTICA SA DE CV                     | MÉXICO  | Detalle  |
| 3613       | CADENA FARMACEUTICA, S.A. DE C.V.               | MÉXICO  | Detalle  |
| 20327      | CENTRAL FARMACEUTICA MERCED                     | MÉXICO  | Detalle  |

Ubica el Nombre o Razón Social de la empresa que deseas consultar y da clic en el botón Detalle.

Podrás visualizar entre otra información, los datos generales de la persona física o moral, su fecha de inscripción, folio RUPC y su historial de cumplimiento.

| ágimen F                                                                                                    | RFC o Codigo fiscal                      | Origen                               | Nacionalidad                                                                                                    |                                                                                                    |
|----------------------------------------------------------------------------------------------------|------------------------------------------|--------------------------------------|----------------------------------------------------------------------------------------------------|----------------------------------------------------------------------------------------------------|
| PERSONA MORAL                                                                                                    | AHM100719LP6                             | NACIONAL                             | MEXICANA                                                                                                    |                                                                                                    |
| Nombre o razón social                                                                                                    |                                          | Fecha de registro en<br>CompraNet    | Fecha de inscripción al RUPC                                                                                                    | Folio en el RUPC                                                                                                    |
| "A2DAHT HEALTH MEXICO" SA DE CV                                                                                                    |                                          | 14/07/2016                           | 10/08/2022                                                                                                    | 543653                                                                                                    |
| País                                                                                                    | Titularidad jurídic                      | a                                    | Página web                                                                                                    |                                                                                                    |
| MÉXICO                                                                                                    | 1.1 SOCIEDAD A                           | ANÓNIMA DE CAPITAL VARIABLE ( S.A. D | HTTPS://A2DAHTMEXICO.CC                                                                                                    | м                                                                                                    |
| storial en materia de LAASSP Historial er                                                                                                    | materia de LOPSRM                        |                                      |                                                                                                    |                                                                                                    |
| istorial en materia de LAASSP Historial en<br>Frado de cumplimiento<br>Número de contratos evaluados considerad<br>el grado de cumplimiento en los últimos 5      | materia de LOPSRM                        | rado de cumplimiento                 | Porcentaje de reducc<br>cumplimiento al que p                                                                                             | ión de garantías de<br>ocdría estar sujeto el                                                                                      |
| Alistorial en materia de LAASSP Historial en<br>Grado de cumplimiento<br>Número de contratos evaluados considerado<br>el grado de cumplimiento en los últimos 5   | materia de LOPSRM<br>os para G<br>años G | rado de cumplimiento                 | Porcentaje de reducci<br>cumplimiento al que p<br>proveedor o c                                                                           | ión de garantías de<br>ocdría estar sujeto el<br>contratista:                                                                      |
| istorial en materia de LAASSP Historial en<br>Frado de cumplimiento<br>Número de contratos evaluados considerad<br>el grado de cumplimiento en los últimos 5<br>9 | materia de LOPSRM                        | rado de cumplimiento<br>99.11        | Porcentaje de reducci<br>cumplimiento al que p<br>proveedor o c<br>Aún no cumple cinco au<br>el RUPC, por lo cual n<br>reducción en el mo | ión de garantías de<br>oodría estar sujeto el<br>contratista:<br>ños de inscripción en<br>o es susceptible de<br>onto de garantía. |
| istorial en materia de LAASSP Historial en<br>Grado de cumplimiento<br>Número de contratos evaluados considerad<br>el grado de cumplimiento en los últimos 5<br>9 | materia de LOPSRM                        | rado de cumplimiento<br>99.11        | Porcentaje de reducc<br>cumplimiento al que p<br>proveedor o c<br>Aún no cumple cinco al<br>el RUPC, por lo cual n<br>reducción en el mo  | ión de garantías de<br>odria estar sujeto el<br>contratista:<br>ños de inscripción en<br>no es susceptible de<br>onto de garantía. |
| istorial en materia de LAASSP Historial en<br>Frado de cumplimiento<br>Número de contratos evaluados considerad<br>el grado de cumplimiento en los últimos 5<br>9 | materia de LOPSRM                        | rado de cumplimiento<br>99.11        | Porcentaje de reducc<br>cumplimiento al que p<br>proveedor o c<br>Aún no cumple cinco al<br>el RUPC, por lo cual n<br>reducción en el mo  | ión de garantías de<br>odría estar sujeto el<br>contratista:<br>ños de inscripción en<br>io es susceptible de<br>onto de garantía. |

Podrás visualizar su historial de cumplimiento en materia de la LAASSP o en materia de la LOPSRM, seleccionando la pestaña correspondiente.

| Detalle de la persona física o moral                                                                                                    |                     |                                                    |                                                  |                                                                   |  |
|----------------------------------------------------------------------------------------------------|---------------------|----------------------------------------------------|--------------------------------------------------|-------------------------------------------------------------------|--|
| Régimen                                                                                                    | RFC o Código fiscal | Origen                                             | Nacionalida                                      | ad                                                                |  |
| PERSONA MORAL                                                                                                    | AHM100719LP6        | NACIONAL                                           | MEXICAN                                          | A                                                                 |  |
| Nombre o razón social                                                                                                    |                     | Fecha de registro en CompraN                       | et Fecha de inscripción al RUPC                  | Folio en el RUPC                                                  |  |
| "A2DAHT HEALTH MEXICO" SA DE CV                                                                                                    |                     | 14/07/2016                                         | 10/08/2022                                       | 543653                                                            |  |
| País                                                                                                    | Titularida          | ad jurídica                                        | Página web                                       |                                                                   |  |
| MÉXICO                                                                                                    | 1.1 SO              | CIEDAD ANÓNIMA DE CAPITAL VARIABLE ( S.A. DE C.V.) | HTTPS://A2DAHTMEXICO.CC                          | HTTPS://A2DAHTMEXICO.COM                                          |  |
|                                                                                                    |                     |                                                    |                                                  |                                                                   |  |
| Historial en materia de LAASSP Historial en m<br>Grado de cumplimiento                                                                                     | nateria de LOPSRM   |                                                    |                                                  |                                                                   |  |
| Historial en materia de LAASSP Historial en m<br>Grado de cumplimiento<br>Número de contratos evaluados considerador<br>de cumplimiento en los últimos 5 a | s para el grado     | Grado de cumplimiento                              | Porcentaje de reducción d<br>podría estar sujeto | e garantías de cumplimiento al que<br>el proveedor o contratista: |  |

También visualizarás el número de contratos que han sido evaluados en los últimos 5 años por las unidades compradoras, la calificación obtenida en el grado de cumplimiento y si eres o no susceptible de la reducción en el monto de la garantía.

### 23. Funciones frecuentes

### 23.1 Carga de archivos en CompraNet.

La carga de archivos es una actividad frecuente que realizarás durante la participación en los procedimientos de contratación, en esta sección te mostraremos cómo realizar

la carga de archivos y firmar electrónicamente. Por lo que cada vez que debas realizar la carga, modificación o actualización de los documentos, deberás seguir los mismos pasos. Es importante que tengas presente que, el nombre de los archivos no debe exceder de 15 caracteres.

|       | IDENTIFICACIÓN OFICIAL CON FOTOGRAFÍA                        |                                                                        |                                |                  |  |
|-------|--------------------------------------------------------------|------------------------------------------------------------------------|--------------------------------|------------------|--|
|       | Documento de identificación:                                 | <ul> <li>Tipo de vigencia: *</li> </ul>                                | Vigente hasta: *               |                  |  |
|       | CREDENCIAL PARA VOTAR (I                                     | NE) 🗸 POR NO. DE AÑOS                                                  | ~ 2024                         | ~                |  |
|       | Identificación en formato PDF<br>+ Seleccionar × Ca          | ncelar                                                                 |                                |                  |  |
|       | 🗅 Arrastra y suelta un archiv                                |                                                                        |                                |                  |  |
| Ubica | Los campos marcados con ast<br>y selecciona el al<br>← → ~ ↑ | erisco(*) son obligatorios<br>rChiVO.<br>petas » Empresas » Documentos | × Cano                         | en Documentos    |  |
|       | Organizar 🔻 Nueva car                                        |                                                                        | EE 🕶 🔟 ?                       |                  |  |
|       | 📙 Firma_ext800401de ^                                        | Nombre                                                                 | Fecha de modificación          | Тіро             |  |
|       | ➡ Este equipo ↓ Descargas ▲ Documentos                       | ESCRITO DE NO ENCONTRARSE EN LOS S                                     | 11/10/2022 01:50 p.m.          | Adobe Acrobat D  |  |
|       |                                                              | 👃 Estado de cuenta bancario                                            | 12/10/2022 09:21 a.m.          | Adobe Acrobat D  |  |
|       |                                                              | 👃 Identificación                                                       | 06/10/2022 01:09 p.m.          | Adobe Acrobat D  |  |
|       |                                                              | 🔊 Inactivación usuario                                                 | 18/10/2022 01:31 p. m.         | Adobe Acrobat D  |  |
|       | Escritorio                                                   | MANIFESTACIÓN DE DISCAPACIDAD                                          | 11/10/2022 02:01 p. m.         | Adobe Acrobat D  |  |
|       | 📰 Imágenes                                                   | MANIFESTACIÓN DE ESTRATIFICACIÓN D                                     | 11/10/2022 02:00 p. m.         | Adobe Acrobat D  |  |
|       | 👌 Música                                                     | AMANIFIESTO DE CUMPLIMIENTO DE NOR                                     | 11/10/2022 02:01 p.m.          | Adobe Acrobat D  |  |
|       | 🗊 Objetos 3D                                                 | Manifiesto de discapacidad                                             | 13/10/2022 02:36 p.m.          | Adobe Acrobat D  |  |
|       | Videos                                                       | A MANIFIESTO                                                           | 11/10/2022 01:52 p.m.          | Adobe Acrobat D  |  |
|       | Sistema (C:)                                                 | A NACIONALIDAD                                                         | 14/10/2022 11:36 a.m.          | Adobe Acrobat D  |  |
|       | Dates (Dr)                                                   | OPINIÓN DE CUMPLIMIENTO OBLIGACI                                       | 11/10/2022 02:01 p.m.          | Adobe Acrobat D  |  |
|       |                                                              | Opinión positiva IMSS                                                  | 16/10/2022 08:49 p. m.         | Adobe Acrobat D  |  |
|       | A Dad                                                        |                                                                        |                                | ,                |  |
|       | Nomb                                                         | re de archivo: Identificación                                          | <ul> <li>Adobe Acro</li> </ul> | bat Document 🛛 🗸 |  |
|       |                                                              |                                                                        | Abrir                          | Cancelar         |  |

Para cargar el archivo da clic en el botón Seleccionar.

Da clic en el botón Subir.

| IDENTIFICACIÓN OFICIAL CON FOTOGRAFÍA |                     |                  |        |  |
|---------------------------------------|---------------------|------------------|--------|--|
| Documento de identificación: *        | Tipo de vigencia: * | Vigente hasta: * |        |  |
| CREDENCIAL PARA VOTAR (INE)           | ✓ POR NO. DE AÑOS   | ~ 2024           | $\sim$ |  |
| Identificación en formato PDF: *      |                     |                  |        |  |
| + Seleccionar 🗘 Subir                 | X Cancelar          |                  |        |  |
|                                       |                     |                  |        |  |
|                                       | Identificación.pdf  | 174.585 KB       | ×      |  |
| 🕰 Arrastra y suelta un archivo en e   | esta área           |                  | _      |  |

Una vez cargado el archivo, se habilitará el botón Guardar o Siguiente, dependiendo de la sección en donde estés realizando la carga.

| IDENTIFICACIÓN OFICIAL CON FOTOGRAFÍA            |                     |                                    |  |  |
|--------------------------------------------------|---------------------|------------------------------------|--|--|
| Documento de identificación: *                   | Tipo de vigencia: * | Vigente hasta: *                   |  |  |
| CREDENCIAL PARA VOTAR (INE) $\qquad \qquad \lor$ | POR NO. DE AÑOS     | <ul><li>✓ 2024</li><li>✓</li></ul> |  |  |
| Identificación en formato PDF: *                 |                     |                                    |  |  |
| Documento                                        | Descargar           | Eliminar                           |  |  |
| Identificación.pdf                               | *                   | ŵ                                  |  |  |
| Los campos marcados con asterisco(*) son ot      | oligatorios         | X Cancelar 🗸 Guardar               |  |  |

La información cargada, se visualizará en la parte inferior, en donde podrás eliminar 🛍 o descargar 🚣 el archivo cargado.

|                                                 |           | Q BUSCAR |
|-------------------------------------------------|-----------|----------|
| Documento                                       | Descargar | Eliminar |
| Cédula.pdf                                      | <u>له</u> | <b>a</b> |
|                                                 | « ( 1 >»  |          |
|                                                 |           |          |
| os marcados con asterisco (*) son obligatorios. |           |          |
|                                                 |           | 2        |
|                                                 |           |          |

### 24. Anexos

### 24.1 Normatividad relacionada con RUPC

Para que las empresas conozcan el contexto normativo relacionado con el Registro Único de Proveedores y Contratistas (**RUPC**), se presentan extractos de la **LAASSP** y su reglamento, de la **LOPSRM** y su reglamento, así como también los numerales del ACUERDO que establecen las disposiciones para la utilización de CompraNet (**DOF** 28/06/2012) que tienen qué ver con el **RUPC**.

### 24.2 RUPC en la LAASSP (Última reforma DOF 16-01-2012)

Artículo 2.- Para los efectos de la presente Ley, se entenderá por: II. CompraNet: el sistema electrónico de información pública gubernamental sobre adquisiciones, arrendamientos y servicios, integrado entre otra información, por los programas anuales en la materia, de las dependencias y entidades; el registro único de proveedores; el padrón de testigos sociales; el registro de proveedores sancionados; las convocatorias a la licitación y sus modificaciones; las invitaciones a cuando menos tres personas; las actas de las juntas de aclaraciones, del acto de presentación y apertura de proposiciones y de fallo; los testimonios de los testigos sociales; los datos de los contratos y los convenios modificatorios; las adjudicaciones directas; las resoluciones de la instancia de inconformidad que hayan causado estado, y las notificaciones y avisos correspondientes. Dicho sistema será de consulta gratuita y constituirá un medio por el cual se desarrollarán procedimientos de contratación.

Artículo 56. La forma y términos en que las dependencias y entidades deberán remitir a la Secretaría de Buen gobierno, a la Secretaría y a la Secretaría de Economía, la información relativa a los actos y los contratos materia de esta Ley, serán establecidos por dichas Secretarías, en el ámbito de sus respectivas atribuciones.

La administración del sistema electrónico de información pública gubernamental sobre adquisiciones, arrendamientos y servicios, estará a cargo de la Secretaría de Buen Gobierno, a través de la unidad administrativa que determine su Reglamento, en el cual las dependencias, entidades y los demás sujetos de esta Ley, deberán incorporar la información que ésta les requiera.

•••

Dicho sistema contendrá por lo menos, la siguiente información, la cual deberá verificarse que se encuentra actualizada por lo menos cada tres meses:

•••

b) El registro único de proveedores;

Artículo 56 Bis. El sistema integral de información contará, en los términos del Reglamento de esta Ley, con un registro único de proveedores, el cual los clasificará de acuerdo, entre otros aspectos, por su actividad, datos generales, nacionalidad e historial en materia de contrataciones y su cumplimiento.

Este registro deberá ser permanente y estar a disposición de cualquier interesado, salvo en aquellos casos que se trate de información de naturaleza reservada, en los términos establecidos en la Ley Federal de Transparencia y Acceso a la Información Pública Gubernamental.

Dicho registro tendrá únicamente efectos declarativos respecto de la inscripción de proveedores, sin que dé lugar a efectos constitutivos de derechos u obligaciones.

### 24.3 Seguridad de la información en CompraNet

Se ha adoptado una combinación equilibrada entre políticas y tecnología para responder eficazmente a los requerimientos crecientes de seguridad, cumpliendo así con las características de un sistema de información seguro como son la privacidad, autenticidad, integridad, disponibilidad y no repudio.

Las proposiciones de los proveedores son almacenadas dentro del sistema en un formato codificado, el acceso a tales datos está disponible exclusivamente a través de la aplicación de CompraNet mediante autorización y derechos de acceso de usuarios de acuerdo al diseño de la aplicación, con lo cual solamente se tiene acceso a las proposiciones en la fecha y hora de apertura de los procedimientos de contratación con el perfil de usuario que corresponda al procedimiento.

### 24.4 Estratificación de las micro, pequeñas y medianas empresas

### TERCERA SECCION SECRETARIA DE ECONOMÍA

ACUERDO por el que se establece la estratificación de las micro, pequeñas y medianas empresas.

Al margen un sello con el Escudo Nacional, que dice: Estados Unidos Mexicanos.-Secretaría de Economía.

Con fundamento en los artículos 34 fracciones I, XXIV y XXXI, de la Ley Orgánica de la Administración Pública Federal; 5, fracción XVI, del Reglamento Interior de la

Secretaría de Economía, 2 y 3, fracción III, de la Ley para el Desarrollo de la Competitividad de la Micro, Pequeña y Mediana Empresa, y CONSIDERANDO.

Que el Plan Nacional de Desarrollo 2007-2012 señala como uno de sus objetivos lograr una economía competitiva mediante el aumento de la productividad, la inversión en infraestructura, el fortalecimiento del mercado interno y la creación de condiciones favorables para el desarrollo de las empresas, especialmente las micro, pequeñas y medianas;

Que las micro, pequeñas y medianas empresas son un elemento fundamental para el desarrollo económico de los países, tanto por su contribución al empleo, como por su aportación al Producto Interno Bruto, constituyendo, en el caso de México, más del 99% del total de las unidades económicas del país, representando alrededor del 52% del Producto Interno Bruto y contribuyendo a generar más del 70% de los empleos formales;

Que la Ley para el Desarrollo de la Competitividad de la Micro, Pequeña y Mediana Empresa tiene como objeto promover el desarrollo económico nacional a través del fomento a la creación de micro, pequeñas y medianas empresas y el apoyo para su viabilidad, productividad, competitividad y sustentabilidad, así como incrementar su participación en los mercados, en un marco de crecientes encadenamientos productivos que generen mayor valor agregado nacional, y

Que de común acuerdo con la Secretaría de Hacienda y Crédito Público se considera necesario establecer una estratificación que partiendo del número de trabajadores tome en cuenta un criterio de ventas anuales, con el fin de evitar la discriminación en contra de empresas intensivas en mano de obra y de que empresas que tienen ventas significativamente altas participen en programas diseñados para micro, pequeñas y medianas empresas, se expide el siguiente:

### ACUERDO

**Primero.** El presente Acuerdo tiene por objeto establecer la estratificación bajo la cual se catalogarán las micro, pequeñas y medianas empresas, para efectos del artículo 3, fracción III, de la Ley para el Desarrollo de la Competitividad de la Micro, Pequeña y Mediana Empresa.

**Segundo.** Se establece la estratificación de las micro, pequeñas y medianas empresas, de conformidad con los siguientes criterios:

|         | Estratificación       |                                       |                                              |                           |  |
|---------|-----------------------|---------------------------------------|----------------------------------------------|---------------------------|--|
| Tamaño  | Sector                | Rango de<br>número de<br>trabajadores | Rango de monto de<br>ventas anuales<br>(mdp) | Tope máximo<br>combinado* |  |
| Micro   | Todas                 | Hasta 10                              | Hasta \$4                                    | 4.6                       |  |
| Pequeña | Comercio              | Desde 11 hasta<br>30                  | Desde \$4.01 hasta<br>\$100                  | 93                        |  |
|         | Industria y Servicios | Desde 11 hasta<br>50                  | Desde \$4.01 hasta<br>\$100                  | 95                        |  |
| Mediana | Comercio              | Desde 31 hasta<br>100                 | Desde \$100.01 hasta                         | 235                       |  |
|         | Servicios             | Desde 51 hasta<br>100                 | Desde 51 hasta \$250<br>100                  |                           |  |
|         | Industria             | Desde 51 hasta<br>250                 | Desde \$100.01 hasta<br>\$250                | 250                       |  |

### \*Tope Máximo Combinado = (Trabajadores) X 10% + (Ventas Anuales) X 90%.

**Tercero.** El tamaño de la empresa se determinará a partir del puntaje obtenido conforme a la siguiente fórmula: Puntaje de la empresa = (Número de trabajadores) X 10% + (Monto de Ventas Anuales) X 90%, el cual debe ser igual o menor al Tope Máximo Combinado de su categoría.

### 25. Recursos didácticos visuales

Para facilitar la comprensión de los contenidos de esta guía, tenemos a tu disposición los siguientes videos:

1.- Registro de personas físicas y morales nacionales en la Plataforma Integral CompraNet

https://www.youtube.com/watch?v=whGvFdfGAz4&list=PLuSWslD4ZRNJnkkBLeg41bC kuHzz0kKWH&index=1&t=215s

2.- Agregar procedimientos en CompraNet para su seguimiento y participación.

https://www.youtube.com/watch?v=C0mKM0kqIU0&list=PLuSWslD4ZRNJnkkBLeg41b CkuHzz0kKWH&index=2

3.- Envío de preguntas a la junta de aclaraciones

https://www.youtube.com/watch?v=IsYQ9zNfzq0&list=PLuSWsID4ZRNJnkkBLeg41bCk uHzz0kKWH&index=3

4.- Presentación de proposiciones electrónicas a través de CompraNet

https://www.youtube.com/watch?v=\_qg9eUS39xU&list=PLuSWsID4ZRNJnkkBLeg41bC kuHzz0kKWH&index=4

Página 176

# 26. Datos de contacto Solutionaria Solutionaria Correo de atención Regebuengobierno.gob.mx Atiende consultas de Licitantes, Proveedores y contratistas relacionadas a la operación de CompraNet y sus módulos.